# dido.dmg.it

Home > Steuerungssysteme > PITAGORA 4.0

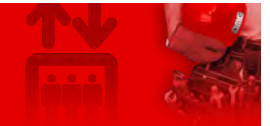

# **PITAGORA 4.0**

Inhalt

Systembeschreibung

**Detailbeschreibungen** 

Download als pdf

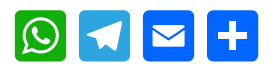

(v 1.4)

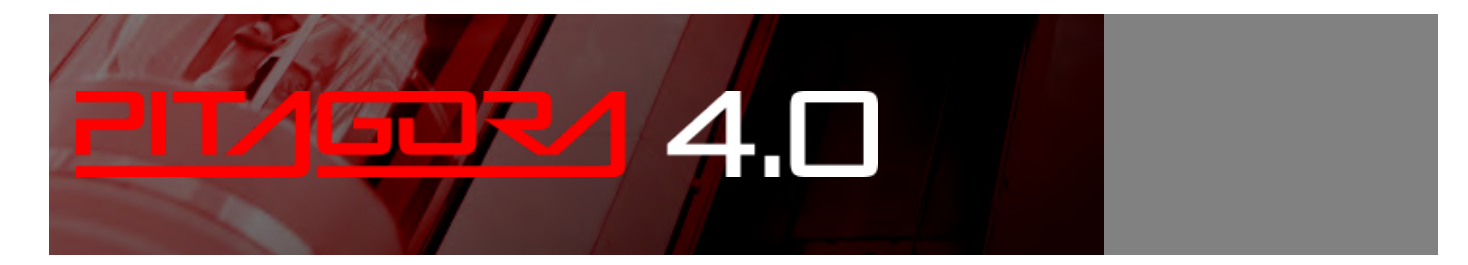

# Systembeschreibung

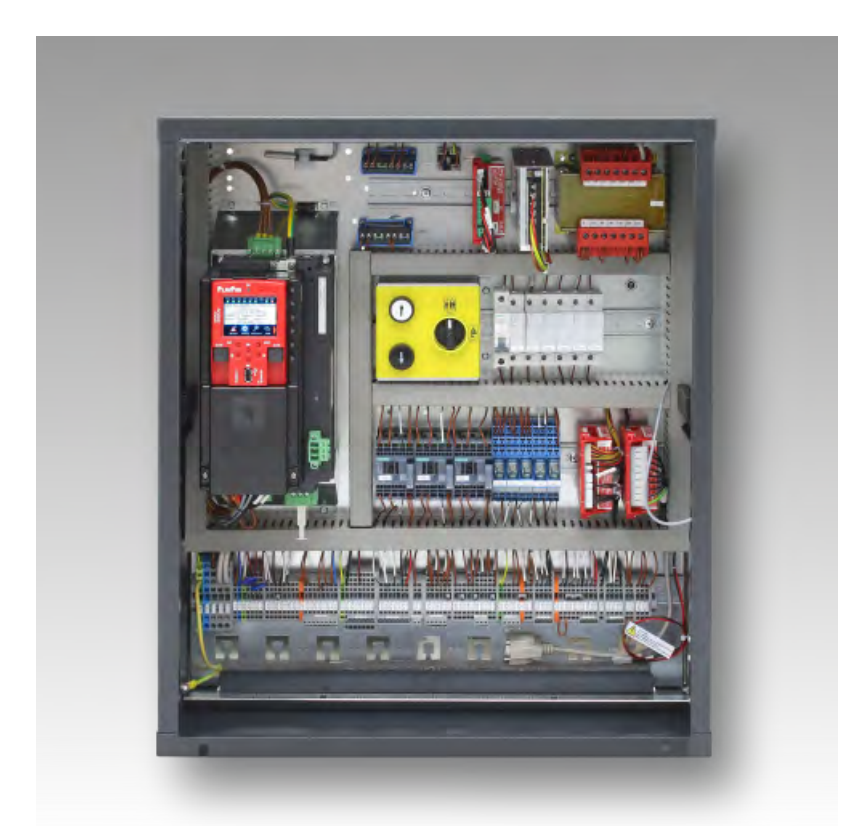

#### Steuerung

Pitagora 4.0 (v1.4) 1/181 2022-08-22

- Hauptplatine: Hauptfunktionen, Programmiermodul, Diagnose-LEDs, Beschreibung der Anschlüsse.
- Programmiermenü und Änderung der Systemparameter
- VVVF Frenic Lift Einstellung
- Anleitung zum Software-Update

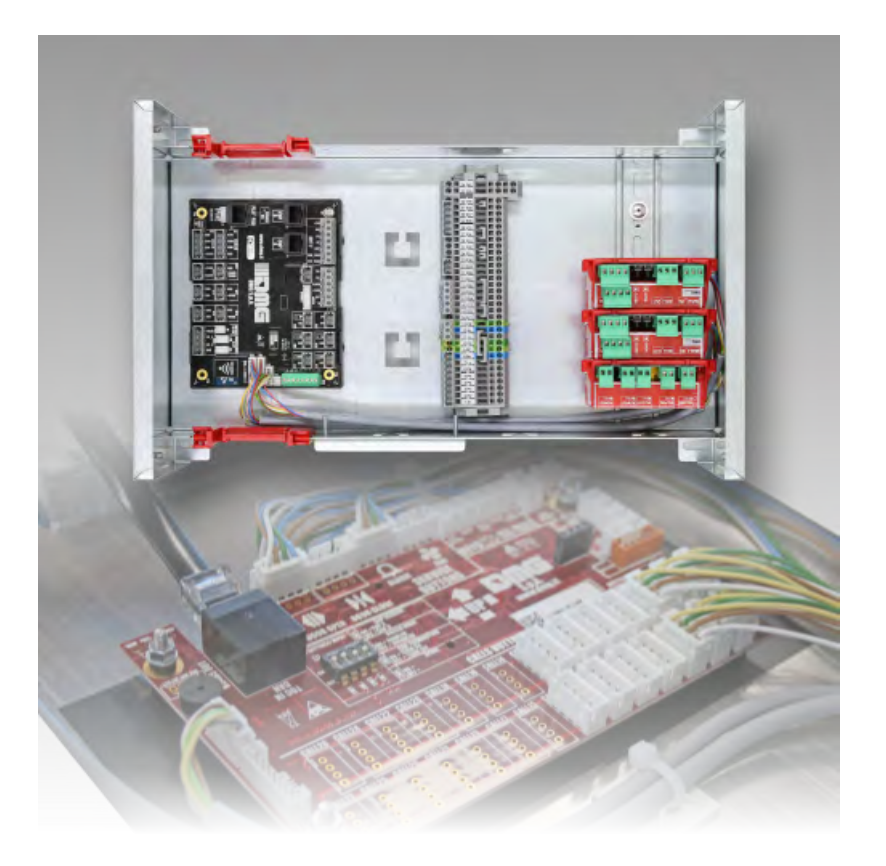

#### Kabine / Kabinendach

- Tür-Befehl
- Kontrolle der Gewichtsbelastung
- Aufzugskabinen-Positions-/Geschwindigkeitsregelung mit Motor-Encoder
- Rückrollkontrolle und Fahrkomfort
- UCM-Schaltung

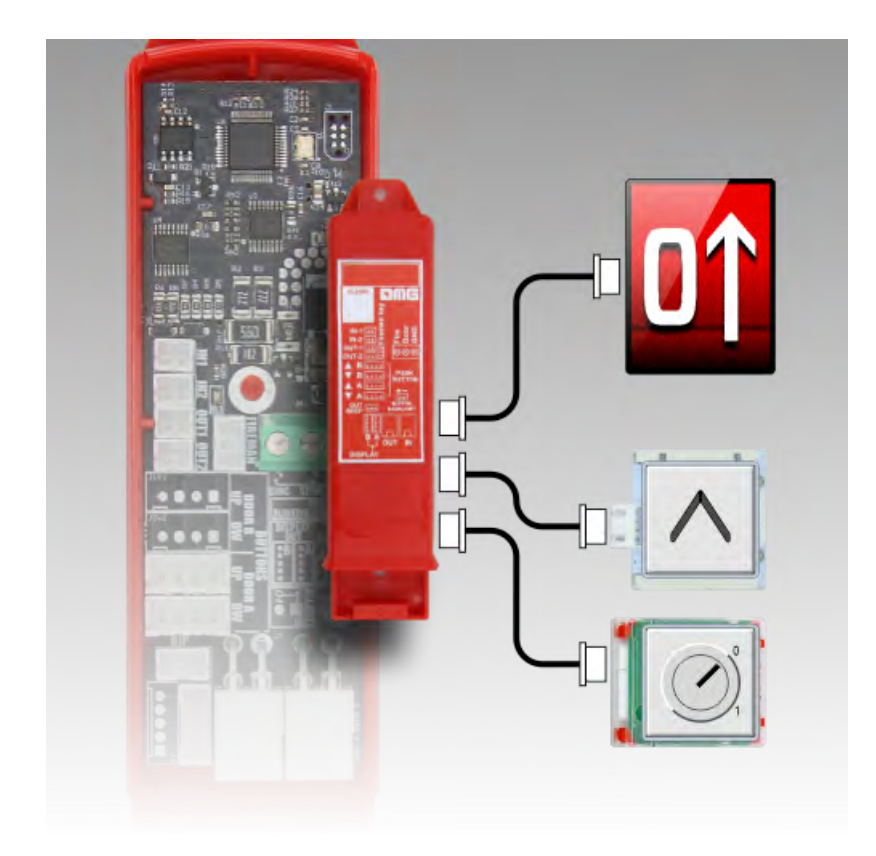

Etagen

• Lernverfahren von etagen

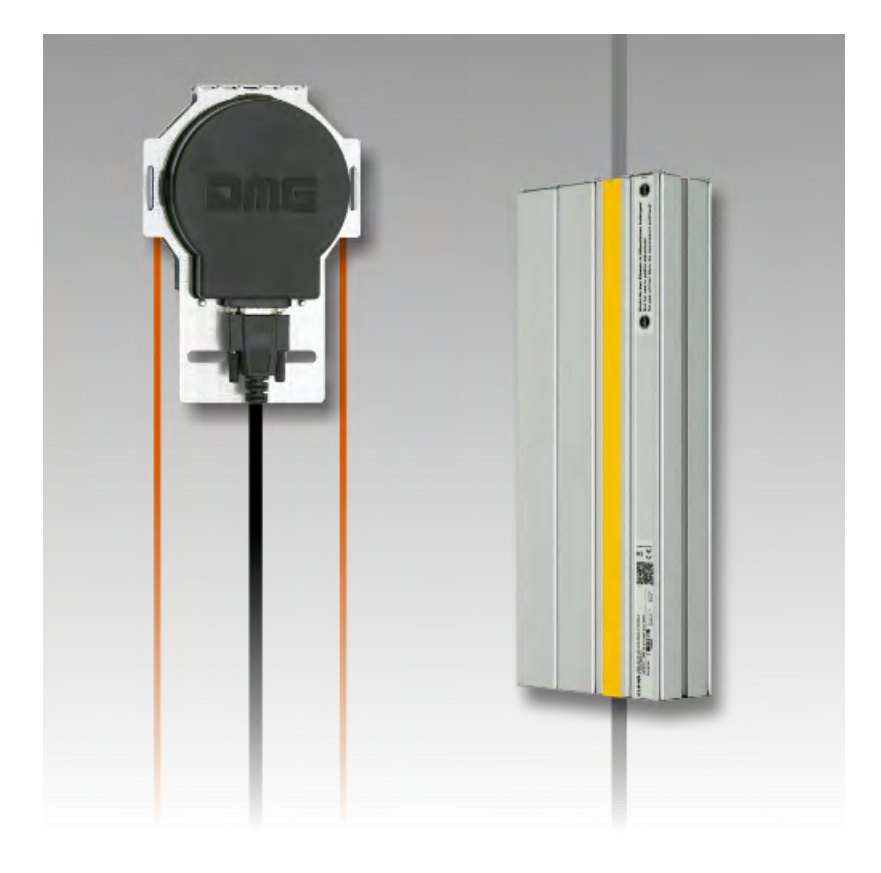

#### Schacht

Pitagora 4.0 (v1.4)

```
3/181
```

- EN81-20 Konfiguration
- EN81-21 Einbau mit Türauflage...
- Einbau mit monostabilen Kontakten der Tür
- Aufzugskabinen-Positionierungssystem und Anhaltegenauigkeit
- schacht Schutz

# Detailbeschreibungen

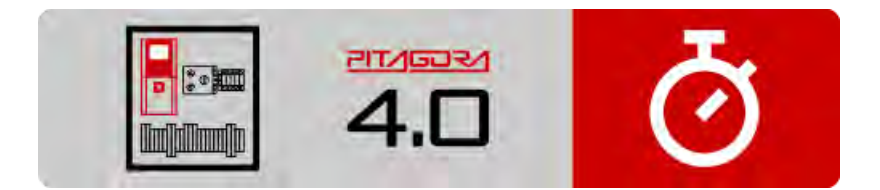

#### Kurzanleitung zur Installation

Hier können Sie die Schnellstartanleitung im PDF-Format herunterladen.

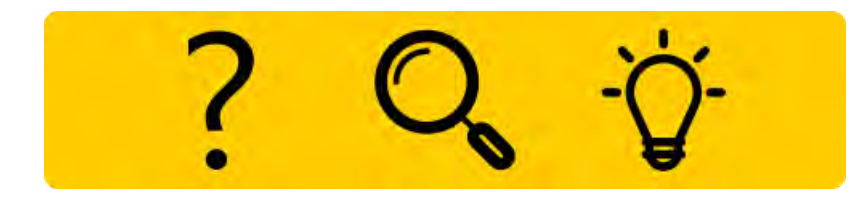

#### Fehlersuche

Hier finden Sie die Liste der Fehler mit ihrer Beschreibung, Ursache und Abhilfe.

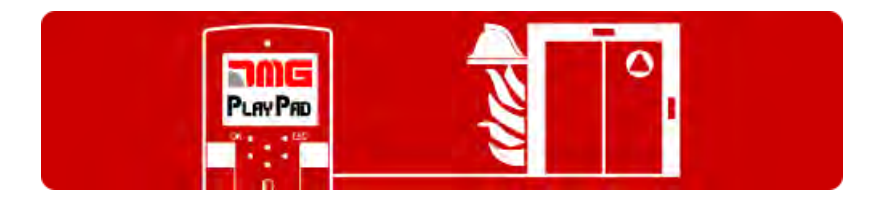

#### Brandfall und Feuerwehreinstellungen

Hier werden 5 verschiedene Brandfall und Feuerwehrsituation erklärt.

Pitagora 4.0 (v1.4)

4/181

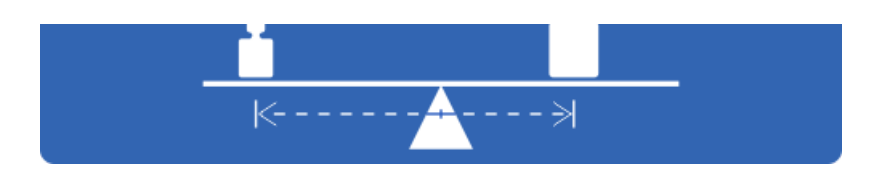

#### **Test und Messungen**

Hier werden Verfahren zur Prüfung der Systemsicherheit beschrieben.

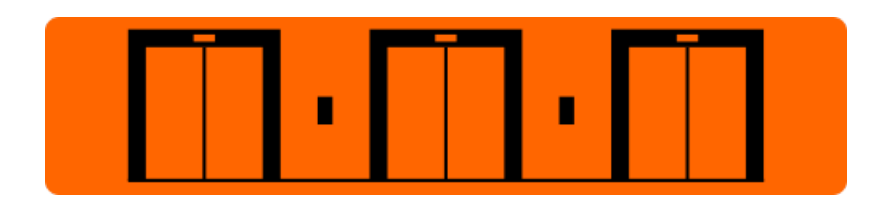

#### **Gruppensteuerung \_ MULTIPLEX**

Pitagora 4.0 kann Multiplexanlagen mit bis zu 6 Aufzügen verwalten.

| x —<br>x —<br>z — |       |      |
|-------------------|-------|------|
| ~ ~ _             | START | STOP |

#### Timing-Diagramme

Zeitdiagramme der Laufbefehle je nach Art des Systems.

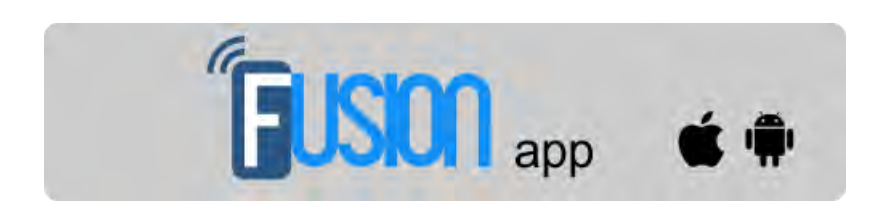

#### Fusion-App (in Arbeit)

Fusion ist die neue App, die DMG entwickelt hat, um die Pitagora 4.0 lokal und aus der Ferne von Smartphones oder PCs aus zu überwachen.

# dido.dmg.it

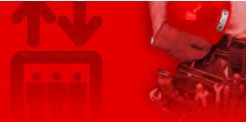

Home > Steuerungssysteme > PITAGORA 4.0 > Pitagora 4.0 - Steuerung

# Pitagora 4.0 - Steuerung

#### Inhalt

Hauptplatine Programmiermenü u

Programmiermenü und Änderung der Systemparameter

V3 Bildschirm Menüplan

"Menü "Systemstatus

Menü "Fehlerspeicher"

<u>"Menü "E/A-Status</u>

"Menü "Konfiguration

<u>"Menü "Türen</u>

<u>"Menü "Signalisierung</u>

"Menü "Besondere Merkmale

"Menü "Systempositionierung

Menü "VVVF"

"Menü "Aufnahmeparameter

<u>Menü "Uhr"</u>

VVVF Frenic Lift Einstellung

Anleitung zum Software-Update

**Detailbeschreibungen** 

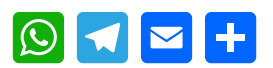

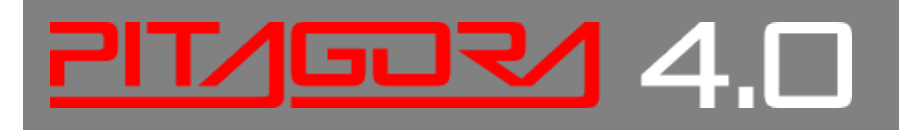

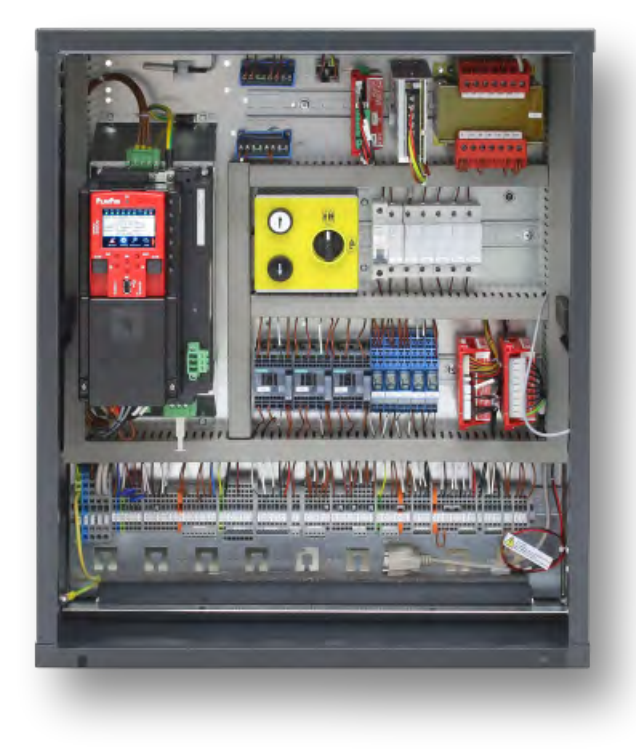

# Hauptplatine

Die Steuerplatine des Pitagora 4.0 Systems basiert auf 32-Bit-Elektroniktechnologie und bedient alle Arten von elektrischen und hydraulischen Aufzügen. Es können serielle und/oder parallele Verbindungen zu Drucktastertafeln (Kabine und etage) hinzugefügt werden. Es ist besonders geeignet für elektrische VVVF-Anlagen, auch solche, die mit dem System der ungesteuerten Bewegung der Aufzugskabine ausgestattet sind (Änderung A3 oder EN81-20 / 50).

#### Hauptfunktionen

- Steuerung jeder Art von elektrischen und hydraulischen Systemen
- Bis zu 28 etagen mit serieller Steuerung und bis zu 12 etagen mit paralleler Steuerung
- CAN Bus serielle Leitung zum Anschluss von Display und seriellen Haltestellen-Bedienpanels
- CAN Bus serielle Leitung für die serielle Kommunikation der Aufzugskabine
- APB; Down Collective, Full Collective
- Steuerung von Multiplexsystemen (max. 6)
- Alternative oder selektive Türsteuerung bei Durchgangs- oder Nebeneingangssystemen
- Aufzugspositionssteuerung durch Magnetkontakte, inkrementalen DMG schacht Encoder, Motor Encoder oder ELGO LIMAX 33 CP Absolute Positioning System
- Programmier-/Diagnoseschnittstelle, on board und/oder remote.
- Statusdiagnose, Fehler, Ausfälle und E/A-Status
- Handhabung von VVVF-Parametern und -Diagnose (nur FUJI FRENIC LIFT LM2)
- Erweiterte Steuerung von VVVF mit Geschwindigkeit, Komfort und Präzisionsstoppsteuerung
- Software-Upgrade über USB-Gerät

- Serielle RS232-Leitung für PC- und GPRS-Modem-Verbindung
- Kompatibilität mit allen DMG-Produkten
- Kompatibilität mit allen +A3-Lösungen für elektrische und hydraulische Systeme
- Zugriffsschutz schacht (unbefugter schacht Zugriff)

Die Hauptplatine 4.0 enthält Hardware und Software, die die Steuerung des Aufzugs und aller seiner Peripheriegeräte ermöglicht. Über die integrierten und/oder ferngesteuerten Programmiermodule ermöglicht sie den Zugriff auf alle verfügbaren Funktionen. Eingänge und Ausgänge sind mit allen elektronischen und elektromechanischen Geräten auf steuerung und im Aufzug verbunden.

#### Programmiermodul

#### Integriertes Programmiermodul

Die Hauptplatine verfügt über ein abnehmbares Programmiermodul, das die Anzeige und Bearbeitung aller grundlegenden Parameter für die Verwaltung und Konfiguration des Bedienfelds ermöglicht. In der Version von VVVF können auch die FUJI-Parameter der grundlegenden (Menü VVVF BASE) und erweiterten (Menü VVVF ADVANCED) Konfiguration eingesehen und bearbeitet werden.

Einzelheiten zum Betrieb des Programmiermoduls und ein umfangreiches Menü des Verwaltungssystems finden Sie im Abschnitt Ändern von Systemparametern.

#### Fernprogrammiermodul

Eine alternative Möglichkeit, im Ansichts-/Änderungsmodus auf das Konfigurationsmenü des steuerung zuzugreifen, besteht darin, die abnehmbare Tastatur des DMG V3 Playboards (PlayPad) mit dem Anschluss PLP V3 zu verbinden, der auf dem Lift Control Board montiert ist.

Dieses Modul kann auf verschiedene Arten angeschlossen werden:

- Direkt verbunden

- Anschluss über ein spezielles Verlängerungskabel direkt an der Bordwand (im Maschinenraum)

- Anschluss an die Platine auf dem Kabinendach (TOC) bei Aufzügen mit DMG vorverdrahteten seriellen Geräten.

#### Eine alternative Möglichkeit, auf die steuerung zuzugreifen, basiert auf der Fusion App.

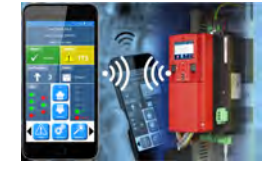

Beschreibung der Diagnose-LEDs

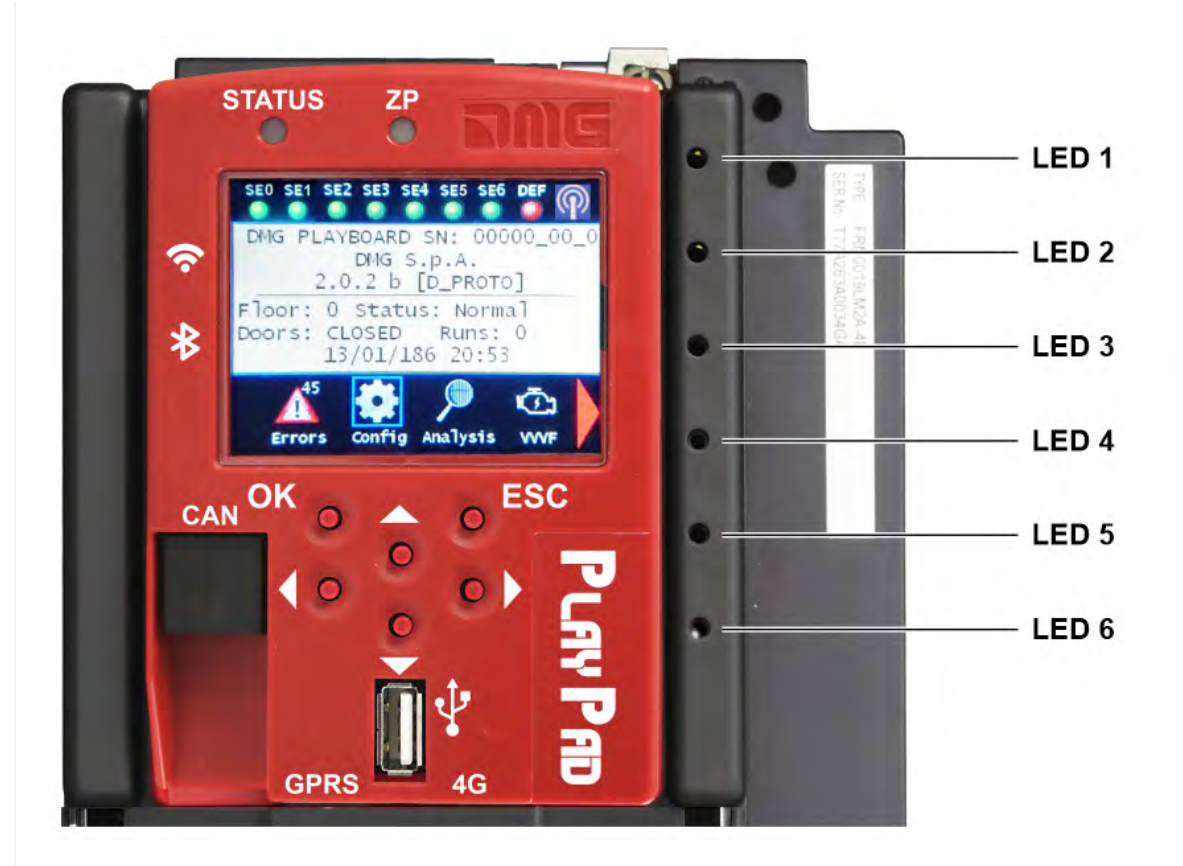

Auf der Hauptplatine befinden sich 6 Leds für eine einfache Diagnose:

#### LED1 (grüne LED)

CAN-Multiplex-Terminierung aktiv: Die LED erlischt, wenn die MULX-Karte angeschlossen ist (die Terminierung erfolgt automatisch auf der MULX-Karte des ersten und letzten Multiplex steuerung).

#### LED2 (grüne LED)

CAN Cabine Terminierung aktiv: Die LED schaltet sich aus, wenn eine optionale Karte (PIT8 / 16IO / 16RL) in steuerung angeschlossen ist (die Terminierung erfolgt automatisch auf der letzten optionalen Karte).

#### LED3 (RGB-LED)

Die Farbe dieser LED gibt Auskunft über den internen Status des Aufzugs gemäß der folgenden Tabelle:

| Farbe      | Status                                                                     |
|------------|----------------------------------------------------------------------------|
| Abgeleitet | Das System führt den Reset-Vorgang durch                                   |
| Grün       | Das System befindet sich im normalen Betriebsmodus                         |
| Gelb       | Das System befindet sich im Inspektionsmodus                               |
| Rosa       | Das System befindet sich im temporären Betriebsmodus                       |
| Lila       | Das System ist außer Betrieb (Parken der Kabine)                           |
| Cyan       | Das System läuft im Prioritätsmodus (LOP / KABINE)                         |
| Rot        | Das System arbeitet im Modus "Feuerwehr".                                  |
| Weiß       | Das System führt das Notverfahren durch                                    |
| Blau       | Das System führt das Verfahren zur Steuerung der Aufzugskabinendrift durch |

LED4 (Gelbe LED)

Die LED blinkt, wenn die Karte in Betrieb ist.

#### LED5 (grüne LED)

Led on zeigt den Status der SE5-Sicherheitskette an

#### LED6 (rote LED)

| Led Aus       | Kein Fehler aktiv               |
|---------------|---------------------------------|
| Led Blinken   | Ein (oder mehrere) Fehler aktiv |
| Eingeschaltet | Verriegelungsfehler aktiv       |

# Beschreibung der Steckverbinder

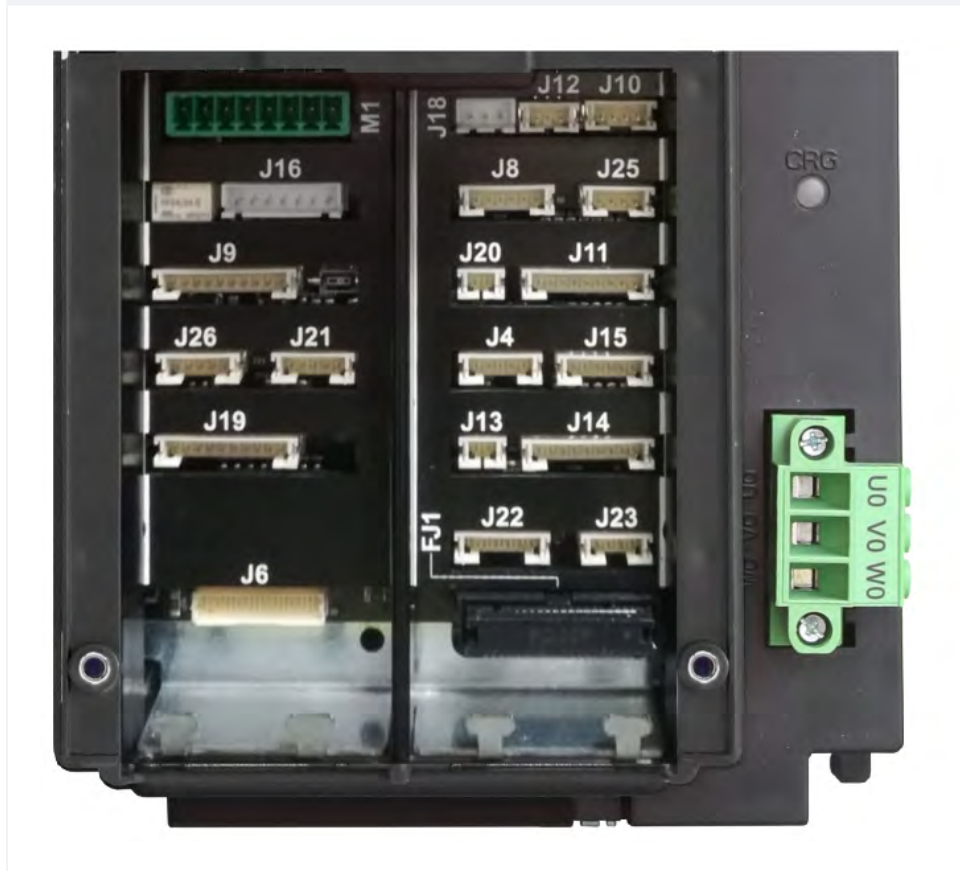

| Name |                       | Beschreibung                                                                                                    |
|------|-----------------------|----------------------------------------------------------------------------------------------------|
| FJ1  | FUJI-Schnittstelle    | Anschluss an die FUJI-Schnittstelle im Umrichter.                                                                                              |
| J4   | FUJI Analog / Seriell | Anschluss an den FUJI, der im Falle eines abgesetzten Wechselrichters verwendet wird.                                                          |
| J6   | Parallel Anzeigen     | Anschluss an die APPO-Platine. Sie umfasst alle parallelen anzeigen ,<br>die auf dem schraube Block im Inneren des Bedienfelds verfügbar sind. |
| J8   | UCM-Schaltung         | Anschluss an den Stromkreis für die UCM-Lösung.<br>Weitere Informationen zu Anschlüssen und Parametern siehe ANHANG<br>VIII.                   |

| Name |                     | Beschreibung                                                                                                    |
|------|---------------------|----------------------------------------------------------------------------------------------------|
| Name |                     | BeschreibungSchaltung zur Umgehung des Türsicherheitskontakts für:- Voröffnung und/oder- NivellierungIm Falle eines absoluten Encoder-Positionierungssystems wird dieser<br>Anschluss nicht verwendet.Der Schaltkreis zur Steuerung des Nivelliervorgangs besteht aus einem<br>Sicherheitsmodul und einem Sicherheitsrelais.Diese Schaltung ermöglicht die Überbrückung der Sicherheitskontakte                                                                                                    |
| J9   | Ausgleichskreis     | der Türen, wodurch die Bewegung der Kabine mit geöffneten Türen bei<br>reduzierter Geschwindigkeit im zulässigen Bereich (Bereich der<br>entriegelten Türen) im Falle einer Absenkung des Niveaus der<br>Aufzugskabine, eines nicht präzisen Anhaltens der Aufzugskabine oder<br>einer Voröffnung der Türen ermöglicht wird. Der ISO-Ausgang schließt<br>gegen GND.                                                                                                    |
|      |                     | <ul> <li>ISO-Ausgang (Sicherheitsrelaiskontakt Bypass-Türen) offener<br/>Kollektor Max 24V 100mA</li> <li>Eingang CCISO (Monitor ISO Sicherheitsrelais) Schließung gegen<br/>GND (NC) I = 5mA</li> <li>Eingang TISO (Monitor Safty Modul) Schließung gegen GND (NC) I =<br/>5mA</li> <li>S11-S12 (freier Kontakt) schließen, wenn ISO1 geschlossen ist</li> <li>Die zweite Freigabe anzeige für das Sicherheitsmodul kommt direkt von<br/>einem zweiten Sensor (ISO2) und muss gegen GND schließen.</li> </ul> |
| J10  | Light Curtain / > < | Nur in vollständig paralleler Konfiguration verwenden. Anschluss an die<br>Schraube schraube des Schaltschranks.                                                                                                    |

| Name |                    | Beschreibung                                                                                                    |
|------|--------------------|----------------------------------------------------------------------------------------------------|
| J11  | Sicherheitskette   | Anschluss an das SECU-Board. Es umfasst die 7 Punkte, die von der<br>Sicherheitskette gelesen werden. Das System basiert auf einem<br>optoisolierten Stromkreis, der mit der Erde verbunden ist (innerhalb des<br>SEC-Boards):<br>- Eingabe SE0 <-> SE6 opto-isoliert 48 Vdc<br>Oberhalb des Sicherheitskreises muss ein entsprechend<br>dimensionierter magnetischer Schutzschalter (Imax = 0,5 A)<br>vorgesehen werden.<br>- SE0 ist der Startpunkt der Sicherheitskette (nach dem DIS-Schutz<br>innerhalb der steuerung)<br>- SE1 steuert schacht STOP-Zone und PIT Inspection Box<br>- SE2 steuert den oberen Teil der Aufzugskabine STOP und die TOC<br>Inspection Box<br>- SE3 steuert Endschalter, Fangvorrichtung,<br>Geschwindigkeitsbegrenzer<br>- SE4 steuert ETAGE PRELIMINARY LOCKS<br>- SE5 steuert ETAGE SCHLÖSSER<br>- SE6 steuert KABINE TÜREN und vorgelagerte Kontaktsysteme<br>Wenn der Endschalter, der Geschwindigkeitsbegrenzer oder die<br>Fangvorrichtung aktiviert wird (der Sicherheitskettenpunkt SE3 öffnet<br>sich), wird das System außer Betrieb gesetzt.<br>Um es wieder in Betrieb zu nehmen, müssen Sie den SE3-Fehler über<br>das Programmiermodul zurücksetzen. Natürlich muss zuerst der<br>Sicherheitskontakt des Überdrehzahl-Endschalters zurückgesetzt<br>werden. |
| J12  | Multiplex-CAN      | Anschluss an das MULX-Board. Sie enthält die CAN-Leitung für<br>Multiplex-Installationen.<br>Weitere Informationen zu Anschlüssen und Parametern siehe ANHANG<br>I.                                                                                                    |
| J13  | Kabine unter Etage | Anzeige Ausgang vom Türzonensensor für leuchtende anzeige am Schrank.                                                                                                    |
| J14  | Hydro-Befehl       | Anschluss an die COIL-Platine. Es enthält die Fahrbefehle für Hydro-<br>Installationen. Sie kann auch bei Installationen mit Fernumrichter verwendet werden.                                                                                                    |
| J15  | EN81-21 Schaltung  | Anschluss an den Stromkreis für die Verwaltung des Schutzes im Falle<br>einer Installation mit reduziertem Platzangebot in der PIT. Sie umfasst<br>die Verwaltung des bistabilen Stromkreises der Türen und der<br>Schutzvorrichtungen (vorausgelöstes System oder manueller Schutz in<br>der Grube). Für weitere Informationen zu den Anschlüssen und<br>Parametern siehe ANHANG IX.                                                                                                    |

| Name |                     | Beschreibung                                                                                                    |
|------|---------------------|----------------------------------------------------------------------------------------------------|
| J16  | Geber Position      | <ul> <li>Positioniersystem auf Basis eines inkrementalen Drehgebers:</li> <li>DMG schacht Drehgeber oder</li> <li>Motor Encoder (nur für VVVF Gearless Motor Lift)</li> <li>Im Falle eines Absolutwertgeber-Positionierungssystems wird dieser</li> <li>Anschluss nicht verwendet.</li> </ul>                                                     |
| J18  | Umgebungstemperatur | Anschluss an den Umgebungstemperatursensor.<br>Um die Funktion der Umgebungstemperaturkontrolle zu nutzen, muss<br>das DMG Temperatursensormodul (Cod. Q40.SND) angeschlossen<br>werden. Diese Funktion schaltet das System ab, wenn die Temperatur<br>im Motorraum unter den Mindestwert fällt oder über den eingestellten<br>Höchstwert steigt. |
| J19  | PME-Panel           | Anschluss an das Control Panel im Inneren des Schaltschranks.                                                                                                    |
| J20  | Ausgang Ersatz      | Generischer Ausgang, der für spezielle Funktionen verwendet wird.                                                                                                    |
| J21  | Notstromkreis       | Schaltung für kompletten Notbetrieb oder Evakuierung mit<br>Bremsöffnung.                                                                                                    |
| J22  | Motor-Relais        | Anschluss an das Relais für Motorschütze (oder Freigabe von anzeigen<br>im Falle einer schützlosen Installation). Es umfasst auch den<br>Monitoreingang der Hauptschütze.                                                                                                    |
| J23  | Bremsenrelais       | Anschluss an das Relais für Bremsschütze (oder Ventile im Falle einer<br>Hydro-Installation).<br>Es umfasst auch den Monitoreingang der Bremsschütze.                                                                                                    |
| J25  | Batterien Test      | Anschluss an das CHAR-Board. Es enthält die anzeigen für:<br>- Niedrige Batteriespannung<br>- Phasenfolge (nur Hydro)<br>- Backup-Modus                                                                                                    |
| J26  | Optionale Boards    | DMG Wahltafel für:<br>- Parallel vorverdrahtete Drucktasten (PIT8)<br>- 16 Relais-Ausgangskarte (16RL): Die Erweiterungskarte ist<br>insbesondere notwendig, um parallele Anzeigen (1 Wire / Etage, 1 Wire<br>/ Segment, Gray Code, binär) als Direktausgänge zu betreiben<br>- 16 Input/Output Karte (16IO)                                      |
| M1   | Spannungsversorgung | Stromversorgung durch einen handelsüblichen stabilisierten<br>Stromversorger.<br>Der Minuspol schraube der Stromkreise und des Batterieladegeräts<br>muss mit der Erde verbunden sein.<br>Interne Stromversorgung für die Uhr: Superkondensator (Autonomie<br>von 5 Tagen ohne Stromzufuhr).                                                      |

# Programmiermenü und Änderung der Systemparameter

### V3 Bildschirm Menüplan

#### V3 Bildschirm Menüplan

| AUFZUG-<br>STEUERTAFEL<br>DMG S.p.A. |              | Sprachen?<br>Französisch, Englisch, Portugiesisch, Italienisch, Russisch,<br>Deutsch, Niederländisch<br>ENTER: Bestätigen / ESC: Beenden |
|--------------------------------------|--------------|----------------------------------------------------------------------------------------------------|
| ▲ ▼                                  |              | <b>A</b>                                                                                                    |
| Code? ** Passwort **                 | ENTER -<br>> | Systemstatus                                                                                                    |
|                                      |              |                                                                                                    |
|                                      |              | Störungen                                                                                                    |
|                                      |              | ▲ ▼                                                                                                    |
|                                      |              | E/A-Status                                                                                                    |
|                                      |              | ▲ ▼                                                                                                    |
|                                      |              | Konfiguration                                                                                                    |
|                                      |              | ▲ ▼                                                                                                    |
|                                      |              | Türen                                                                                                    |
|                                      |              |                                                                                                    |
|                                      |              | Anzeigen                                                                                                    |
|                                      |              | ▲ ▼                                                                                                    |
|                                      |              | Besondere Funktionen                                                                                                    |
|                                      |              | ▲ ▼                                                                                                    |
|                                      |              | Positionierung                                                                                                    |
|                                      |              |                                                                                                    |
|                                      |              | VVVF                                                                                                    |
|                                      |              |                                                                                                    |
|                                      |              | Aufn.Parameter                                                                                                    |
|                                      |              |                                                                                                    |
|                                      |              | Uhr                                                                                                    |

Nach der Auswahl der gewünschten Sprache ist es notwendig, die Software-Upgrade

### "Menü "Systemstatus

Es kann einfach vom Hauptfenster des PlayPads aus aufgerufen werden, indem Sie einmal die ENTER-Taste drücken.

#### Referenztabelle

| Systemstatus            | Beschreibung                                                                               | Visualisierun<br>g auf<br>Serielle<br>Anzeige |
|-------------------------|--------------------------------------------------------------------------------------------|-----------------------------------------------|
| Zurücksetzen            | Das System führt den Reset-Vorgang durch                                                   | 0 -                                           |
| Im Einsatz              | Das System befindet sich im normalen Betriebsmodus                                         |                                               |
| Inspektion              | Das System befindet sich im Inspektionsmodus                                               | OR                                            |
| Temp. Operat            | Das System befindet sich im temporären Betriebsmodus                                       | Р                                             |
| Außer Betrieb           | Das System ist außer Betrieb                                                               |                                               |
| Kabine<br>Vorrangig     | Das System läuft im Aufzugskabinen-Prioritätsmodus (Prioritätsschlüsselschalter aktiviert) |                                               |
| Feuerwehrleute          | Das System arbeitet im Modus "Feuerwehr" (verschiedene Vorgänge)                           |                                               |
| Notfall                 | Das System führt das Notverfahren durch                                                    | E                                             |
| Drift-Steuerung         | Das System führt das Verfahren zur Steuerung der<br>Aufzugskabinendrift durch              |                                               |
| Aufwärtsbetrieb         | Das System läuft aufwärts                                                                  |                                               |
| Abwärtslauf             | Das System läuft abwärts                                                                   |                                               |
| Nachnivellierung        | Die Aufzugskabine befindet sich auf etage und nivelliert sich neu                          |                                               |
| Noch bei etage          | Die Aufzugskabine befindet sich auf der Ebene etage , ohne registrierte Rufe               |                                               |
| Hohe<br>Geschwindigkeit | Das System läuft im Hochgeschwindigkeitsmodus                                              |                                               |
| Niedrige<br>Drehzahl    | Das System läuft im Modus mit niedriger Geschwindigkeit                                    |                                               |
| Tür schließen           | Die Tür ist vollständig geschlossen                                                        |                                               |
| Tür offen               | Die Tür wird geöffnet (oder geöffnet/geschlossen)                                          |                                               |
| Kabine Volllast         | Die Aufzugskabine ist voll beladen                                                         |                                               |
| Fotozelle A             | Der für den Eingang der Lichtschranke A relevante Eingang ist aktiv                        |                                               |
| Fotozelle B             | Der für den Lichtschrankeingang B relevante Eingang ist aktiv                              |                                               |
| Lichtvorhang A          | Der für die Türöffnertaste des Eingangs A relevante Eingang ist aktiv                      |                                               |
| Lichtvorhang B          | Der für die Türöffnertaste des Eingangs B relevante Eingang ist aktiv                      |                                               |

# Menü "Störungen"

Dieses Menü listet die letzten 60 Fehler auf, die im internen Speicher des steuerung gespeichert wurden. Alle Fehler werden im Abschnitt "Fehlerbehebung" beschrieben.

WARNUNG: Bei einem Stromausfall wird der interne Speicher nur gespeichert, wenn die Batterie angeschlossen ist.

#### Referenztabelle

| Etage 0 12:30:56<br>< Fehler >                                                                                                  | ENTER>                           | Etage 0                                             |            |                                                                                                    |
|----------------------------------------------------------------------------------------------------|----------------------------------|-----------------------------------------------------|------------|----------------------------------------------------------------------------------------------------|
|                                                                                                    |                                  | Keine Fehler                                        |            |                                                                                                    |
|                                                                                                    | ENTER>                           | Etage 0<br>Störungen: 4<br>Anzeige ?                | ENTER<br>> | < Störungen > 3/4<br>43 = Inspektion<br>Pos.: 0 # 1 Cod. 0<br>17/03/09 10:10 *<br>(siehe unten für<br>Details) |
|                                                                                                    |                                  | ▲ ▼                                                 |            |                                                                                                    |
| Alle aufgezeichneter<br>zurücksetzen<br>(ENTER zur Bestätig                                                                     | n Fehler<br>gung drücken)        | Etage 0                                             |            |                                                                                                    |
| HINWEIS: Störungen<br>wenn die Aufzugska                                                                                        | n werden gelöscht<br>bine stoppt | Storungen: 4<br>Zurücksetzen ?                      |            |                                                                                                    |
|                                                                                                    |                                  | ▲ ▼                                                 |            |                                                                                                    |
| Löschen Sie den erk<br>Endschalter                                                                                              | annten Fehler am                 | Etage 0                                             |            |                                                                                                    |
| (drücken Sie ENTER zur Bestätigung)<br>HINWEIS: Die eigentliche Löschung<br>erfolgt nur<br>wenn das Speichersystem gestoppt ist |                                  | Störungen: 4<br>Reset XXX? (siehe Tabelle<br>unten) |            |                                                                                                    |

| Beschreibung                                                                                                    |
|----------------------------------------------------------------------------------------------------|
| Endschalterfehler; Sie können ihn erst nach Schließen der Sicherheitskette löschen.                                         |
| Drift-Steuerung                                                                                                    |
| RSP-Fehler; für reduzierte Grube und Bauhöhe.                                                                               |
| UCM-Fehler; für A3-Änderung                                                                                                 |
| ISO-Fehler; Problemerkennung in der Betriebsüberwachung des Sicherheitsmoduls für die erweiterte Türöffnung / Nachregelung. |
|                                                                                                    |

| Störung                 | Beschreibung                     |
|-------------------------|----------------------------------|
| SCS<br>zurücksetze<br>n | SCS-Störung; Installation 81-20. |
| UAS<br>zurücksetze<br>n | UAS-Fehler; Sonderfunktion.      |

## "Menü "E/A-Status

| PB | >>>>> |    |       |                                      |
|----|-------|----|-------|--------------------------------------|
| OR |       |    |       |                                      |
| PB | >>>>> | >_ | >>>>> | Etage 0 - 12:30:56<br>< E/A-Status > |

## Tabelle der Parameter

#### Tabelle der Parameter:

| Feld                  | Beschreibung                                               | Navigation                                                       | Werte (Gruppe von 12) |                       |                   |                    |                                  |
|-----------------------|------------------------------------------------------------|------------------------------------------------------------------|-----------------------|-----------------------|-------------------|--------------------|----------------------------------|
| Kabine<br>anrufen     | Simulation eines<br>Aufzugskabinenrufs                     | ▲ ▼ ( etage<br>auswählen)<br>ENTER (Bestätigen)<br>ESC (Beenden) |                       |                       |                   |                    |                                  |
|                       | System-Eingänge/-                                          | ▲ ▼ (Gruppe                                                      | GRUPPEN               |                       |                   |                    |                                  |
| Spielbrett IN-<br>OUT | Ausgang<br>= Offener Kontakt<br>= Geschlossener<br>Kontakt | ändern)<br>ENTER (Beenden)<br>ESC (Beenden)                      | 1/9                   | REM<br>VHS<br>SUR     | ROT<br>TH1<br>COM | REV<br>TH2<br>LE   | REV<br>1<br>REV<br>2<br>LTM<br>P |
|                       |                                                            |                                                                  | 2/9                   | RM<br>O<br>BRK<br>RDE | RGV<br>RMV<br>RPV | MTR<br>YBRK<br>CCF | CCO<br>CCO<br>B                  |
|                       |                                                            |                                                                  | 3/9                   | BRA<br>FOA<br>ROA     | CEA<br>FFA<br>RFA | BRB<br>FOB<br>ROB  | CEB<br>FFB<br>RFB                |
|                       |                                                            |                                                                  |                       |                       |                   |                    |                                  |

| Feld        | Beschreibung                                                                | Navigation                                  | Werte (Gruppe von 12) |                                                  |                             |                          |                              |
|-------------|-----------------------------------------------------------------------------|---------------------------------------------|-----------------------|--------------------------------------------------|-----------------------------|--------------------------|------------------------------|
|             |                                                                             |                                             | 4/9                   | HS<br>BFR<br>OTM                                 | PCA                         | POM<br>RPH<br>J20        | CPO<br>M<br>IEME<br>OEM<br>E |
|             |                                                                             |                                             | 5/9                   | FLM<br>FLD                                       | BIP<br>GNG<br>M<br>GNG<br>D | 511B<br>511L             | DSA<br>212B<br>E511          |
|             |                                                                             |                                             | 6/9                   | PW<br>R<br>ENA<br>B                              | IN_A<br>IN_D                | BR1<br>BYPL              | BR2<br>BYP<br>C              |
|             |                                                                             |                                             | 7/9                   | FAI<br>ZP                                        | FAS<br>TISO                 | CAM<br>ISO               | AGH<br>AGB<br>CISO           |
|             |                                                                             |                                             | 8/9                   | REM<br>REM<br>1<br>REM<br>2                      | ROT<br>ROT<br>1<br>ROT<br>2 | PME<br>OVS               | REV<br>REV<br>1<br>REV<br>2  |
|             |                                                                             |                                             | 9/9                   | L-RO<br>L-GRI<br>SUMN                            | T<br>ÜN<br>/IER             | GPIO1<br>GPIO2<br>GPIO3  |                              |
|             | VVVF<br>Eingänge/Ausgang<br>= Offener Kontakt<br>= Geschlossener<br>Kontakt | ▲ ▼ (Gruppe                                 | GRUPPEN               |                                                  |                             |                          |                              |
| VVVF IN-OUT |                                                                             | ändern)<br>ENTER (Beenden)<br>ESC (Beenden) | 1/8                   | DE<br>FW<br>D<br>REV                             | X1<br>X2<br>X3              | X4<br>X5<br>X6           | X7<br>X8<br>0,0 V            |
|             |                                                                             |                                             | 2/8                   | Y1<br>Y5A/<br>C                                  | Y2<br>RST                   | Y3<br>30<br>A/B/C        | Y4                           |
|             |                                                                             |                                             | 3/8                   | BUS<br>Y<br>ACC<br>DEC                           | ALM<br>INT<br>BRK           | EXT<br>NUV<br>RL         | TL<br>VL<br>IL               |
|             |                                                                             |                                             | 4/8                   | Fout = 0,00 Hz<br>Uout = 0,00 A<br>Vout = 0,00 V |                             |                          |                              |
|             |                                                                             |                                             | 5/8                   | Fref =<br>Hz<br>EDC -<br>NST -                   | 0,00<br>V<br>               | Fref = 0<br>TRQ%<br>NSTh | ,00 Hz<br>%<br>า             |

| Feld                                      | Beschreibung                                                                                     | Navigation                                                                                                    | Werte (Gruppe von 12)                                                             |                                  |                                            |                       |        |
|-------------------------------------------|--------------------------------------------------------------------------------------------------|----------------------------------------------------------------------------------------------------|-----------------------------------------------------------------------------------|----------------------------------|--------------------------------------------|-----------------------|--------|
|                                           |                                                                                                  |                                                                                                    | 6/8                                                                               | Imax =<br>Gebei<br>kW            | = 0,00 A<br><sup>-</sup> 0 P/s<br>′ MAIN = | -                     |        |
|                                           |                                                                                                  |                                                                                                    | 7/8                                                                               | Störur<br>VVVF<br>0 =<br>2 =     | ng                                         | Störung<br>1 =<br>3 = | VVVF   |
|                                           |                                                                                                  |                                                                                                    | 8/8                                                                               | I-bal =<br>I-Kom<br>I-sur =      | = 0,00 A<br>= 0,00<br>= 0,00 A             | A                     |        |
|                                           |                                                                                                  |                                                                                                    | GRUPPEN                                                                           |                                  |                                            |                       |        |
|                                           |                                                                                                  |                                                                                                    | Kabinenseit<br>e A                                                                | 7<br>3                           | 6<br>2                                     | 5<br>1                | 4<br>0 |
|                                           |                                                                                                  |                                                                                                    | Kabinenseit<br>e B                                                                | 7<br>3                           | 6<br>2                                     | 5<br>1                | 4<br>0 |
|                                           | Status der<br>Ruftasten<br>□ = Taste nicht<br>aktiviert<br>■ = Taste aktiviert                   | <ul> <li>▲ ♥ (Gruppe<br/>wechseln)</li> <li>▲ ▶ (Kabine/ab/auf)</li> <li>ENTER (Beenden)</li> <li>ESC (Beenden)</li> </ul> | taster<br>unten Seite<br>A                                                        | 7<br>3                           | 6<br>2                                     | 5<br>1                | 4<br>0 |
| Taster                                    |                                                                                                  |                                                                                                    | taster<br>unten Seite<br>B                                                        | 7<br>3                           | 6<br>2                                     | 5<br>1                | 4<br>0 |
|                                           |                                                                                                  |                                                                                                    | Aufwärts<br>Seite A                                                               | 7<br>3                           | 6<br>2                                     | 5<br>1                | 4<br>0 |
|                                           |                                                                                                  |                                                                                                    | Aufwärts<br>Seite B                                                               | 7<br>3                           | 6<br>2                                     | 5<br>1                | 4<br>0 |
| Feuer-<br>Sensoren                        | Status der<br>Feuereingänge<br>= Feuereingänge<br>aus<br>= Feuereingänge<br>ein                  | ▲ ▼ (Gruppe<br>ändern)<br>ENTER (Beenden)<br>ESC (Beenden)                                                                 |                                                                                   |                                  |                                            |                       |        |
| Registrierungs<br>liste aufrufen          | Rufregistrierungslist<br>e<br>= Anruf nicht<br>registriert<br>= Anruf registriert                | <ul> <li>▲ ♥ (Gruppe<br/>wechseln)</li> <li>▲ ▶ (Kabine/ab/auf)</li> <li>ENTER (Beenden)</li> <li>ESC (Beenden)</li> </ul> | Dieselben Gr                                                                      | ieselben Gruppen wie PUSHBUTTONS |                                            |                       | INS    |
| [0] Start =<br>[1] Start =<br>[2] Start = | Ausführungszähler<br>0] Teilweise<br>(rücksetzbar)<br>[1] Gesamt<br>[2] Zukünftige<br>Verwendung | <ul> <li>↓ (Ändern)</li> <li>ENTER</li> <li>(Zurücksetzen und<br/>Beenden)</li> <li>ESC (Beenden)</li> </ul>               | Angezeigtes Datum bezieht sich auf das<br>letzte Zurücksetzen des Teilzählers [0] |                                  |                                            | as<br>]               |        |

| Feld              | Beschreibung                           | Navigation                                                          | Werte (Gruppe von 12)                                                                                                    |  |  |  |
|-------------------|----------------------------------------|---------------------------------------------------------------------|----------------------------------------------------------------------------------------------------|--|--|--|
| Analog            | Analoge<br>Maßnahmen                   | ▲ ▼ (Seite<br>wechseln)<br>ESC (Beenden)                            | 24 V = Stromversorgung<br>VCAB = Schrank- und Kabinenabsorption<br>VMR = BDU-Absorptionen<br>24VB = Batteriespannung<br>+5,0 V = Boardinterne Stromversorgung<br>TAMB = Umgebungstemperatursensor<br>PWM = Analoger Geschwindigkeitsausgang |  |  |  |
| TOC-<br>Maßnahmen | Analoge<br>Maßnahmen                   | ▲ ▼ (Seite<br>wechseln)<br>ESC (Beenden)                            | T_SHA = schacht Temperatur<br>MAIN = TOC-Stromversorgung<br>COP_A = COP-Seite A Absorptionen<br>COP_B = COP-Seite B-Absorptionen                                                                                                    |  |  |  |
| COP-<br>Maßnahmen | Analoge<br>Maßnahmen                   | ▲ ▼ (Seite<br>wechseln)<br>ESC (Beenden)                            | MAIN_A = COP A Spannungsversorgung<br>MAIN_B = COP B-Stromversorgung<br>T_CAR = Kabinentemperatur                                                                                                    |  |  |  |
| ETAGEN Linie      | BDU<br>Kommunikation<br>Linie          | ENTER<br>(Zurücksetzen)<br>ESC (Beenden)                            | Fehler: Nummer des Kommunikationsfehlers<br>FER: Rahmenfehlerrate<br>Datum und Uhrzeit des letzten Resets                                                                                                    |  |  |  |
| KABINE Linie      | TOC / COP<br>Kommunikation<br>Linie    | ENTER<br>(Zurücksetzen)<br>ESC (Beenden)                            | Fehler: Nummer des Kommunikationsfehlers<br>FER: Rahmenfehlerrate<br>Datum und Uhrzeit des letzten Resets                                                                                                    |  |  |  |
| MTPX-Linie        | MULTIPLEX<br>Kommunikationsleit<br>ung | ▲ ▼ (Seite<br>wechseln)<br>ENTER<br>(Zurücksetzen)<br>ESC (Beenden) | Fehler: Nummer des Kommunikationsfehlers<br>FER: Rahmenfehlerrate<br>Datum und Uhrzeit des letzten Resets                                                                                                    |  |  |  |
| ELGO-Modell:      | ELGOs Diagnose                         |                                                                     |                                                                                                    |  |  |  |

### PLAYBOARD IN-OUT Tabelle Beschreibung Parameter

| Eingang     | Beschreibung                                                                 |
|-------------|------------------------------------------------------------------------------|
| SE0         | Sicherheitskette Start                                                       |
| SE1         | Sicherheitskette Grubensicherheitskontakte                                   |
| SE2         | Sicherheitskette oben in der Aufzugskabine Inspektion Box/Stop               |
| SE3         | Sicherheitskette Endschalter, Fangvorrichtung, Geschwindigkeitsbegrenzer     |
| SE4         | Sicherheitskette Hallentore Vorkontakte                                      |
| SE5         | Sicherheitskette Hallentore inerlocks                                        |
| SE6         | Sicherheitskette Aufzugskabinentürkontakte und Vorauslöseeinrichtung (81-21) |
| CCO<br>CCOB | Leistungsschütze steuern                                                     |
| CISO        | ISO-Relais überwachen                                                        |
| TISO        | Sicherheitsmodul SM1-Steuerung                                               |

| Eingang             | Beschreibung                                                                                              |
|---------------------|----------------------------------------------------------------------------------------------------|
| LE                  | Notlicht (Stromversorgung der Aufzugskabinenbeleuchtung)                                                  |
| BFR                 | Tür-Zu-Taster                                                                                             |
| PCA                 | Aufzugskabinen-Prioritätsfunktion                                                                         |
| POM                 | Feuerwehreinsätze (Hall-Schlüsselschalter)                                                                |
| CPOM                | Feuerwehreinsätze (Kabine Schlüsselschalter)                                                              |
| SUR                 | Überlastkontrolle                                                                                         |
| COM                 | Volle Lastkontrolle                                                                                       |
| HS                  | Funktion außer Betrieb                                                                                    |
| ZP                  | Türzone anzeige                                                                                           |
| RPH                 | Steuerung der Phasenfolge                                                                                 |
| REV<br>REV1<br>REV2 | Inspektionsfunktion (Maschinenraum)<br>Inspektionsfunktion (oben auf Kabine)<br>Inspektionsfunktion (PIT) |
| REM<br>REM1<br>REM2 | Inspektion oben (Maschinenraum)<br>Inspektion nach oben (oben auf Kabine)<br>Inspektion nach oben (PIT)   |
| ROT<br>ROT1<br>ROT2 | Inspektion unten (Maschinenraum)<br>Inspektion unten (oben Kabine)<br>Inspektion unten (PIT)              |
| TH1<br>TH2          | Motor-(Öl-)Temperatursensorsteuerung                                                                      |
| IEME                | Notfall (Ausfall der Spannungsversorgung)                                                                 |
| PME                 | PME-Selektor (Notfall-Evakuierung)                                                                        |
| AGH<br>AGB          | Verzögerungsschalter oben<br>Unterer Verzögerungsschalter                                                 |
| FAS<br>FAI          | Positionssensoren (kein Geberpositioniersystem)                                                           |
| E511                | Optionaler Eingang für schacht Zugriff                                                                    |
| BYPL<br>BYPC        | Sicherheit der Tür Bypass-Wahlschalter                                                                    |
| BRA                 | Taster Tür öffnen (Eingang A)                                                                             |
| CEA                 | Fotozelle Eingang A                                                                                       |
| FOA                 | Tür-Offen-Endschalter Eingang A                                                                           |
| FFA                 | Türschließ-Endschalter Eingang A                                                                          |
| BRB                 | Taster Tür öffnen (Eingang B)                                                                             |
| CEB                 | Fotozelle Eingang B                                                                                       |
| FOB                 | Tür-Offen-Endschalter Eingang B                                                                           |
| FFB                 | Feiner Korsarschluss (Porta B)                                                                            |

| Eingang      | Beschreibung             |
|--------------|--------------------------|
| BR1          | Monitorschalter Bremse 1 |
| BR2          | Monitorschalter Bremse 2 |
| IN_A<br>IN_D | UCM-Schaltung überwachen |

| Ausgang | Beschreibung                                            |
|---------|---------------------------------------------------------|
| VHS     | Ausgang - Außerordentliche Beleuchtung                  |
| RMV     | Ausgang - Zwischendrehzahl-Befehl                       |
| BRK     | Ausgang - Befehl Bremse                                 |
| MTR     | Ausgang - Motorbefehl                                   |
| YBRK    | Ausgang - Bremsenbefehl (VVVF)                          |
| ISO     | Ausgang - Befehl Nivellierung                           |
| RGV     | Ausgang - High-Speed-Befehl                             |
| RPV     | Ausgang - Befehl für niedrige Geschwindigkeit           |
| RMO     | Ausgang - Fahrbefehl aufwärts                           |
| RDE     | Ausgang - Abwärtsfahrbefehl                             |
| LTMP    | Ausgang - zeitlich begrenzter Aufzugskabinenlichtbefehl |
| CAM     | Ausgang - Rücklauframpenbefehl                          |
| OEM     | Ausgang - Notbefehl                                     |
| CCF     | Ausgang - Motorphasenkurzschluss                        |
| J20     | Ausgang - programmierbar (Stecker J20)                  |
| DSA     | Ausgang - Deaktivierung von Alarmen                     |
| 511B    | Ausgang - Norm 511 Buzzer                               |
| 511L    | Ausgang - Norm 511 Licht                                |
| 212B    | Ausgang - Norm 212 Buzzer                               |
| FLD     | Ausgang - Befehl Pfeile nach unten                      |
| FLM     | Ausgang - Befehl Pfeile nach oben                       |
| GNGD    | Ausgang - Gong-Befehl nach oben                         |
| GNGM    | Ausgang - Gong-Befehl abwärts                           |
| BIP     | Ausgang - BIP-Signalisierung in der Kabine              |
| PWR     | UCM-Modul Leistungsbefehl                               |
| ENAB    | Befehl zur Freigabe des UCM-Moduls                      |
| ROA     | Ausgang - Befehl Tür öffnen (Eingang A)                 |
| RFA     | Ausgang - Türschließbefehl (Eingang A)                  |
| ROB     | Ausgang - Befehl Tür öffnen (Eingang B)                 |
| RFB     | Ausgang - Türschließbefehl (Eingang B)                  |

| Ausgang | Beschreibung                    |
|---------|---------------------------------|
| L-ROT   | Ampel anzeige 81-20/21          |
| L-GRÜN  | Ampel anzeige 81-20/21          |
| SUMMER  | Buzzer anzeige für Bypass 81-20 |

### VVVF IN-OUT Tabelle Beschreibung Parameter

| Anzeige  | Beschreibung                                                 |
|----------|--------------------------------------------------------------|
| DE       | Freigabe des digitalen Eingangs (Schraube schraube EN)       |
| FWD      | Digitaler Eingang aufwärts (Schraube schraube FWD)           |
| REV      | Abwärtsgerichteter digitaler Eingang (Schraube schraube REV) |
| X1       | High-Speed-Digitaleingang (Schraube schraube X1)             |
| X2       | Digitaleingang Drehzahl REV (Schraube schraube X2)           |
| X3       | Digitaleingang für niedrige Drehzahl (Schraube schraube X3)  |
| X4       | Ingresso digital (morsetto X4)                               |
| X5       | Digitaleingang (Schraube schraube X4)                        |
| X6       | Ingresso digital (morsetto X6)                               |
| X7       | Ingresso digital (morsetto X7)                               |
| X8       | Digitaler Notrufeingang (Schraube schraube X8)               |
| 0,0 V    | VVVF Analogeingang (schrauben 11-12)                         |
| Geber    | Encoder VVVF-Eingang (geschlossener Regelkreis)              |
| MAIN     | VVVF-Firmware-Version                                        |
| Y1       | Digitaler Ausgang (schraube Y1)                              |
| Y2       | Digitaler Ausgang (schraube Y2)                              |
| Y3       | Digitaler Ausgang (schraube Y3)                              |
| Y4       | Digitaler Ausgang (schraube Y4)                              |
| Y5A/C    | Bremsenbefehlsrelais (schraube Y5)                           |
| 30 A/B/C | Relè (schraube 30 A/B/C)                                     |
| ALM      | Alarm VVVF-Signalisierung                                    |
| RST      | VVVF zurücksetzen                                            |
| ACC      | Beschleunigung                                               |
| DEC      | Verzögerung                                                  |
| Fout     | Ausgangsfrequenz                                             |
| Vout     | Ausgangsspannung                                             |
| lout     | Ausgangsstrom                                                |
| Imax     | Maximaler Ausgangsstrom                                      |

# "Menü "Konfiguration

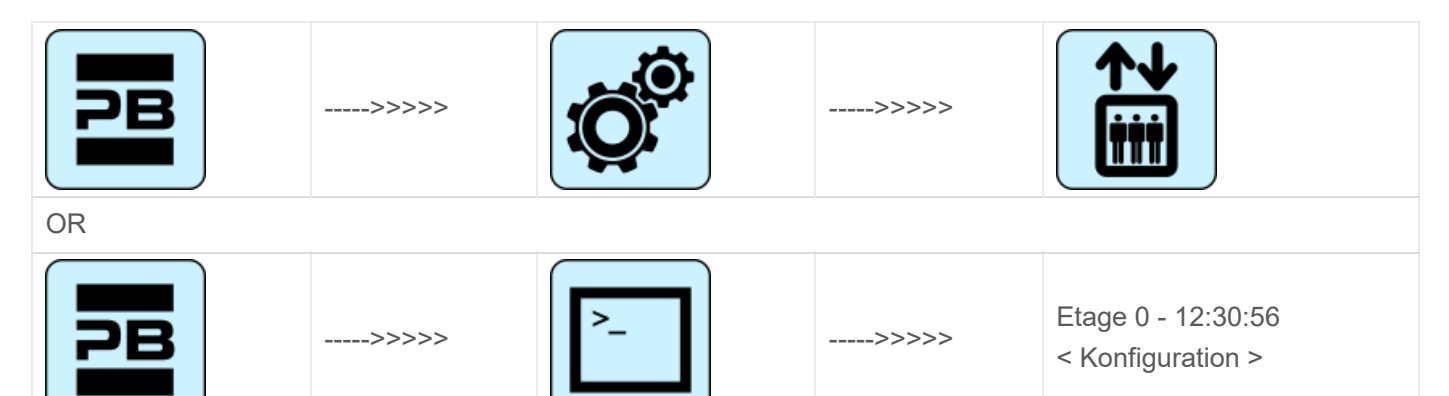

#### **Tabelle der Parameter**

#### Tabelle der Parameter:

| Parameter                   | Beschreibung                                                                                                    | Navigation                                                                    | Werte                                                                                                    | Standardwe<br>rt         |
|-----------------------------|----------------------------------------------------------------------------------------------------|-------------------------------------------------------------------------------|----------------------------------------------------------------------------------------------------|--------------------------|
| Vorübergehe<br>nder Betrieb | Temporärer Betriebsmodus<br>des Systems                                                                                                    | <ul><li>▲► (Auswahl)</li></ul>                                                | Nein; Ja                                                                                                 | Nein                     |
| Test                        | Zur Erleichterung der<br>Überprüfung und<br>Inbetriebnahme der<br>Installation.<br>Die Beschreibung finden Sie<br>in Anhang II.                                                                                                    |                                                                               |                                                                                                    |                          |
| Code ?                      | Passwortschutz für den<br>Zugriff auf die<br>Programmierung                                                                                                    | <ul> <li>↓ (Zeichen<br/>ändern)</li> <li>↓ (Zeichen<br/>auswählen)</li> </ul> | 8 Zeichen<br>(0 - 9; A - Z; a - z )                                                                      | kein<br>Passwort         |
| Konfiguratio<br>n           | Art der<br>Verdrahtungskonfiguration:<br>-) Standardleitung<br>schrauben (Kabine und<br>etagen);<br>-) Serielle Komm. in der<br>Aufzugskabine, 1<br>Leitung/etage Anschlüsse<br>bei etagen;<br>-) Leitung schrauben in der<br>Aufzugskabine, Serielle<br>Kommunikation an etagen<br>(BDU-Module);<br>-) Serielle Kommunikation<br>für Aufzugskabine und<br>etagen | <ul> <li>(Auswahl)</li> </ul>                                                 | Kabine & Fl. STD;<br>Kabine SER. / Fl.<br>RJ45;<br>Kabine STD. / Fl.<br>BDU;<br>Kabine SER. / Fl.<br>BDU | Kabine SER<br>/ Fl. RJ45 |

| Parameter            | Beschreibung                                                                                                    | Navigation                         | Werte                                                                                                  | Standardwe<br>rt   |
|----------------------|----------------------------------------------------------------------------------------------------|------------------------------------|----------------------------------------------------------------------------------------------------|--------------------|
| Art der<br>Steuerung | Art der Steuerung für den<br>Aufzug                                                                                                    | <ul><li>▲► (Auswahl)</li></ul>     | -SAPB;<br>-SAPB Aufzeichnung<br>-SAPB konstanter<br>Druck<br>-Kollektiv abwärts;<br>-Volles Kollektiv; | SAPB;              |
| Antrieb              | Traktionsart:<br>-) Traktion VVVF<br>-) Hydraulisch - Motor Direkt<br>(Dir):<br>-) Hydraulik - Motor<br>Sanftanlasser (S-S):<br>-) Hydraulisch - Motor Stern-<br>Dreieck (Y-D):<br>-) Hydraulisch - Motor mit<br>Umrichter (VVF):                                                                                                    | <ul><li>▲► (Auswahl)</li></ul>     | Traktion<br>Hydraulisch Dir<br>Hydraulisch S-S<br>Hydraulisch Y-D<br>Hydraulisch VVF                   | Traktion           |
| Nr. von<br>etagen    | Anzahl der etagen der<br>Installation                                                                                                    | ▲ ▼<br>(Erhöhung/Verringer<br>ung) | 2 <-> 16 (std.)<br>2 <-> 32 (nur BDU)                                                                  | 2                  |
| Nachnivellier<br>ung | Nicht vorhanden: Kein<br>Nachnivellieren<br>Typ 1: (Tür öffnen oder<br>schließen). Diese<br>Einstellung ist bei<br>Traktionsanlagen für eine<br>gute Haltegenauigkeit<br>angezeigt. Die<br>Nachnivellierung wird<br>ausgelöst, wenn die<br>Aufzugskabine ihre Position<br>"perfekt etage" verlässt, d.h.<br>wenn einer der beiden<br>Träger unterbrochen ist. Die<br>Nachnivellierung endet,<br>wenn beide Balken frei sind.<br>ACHTUNG: diese<br>Einstellung ist nicht für<br>hydraulische Anlagen<br>geeignet, da die Gefahr des<br>"Pump"-Effekts besteht<br>(Aufzugskabine driftet nach<br>dem Anhalten nach unten)<br>Typ 2: (Tür öffnen oder<br>schließen). Diese<br>Einstellung ist für<br>hydraulische Anlagen | (Auswahl)                          | Nicht vorhanden<br>Typ 1<br>Typ 2<br>Typ 3                                                             | Nicht<br>vorhanden |

Pitagora 4.0 (v1.4)

| Parameter               | Beschreibung                                                                                                    | Navigation                         | Werte             | Standardwe<br>rt |
|-------------------------|----------------------------------------------------------------------------------------------------|------------------------------------|-------------------|------------------|
|                         | geeignet und funktioniert wie<br>bei Typ 1, mit dem<br>Unterschied, dass die<br>beiden Balken unterbrochen<br>werden müssen, bevor die<br>Nachnivellierung beginnt.<br>Die Niveauregulierung<br>endet, wenn die beiden<br>Strahlen frei sind.<br>WARNUNG: Es wird die<br>Verwendung von Sensoren<br>mit reduziertem<br>Strahlenabstand (TMS03 =<br>20 mm) empfohlen.<br>Typ 3: Nivellierung 1 Strahl<br>offene Tür 2 Strahlen<br>geschlossene Tür. Diese<br>Einstellung ermöglicht die<br>Nivellierung 1 Strahl, etage<br>Tür offen<br>(Aufzugskabinenlicht an)<br>und Nivellierung 2 Strahlen,<br>etage Tür geschlossen<br>(Aufzugskabinenlicht aus).<br>WARNUNG: um die<br>Nivelliertür offen zu<br>betreiben, egal welche<br>Option Sie gewählt haben,<br>ist es notwendig, die Tür mit<br>einem zugelassenen System<br>zu rangieren.<br>Hinweis: mit dem<br>Positionierungssystem<br>Encoder wird der Abstand<br>der Aktivierung der<br>Nachnivellierung angezeigt |                                    |                   |                  |
| Haupt etage             | etage (alle Aufrufe unterhalb<br>dieser etage werden nur<br>nach oben bedient (nur<br>Abwärtssammelrufe)                                                                                                    | ▲ ▼<br>(Erhöhung/Verringer<br>ung) | 0 <-> Etage Nein. | 0                |
| Low Speed<br>Fehlerzeit | Zeit vor Aktivierung des Low<br>Speed-Fehlers (niedrige<br>Drehzahl zu lang)                                                                                                    | ▲ ▼<br>(Erhöhung/Verringer<br>ung) | 7 s <-> 40 s      | 7 s              |

| Parameter                       | Beschreibung                                                                                                    | Navigation                                   | Werte                                                                                 | Standardwe<br>rt                                                         |
|---------------------------------|----------------------------------------------------------------------------------------------------|----------------------------------------------|---------------------------------------------------------------------------------------|--------------------------------------------------------------------------|
| Laufzeit                        | Zeit vor Aktivierung der<br>Laufzeitstörung                                                                                                    | ▲ ▼<br>(Erhöhung/Verringer<br>ung)           | 20 s <-> 45 s                                                                         | 20 s                                                                     |
| Art der<br>Installation         | Art der Installation (Simplex /<br>Multiplex)                                                                                                    | <ul><li>▲► (Auswahl)</li></ul>               | Simplex; Multiplex                                                                    | Simplex                                                                  |
| Multiplex-<br>Konfiguratio<br>n | Multiplex-Konfiguration: Lift<br>No. (LN); taster Line (PBL);<br>Etagen in Multiplex; Offset.                                                                                                    | <ul> <li>♦► (Parameter auswählen)</li> </ul> | - Lift Nr. (LN): 1<->4<br>- PushButtons Line<br>(PBL):<br>0(1 Zeile)<->3(4<br>Zeilen) | ex Simplex<br>->4<br>ne (LN).(PBL):<br>1.0<br>6<br>Flst. : 2<br>Ofst : 0 |
|                                 | Sie unter Multiplex-<br>Lösungen.                                                                                                    | ▲ ▼ (Wert ändern)                            | - Etagen: 2 <-> 16<br>[32]<br>- Ofst 0 <-> N°<br>etagen                               |                                                                          |
| Multiplex<br>Aufruf             | In Multiplex-Anlagen kann<br>ein etage Ruf mit einem<br>langen taster Druck (mehr<br>als 3 Sekunden)<br>unterschieden werden:<br>a) Die Anlage mit dem<br>niedrigeren Parameter "Lift<br>No (LN)" (z. B. bei einer<br>Duplex-Anlage mit einer<br>großen Kabine für<br>behinderte Fahrgäste und<br>einer kleineren, muss die<br>größere als "1" und die<br>andere als "2" eingestellt<br>werden;<br>b) In einem<br>"asymmetrischen etage<br>Verteilungssystem" die<br>Anlage, die die<br>niedrigste/höchste Ebene<br>erreichen kann. | (Auswahl)                                    | Nein;<br>Ja                                                                           | Nein                                                                     |

### "Menü "Türen

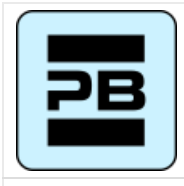

---->>>>>

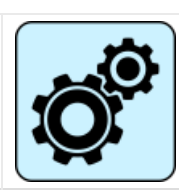

---->>>>>

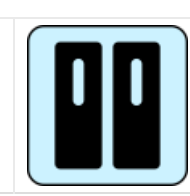

OR

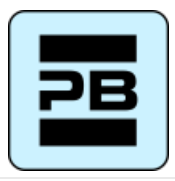

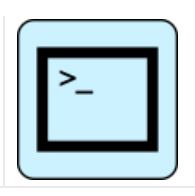

#### Tabelle der Parameter

#### Tabelle der Parameter:

| Parameter                             | Beschreibung                                                           | Navigation                         | Werte                                                           | Standardwe<br>rt |
|---------------------------------------|------------------------------------------------------------------------|------------------------------------|-----------------------------------------------------------------|------------------|
| Ret. Rampe<br>an                      | Zeit vor Aktivierung der<br>Auslauframpe                               | ▲ ▼<br>(Erhöhung/Verringer<br>ung) | 0,1 s <-> 9,9 s                                                 | 0,1 s            |
| Ret. Rampe<br>aus                     | Zeit bis zur Deaktivierung<br>der Ausstiegsrampe                       | ▲ ▼<br>(Erhöhung/Verringer<br>ung) | 0,1 s <-> 9,9 s                                                 | 0,1 s            |
| Störungszeit<br>sperren               | Zeit vor der Aktivierung der<br>Sperrstörung                           | ▲ ▼<br>(Erhöhung/Verringer<br>ung) | 2 s <-> 60 s                                                    | 15 s             |
| Verzögerung<br>beim Öffnen<br>der Tür | Zeit vor Türöffnung - für<br>automatische Tür                          | ▲ ▼<br>(Erhöhung/Verringer<br>ung) | 0,1 s <-> 9,9 s                                                 | 0,5 s            |
| Parkzeit bei<br>offener Tür           | Aufzugskabinen-Parkzeit bei<br>geöffneter Tür (in Sek.)                | ▲ ▼<br>(Erhöhung/Verringer<br>ung) | 1 s <-> 30 s                                                    | 7 s              |
| Feierabend<br>mit Rufen               | Zeit (in Sek.) bis zum<br>Schließen der Tür bei<br>registrierten Rufen | ▲ ▼<br>(Erhöhung/Verringer<br>ung) | 1 s <-> 60 s                                                    | 2 s              |
| Türen Nb.                             | Anzahl und Typ der Türen                                               | <ul><li>▲► (Auswahl)</li></ul>     | 1 Tür<br>-2 Türen sel.<br>-2 Türen sel.<br>-2 Türen sel+through | 1 Zugang         |

| Parameter                          | Beschreibung                                                                                                    | Navigation                                                | Werte                                                                                          | Standardwe<br>rt       |  |
|------------------------------------|----------------------------------------------------------------------------------------------------|-----------------------------------------------------------|------------------------------------------------------------------------------------------------|------------------------|--|
| Typ Tür A                          | Auswahl des Türtyps für<br>Eingang A:<br>1) Manuell / nicht<br>vorhanden: manuelle Türen<br>auf etagen,<br>Aufzugskabinentüren<br>manuell oder nicht<br>vorhanden;<br>2) Kabine unabhängig:<br>manuelle Türen bei etagen,<br>Aufzugskabinentüren<br>unabhängig;<br>3) Kabine automatisch:<br>manuelle Türen auf etagen,<br>Aufzugskabinentüren<br>automatisch;<br>4) Kombiniert auto:<br>automatische Türen in der<br>Aufzugskabine und auf<br>etagen | ▲► (Auswahl)                                              | Handbuch / nicht<br>vorhanden;<br>Kabine unabhängig;<br>Kabine automatisch;<br>Kombiniert Auto | Kombiniertes<br>Auto   |  |
| Tür A mit<br>Endschalter           | Vorhandensein eines<br>Endschalters für Tür A (nicht<br>vorhanden bei manuellen<br>und unabhängigen Türen)                                                                                                    | <ul><li>▲► (Auswahl)</li></ul>                            | Nein;<br>Ja                                                                                    | Nein                   |  |
| Wählen Sie<br>Tür A bei<br>etage   | Konfiguration der Tür A für<br>jede etage: Zugang zu jeder<br>etage einstellen und<br>Türparken unter etage<br>öffnen oder schließen (für<br>automatische Türen)                                                                                                    | <ul> <li>(Auswahl)</li> <li>▲ ▼ (Ändern etage)</li> </ul> | Nr;<br>Pkg. Tür schließen;<br>Pkg. Tür offen                                                   | Pkg. Tür<br>schließen; |  |
| Tür A<br>Öffnungs-/Sc<br>hließzeit | Tür A ohne Endschalter:<br>Türöffnungs-/-schließzeit                                                                                                    | ▲ ▼<br>(Erhöhung/Verringer<br>ung)                        | 1 s <-> 60 s                                                                                   | 10 s                   |  |
| Tür A<br>Startverzöge<br>rung      | Tür A manuell: Zeit vor Start                                                                                                    | ▲ ▼<br>(Erhöhung/Verringer<br>ung)                        | 0,1 s <-> 9,9 s                                                                                | 2,0 s                  |  |
| Schiebetür A                       | Tür A mit Endschalter: Zeit<br>vor Schlupfstörung                                                                                                    | ▲ ▼<br>(Erhöhung/Verringer<br>ung)                        | 1 s <-> 60 s                                                                                   | 10 s                   |  |
| Tür A<br>angetrieben               | Tür A wird während des<br>Laufs mit Strom versorgt.<br>Nicht berücksichtigt für<br>manuelle oder unabhängige<br>Türen                                                                                                    | <ul><li>▲► (Auswahl)</li></ul>                            | Nein<br>Ja<br>Ja AT40                                                                          | Nein                   |  |

| Parameter                          | Beschreibung                                                                                                    | Navigation                                                | Werte                                                                                          | Standardwe<br>rt      |
|------------------------------------|----------------------------------------------------------------------------------------------------|-----------------------------------------------------------|------------------------------------------------------------------------------------------------|-----------------------|
| Typ Tür B                          | Auswahl des Türtyps für<br>Eingang B (siehe Typ Tür<br>A):                                                                                                    | <ul><li>▲► (Auswahl)</li></ul>                            | Handbuch / nicht<br>vorhanden;<br>Kabine unabhängig;<br>Kabine automatisch;<br>Kombiniert Auto | Kombiniertes<br>Auto  |
| Tür B mit<br>Endschalter           | Vorhandensein eines<br>Endschalters für Tür A (nicht<br>vorhanden bei manuellen<br>und unabhängigen Türen)                                                       | <ul><li>▲► (Auswahl)</li></ul>                            | Nein;<br>Ja                                                                                    | Nein                  |
| Wählen Sie<br>Tür B bei<br>etage   | Konfiguration der Tür A für<br>jede etage: Zugang zu jeder<br>etage einstellen und<br>Türparken unter etage<br>öffnen oder schließen (für<br>automatische Türen) | <ul> <li>(Auswahl)</li> <li>▲ ▼ (Ändern etage)</li> </ul> | Nr;<br>Pkg. Tür schließen;<br>Pkg. Tür offen                                                   | Pkg. Tür<br>schließen |
| Tür B<br>Öffnungs-/Sc<br>hließzeit | Tür B ohne Endschalter:<br>Türöffnungs-/-schließzeit                                                                                                    | ▲ ▼<br>(Erhöhung/Verringer<br>ung)                        | 1 s <-> 60 s                                                                                   | 10 s                  |
| Startverzöge<br>rung Tür B         | Tür B manuell: Zeit vor Start                                                                                                    | ▲ ▼<br>(Erhöhung/Verringer<br>ung)                        | 0,1 s <-> 9,9 s                                                                                | 2,0 s                 |
| Schiebetür B                       | Tür B mit Endschalter: Zeit vor Schlupfstörung                                                                                                    | ▲ ▼<br>(Erhöhung/Verringer<br>ung)                        | 1 s <-> 60 s                                                                                   | 10 s                  |
| Tür B<br>gespeist                  | Tür B wird während des<br>Laufs mit Strom versorgt.<br>Nicht berücksichtigt für<br>manuelle oder unabhängige<br>Türen                                            | <ul><li>▲► (Auswahl)</li></ul>                            | Nein<br>Ja<br>Ja AT40                                                                          | Nein                  |
| Erweitertes<br>Öffnen              | Parameter für das<br>vorgezogene Öffnen der Tür<br>(Öffnen beginnt vor dem Halt<br>der Aufzugskabine).                                                           | <ul><li>▲► (Auswahl)</li></ul>                            | Nein;<br>Ja                                                                                    | Nein                  |

| Parameter             | Beschreibung                                                                                                    | Navigation                         | Werte           | Standardwe<br>rt |
|-----------------------|----------------------------------------------------------------------------------------------------|------------------------------------|-----------------|------------------|
| Lichtschrank<br>e Typ | Parameter zur Auswahl des<br>Fotozellentyps:<br>Schließer-Fotozelle: Kontakt<br>öffnet, wenn der Strahl frei<br>ist. Der Kontakt schließt,<br>wenn der Strahl<br>unterbrochen ist. Die<br>Kontakte Schock, Fotozelle<br>und offene Tür müssen<br>parallel verdrahtet werden.<br>Lichtschranke NC: Gegenteil<br>der Lichtschranke NO. Die<br>Schock-, Fotozellen- und<br>Türöffnerkontakte müssen in<br>Reihe verdrahtet werden.<br>HINWEIS: Die Schock-,<br>Fotozellen- und<br>Türöffnerkontakte müssen<br>alle von der gleichen Art<br>sein (NO oder NC) | ▲► (Auswahl)                       | NEIN;<br>NC     | Nein             |
| Türkontaktze<br>it    | Wartezeit vor dem Start<br>einer Fahrt (für den<br>Sicherheitskontakt der alten<br>Tür)                                                                                                    | ▲ ▼<br>(Erhöhung/Verringer<br>ung) | 0,0 s <-> 3,0 s | 0,1 s            |

# "Menü "Signalisierung

| PB | >>>>> |              | >>>>> |                                    |
|----|-------|--------------|-------|------------------------------------|
| OR |       |              |       |                                    |
| PB | >>>>> | <b>&gt;_</b> | >>>>> | Etage 0 - 12:30:56<br>< Anzeigen > |
|    |       |              |       |                                    |

| Tabelle der Paran    | neter               |            |            |                  |
|----------------------|---------------------|------------|------------|------------------|
| Tabelle der Paramete | ır:                 |            |            |                  |
| Parameter Beso       | chreibung           | Navigation | Werte      | Standardwe<br>rt |
|                      | Pitagora 4.0 (v1.4) | 31/181     | 2022-08-22 |                  |

| Parameter                             | Beschreibung                                                                                                    | Navigation                                               | Werte                                                                                                    | Standardwe<br>rt     |
|---------------------------------------|----------------------------------------------------------------------------------------------------|----------------------------------------------------------|----------------------------------------------------------------------------------------------------|----------------------|
| Kabine<br>Priorität                   | Zeit der Aufzugskabine auf<br>etage ohne Richtung vor<br>dem Absetzen von<br>Außenrufen. Bei<br>kombinierten automatischen<br>Türen beginnt die<br>Zeitmessung, wenn die<br>Türen geschlossen sind und<br>die Schock-, Fotozellen- und<br>Wiederöffnungskontakte<br>nicht aktiviert sind | ▲ ▼<br>(Erhöhung/Verringer<br>ung)                       | 2 s <-> 30 s                                                                                                    | 10 s                 |
| Etage<br>Anrufregistri<br>erung       | Einstellen des Blinkens für<br>etage Tasten bei der<br>Registrierung                                                                                                    | <ul><li>▲► (Auswahl)</li></ul>                           | Dauerhaft;<br>Blinken unter etagen                                                                                                    | Dauerhaft            |
| AUX-<br>Ausgang                       | Auswahl des Ausgangstyps<br>auf den 16 Relaiskarten und<br>für dynamische Ausgänge<br>auf LOP:<br>Typ 0 = Kabine auf etage<br>und Außer Betrieb<br>Typ 1 = Pfeile<br>Typ 2 = Kabine bei etage<br>und Kabine kommt<br>Typ 3 = 3-Draht-Anzeige                                             | <ul> <li>(Auswahl)</li> </ul>                            | 1 Draht pro etage;<br>Kabine an etage;<br>Etage leuchtet;<br>Graue Anzeige;<br>9 Segm. Anzeige;<br>Heben kommt;<br>1 Draht pro etage<br>HYD | 1 Draht pro<br>etage |
| Automatisch<br>e etage<br>Bezeichnung | Automatische Einstellung<br>von numerischen Zeichen<br>für serielle<br>Positionsanzeigen. Der Wert<br>erhöht/verringert sich<br>automatisch bei jeder etage<br>beginnend mit Lowest etage                                                                                                | ▲ ▼<br>(Erhöhung/Verringer<br>ung)                       | -9 <-> 30                                                                                                    | Niedrigste<br>Fl.: 0 |
| Handbuch<br>etage<br>Bezeichnung      | Manuelle Einstellung von<br>alphanumerischen Zeichen<br>für serielle<br>Positionsanzeigen. Die<br>Einstellung muss für jede<br>etage                                                                                                    | <ul> <li>(Auswahl)</li> <li>▲ ▼ (Wert ändern)</li> </ul> | - ;<br>0 <-> 9 ;<br>A <-> Z                                                                                                    |                      |
| Auslöser auf<br>PV                    | Es ist möglich, den Trigger<br>(Sprachsynthesizer /<br>weiterfahrtspfeile) auf den<br>Verzögerungspunkt (Ja)<br>oder auf etage Ankunft<br>(Nein) zu starten.                                                                                                    | <ul><li>▲► (Auswahl)</li></ul>                           | Nein<br>ja                                                                                                    | Nein                 |

| Parameter              | Beschreibung                                                                                                    | Navigation                         | Werte         | Standardwe<br>rt |
|------------------------|----------------------------------------------------------------------------------------------------|------------------------------------|---------------|------------------|
| weiterfahrtsp<br>feile | Im Falle der<br>Parameteraktivierung<br>werden die Pfeilausgänge<br>nur aktiviert, wenn der<br>Aufzug auf etage stoppt<br>(oder beim Abbremsen,<br>wenn der Triggerparameter<br>auf PV aktiv ist).                                                                                 | <ul><li>▲► (Auswahl)</li></ul>     | Nein<br>ja    | Nein             |
| LTMP-<br>Verzögerung   | Diese Funktion behandelt<br>die Verzögerung zwischen<br>einem<br>etage/Aufzugskabinenruf<br>und dem Einschalten des<br>Lichts. Der Ausgang wird XX<br>Sekunden, nachdem der Ruf<br>bedient wurde, deaktiviert.<br>0 Sekunden bedeutet, dass<br>kein Timer aktiv ist (Licht<br>EIN) | ▲ ▼<br>(Erhöhung/Verringer<br>ung) | 0 s <-> 240 s | 1 sec.           |
| EME-<br>Verzögerung    | Diese Funktion verwaltet die<br>Verzögerung zwischen dem<br>Blackout anzeige (IEME)<br>und dem Ausgangsbefehl<br>(OEME) vor der<br>Systemumschaltung im<br>automatischen<br>Notverfahren.                                                                                          | ▲ ▼<br>(Erhöhung/Verringer<br>ung) | 0 s <-> 30 s  | 0 sec.           |
| Summer 81-<br>21       | Für die 81-21-Installation:<br>Verwenden Sie den<br>akustischen Summer des<br>81-20 (Bypass-Tür) an der<br>Oberseite der<br>Aufzugskabine als<br>akustischen Alarm, wenn die<br>Schutzvorrichtungen nicht in<br>aktiver Position sind.                                             | <ul> <li>(Auswahl)</li> </ul>      | Nein<br>ja    | Nein             |

## "Menü "Besondere Merkmale

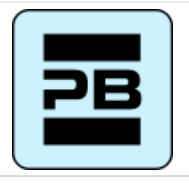

--->>>>

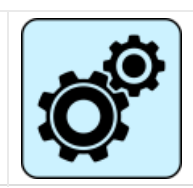

---->>>>>

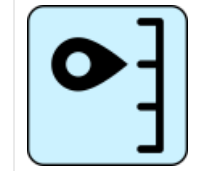

OR

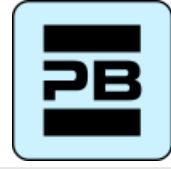

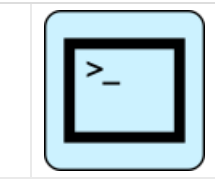

#### **Tabelle der Parameter**

#### Tabelle der Parameter:

| Parameter                                | Beschreibung                                                                                                    | Navigation                                                            | Werte                                                            | Standardwe<br>rt   |
|------------------------------------------|----------------------------------------------------------------------------------------------------|-----------------------------------------------------------------------|------------------------------------------------------------------|--------------------|
| Zurücksetze<br>n in                      | Fahrtrichtung beim Reset-<br>Vorgang                                                                                                    | <ul><li>▲► (Auswahl)</li></ul>                                        | 2 s <-> 30 s                                                     | 10 s               |
| Verfahrgrenz<br>en bei der<br>Inspektion | Gültig nur für FAI/FAS-<br>Positionierungssystem.<br>Einstellungen für die<br>Verfahrgrenzen im<br>Inspektionsbetrieb.<br>Wenn das Verfahren über<br>die Grenzen hinaus<br>programmiert wird, lässt<br>steuerung keine Bewegung<br>über die Ober-/Unterkante<br>hinaus zu etagen.                                                                                                    | <ul> <li>(Auswahl)</li> </ul>                                         | Dauerhaft;<br>Blinken unter etagen                               | Dauerhaft          |
| Feuerwehrle<br>ute                       | (Siehe Verfahren zur<br>Programmierung des<br>Feuerwehreinsatzes)<br>Art des Feuerwehreinsatzes<br>(falls vorhanden) und<br>relevante Parameter<br>(Zugangsebene und -seite<br>der Feuerwehr, POM- und<br>CPOM-Schlüsselkontakttyp);<br>Auswahl der jeweils<br>geltenden Norm:<br>-) Norm NF P82-207<br>(Frankreich);<br>-) EN 81-72 (a): kein<br>Schlüsselschalter für die<br>Aufzugskabine FF;<br>-) EN 81-72 (b): mit<br>Aufzugskabinen-FF-<br>Schlüsselschalter; | <ul> <li>♦ (Feld<br/>auswählen)</li> <li>▲ ♥ (Wert ändern)</li> </ul> | Nicht vorhanden;<br>NF P82-207;<br>EN 81-72 (a);<br>EN 81-72 (b) | Nicht<br>vorhanden |

| Parameter                                       | Beschreibung                                                                                                    | Navigation                                                   | Werte                | Standardwe<br>rt |
|-------------------------------------------------|----------------------------------------------------------------------------------------------------|--------------------------------------------------------------|----------------------|------------------|
| Branderkenn<br>ung                              | Parameter für die<br>Branderkennung unter<br>etagen. Wenn ein Feuer<br>erkannt wird:<br>- wenn sich der Aufzug an<br>einem anderen etage<br>befindet als dem, an dem<br>Feuer erkannt wurde,<br>werden alle registrierten<br>Rufe von/zu diesem etage<br>gelöscht;<br>- wenn der Aufzug bei der<br>etage ist, wo das Feuer<br>erkannt wurde, blockiert<br>steuerung die Türöffnung,<br>schließt die Türen (falls sie<br>bei der Branderkennung<br>offen waren) und schickt die<br>Aufzugskabine in einen<br>sicheren etage | ▲► (Auswahl)                                                 | Nein;<br>Ja          | Nein             |
| Registrierun<br>g der<br>Stopptaste             | Das System registriert die<br>Außerbetriebsetzung (Druck<br>der STOP-Taste).<br>Es ist auch möglich, die<br>Verzögerung einzustellen,<br>um eine gleichzeitige<br>Bewegung in Installationen,<br>die mit einem Generator<br>betrieben werden, zu<br>vermeiden.                                                                                                    | <ul><li>▲► (Auswahl)</li></ul>                               | Nein;<br>Ja          | Nein             |
| Temperaturs<br>ensor<br>während des<br>Betriebs | Gibt an, ob die<br>Aufzugskabine auch<br>während der Fahrt durch<br>den Motortemperatursensor<br>blockiert werden kann                                                                                                    | <ul><li>▲► (Auswahl)</li></ul>                               | Nein;<br>Ja          | Nein             |
| Anti-<br>Störungs-<br>Fehler                    | Parameter für die<br>Erkennung der Anti-<br>Unterbrechungsstörung<br>(Anzahl der Haltestellen<br>ohne Fotozellenaktivierung,<br>nach der alle<br>Aufzugskabinenrufe<br>gelöscht werden)                                                                                                    | <ul> <li>▲► (Auswahl)</li> <li>▲ ▼ (Keine Anrufe)</li> </ul> | Nein; Ja<br>2 <-> 10 | Nein<br>3        |

| Parameter                             | Beschreibung                                                                                                    | Navigation                                                                  | Werte                                        | Standardwe<br>rt     |
|---------------------------------------|----------------------------------------------------------------------------------------------------|-----------------------------------------------------------------------------|----------------------------------------------|----------------------|
| Außer<br>Betrieb<br>etage             | Etage für "Außer Betrieb".<br>Parken etage wenn der HS-<br>Eingang aktiviert ist.                                                                                                    | ▲ ▼<br>(Erhöhung/Verringer<br>ung)                                          | 0 <-> Etage Nr.:                             | 0                    |
| Automatisch<br>e Rückkehr             | Parameter für die<br>automatische Rückkehr der<br>Aufzugskabine unter etage:<br>Rückkehr etage und<br>Mindestwartezeit vor der<br>automatischen Rückkehr                                                                                                    | <ul> <li>♦► (Parameter<br/>auswählen)</li> <li>▲ ♥ (Wert ändern)</li> </ul> | Nein<br>0 <-> Etage Nr.:<br>1 min <-> 60 min | Nein<br>0<br>15 min. |
| Rücklaufzon<br>en                     | Erweiterte Einstellungen für<br>die Rückkehr auf etage zu<br>geplanten Stunden / Tagen:<br>-) Tag (0 = täglich, 1 =<br>montags 7 = sonntags);<br>-) Gewähltes Zeitintervall (4<br>Intervalle pro Tag);<br>-) Rückgabe etage;<br>-) Startzeit;<br>-) Endzeit (max. Zeit: 7h 45<br>min); | <ul> <li>♦ (Parameter<br/>auswählen)</li> <li>▲ ♥ (Wert ändern)</li> </ul>  |                                              |                      |
| R. zone<br>timing                     | Timing für ausgewählte<br>Rücklaufzonen                                                                                                    | <ul><li>↓ (Auswahl)</li><li>↓ (Wert ändern)</li></ul>                       | Nein; Ja<br>1 s <-> 120 s                    | Nein<br>60 s         |
| Aufruf des<br>Löschens<br>unter etage | Löschen aller Rufe auf etage<br>, wo die Aufzugskabine<br>anhält, ohne Kontrolle der<br>Richtung (nur bei<br>Vollsammelanlagen)                                                                                                    | <ul><li>▲► (Auswahl)</li></ul>                                              | Nein;<br>Ja                                  | Nein                 |
| Driftkontrolle<br>(FR)                | Driftkontrolle (Frankreich)                                                                                                    | <► (Auswahl)                                                                | Keine; Fahrantrieb;<br>Trommelmaschine       | Keine                |
| Parameter   | Beschreibung                                                                                                    | Navigation                            | Werte | Standardwe<br>rt |
|-------------|----------------------------------------------------------------------------------------------------|---------------------------------------|-------|------------------|
| taster code | Sie ermöglicht die<br>Programmierung eines 4-<br>stelligen Codes für<br>Aufzugskabinenrufe. Jedem<br>BCx-Aufzugstasteneingang<br>kann ein 4-stelliger Code<br>zugewiesen werden, der den<br>Aufzugstasteneingängen<br>entspricht.<br>Beispiel: wenn der Taster<br>BC0 mit dem Code 0123<br>verbunden ist, können Sie,<br>um etage 0 von der Kabine<br>zu reservieren<br>a) Halten Sie die Taste<br>etage 0 für 3 Sekunden<br>gedrückt.<br>b) Alle COP-Tasten blinken<br>c) Drücken Sie<br>nacheinander die<br>Drucktasten, die dem BC0,<br>BC1, BC2, BC3<br>entsprechen;<br>Hinweis: Geben Sie einen<br>Code zwischen 0 und 9 ein,<br>der den Eingängen BC0 ÷<br>BC9 entspricht | (Feld<br>auswählen) ▲ ♥ (Wert ändern) |       |                  |

| Parameter                                | Beschreibung                                                                                                    | Navigation                            | Werte                      | Standardwe<br>rt |
|------------------------------------------|----------------------------------------------------------------------------------------------------|---------------------------------------|----------------------------|------------------|
| Kontrolle der<br>Umgebungst<br>emperatur | Prüfen Sie die Temperatur<br>im Motorraum über den<br>Sensor (falls vorhanden).<br>Wenn die Temperatur die<br>eingestellten<br>Schwellenwerte für mehr als<br>30 Sekunden überschreitet,<br>stoppt das System bei der<br>etage und der Fehler wird<br>aufgezeichnet. Die<br>Steuerung ist nur während<br>des Normalbetriebs oder der<br>Kabinenpriorität aktiv.<br>Nachdem Sie die beiden<br>Schwellenwerte eingestellt<br>haben, können Sie durch<br>Drücken von Enter die<br>Sensorkalibrierung<br>durchführen (drücken Sie<br>sofort Enter, um die aktuelle<br>Kalibrierung beizubehalten,<br>andernfalls stellen Sie den<br>Raumtemperaturwert ein<br>und drücken dann Enter).<br>Die erste Schwelle kann<br>zwischen -10 ° C und +5 ° C<br>eingestellt werden, während<br>die zweite Schwelle | (Feld<br>auswählen) ▲ ♥ (Wert ändern) | Without;<br>+5°C <=> +40°C | Ohne             |

| Parameter             | Beschreibung                                                                                                    | Navigation                                                                      | Werte                       | Standardwe<br>rt |
|-----------------------|----------------------------------------------------------------------------------------------------|---------------------------------------------------------------------------------|-----------------------------|------------------|
| Automatisch<br>Anrufe | Wenn sich der Aufzug im<br>Normalbetrieb befindet,<br>kann "Automatische Rufe"<br>aktiviert werden, um eine<br>bestimmte Rufnummer (bis<br>zu 120 Rufe oder<br>unbegrenzt) in Schritten von<br>einer Minute auszuführen.<br>Es ist jedoch möglich, die<br>Funktion an den Türen zu<br>aktivieren oder nicht (das<br>System nimmt auch<br>weiterhin etage Rufe an, die<br>programmierte Rufe<br>simulieren, falls aktiviert).<br>Die Funktion endet<br>automatisch, wenn die<br>Maschinen ausgeschaltet<br>werden oder wenn das<br>System in den<br>Inspektionsmodus versetzt<br>wird. | <ul> <li>↓</li> <li>(Erhöhen/Verringern</li> <li>↓ (Türen auswählen)</li> </ul> | 0 <-> 120<br>∞<br>Ja - Nein | 0<br>Ja          |
| Monitor<br>UCM        | A3 Änderung.<br>Konfigurieren Sie die Art des<br>Monitors.<br>Beschreibung siehe UCM-<br>Schaltung.                                                                                                    | <ul><li>▲ ▼</li><li>(Erhöhen/Verringern)</li><li>▲ ► (Auswahl)</li></ul>        |                             |                  |
| UCM                   | Einbauart 81-1 / 81-20 / 81-<br>21<br>schacht Zugriffsverfahren<br>und Schutzmaßnahmen.<br>Für die Beschreibung siehe<br>UCM-Schaltung.                                                                                                    | ▲▼<br>(Erhöhen/Verringern)<br>◀► (Auswahl)                                      |                             |                  |
| Erzwungene<br>r Halt  | Wenn programmiert, hält die<br>Anlage bei jeder Kreuzung<br>an einer bestimmten etage<br>an (einige Hotels nutzen<br>diese Funktion).                                                                                                    | <ul><li>▲ ▼</li><li>(Erhöhen/Verringern)</li><li>▲ ► (Auswahl)</li></ul>        |                             |                  |

| Parameter             | Beschreibung                                                                                                    | Navigation                                                               | Werte | Standardwe<br>rt |
|-----------------------|----------------------------------------------------------------------------------------------------|--------------------------------------------------------------------------|-------|------------------|
| Schützen<br>Sie etage | Wenn eine geschützte etage<br>programmiert ist, öffnet sich<br>die Tür nicht, wenn die<br>Aufzugskabine die etage<br>erreicht; stattdessen zeigt<br>der Monitor Bilder, die von<br>der Kamera kommen, die<br>dieser etage entspricht. Die<br>Türen können nur durch<br>Drücken der Taste TÜR<br>ÖFFNEN geöffnet werden;<br>wenn dies nicht geschieht,<br>fährt der Aufzug zum<br>vorherigen etage und<br>beendet dann den<br>geschützten etage Modus<br>(diese Betriebsart ist nur mit<br>dem Überwachungssystem<br>der DMG möglich). | <ul> <li>▼</li> <li>(Erhöhen/Verringern)</li> <li>◆ (Auswahl)</li> </ul> |       |                  |
| Lop-Priorität         | Aktivieren der Prioritätsruf-<br>Funktion etage . Kopplung<br>mit 16 IN-Karte (oder<br>Tasteneingängen von BDU)                                                                                                    | <ul><li>▲ ▼</li><li>(Erhöhen/Verringern)</li><li>▲ ► (Auswahl)</li></ul> |       |                  |
| Etage<br>Habilitation | Freigabe der<br>Ruffreigabefunktion (z. B.<br>CARD Reader). In<br>Kombination mit 16 IN-<br>Karte.<br>Typ 1: LOP-Freigabe: Um<br>Rufe freizugeben, muss der<br>entsprechende Eingang der<br>16 IN-Karte geschlossen<br>sein.<br>Typ 2: COP-Freigabe: zur<br>Freigabe von Rufen muss<br>der entsprechende Eingang<br>der 16 IN-Karte geschlossen<br>sein<br>Typ 3: COP-Freigabe +<br>LOP: um Rufe freizugeben,<br>muss der entsprechende<br>Eingang der 16 IN-Karte<br>geschlossen sein<br>(Deaktivierung der etage)                   | <ul> <li>▼</li> <li>(Erhöhen/Verringern)</li> <li>► (Auswahl)</li> </ul> |       |                  |

| Parameter                 | Beschreibung                                                                                                    | Navigation                                  | Werte    | Standardwe<br>rt |
|---------------------------|----------------------------------------------------------------------------------------------------|---------------------------------------------|----------|------------------|
| schacht<br>Schutz         | Schutz des Fachs und der<br>Türen.<br>Beschreibung siehe schacht<br>Schutz.                                                             | ▲ ▼<br>(Erhöhung/Verringer<br>ung           |          |                  |
| Integrierte<br>Lastwägung | Aktivieren Sie die Funktion<br>für das integrierte Wägen<br>von Lasten.<br>Es ist ein<br>Kalibrierungsvorgang(Test<br>22) erforderlich. | <ul> <li>♦► (Feld<br/>auswählen)</li> </ul> | Nein; Ja | Nein             |

# "Menü "Systempositionierung

| PB | >>>>> |    | >>>>> |                                          |
|----|-------|----|-------|------------------------------------------|
| OR |       |    |       |                                          |
| PB | >>>>> | >_ | >>>>> | Etage 0 - 12:30:56<br>< Positionierung > |

## **Tabelle der Parameter**

Tabelle der Parameter: (FAI/FAS-Positioniersystem):

| Parameter             | Beschreibung                                                                                                    | Navigation   | Werte                                                                                              | Standardwe<br>rt |
|-----------------------|----------------------------------------------------------------------------------------------------|--------------|----------------------------------------------------------------------------------------------------|------------------|
| Positioniersy<br>stem | Typ des Positioniersystems:<br>mit Encoder oder traditionell.<br>Kann nur in der Betriebsart<br>"Temporär" geändert<br>werden. Modus<br>Hinweis: Bei absoluten<br>Encodern und schacht<br>Längen über 65 Meter<br>ändern Sie die Auflösung<br>des Encoders = 2 im<br>Autosetting-Menü, bevor Sie<br>den manuellen Lernvorgang<br>starten. | <► (Auswahl) | FAI/FAS;<br>Encoder Im<br>Uhrzeigersinn;<br>Encoder Gegen den<br>Uhrzeigersinn<br>Absolutwertgeber | FAI/FAS          |

| Parameter                          | Beschreibung                                                                                                    | Navigation                                             | Werte                                                   | Standardwe<br>rt                                                  |
|------------------------------------|----------------------------------------------------------------------------------------------------|--------------------------------------------------------|---------------------------------------------------------|-------------------------------------------------------------------|
| Obere PV                           | Position der Verzögerung<br>(Durchgang in Low Speed)<br>und Anzahl der Eingänge                                          | ▲ ▼<br>(Erhöhung/Verringer<br>ung)                     | 2 <-> 6                                                 | 5                                                                 |
| PV bei<br>etagen                   | Position der spezifischen<br>Verzögerung für jede etage                                                                  | <ul> <li>↓ (Top PV)</li> <li>↓ (Etage Wahl)</li> </ul> | Kurz etage oder 2<-<br>>6<br>0 <-> Nein. Etage          | 5<br>alle etagen                                                  |
| Kurze<br>Pegelverzög<br>erung      | Zeit vor kurzer<br>Pegelverzögerung (nur<br>wenn ein kurzer Pegel<br>programmiert ist)                                   | ▲▼<br>(Erhöhung/Verringer<br>ung)                      | 0,00 s <-> 2,50 s                                       | 0,00s                                                             |
| Top PV 2<br>Verzögerung            | Verzögerung vor dem<br>Übergang zur<br>Zwischendrehzahl                                                                  | ▲ ▼<br>(Erhöhung/Verringer<br>ung)                     | 0,00 s <-> 2,50 s                                       | 0,00s                                                             |
| Verzögerung<br>DirBRK              | VVVF: Verzögerung<br>zwischen Aktivierung der<br>Fahrtrichtung und<br>Fahrbefehl (BRK)                                   | ▲ ▼<br>(Erhöhung/Verringer<br>ung)                     | 0,0 s <-> 3,0 s                                         | 0,5 s - VVVF<br>0,0 s -<br>Andere                                 |
|                                    | OLEO: Star / Delta<br>Verzögerung                                                                                        | ▲ ▼<br>(Erhöhung/Verringer<br>ung)                     | 0,0 s <-> 3,0 s                                         | 0,5 s - VVVF<br>0,5 s -<br>Stern/Dreiec<br>k<br>0,0 s -<br>Andere |
| Verzögerung<br>BRK-S               | Verzögerung zwischen<br>Aktivierung des BRK-<br>Befehls und des<br>Drehzahlbefehls                                       | ▲ ▼<br>(Erhöhung/Verringer<br>ung)                     | 0,0 s <-> 3,0 s                                         | 0,00 s                                                            |
| Verzögerung<br>BRK-Dir.            | Verzögerung zwischen<br>Deaktivierung des<br>Fahrbefehls und<br>Deaktivierung der<br>Fahrtrichtung (Ankunft al<br>piano) | ▲ ▼<br>(Erhöhung/Verringer<br>ung)                     | 0,0 s <-> 3,0 s                                         | 1,5 s - VVVF<br>0,0 s -<br>Andere                                 |
| Inspektionsg<br>eschwindigk<br>eit | Legt die<br>Verfahrgeschwindigkeit bei<br>der Inspektion fest                                                            | <ul><li>▲► (Auswahl)</li></ul>                         | Niedrige<br>Geschwindigkeit;<br>Hohe<br>Geschwindigkeit | Niedrige<br>Drehzahl                                              |
| Notfall BRK<br>Ein                 | Parameter für die<br>Notbremsmodulation (nur<br>ändern, wenn keine EME-<br>Karte vorhanden ist)                          | ▲ ▼<br>(Erhöhung/Verringer<br>ung)                     | 0,0 s <-> 5,0 s                                         | 0,0s                                                              |

| Parameter          | Beschreibung                                                                                    | Navigation                         | Werte           | Standardwe<br>rt |
|--------------------|-------------------------------------------------------------------------------------------------|------------------------------------|-----------------|------------------|
| Notfall BRK<br>Aus | Parameter für die<br>Notbremsmodulation (nur<br>ändern, wenn keine EME-<br>Karte vorhanden ist) | ▲ ▼<br>(Erhöhung/Verringer<br>ung) | 0,0 s <-> 5,0 s | 0,0s             |

# Tabelle der Parameter: (Encoder-Positionierungssystem):

| Parameter                          | Beschreibung                                                                                                    | Navigation                                 | Werte                                                          | Standardwe<br>rt                     |
|------------------------------------|----------------------------------------------------------------------------------------------------|--------------------------------------------|----------------------------------------------------------------|--------------------------------------|
| Positioniersy<br>stem              | Typ des<br>Positionierungssystems: mit<br>Encoder oder traditionell.<br>Hinweis: Kann nur im Modus<br>"Temporärer Betrieb"<br>geändert werden. | <ul><li>▲► (Auswahl)</li></ul>             | Geber im<br>Uhrzeigersinn;<br>Geber gegen den<br>Uhrzeigersinn | Drehgeber<br>im<br>Uhrzeigersin<br>n |
| Automatisch<br>e Einstellung       | Start des<br>Selbstlernverfahrens der<br>Position etage . Kann nur im<br>Modus "Temporärer Betrieb"<br>geändert werden.                        | <ul><li>▲► (Auswahl)</li></ul>             | Nein;<br>Ja                                                    | Nein                                 |
| Etage<br>Position                  | Positionswert für jede etage                                                                                                    | ▲▼<br>(Erhöhen/Verringern)<br>◀► (Auswahl) |                                                                |                                      |
| Beschleunig<br>en. Zeit            | Beschleunigungszeit. Zeit,<br>die benötigt wird, um von<br>der Startgeschwindigkeit auf<br>die Fahrgeschwindigkeit zu<br>wechseln.             | ▲ ▼<br>(Erhöhung/Verringer<br>ung)         | 1,0 s <-> 5,0 s                                                | 3,0 s                                |
| Startverstärk<br>ung               | Startdrehzahl                                                                                                    | ▲ ▼<br>(Erhöhung/Verringer<br>ung)         | 0 s <-> 10 s                                                   | 3 %                                  |
| Anhaltende<br>Verstärkung          | Endgeschwindigkeit<br>(Anhalten)                                                                                                    | ▲ ▼<br>(Erhöhung/Verringer<br>ung)         | 0 s <-> 10 s                                                   | 4 %                                  |
| Maximale<br>Geschwindig<br>keit    | Maximale Geschwindigkeit<br>während der Fahrt                                                                                                  | ▲ ▼<br>(Erhöhung/Verringer<br>ung)         | 5 s <-> 100 s                                                  | 100 %                                |
| Inspektionsg<br>eschwindigk<br>eit | Verfahrgeschwindigkeit im<br>Inspektionsmodus                                                                                                  | ▲ ▼<br>(Erhöhung/Verringer<br>ung)         | 5 s <-> 100 s                                                  | 50 %                                 |

| Parameter                       | Beschreibung                                                                                                    | Navigation                         | Werte           | Standardwe<br>rt                                                  |
|---------------------------------|----------------------------------------------------------------------------------------------------|------------------------------------|-----------------|-------------------------------------------------------------------|
| AGB/AGH-<br>Geschwindig<br>keit | Fahrgeschwindigkeit an<br>AGB/AGH-Grenzpunkten.<br>Dieselbe Geschwindigkeit,<br>die bei Notfalleinsätzen<br>angenommen wird | ▲ ▼<br>(Erhöhung/Verringer<br>ung) | 1 s <-> 15 s    | 10 %                                                              |
|                                 | VVVF: Verzögerung<br>zwischen Aktivierung der<br>Fahrtrichtung und BRK-<br>Befehl (Start)                                   | ▲ ▼<br>(Erhöhung/Verringer<br>ung) | 0,0 s <-> 3,0 s | 0,5 s - VVVF<br>0,0 s -<br>Andere                                 |
| Verzögerung<br>DirBRK           | OLEO: Star / Delta<br>Verzögerung                                                                                           | ▲ ▼<br>(Erhöhung/Verringer<br>ung) | 0,0 s <-> 3,0 s | 0,5 s - VVVF<br>0,5 s -<br>Stern/Dreiec<br>k<br>0,0 s -<br>Andere |
| Verzögerung<br>BRK-S            | Verzögerung zwischen<br>Aktivierung des BRK-<br>Befehls und Beginn der<br>analogen Drehzahlrampe                            | ▲ ▼<br>(Erhöhung/Verringer<br>ung) | 0,0 s <-> 3,0 s | 0,3 s - VVVF<br>0,0 s -<br>Andere                                 |
| Verzögerung<br>BRK-Dir.         | Verzögerung zwischen<br>Deaktivierung des<br>Fahrbefehls und<br>Deaktivierung der<br>Fahrtrichtung (Stopp auf<br>etage)     | ▲ ▼<br>(Erhöhung/Verringer<br>ung) | 0,0 s <-> 3,0 s | 1,5 s - VVVF<br>0,0 s -<br>Andere                                 |
| Notfall BRK<br>Ein              | Parameter für die<br>Notbremsmodulation                                                                                     | ▲ ▼<br>(Erhöhung/Verringer<br>ung) | 0,0 s <-> 5,0 s | 0,0s                                                              |
| Notfall BRK<br>Aus              | Parameter für die<br>Notbremsmodulation                                                                                     | ▲ ▼<br>(Erhöhung/Verringer<br>ung) | 0,0 s <-> 5,0 s | 0,0s                                                              |

| Parameter        | Beschreibung                                                                                                    | Navigation | Werte | Standardwe<br>rt |
|------------------|----------------------------------------------------------------------------------------------------|------------|-------|------------------|
| Monitor<br>Geber | Enthält Informationen über:<br>Geberfunktionen, Ablesen<br>der Abbremshöhen (R1D /<br>R1S), Nachnivellierung<br>(RRIPD / RRIPS) und Stopp<br>der Kabine (RLD / RLS),<br>wobei D für abwärts und S<br>für aufwärts steht;<br>schließlich enthält es<br>Informationen zum Ablesen<br>von AGB / AGH und ZP-<br>Höhen.<br>Hinweis: Die Höhen R1D<br>und R1S können durch<br>Drücken der Eingabetaste<br>geändert werden, ohne dass<br>die Selbstlernprozedur<br>wiederholt werden muss<br>(damit der Abbremsweg im<br>Auf- und Abstieg gleich ist). |            |       |                  |
| Türbereich       | Länge der Türzone ZP in<br>mm                                                                                                    |            |       |                  |

HINWEIS: Bitte konsultieren Sie das Zeitdiagramm bei der am Ende dieses Handbuchs, um die Bedeutung einiger Parameter besser zu verstehen.

# Menü "VVVF"

Dieses Menü ist nur verfügbar, wenn ein FUJI FRENIC LIFT VVVF an eine Control Lift Board angeschlossen ist.

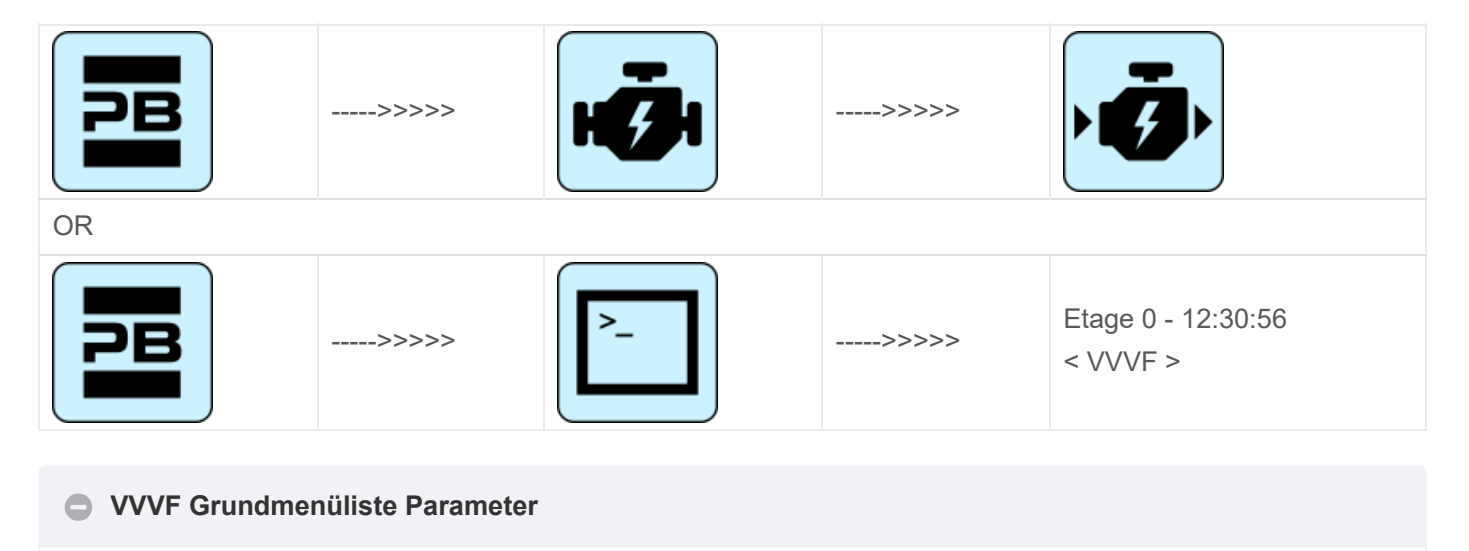

| Cod. | Parameter                   | Beschreibung                                                            | Navigation                                                        | Werte             | Standardwer<br>t                                                                                                    |
|------|-----------------------------|-------------------------------------------------------------------------|-------------------------------------------------------------------|-------------------|----------------------------------------------------------------------------------------------------|
| F03  | Maximale<br>Geschwindigkeit | Maximale<br>Drehzahl des<br>Motors                                      | <ul> <li>↓ (Auswahl)</li> <li>↓ (Wert<br/>ändern)</li> </ul>      | 150-3600<br>U/MIN | 1500 RPM                                                                                                    |
| F05  | Nennspannung                | Nennspannung<br>des vom<br>Umrichter<br>angetriebenen<br>Motors         | <ul> <li>↓ (Auswahl)</li> <li>▲ ♥ (Wert<br/>ändern)</li> </ul>    | 160-500 V         | 380 V                                                                                                    |
| F07  | Acc T1                      | Beschleunigungs<br>rampe (nur bei<br>FAI/FAS-<br>Positioniersyste<br>m) | <ul> <li>♦ (Auswahl)</li> <li>▲ ♥ (Wert ändern)</li> </ul>        | 0,00-99,9<br>sec  | 1,8 sec<br>(FAI/FAS)<br>0,01 sec<br>(Geber)                                                                                                    |
| F08  | Dez T2                      | Beschleunigungs<br>rampe (nur bei<br>FAI/FAS-<br>Positioniersyste<br>m) | <ul> <li>♦ (Auswahl)</li> <li>▲ ♥ (Wert ändern)</li> </ul>        | 0,00-99,9<br>sec  | 1,8 sec<br>(FAI/FAS)<br>0,01 sec<br>(Geber)                                                                                                    |
| F42  | Steuerungsmodus             | Steuerungsmodu<br>s                                                     | <ul> <li>(Auswahl)</li> <li>▼ (Wert<br/>ändern)</li> </ul>        | 0-1-2             | 0<br>(Getriebeantri<br>ebe,<br>geschlossene<br>r Kreislauf)<br>1<br>(Getriebelose<br>Antriebe,<br>geschlossene<br>r Kreislauf)<br>2<br>(Getriebeantri<br>ebe, offener<br>Kreislauf) |
| E12  | Acc/dec T5                  |                                                                         | <ul> <li>♦ (Auswahl)</li> <li>▲ ♥ (Wert ändern)</li> </ul>        |                   | 1,8 sec<br>(FAI/FAS)<br>0,0 sec<br>(Geber)                                                                                                    |
| E13  | Acc/dec T6                  |                                                                         | <ul> <li>↓ (Auswahl)</li> <li>↓ (Wert</li> <li>ändern)</li> </ul> |                   | 1,8 sec<br>(FAI/FAS)<br>0,0 sec<br>(Geber)                                                                                                    |

| Cod. | Parameter                       | Beschreibung                                                                                                    | Navigation                                                          | Werte              | Standardwer<br>t                                                                   |
|------|---------------------------------|----------------------------------------------------------------------------------------------------|---------------------------------------------------------------------|--------------------|------------------------------------------------------------------------------------|
| E15  | Acc/dec T8                      |                                                                                                    | <ul> <li>↓ (Auswahl)</li> <li>↓ (Wert</li> <li>ändern)</li> </ul>   |                    | 1,8 sec<br>(FAI/FAS)<br>0,0 sec<br>(Geber)                                         |
| E16  | Acc/dec T9                      |                                                                                                    | <ul> <li>↓ (Auswahl)</li> <li>↓ (Wert</li> <li>ändern)</li> </ul>   | 0.00 - 99.9<br>sec | 1,8 sec<br>(FAI/FAS)<br>0,0 sec<br>(Geber)                                         |
| C07  | Schleichgang<br>Geschwindigkeit | Schleichfahrt<br>(nur bei<br>Positioniersyste<br>m FAI/FAS)                                                               | <ul> <li>↓ (Auswahl)</li> <li>▲ ▼ (Wert</li> <li>ändern)</li> </ul> |                    | 4,0 Hz                                                                             |
| C10  | Mittlere<br>Geschwindigkeit     | Systemgeschwin<br>digkeit im<br>Inspektionsbetrie<br>b (nur bei<br>FAI/FAS-<br>Positioniersyste<br>m)                     | <ul> <li>▲ (Auswahl)</li> <li>▲ ▼ (Wert ändern)</li> </ul>          |                    | 20 Hz                                                                              |
| C11  | Hohe Geschwindigkeit            | Hohe<br>Geschwindigkeit<br>für mehrstufige<br>Geschwindigkeits<br>änderung (nur<br>mit FAI/FAS-<br>Positioniersyste<br>m) | <ul> <li>(Auswahl)</li> <li>▼ (Wert<br/>ändern)</li> </ul>          |                    | 50 Hz                                                                              |
| P01  | Motorpole                       | Anzahl der Pole<br>des Motors                                                                                             | <ul> <li>↓ (Auswahl)</li> <li>↓ (Wert</li> <li>ändern)</li> </ul>   |                    | 4 (siehe<br>Motordaten)                                                            |
| P02  | Motor Nennleistung              | Nennleistung des<br>Motors                                                                                                | <ul> <li>↓ (Auswahl)</li> <li>↓ (Wert</li> <li>ändern)</li> </ul>   |                    | Funktion der<br>Umrichtergrö<br>ße (siehe<br>Motordaten)                           |
| P03  | Motor Nennstrom                 | Nennstromstärke<br>des Motors                                                                                             | <ul> <li>(Auswahl)</li> <li>▼ (Wert</li> <li>ändern)</li> </ul>     |                    | Funktion der<br>Umrichtergrö<br>ße (siehe<br>Motordaten)                           |
| P04  | Motor-Autotuning                | Auto-Tuning der<br>Motorparameter<br>(nur bei<br>Getriebeantriebe<br>n)                                                   | <ul> <li>↓ (Auswahl)</li> <li>↓ ♥ (Wert ändern)</li> </ul>          |                    | 0 (2 zum<br>Auslösen des<br>Auto-Tuning-<br>Verfahrens für<br>Zahnradantrie<br>be) |

| Cod. | Parameter                  | Beschreibung                                             | Navigation                                                            | Werte              | Standardwer<br>t                                                             |
|------|----------------------------|----------------------------------------------------------|-----------------------------------------------------------------------|--------------------|------------------------------------------------------------------------------|
| P06  | M-No-Load Curr.            | Motor-<br>Leerlaufstrom                                  | <ul> <li>(Auswahl)</li> <li>▼ (Wert ändern)</li> </ul>                |                    | Automatisch<br>eingestellt<br>während der<br>automatische<br>n<br>Abstimmung |
| P12  | M-bewerteter Slip          | Nennschlupffrequ<br>enz des Motors                       | <ul> <li>▲ ► (Auswahl)</li> <li>▲ ▼ (Wert</li> <li>ändern)</li> </ul> | 0-15Hz             | Automatisch<br>eingestellt                                                   |
| L01  | PG wählen                  | Siehe VVVF<br>Frenic Lift<br>Einstellung                 | <ul> <li>(Auswahl)</li> <li>▼ (Wert</li> <li>ändern)</li> </ul>       | 0-5                | 0 Antriebe mit<br>Getriebe<br>4<br>Getriebelose<br>Antriebe                  |
| L02  | PG-Auflösung               | Auflösung des<br>Impulsgebers<br>(Pulse/ Turn)           | <ul> <li>(Auswahl)</li> <li>(Wert ändern)</li> </ul>                  | 360-60000<br>P/R   | 1024 Antriebe<br>mit Getriebe<br>2048<br>Getriebelose<br>Antriebe            |
| L19  | S-Kurve 1                  | S-Kurve - 1                                              | <ul> <li>↓ (Auswahl)</li> <li>▲ ♥ (Wert</li> <li>ändern)</li> </ul>   |                    | 30 %<br>(FAI/FAS)<br>20 % (Geber)                                            |
| L24  | S-Kurve 6                  | S-Kurve - 6                                              | <ul> <li>↓ (Auswahl)</li> <li>▲ ♥ (Wert<br/>ändern)</li> </ul>        |                    | 25 %<br>(FAI/FAS)<br>20 % (Geber)                                            |
| L25  | S-Kurve 7                  | S-Kurve - 7                                              | <ul> <li>↓ (Auswahl)</li> <li>↓ (Wert<br/>ändern)</li> </ul>          |                    | 30 %<br>(FAI/FAS)<br>20 % (Geber)                                            |
| L26  | S-Kurve 8                  | S-Kurve - 8                                              | <ul> <li>↓ (Auswahl)</li> <li>▲ ♥ (Wert<br/>ändern)</li> </ul>        |                    | 25 %<br>(FAI/FAS)<br>20 % (Geber)                                            |
| L27  | S-Kurve 9                  | S-Kurve - 9                                              | <ul> <li>↓ (Auswahl)</li> <li>↓ (Wert<br/>ändern)</li> </ul>          |                    | 30 %<br>(FAI/FAS)<br>20 % (Geber)                                            |
| L82  | Bremse Ein-<br>Verzögerung | Verzögerung ab<br>Aktivierung des<br>BRKS-Ausgangs       | <ul> <li>↓ (Auswahl)</li> <li>▲ ▼ (Wert andern)</li> </ul>            | 0,00-10,00<br>Sek. | 0,1 (FAI/FAS)<br>0,3 (Geber)                                                 |
| L83  | Bremse Aus-<br>Verzögerung | Verzögerung ab<br>Deaktivierung<br>des BRKS-<br>Ausgangs | <ul> <li>(Auswahl)</li> <li>▼ (Wert</li> <li>ändern)</li> </ul>       | 0,00-10,00<br>Sek. | 0,4 (FAI/FAS)<br>0,1 (Geber)                                                 |

## VVVF Erweiterte Menüliste Parameter (erster Teil)

VVVF Erweiterte Menüliste Parameter (erster Teil)

| Cod. | Parameter                   | Beschreibung                                                         | Navigation                                                     | Werte                                                                                | Standardwer<br>t                                                   |
|------|-----------------------------|----------------------------------------------------------------------|----------------------------------------------------------------|--------------------------------------------------------------------------------------|--------------------------------------------------------------------|
| F01  | Geschwindigkeitsbefehl      | Befehlsauswahl<br>für<br>Drehzahländerun<br>g                        | <ul> <li>(Auswahl)</li> <li>▼ (Wert ändern)</li> </ul>         | 0=MULTIS<br>PEED<br>1=NR<br>Analogic<br>(nicht<br>polarisiert)<br>nicht<br>verfügbar | 0 (mit<br>FAI/FAS-<br>Positioniersys<br>tem)<br>1 (mit<br>Encoder) |
| F03  | Maximale<br>Geschwindigkeit | Maximale<br>Drehzahl des<br>Motors                                   | <ul> <li>↓ (Auswahl)</li> <li>▲ ♥ (Wert<br/>ändern)</li> </ul> | 150-3600<br>U/MIN                                                                    | 1500 RPM                                                           |
| F04  | Nenndrehzahl                | Nenndrehzahl<br>des Motors<br>(Frequenz)                             | <ul> <li>↓ (Auswahl)</li> <li>▲ ♥ (Wert<br/>ändern)</li> </ul> |                                                                                      | 50 Hz                                                              |
| F05  | Nennspannung                | Nennspannung<br>des vom<br>Umrichter<br>angetriebenen<br>Motors      | <ul> <li>↓ (Auswahl)</li> <li>▲ ▼ (Wert ändern)</li> </ul>     | 160-500 V                                                                            | 380 V                                                              |
| F07  | Acc T1                      | Beschleunigungs<br>rampe (nur bei<br>Positioniersyste<br>m FAI/FAS)  | <ul> <li>↓ (Auswahl)</li> <li>▲ ▼ (Wert ändern)</li> </ul>     | 0,00-99,9<br>sec                                                                     | 1,8 sec<br>(FAI/FAS)<br>0,01 sec<br>(Geber)                        |
| F08  | Dez T2                      | Verzögerungsra<br>mpe (nur bei<br>FAI/FAS-<br>Positioniersyste<br>m) | <ul> <li>▲ (Auswahl)</li> <li>▲ ▼ (Wert ändern)</li> </ul>     | 0,00-99,9<br>sec                                                                     | 1,8 sec<br>(FAI/FAS)<br>0,01 sec<br>(Geber)                        |
| F09  | TRQ-Anhebung                | Erhöhung des<br>Drehmoments                                          | <ul> <li>↓ (Auswahl)</li> <li>▲ ♥ (Wert<br/>ändern)</li> </ul> | 0,0-5,0                                                                              | 0,0                                                                |
| F10  | Elektronisches OL           | Elektrischer<br>Überlastschutz                                       | <ul> <li>↓ (Auswahl)</li> <li>▲ ▼ (Wert<br/>ändern)</li> </ul> | 1 - 2                                                                                | 2                                                                  |

| Cod. | Parameter                 | Beschreibung                                                                                                    | Navigation                                                     | Werte                                | Standardwer<br>t                                |
|------|---------------------------|----------------------------------------------------------------------------------------------------|----------------------------------------------------------------|--------------------------------------|-------------------------------------------------|
| F11  | Überlast Level            | Elektronischer<br>thermischer<br>Überlastschutz<br>für den Motor<br>(Wert in Ampere<br>entsprechend der<br>Umrichtergröße) | <ul> <li>▲ (Auswahl)</li> <li>▲ ▼ (Wert<br/>ändern)</li> </ul> | 1 bis 200<br>% des<br>Nennstro<br>ms | 100 % des<br>Nennstroms                         |
| F12  | Überlastzeit              | Thermische<br>Zeitkonstante                                                                                                | <ul> <li>▲ (Auswahl)</li> <li>▲ ▼ (Wert ändern)</li> </ul>     | 0,5 - 75,0<br>min.                   | 5.0 (bis zu 22<br>kW)<br>10.0 (bis zu<br>30 kW) |
| F20  | DC Drehzahl der<br>Bremse | Frequenzschwell<br>e für DC<br>INJECTION                                                                                   | <ul> <li>↓ (Auswahl)</li> <li>▲ ▼ (Wert<br/>ändern)</li> </ul> |                                      | 1,0 Hz                                          |
| F21  | DC-Bremspegel             | Intensitätsschwel<br>le für DC<br>INJECTION                                                                                | <ul> <li>↓ (Auswahl)</li> <li>▲ ▼ (Wert<br/>ändern)</li> </ul> |                                      | 45 %                                            |
| F22  | Gleichstrombremse T       | DC-<br>EINSPEISUNG<br>Zeit                                                                                                 | <ul> <li>↓ (Auswahl)</li> <li>▲ ♥ (Wert<br/>ändern)</li> </ul> |                                      | 0,8 sec                                         |
| F23  | Startgeschwindigkeit      | Startdrehzahl (in<br>Hz) für den<br>Umrichter                                                                              | <ul> <li>▲ (Auswahl)</li> <li>▲ ▼ (Wert ändern)</li> </ul>     | 0,00-150                             | 0,5 Hz<br>(FAI/FAS)<br>0,1 Hz<br>(Geber)        |
| F24  | Haltezeit                 | Haltezeit des<br>Betriebs bei<br>Startdrehzahl für<br>den Umrichter                                                        | <ul> <li>↓ (Auswahl)</li> <li>▲ ▼ (Wert<br/>ändern)</li> </ul> | 0,00-10<br>Sec                       | 0,0 sec<br>(FAI/FAS)<br>0,3 sec<br>(Geber)      |
| F25  | Anhaltegeschwindigkeit    | Anhaltegeschwin<br>digkeit (in Hz) für<br>den Umrichter                                                                    | <ul> <li>↓ (Auswahl)</li> <li>▲ ♥ (Wert ändern)</li> </ul>     |                                      | 0,0 Hz<br>(FAI/FAS)<br>0,1 Hz<br>(Geber)        |
| F26  | Motorgeräusch             | Trägerfrequenz                                                                                                    | <ul> <li>↓ (Auswahl)</li> <li>↓ (Wert<br/>ändern)</li> </ul>   |                                      | 15 KHz                                          |

| Cod. | Parameter       | Beschreibung                                                                                            | Navigation                                                     | Werte                                        | Standardwer<br>t                                                                                                    |
|------|-----------------|----------------------------------------------------------------------------------------------------|----------------------------------------------------------------|----------------------------------------------|----------------------------------------------------------------------------------------------------|
| F42  | Steuerungsmodus | Steuerungsmodu<br>s                                                                                     | <ul> <li>(Auswahl)</li> <li>▼ (Wert<br/>ändern)</li> </ul>     | 0-1-2                                        | 0<br>(Getriebeantri<br>ebe,<br>geschlossene<br>r Kreislauf)<br>1<br>(Getriebelose<br>Antriebe,<br>geschlossene<br>r Kreislauf)<br>2<br>(Getriebeantri<br>ebe, offener<br>Kreislauf) |
| F44  | Strombegrenzer  | Aktivierungsgrad<br>des<br>Strombegrenzers<br>. Wenn 999, Wert<br>bedeutet keine<br>Strombegrenzun<br>g | <ul> <li>(Auswahl)</li> <li>▼ (Wert ändern)</li> </ul>         | % auf den<br>Nennstro<br>m des<br>Umrichters | 200 %                                                                                                    |
| E04  | Befehl X4       | Eingang X4 nicht<br>benutzt                                                                             | <ul> <li>↓ (Auswahl)</li> <li>▲ ♥ (Wert<br/>ändern)</li> </ul> |                                              | 8                                                                                                    |
| E05  | Befehl X5       | Eingang X5 nicht<br>benutzt                                                                             | <ul> <li>↓ (Auswahl)</li> <li>▲ ♥ (Wert<br/>ändern)</li> </ul> |                                              | 60                                                                                                    |
| E06  | Befehl X6       | Eingang X6 nicht<br>benutzt                                                                             | <ul> <li>↓ (Auswahl)</li> <li>▲ ▼ (Wert<br/>ändern)</li> </ul> |                                              | 61                                                                                                    |
| E07  | Befehl X7       | Eingang X7 nicht<br>benutzt                                                                             | <ul> <li>↓ (Auswahl)</li> <li>▲ ♥ (Wert<br/>ändern)</li> </ul> |                                              | 62                                                                                                    |
| E08  | Befehl X8       | Eingang X8 nicht<br>benutzt                                                                             | <ul> <li>↓ (Auswahl)</li> <li>▲ ▼ (Wert<br/>ändern)</li> </ul> |                                              | 63                                                                                                    |
| E10  | Acc/dec T3      |                                                                                                    | <ul> <li>↓ (Auswahl)</li> <li>▲ ♥ (Wert andern)</li> </ul>     |                                              | 1,8 sec<br>(FAI/FAS)<br>0,0 sec<br>(Geber)                                                                                                    |
| E11  | Acc/dec T4      |                                                                                                    | <ul> <li>(Auswahl)</li> <li>▼ (Wert ändern)</li> </ul>         |                                              | 1,8 sec<br>(FAI/FAS)<br>0,0 sec<br>(Geber)                                                                                                    |

| Cod. | Parameter                    | Beschreibung                                | Navigation                                                        | Werte | Standardwer<br>t                           |
|------|------------------------------|---------------------------------------------|-------------------------------------------------------------------|-------|--------------------------------------------|
| E12  | Acc/dec T5                   |                                             | <ul> <li>↓ (Auswahl)</li> <li>▲ ♥ (Wert ändern)</li> </ul>        |       | 1,8 sec<br>(FAI/FAS)<br>0,0 sec<br>(Geber) |
| E13  | Acc/dec T6                   |                                             | <ul> <li>↓ (Auswahl)</li> <li>▲ ♥ (Wert ändern)</li> </ul>        |       | 1,8 sec<br>(FAI/FAS)<br>0,0 sec<br>(Geber) |
| E14  | Acc/dec T7                   |                                             | <ul> <li>↓ (Auswahl)</li> <li>▲ ♥ (Wert<br/>ändern)</li> </ul>    |       | 1,8 sec<br>(FAI/FAS)<br>0,0 sec<br>(Geber) |
| E15  | Acc/dec T8                   |                                             | <ul> <li>↓ (Auswahl)</li> <li>▲ ♥ (Wert ändern)</li> </ul>        |       | 1,8 sec<br>(FAI/FAS)<br>0,0 sec<br>(Geber) |
| E16  | Acc/dec T9                   |                                             |                                                                   |       | 1,8 sec<br>(FAI/FAS)<br>0,0 sec<br>(Geber) |
| E20  | Anzeige Y1                   | Ausgang Y1<br>(Transistor) nicht<br>benutzt | <ul> <li>↓ (Auswahl)</li> <li>↓ (Wert<br/>ändern)</li> </ul>      |       | 10                                         |
| E21  | Anzeige Y2                   | Ausgang Y2<br>(Transistor) nicht<br>benutzt | <ul> <li>↓ (Auswahl)</li> <li>↓ (Wert</li> <li>ändern)</li> </ul> |       | 25                                         |
| E22  | Anzeige Y3                   | Ausgang Y3<br>(Transistor) nicht<br>benutzt | <ul> <li>↓ (Auswahl)</li> <li>↓ (Wert<br/>ändern)</li> </ul>      |       | 2                                          |
| E23  | Anzeige Y4                   | Ausgang Y4<br>(Transistor) nicht<br>benutzt | <ul> <li>↓ (Auswahl)</li> <li>▲ ♥ (Wert<br/>ändern)</li> </ul>    |       | 57                                         |
| E30  | Geschwindigkeit Arr.<br>Hyst | Nicht verwendet                             | <ul> <li>↓ (Auswahl)</li> <li>▲ ♥ (Wert<br/>ändern)</li> </ul>    |       | 0,5                                        |
| E31  | Geschwindigkeit<br>Det.Lev   | Nicht verwendet                             | <ul> <li>↓ (Auswahl)</li> <li>▲ ♥ (Wert<br/>ändern)</li> </ul>    |       | 50,00                                      |
| E32  | Geschwindigkeit Det<br>Hyst  | Nicht verwendet                             | <ul> <li>↓ (Auswahl)</li> <li>↓ (Wert<br/>ändern)</li> </ul>      |       | 0,51                                       |

| Cod. | Parameter        | Beschreibung                                              | Navigation                                                     | Werte | Standardwer<br>t                    |
|------|------------------|-----------------------------------------------------------|----------------------------------------------------------------|-------|-------------------------------------|
| E39  | RRD-Pegel        | Empfohlene<br>Richtung im<br>Notfall (nicht<br>verwendet) | <ul> <li>↓ (Auswahl)</li> <li>▲ ♥ (Wert ändern)</li> </ul>     |       | 0%                                  |
| E61  | Analogeingang 12 | Funktion des<br>Analogeingangs<br>12                      | <ul> <li>↓ (Auswahl)</li> <li>▲ ♥ (Wert<br/>ändern)</li> </ul> | 0-2   | 0 sec<br>(FAI/FAS)<br>2 sec (Geber) |
| E98  | Befehl FWD       | Funktion für<br>Schraube<br>schraube FWD                  | <ul> <li>↓ (Auswahl)</li> <li>▲ ♥ (Wert<br/>ändern)</li> </ul> |       | 98                                  |
| E99  | Befehl REV       | Funktion für<br>Schraube<br>schraube REV                  | <ul> <li>↓ (Auswahl)</li> <li>↓ (Wert andern)</li> </ul>       |       | 99                                  |

# VVVF Erweiterte Menüliste Parameter (zweiter Teil)

## VVVF Erweiterte Menüliste Parameter (zweiter Teil)

| Cod. | Parameter                       | Beschreibung                                                                                        | Navigation                                                     | Werte | Standardwer<br>t |
|------|---------------------------------|----------------------------------------------------------------------------------------------------|----------------------------------------------------------------|-------|------------------|
| C01  | BATRY TL I                      | Drehmomentbegr<br>enzung im Notfall<br>(Wert 999<br>bedeutet, dass<br>der Grenzwert<br>wie F44 ist) | <ul> <li>♦ (Auswahl)</li> <li>▲ ♥ (Wert ändern)</li> </ul>     |       | 999              |
| C02  | BATRY TL T                      |                                                                                                    | <ul> <li>↓ (Auswahl)</li> <li>↓ (Wert andern)</li> </ul>       |       | 0 Sek.           |
| C03  | Batterie<br>Geschwindigkeit     | Geschwindigkeit<br>bei Notlauf                                                                      | <ul> <li>↓ (Auswahl)</li> <li>▲ ♥ (Wert<br/>ändern)</li> </ul> |       |                  |
| C07  | Schleichgang<br>Geschwindigkeit | Schleichfahrt<br>(nur bei<br>Positioniersyste<br>m FAI/FAS)                                         | <ul> <li>(Auswahl)</li> <li>▼ (Wert andern)</li> </ul>         |       |                  |

| Cod. | Parameter                   | Beschreibung                                                                                                    | Navigation                                                     | Werte | Standardwer<br>t |
|------|-----------------------------|----------------------------------------------------------------------------------------------------|----------------------------------------------------------------|-------|------------------|
| C10  | Mittlere<br>Geschwindigkeit | Systemgeschwin<br>digkeit im<br>Inspektionsbetrie<br>b (nur bei<br>FAI/FAS-<br>Positioniersyste<br>m)             | <ul> <li>♦► (Auswahl)</li> <li>▲ ♥ (Wert ändern)</li> </ul>    |       |                  |
| C11  | Hohe Geschwindigkeit        | Hohe<br>Geschwindigkeit<br>für mehrstufige<br>Geschwindigkeits<br>änderung<br>(FAI/FAS-<br>Positioniersyste<br>m) | <ul> <li>(Auswahl)</li> <li>(Wert ändern)</li> </ul>           |       |                  |
| P01  | Motorpole                   | Anzahl der Pole<br>des Motors                                                                                     | <ul> <li>↓ (Auswahl)</li> <li>↓ (Wert<br/>ändern)</li> </ul>   |       |                  |
| P02  | Motor Nennleistung          | Nennleistung des<br>Motors                                                                                        | <ul> <li>↓ (Auswahl)</li> <li>▲ ♥ (Wert ändern)</li> </ul>     |       |                  |
| P03  | Motor Nennstrom             | Nennstromstärke<br>des Motors                                                                                     | <ul> <li>↓ (Auswahl)</li> <li>▲ ▼ (Wert<br/>ändern)</li> </ul> |       |                  |
| P04  | Motor-Autotuning            | Auto-Tuning der<br>Motorparameter<br>(nur bei<br>Getriebeantriebe<br>n)                                           | <ul> <li>(Auswahl)</li> <li>(Wert andern)</li> </ul>           |       |                  |
| P06  | M-No-Load Curr.             | Motor-<br>Leerlaufstrom                                                                                           | <ul> <li>↓ (Auswahl)</li> <li>▲ ▼ (Wert<br/>ändern)</li> </ul> |       |                  |
| P07  | M-%R1                       | Motor (%R1)                                                                                                    | <ul> <li>↓ (Auswahl)</li> <li>↓ (Wert andern)</li> </ul>       |       |                  |
| P08  | M-%X                        | Motor (%X)                                                                                                    | <ul> <li>↓ (Auswahl)</li> <li>↓ (Wert<br/>ändern)</li> </ul>   |       |                  |

| Cod. | Parameter          | Beschreibung                                                                                                    | Navigation                                                        | Werte | Standardwer<br>t |
|------|--------------------|----------------------------------------------------------------------------------------------------|-------------------------------------------------------------------|-------|------------------|
| P09  | M-Schlupf Fahren   | Schlupfkompens<br>ationsverstärkun<br>g in Prozent zum<br>Nennschlupf<br>(P12) bei der<br>Fahrseiten                                                                                      |                                                                   |       |                  |
| P10  | M-Schlupf-Bremsung | Schlupfkompens<br>ationsverstärkun<br>g in Prozent zum<br>Nennschlupf<br>(P12) bei der<br>Bremsseiten                                                                                     | <ul> <li>(Auswahl)</li> <li>▼ (Wert</li> <li>ändern)</li> </ul>   |       |                  |
| P11  | M-Schlupf T        | Schlupfkompens<br>ationszeitwert<br>(fest)                                                                                                    | <ul> <li>↓ (Auswahl)</li> <li>▲ ♥ (Wert<br/>ändern)</li> </ul>    |       |                  |
| P12  | M-bewerteter Slip  | Nennschlupffrequ<br>enz des Motors                                                                                                    | <ul> <li>↓ (Auswahl)</li> <li>▲ ♥ (Wert<br/>ändern)</li> </ul>    |       |                  |
| H04  | Auto-Reset Zeiten  | Auto-<br>Rückstellung<br>(Anzahl der<br>Male)                                                                                                    | <ul> <li>↓ (Auswahl)</li> <li>↓ (Wert<br/>ändern)</li> </ul>      |       |                  |
| H05  | Auto-Reset int     | Auto-<br>Rückstellung<br>(Rückstellinterval<br>I)                                                                                                    | <ul> <li>↓ (Auswahl)</li> <li>↓ (Wert andern)</li> </ul>          |       |                  |
| H06  | Kühlgebläse CTRL   | Verzögerung<br>beim<br>Ausschalten des<br>Kühlgebläses<br>(Wert 999<br>bedeutet, dass<br>es keine<br>Begrenzung der<br>Lüftersteuerung<br>gibt; der Lüfter ist<br>immer<br>eingeschaltet) | <ul> <li>(Auswahl)</li> <li>▼ (Wert<br/>ändern)</li> </ul>        |       |                  |
| H57  | S-Kurve 11         | Kurve zu S-11                                                                                                    | <ul> <li>↓ (Auswahl)</li> <li>▲ ▼ (Wert<br/>ändern)</li> </ul>    |       |                  |
| H58  | S-Kurve 12         | Kurve zu S-12                                                                                                    | <ul> <li>↓ (Auswahl)</li> <li>↓ (Wert</li> <li>ändern)</li> </ul> |       |                  |

| Cod. | Parameter            | Beschreibung                       | Navigation                                                        | Werte | Standardwer<br>t |
|------|----------------------|------------------------------------|-------------------------------------------------------------------|-------|------------------|
| H64  | Null-Haltezeit       |                                    | <ul> <li>(Auswahl)</li> <li>▲ ♥ (Wert andern)</li> </ul>          |       |                  |
| H65  | Softstart-Zeit       |                                    | <ul> <li>↓ (Auswahl)</li> <li>▲ ♥ (Wert<br/>ändern)</li> </ul>    |       |                  |
| H67  | Stopp-Haltezeit      |                                    | <ul> <li>↓ (Auswahl)</li> <li>▲ ♥ (Wert<br/>ändern)</li> </ul>    |       |                  |
| H96  | Bremsenmonitor       | Bremsenüberwac<br>hung einschalten | <ul> <li>(Auswahl)</li> <li>▲ ♥ (Wert</li> <li>ändern)</li> </ul> |       |                  |
| H190 | Motor UVW Bestellung | Sequenza fasi<br>uscita motore     | <ul> <li>↓ (Auswahl)</li> <li>↓ (Wert andern)</li> </ul>          |       |                  |

# **VVVF Erweiterte Menüliste Parameter (dritter Teil)**

## VVVF Erweiterte Menüliste Parameter (dritter Teil)

| Cod. | Parameter    | Beschreibung                                                                               | Navigation                                                      | Werte            | Standardwer<br>t                                                                      |
|------|--------------|--------------------------------------------------------------------------------------------|-----------------------------------------------------------------|------------------|---------------------------------------------------------------------------------------|
| L01  | PG wählen    | Siehe VVVF<br>Frenic Lift<br>Einstellung                                                   | <ul> <li>♦► (Auswahl)</li> <li>▲ ♥ (Wert ändern)</li> </ul>     | 0-5              | 0 Antriebe mit<br>Getriebe<br>4<br>Getriebelose<br>Antriebe                           |
| L02  | PG-Auflösung | Auflösung des<br>Impulsgebers<br>(Pulse/ Turn)                                             | <ul> <li>↓ (Auswahl)</li> <li>↓ (Wert andern)</li> </ul>        | 360-60000<br>P/R | 1024 Antriebe<br>mit Getriebe<br>2048<br>Getriebelose<br>Antriebe                     |
| L03  | P.P.Tuning   | Siehe VVVF<br>Frenic Lift<br>Einstellung                                                   | <ul> <li>↓ (Auswahl)</li> <li>▲ ♥ (Wert<br/>ändern)</li> </ul>  |                  |                                                                                       |
| L04  | P.P.Versatz  | Magnetischer<br>Polpositionsvers<br>atz<br>(Versatzwinkel)<br>für getriebelose<br>Antriebe | <ul> <li>(Auswahl)</li> <li>▼ (Wert</li> <li>ändern)</li> </ul> |                  | Automatisch<br>eingestellt<br>während der<br>automatische<br>n<br>Abstimmung<br>(L03) |

| Cod. | Parameter         | Beschreibung                                                                                                    | Navigation                                                   | Werte                                          | Standardwer<br>t                  |                                   |                                   |
|------|-------------------|----------------------------------------------------------------------------------------------------|--------------------------------------------------------------|------------------------------------------------|-----------------------------------|-----------------------------------|-----------------------------------|
| L05  | ACR P-Verstärkung |                                                                                                    | <ul> <li>↓ (Auswahl)</li> <li>↓ (Wert<br/>ändern)</li> </ul> |                                                | 1,5                               |                                   |                                   |
| L19  | S-Kurve 1         | L19 bis L28<br>spezifizieren S-<br>Kurven-Zonen,<br>die auf<br>Operationen<br>angewendet<br>werden, die von<br>Multistep-<br>Geschwindigkeits<br>befehlen mit S-<br>Kurven-<br>Beschleunigung/<br>Verzögerung<br>gesteuert |                                                              |                                                | 30 %<br>(FAI/FAS)<br>20 % (Geber) |                                   |                                   |
| L20  | S-Kurve2          |                                                                                                    |                                                              |                                                | 30 %<br>(FAI/FAS)<br>20 % (Geber) |                                   |                                   |
| L21  | S-Kurve 3         |                                                                                                    |                                                              |                                                | 30 %<br>(FAI/FAS)<br>20 % (Geber) |                                   |                                   |
| L22  | S-Kurve 4         |                                                                                                    | spezifizieren S-<br>Kurven-Zonen,<br>die auf                 |                                                |                                   | 30 %<br>(FAI/FAS)<br>20 % (Geber) |                                   |
| L23  | S-Kurve 5         |                                                                                                    | <ul> <li>(Auswahl)</li> <li>(Wert</li> </ul>                 |                                                | 30 %<br>(FAI/FAS)<br>20 % (Geber) |                                   |                                   |
| L24  | S-Kurve 6         |                                                                                                    | Geschwindigkeits<br>befehlen mit S-<br>Kurven-               | Geschwindigkeits<br>befehlen mit S-<br>Kurven- | ändern)                           |                                   | 25 %<br>(FAI/FAS)<br>20 % (Geber) |
| L25  | S-Kurve 7         |                                                                                                    |                                                              |                                                | 30 %<br>(FAI/FAS)<br>20 % (Geber) |                                   |                                   |
| L26  | S-Kurve 8         | werden.                                                                                                    |                                                              |                                                | 25 %<br>(FAI/FAS)<br>20 % (Geber) |                                   |                                   |
| L27  | S-Kurve 9         |                                                                                                    |                                                              |                                                |                                   | 30 %<br>(FAI/FAS)<br>20 % (Geber) |                                   |
| L28  | S-Kurve 10        |                                                                                                    |                                                              |                                                | 30 %<br>(FAI/FAS)<br>20 % (Geber) |                                   |                                   |
| L29  | SFO Halten T      | Kurzer Etage<br>Betrieb<br>(Haltezeit) -<br>NICHT<br>VERWENDET                                                                                                    | <ul> <li>(Auswahl)</li> <li>(Wert ändern)</li> </ul>         |                                                | 0,00 sec                          |                                   |                                   |

| Cod. | Parameter                     | Beschreibung                                                                      | Navigation                                                          | Werte                    | Standardwer<br>t                 |
|------|-------------------------------|-----------------------------------------------------------------------------------|---------------------------------------------------------------------|--------------------------|----------------------------------|
| L30  | SFO Geschwindigkeit           | Kurzer Etage<br>Betrieb<br>(zulässige<br>Geschwindigkeit)<br>- NICHT<br>VERWENDET | <ul> <li>♦ (Auswahl)</li> <li>▲ ♥ (Wert ändern)</li> </ul>          |                          | 0,00 sec                         |
| L36  | ASR P-Verstärkung<br>Hoch     | Siehe<br>Rückrollkontrolle<br>und Fahrkomfort                                     | <ul> <li>↓ (Auswahl)</li> <li>▲ ♥ (Wert</li> <li>ändern)</li> </ul> |                          | 30 (FAI/FAS)<br>10 (Geber)       |
| L37  | ASR I Verstärkung<br>Hoch     | Siehe<br>Rückrollkontrolle<br>und Fahrkomfort                                     | <ul> <li>↓ (Auswahl)</li> <li>↓ (Wert</li> <li>ändern)</li> </ul>   |                          | 0,1 (FAI/FAS)<br>0,1 (Geber)     |
| L38  | ASR P-Verstärkung<br>Niedrig  | Siehe<br>Rückrollkontrolle<br>und Fahrkomfort                                     | <ul> <li>↓ (Auswahl)</li> <li>▲ ♥ (Wert<br/>ändern)</li> </ul>      |                          | 40 (FAI/FAS)<br>30 (Geber)       |
| L39  | ASR I Verstärkung<br>Niedrig  | Siehe<br>Rückrollkontrolle<br>und Fahrkomfort                                     | <ul> <li>↓ (Auswahl)</li> <li>↓ (Wert<br/>ändern)</li> </ul>        |                          | 0,09<br>(FAI/FAS)<br>0,1 (Geber) |
| L40  | Schalter<br>Geschwindigkeit 1 | Nicht verwendet                                                                   | <ul> <li>↓ (Auswahl)</li> <li>↓ (Wert andern)</li> </ul>            |                          | 5 (FAI/FAS)<br>5 (Geber)         |
| L41  | Schalter<br>Geschwindigkeit 2 | Nicht verwendet                                                                   | <ul> <li>↓ (Auswahl)</li> <li>▲ ♥ (Wert<br/>ändern)</li> </ul>      |                          | 10 (FAI/FAS)<br>10 (Geber)       |
| L42  | ASR-FF Verstärkung            |                                                                                   | <ul> <li>↓ (Auswahl)</li> <li>▲ ♥ (Wert<br/>ändern)</li> </ul>      | 0.000 -<br>10.000<br>sec | 0,000 sec                        |
| L55  | TB Startzeit                  |                                                                                   | <ul> <li>↓ (Auswahl)</li> <li>↓ (Wert</li> <li>ändern)</li> </ul>   | 0.00 - 1.00<br>sec       | 0.20 sec                         |
| L56  | TB Endzeit                    |                                                                                   | <ul> <li>↓ (Auswahl)</li> <li>↓ (Wert</li> <li>ändern)</li> </ul>   | 0.00 -<br>20.00 sec      | 0.20 sec                         |
| L64  | TB Digital 3                  |                                                                                   | <ul> <li>↓ (Auswahl)</li> <li>↓ (Wert<br/>ändern)</li> </ul>        | -200 -<br>+200 %         | 0 %                              |
| L65  | ULC-Betrieb                   | Unsymmetrische<br>Last<br>Kompensation                                            | <ul> <li>↓ (Auswahl)</li> <li>↓ (Wert<br/>ändern)</li> </ul>        | 0-1                      | 0 (FAI/FAS)<br>0 (Geber)         |
| L66  | ULC-Ansteuerung               | Schieflastkompe<br>nsation<br>(Aktivierungszeit)                                  | <ul> <li>↓ (Auswahl)</li> <li>↓ (Wert andern)</li> </ul>            | 0,01-2 Sec               | 0,5 (FAI/FAS)<br>0,5 (Geber)     |

| Cod. | Parameter                  | Beschreibung                                                                | Navigation                                                        | Werte                                       | Standardwer<br>t                  |
|------|----------------------------|-----------------------------------------------------------------------------|-------------------------------------------------------------------|---------------------------------------------|-----------------------------------|
| L68  | ULC ASR P-<br>Verstärkung  | Siehe<br>Rückrollkontrolle<br>und Fahrkomfort                               | <ul> <li>↓ (Auswahl)</li> <li>↓ (Wert</li> <li>ändern)</li> </ul> |                                             | 10 (FAI/FAS)<br>10 (Geber)        |
| L69  | ULC ASR I Verstärkung      | Siehe<br>Rückrollkontrolle<br>und Fahrkomfort                               | <ul> <li>↓ (Auswahl)</li> <li>▲ ♥ (Wert<br/>ändern)</li> </ul>    |                                             | 0,01<br>(FAI/FAS)<br>0,01 (Geber) |
| L73  | APR P Verstärkung Null     | Siehe<br>Rückrollkontrolle<br>und Fahrkomfort                               | <ul> <li>↓ (Auswahl)</li> <li>▲ ♥ (Wert<br/>ändern)</li> </ul>    |                                             | 0 (FAI/FAS)<br>0 (Geber)          |
| L74  | APR D Verstärkung          |                                                                             | <ul> <li>↓ (Auswahl)</li> <li>▲ ♥ (Wert<br/>ändern)</li> </ul>    |                                             | 0.0                               |
| L75  | Filterzeit                 |                                                                             | <ul> <li>↓ (Auswahl)</li> <li>▲ ▼ (Wert<br/>ändern)</li> </ul>    |                                             | 0,000 sec                         |
| L76  | ACR P-Konstante            |                                                                             | <ul> <li>↓ (Auswahl)</li> <li>↓ (Wert</li> <li>ändern)</li> </ul> |                                             | 0.00                              |
| L80  | Modus Bremse               | Ausgangsmodus<br>Bremsensteueru<br>ng (BRKS)                                | <ul> <li>↓ (Auswahl)</li> <li>↓ (Wert</li> <li>ändern)</li> </ul> | 1-2                                         | 2                                 |
| L81  | Bremse auf Stufe           | Ausgangsstrom,<br>der den BRKS<br>anzeige EIN<br>schaltet, wenn<br>L80 = 2. | <ul> <li>▲ ► (Auswahl)</li> <li>▲ ▼ (Wert ändern)</li> </ul>      | 0,-200%<br>des Motor-<br>Leerlaufstr<br>oms | 30 %                              |
| L82  | Bremse Ein-<br>Verzögerung | Verzögerung ab<br>Aktivierung des<br>BRKS-Ausgangs                          | <ul> <li>↓ (Auswahl)</li> <li>↓ (Wert<br/>ändern)</li> </ul>      | 0,00-10,00<br>Sek.                          | 0,1 (FAI/FAS)<br>0,3 (Geber)      |
| L83  | Bremse Aus-<br>Verzögerung | Verzögerung ab<br>Deaktivierung<br>des BRKS-<br>Ausgangs                    | <ul> <li>↓ (Auswahl)</li> <li>↓ (Wert andern)</li> </ul>          | 0,00-100<br>Sec                             | 0,4 (FAI/FAS)<br>0,1 (Geber)      |
| L84  | BRKS prüfen t              | Zulässige Zeit<br>zwischen BRKS-<br>Ausgang und<br>BRKE-Eingang<br>(Er6)    | <ul> <li>▲ (Auswahl)</li> <li>▲ ▼ (Wert ändern)</li> </ul>        | 0,00-10<br>sec                              | 0,0 sec                           |
| L99  | AKTION SEL                 | Nicht verwendet                                                             | <ul> <li>↓ (Auswahl)</li> <li>↓ (Wert</li> <li>ändern)</li> </ul> |                                             | 0                                 |

| Cod. | Parameter        | Beschreibung                                                                                                    | Navigation                                                          | Werte          | Standardwer<br>t |
|------|------------------|----------------------------------------------------------------------------------------------------|---------------------------------------------------------------------|----------------|------------------|
| L134 | Spielzeit        | Spielzeit<br>(Backlash)<br>(Wenn L65 = 2)                                                                                                    | <ul> <li>↓ (Auswahl)</li> <li>▲ ♥ (Wert</li> <li>ändern)</li> </ul> | 0,00-10<br>sec |                  |
| L198 | OpSet-Schalter 1 | BIT0 = Es ist<br>möglich, die<br>Trägerfrequenz<br>für den gesamten<br>Drehzahlbereich<br>auf 16 kHz zu<br>fixieren, um<br>Fahrgeräusche<br>zu reduzieren. | <ul> <li>(Auswahl)</li> <li>▼ (Wert<br/>ändern)</li> </ul>          |                | 0                |
| L199 | OpSet-Schalter 2 | Reserviert.                                                                                                    | <ul> <li>(Auswahl)</li> <li>↓ (Wert</li> <li>ändern)</li> </ul>     |                | 0                |

# "Menü "Aufnahmeparameter

Hinweis: Nur bei der Emulation von PBV3 steuerungen ist eine Datensicherung nicht erforderlich.

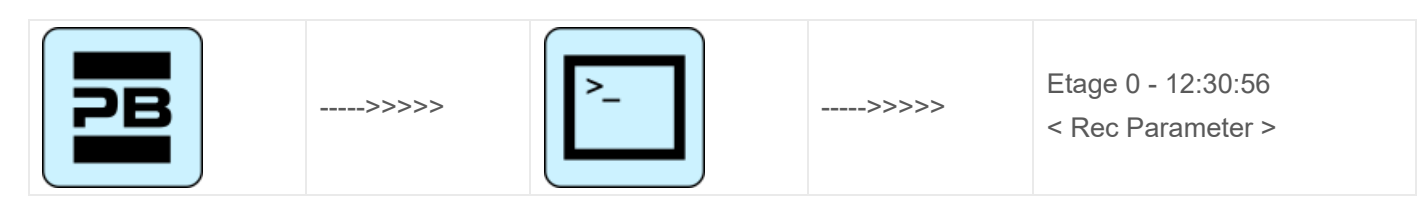

### Referenztabelle

| Etage 0 12:30:56<br>< Rec Parameter<br>> | ENTER<br>> | Etage 0 12:30:56<br>< Parameter aufnehmen<br>><br>Parameter speichern | ENTER<br>><br>< ESC | Etage 0 12:30:56<br>< Parameter aufnehmen<br>><br>Parameter speichern<br>Sind Sie sicher? |
|------------------------------------------|------------|-----------------------------------------------------------------------|---------------------|-------------------------------------------------------------------------------------------|
|                                          |            |                                                                       |                     | ENTER<br>↓                                                                                |
|                                          |            | ▲ ▼                                                                   |                     | Etage 0 12:30:56<br>< Parameter aufnehmen<br>><br>Parameter speichern<br>Ende reg.        |
|                                          |            | Etage 0Etage 0<br>12:30:56<br>< Parameter aufnehmen                   | ENTER<br>><br>< ESC | Etage 0Etage 0<br>12:30:56<br>< Parameter aufnehmen                                       |
|                                          | Pitagora 4 | 4.0 (v1.4) 60/181                                                     | 2022-08-22          |                                                                                           |

| ><br>Parameter<br>zurücksetzen | ><br>Parameter zurücksetzen<br>Sind Sie sicher?                                                 |
|--------------------------------|-------------------------------------------------------------------------------------------------|
|                                | ENTER<br>↓                                                                                      |
|                                | Etage 0Etage 0<br>12:30:56<br>< Parameter aufnehmen<br>><br>Parameter zurücksetzen<br>Ende reg. |

## Menü "Uhr"

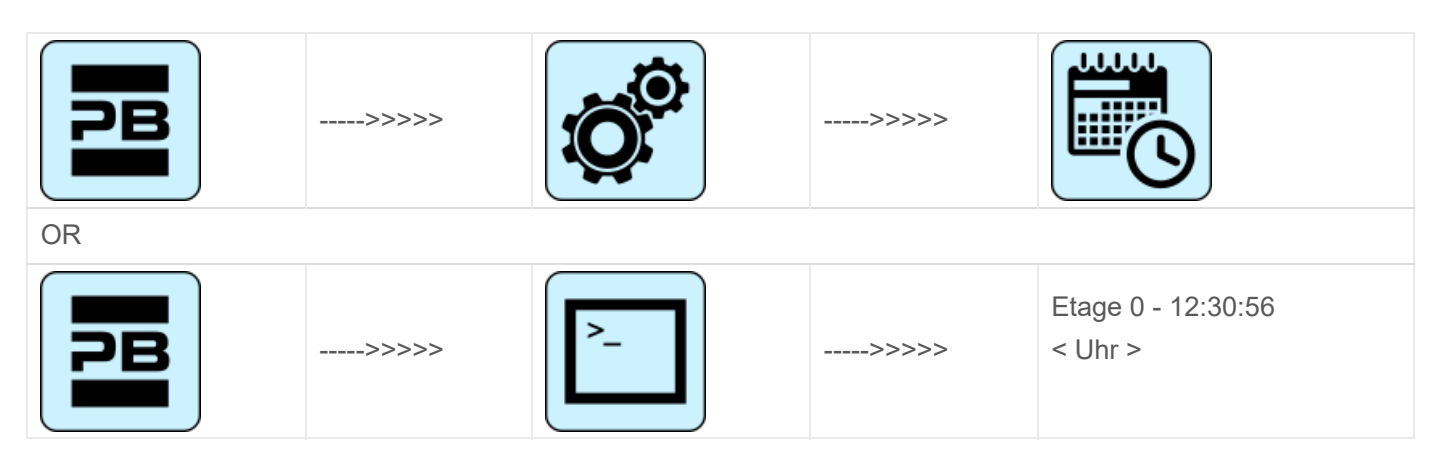

- Da = Tag
- Mo = Monat
- Yr = Jahr
- D = Wochentag (1=Mon)
- Hr = Stunden
- Mn = Minuten

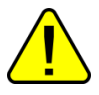

<u>WARNUNG:</u> Im Falle einer Systemabschaltung wird die Zeit mit Hilfe eines Superkondensators gespeichert (bis zu 5 Tage ohne Stromversorgung).

# **VVVF Frenic Lift Einstellung**

### Motorabstimmung (VVVF steuerung)

Bei einer steuerung , die mit dem Elektroumrichter Fuji FRENIC Lift ausgestattet ist, muss der Selbstlernvorgang der Motordaten ("Tuning") durchgeführt werden. Dies muss durchgeführt werden, um die

Funktion des Umrichters an die elektrischen Eigenschaften des Motors vor Ort anzupassen. Der Tuning-Vorgang muss im temporären Betrieb durchgeführt werden. Der Vorgang ist je nach Motortyp unterschiedlich.

### - Abstimmungsverfahren -

Wählen Sie "Installationsmenü"

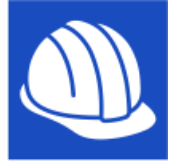

Auf dem Bildschirm wird angezeigt:

| Playboard In                        | stallation Wizard      |
|-------------------------------------|------------------------|
| Do you want to i<br>Playboard contr | nstall a new<br>oller? |
| OK = Yes!                           | ESC = No!              |
|                                     | 200 - 110.             |

Bestätigen Sie mit OK und wählen Sie "Maschine / VVVF Autotuning":

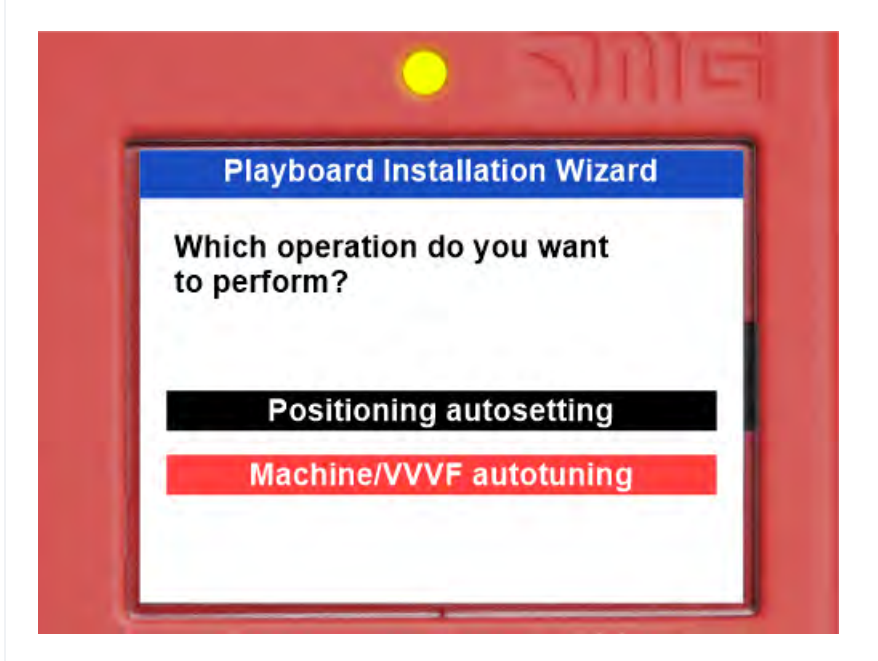

Fügen Sie den gewünschten Parameter ein und gehen Sie zum nächsten weiter, indem Sie den Pfeil nach rechts drücken.

Die Liste der VVVF Parameter ist:

| Parameter                                 | Beschreibung                                                        | Getriebeloser<br>Motor | Getriebem<br>otor |
|-------------------------------------------|---------------------------------------------------------------------|------------------------|-------------------|
| P01 - Motorpole                           | Nummer des Motorpols einfügen                                       | Х                      | Х                 |
| F03 - Maximale<br>Geschwindigkeit         | aximaleMaximale Motordrehzahl [RPM] eingebenindigkeit(Motor platte) |                        | Х                 |
| F04 - Nennstrom                           | Iennstrom Nenndrehzahl des Motors [Hz] einfügen<br>(Motor platte)   |                        | х                 |
| F05 - Nennspannung                        | Motornennspannung [V] einfügen<br>(Motor platte)                    | х                      | х                 |
| P08 - M-%X                                | Wert einfügen 10 %                                                  | Х                      |                   |
| P07 - M-%R1                               | Wert einfügen 5 %                                                   | Х                      |                   |
| P06 - M-No Load Curr.                     | Wert 0 einfügen [A]                                                 | Х                      |                   |
| P03 - Motornennstrom                      | Nennstrom [A] einfügen<br>(Motor platte)                            | х                      |                   |
| P02 - Motornennkappe                      | Nennleistung [kW] einfügen<br>(Motor platte)                        | x                      |                   |
| C11 - Hohe<br>Geschwindigkeit             | Hohe Drehzahl einfügen [Hz]<br>(Motor platte)                       | х                      |                   |
| C10 - Mittlere Drehzahl                   | Mittlere Drehzahl [Hz] einfügen<br>(Inspektionsgeschwindigkeit)     | x                      |                   |
| C07 -<br>Schleichfahrtgeschwindigk<br>eit | Niedrige Drehzahl einfügen [Hz]<br>(10% von C11)                    | Х                      |                   |
| L01 - PG-Auswahl                          | Motor einstellen Gebertyp:<br>(VVVF Optionale Karten)               | Х                      | X (*)             |
| L02 - PG-Auflösung                        | Insert Motor Encoder Auflösung                                      | Х                      | X (*)             |

## (\*) Nur geschlossener Kreislauf

Der letzte Parameter ist je nach Motortyp unterschiedlich:

### GEARLESS-Motor:

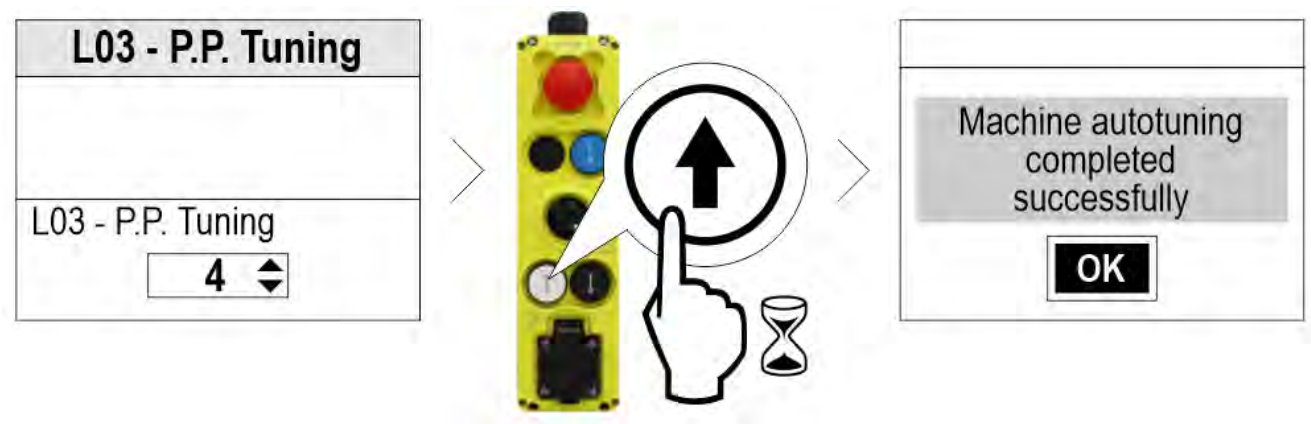

### Getriebemotor:

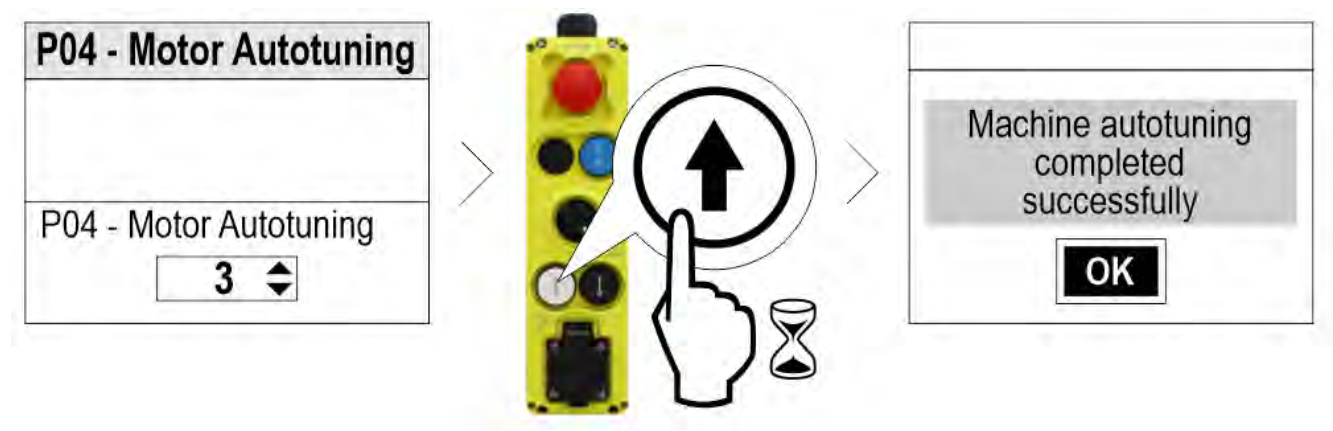

Wählen Sie 3

Falls ein Problem auftritt, gehen Sie in das Menü "Fehler", um das Problem zu identifizieren (§ Motor-Tuning-Fehler)

bei der Ende der Prozedur, drücken Sie die Auf-/Ab-Taste und prüfen Sie die korrekte Bewegungsrichtung der Aufzugskabine; falls nicht korrekt, invertieren Sie die Werte der Parameter E98 und E99. For closed loop installations, in the <I/O Status>, VVVF IN/OUT menu, check that the VVVF motor encoder value (4/7) is positive (+) during upward movement and negative (-) during downward movement when the FWD (1/7) command is activated. If not, invert a channel in the motor encoder of the VVVF.

## VVVF Optionale Platinen

| 1.01 | Spezifikationen des Encoders  |                         | Geber Platine          | Motor     |  |
|------|-------------------------------|-------------------------|------------------------|-----------|--|
| LUT  | A/B Ausgangskanal             | Absolut Anzeige         | Gebel-Flatille         | Motor     |  |
| 0    | Offener Kollektor / Push-Pull | =                       | OPC-PG3                | 154       |  |
| 0    | Leitungstreiber               | =                       | OPC-PMPG               |           |  |
| 1    | Offener Kollektor / Push-Pull | Z                       | OPC-PG3                | IM & PMSM |  |
| 4    | Sinus differentiell (1Vpp)    | EnDat2.1<br>(ECN1313)   | OPC-PS oder<br>OPC-PSH | PMSM      |  |
| 5    | Sinus differentiell (1Vpp)    | ERN1387                 | OPC-LM1-PR             | PMSM      |  |
| 6    | Sinus differentiell (1Vpp)    | BISS-C<br>(Sendix 5873) | OPC-PS oder<br>OPC-PSH | PMSM      |  |
| 7    | Sinus differentiell (1Vpp)    | SSI<br>(ECN1313)        | OPC-PS oder<br>OPC-PSH | PMSM      |  |
| 8    | Sinus differentiell (1Vpp)    | Hiperface (SRS50)       | OPC-PSH                | PMSM      |  |

### VVVF Fehlertabelle

| Code  | Beschreibung                                           |                                                                                                    |
|-------|--------------------------------------------------------|----------------------------------------------------------------------------------------------------|
| OC1   | Überstrom bei<br>Beschleunigung                        |                                                                                                    |
| OC2   | Überstrom beim<br>Abbremsen                            | Der momentane Ausgangsstrom des Wechselrichters hat den<br>Überstrompegel.                                                                          |
| OC3   | Überstrom bei Betrieb<br>mit konstanter Drehzahl       |                                                                                                    |
| EF    | Erdschluss                                             | Der Nullstrom durch Erdschluss im Ausgangskreis<br>Der zulässige Grenzwert wurde überschritten.<br>(30kW oder mehr)                                 |
| OV1   | Überspannung bei<br>Beschleunigung                     |                                                                                                    |
| OV2   | Überspannung während<br>der Verzögerung                | Die Zwischenkreisspannung hat die Überspannungserkennung<br>Pegel                                                                                   |
| OV3   | Überspannung bei<br>Betrieb mit konstanter<br>Drehzahl |                                                                                                    |
| LV    | Unterspannung                                          | Die Zwischenkreisspannung ist unter den<br>Unterspannungserkennungspegel gefallen. age                                                              |
| Lin * | Eingangsphasenverlust                                  | Ein Eingangsphasenverlust ist aufgetreten oder die Interphase-<br>Spannung<br>Unsymmetrie war groß.                                                 |
| OH1   | Kühlkörper überhitzen                                  | Die Temperatur in der Umgebung des Kühlkörpers ist ungewöhnlich stark angestiegen.                                                                  |
| OH2   | Externer Alarm                                         | Der externe Alarm THR wurde eingegeben.<br>(wenn der THR "Externe Alarmauslösung freigeben"<br>einem beliebigen Digitaleingang zugewiesen schraube) |
| OH3   | Interne Überhitzung des<br>Umrichters                  | Die Temperatur im Inneren des Wechselrichters hat den<br>zulässige Grenze überschritten.                                                            |
| OH4   | Motorschutz (PTC/NTC-<br>Thermistor)                   | Die Temperatur des Motors ist abnormal angestiegen.                                                                                                 |
| DBH   | Überhitzung des<br>Bremsregisters                      | Die Temperatur des Bremswiderstands hat den zulässigen Grenzwert überschritten.                                                                     |
| OL1   | Überlastung von Motor<br>1                             | Der elektronische Thermoschutz zur Motorüberlastungserkennung wurde aktiviert.                                                                      |
| OLU   | Überlast des<br>Wechselrichters                        | Die Temperatur im Inneren des IGBTs ist ungewöhnlich angestiegen.                                                                                   |
| OS    | Schutz vor<br>Überdrehzahl                             | Die Motordrehzahl ist höher als die maximale Drehzahl * L32.                                                                                        |

| Code | Beschreibung                                     |                                                                                                    |
|------|--------------------------------------------------|----------------------------------------------------------------------------------------------------|
| PG   | Defekte Verdrahtung im<br>PG                     | Die Motordrehzahl ist höher als die maximale Drehzahl * L32.                                                                                              |
| nrb  | NTC-Drahtbruch-Fehler                            | Es wurde ein Drahtbruch im Erkennungskreis des NTC-Thermistors festgestellt.                                                                              |
| Er1  | Speicherfehler                                   | Beim Schreiben von Daten in den Umrichterspeicher ist ein Fehler<br>aufgetreten<br>Speicher.                                                              |
| Er2  | Kommunikationsfehler<br>der Tastatur             | Es ist ein Kommunikationsfehler zwischen dem Schlüssel und dem Umrichter aufgetreten. pad                                                                 |
| Er3  | CPU-Fehler                                       | Ein CPU-Fehler oder LSI-Fehler ist aufgetreten.                                                                                                    |
| Er4  | Option<br>Kommunikationsfehler                   | Es ist ein Kommunikationsfehler zwischen der angeschlossenen<br>Optionskarte und dem Umrichter aufgetreten.                                               |
| Er5  | Option Fehler                                    | Ein Fehler wurde von der angeschlossenen Optionskarte erkannt<br>(nicht vom<br>dem Umrichter).                                                            |
| Er6  | Betriebsschutz                                   | Es wurde eine falsche Operation versucht.                                                                                                    |
| Er7  | Abstimmungsfehler                                | Die Selbstabstimmung oder die Abstimmung des magnetischen<br>Polpositionsversatzes ist fehlgeschlagen,<br>was zu abnormalen Abstimmungsergebnissen führt. |
| Er8  | RS-485-<br>Kommunikationsfehler<br>(Port 1)      | Während der RS-485-Kommunikation ist ein Kommunikationsfehler                                                                                             |
| ErP  | RS-485-<br>Kommunikationsfehler<br>(Anschluss 2) | Kommunikation aufgetreten.                                                                                                    |
| OPL  | Ausgangsphasenverlust                            | Ein Ausgangsphasenverlust ist aufgetreten.                                                                                                    |
| ErE  | Fehlanpassung der<br>Geschwindigkeit             | Die Referenzgeschwindigkeit und die Erfassungsgeschwindigkeit sind unterschiedlich.                                                                       |
| ErF  | Datensicherungsfehler<br>bei Unterspannung       | Wenn der Unterspannungsschutz aktiviert war, konnte der Umrichter die Daten nicht speichern und zeigte diesen Fehler an.                                  |
| ErH  | Hardware-Fehler                                  | Die LSI auf der Leistungsplatine hat eine Fehlfunktion aufgrund von Rauschen usw.                                                                         |
| Ert  | CAN open<br>Kommunikationsfehler                 | Bei der CANopen-Kommunikation ist ein Kommunikationsfehler aufgetreten.                                                                                   |
| ECF  | EN1, EN2 schrauben<br>Schaltungsfehler           | Es wurde eine Abnormalität im EN1, EN2 schrauben Kreislauf diagnostiziert.                                                                                |
| Ot   | Über Drehmomentstrom                             | Der Referenzmomentstrom wurde zu hoch.                                                                                                    |
| DBA  | Bremstransistor<br>gebrochen                     | Erkennung einer Abnormalität im Bremstransistor                                                                                                    |

| Code | Beschreibung                                               |                                                                                                    |  |  |
|------|------------------------------------------------------------|----------------------------------------------------------------------------------------------------|--|--|
| bbE  | Bestätigung der Bremse                                     | Der Umrichter erkennt eine Fehlanpassung zwischen der<br>Bremsensteuerung anzeige und der Bremsenerkennung<br>(Rückmeldung) anzeige.              |  |  |
| Eo   | EN1, EN2 schrauben<br>klappern                             | Erkannte Kollision zwischen ENOFF-Ausgang und EN1/EN2 schrauben. Eingang                                                                          |  |  |
| ECL  | Anpassbare logische<br>Fehler                              | Ein anpassbarer Logik-Konfigurationsfehler hat einen Alarm verursacht.                                                                            |  |  |
| OH6  | Überhitzung des<br>Ladewiderstands                         | Die Temperatur des Ladewiderstands im Inneren des Wechselrichters hat den zulässigen Grenzwert überschritten.                                     |  |  |
| rbA  | Rettung durch<br>Bremsalarm                                | Keine Bewegung während der Rettungsaktion durch die BH-<br>Steuerung erkannt.                                                                     |  |  |
| tCA  | Erreichen der<br>maximalen Anzahl von<br>Auslöse<br>Zähler | Die Anzahl der Fahrtrichtungswechsel hat den voreingestellten Wert<br>erreicht.                                                                   |  |  |
| SCA  | Kurzschluss-<br>Steuerungsfehler                           | Der Wechselrichter erkennt eine Fehlanpassung zwischen der<br>Kurzschluss<br>Steuerung anzeige und Kurzschlusserkennung (Rückmeldung)<br>anzeige. |  |  |
| LCO  | Überlastung der<br>Kraftmesszelle                          | Die Wägezellenfunktion hat die Überlastsituation mittels des voreingestellten Pegels.                                                             |  |  |

# VVVF-Alarm-Subcode-Tabelle

| Code | Name des Alarms                      | Subcode | Beschreibung                                                                 |
|------|--------------------------------------|---------|------------------------------------------------------------------------------|
| OC1  | Überstrom bei<br>Beschleunigung      | 1       | Überstromschutz (OCT-Unterbrechung) - Normaler<br>Überstrom                  |
|      |                                      | 2       | Überstromschutz (OCL-Unterbrechung) - Normaler<br>Überstrom                  |
| 002  | Überstrom beim<br>Abbremsen          | 3       | Kurzschlussschutz - Überstrom beim Start                                     |
| 002  |                                      | 4       | Erdschlussschutz - Überstrom beim Start                                      |
|      | Überstrom bei konstanter<br>Drehzahl | 5       | Erkennung anzeige Ausfall (FAULT anzeige) -<br>Torschaltung                  |
| OC3  |                                      | 11      | Erkennung anzeige Ausfall (OCT anzeige) -<br>Erkennungsschaltung (PPCB)      |
|      |                                      | 12      | Erkennung anzeige Ausfall (OCL anzeige) -<br>Erkennungsschaltung (PPCB)      |
| OV1  | Überspannung bei<br>Beschleunigung   | 1<br>11 | Überspannungsschutz (OVT anzeige)<br>Erkennung anzeige Ausfall (OVT anzeige) |

| Code | Name des Alarms                         | Subcode | Beschreibung                                                               |
|------|-----------------------------------------|---------|----------------------------------------------------------------------------|
| OV2  | Überspannung während<br>der Verzögerung |         |                                                                            |
| OV3  | Überspannung bei<br>konstanter Drehzahl |         |                                                                            |
| Lin  |                                         | 1       | Erkennung des Schutzpegels der Gleichrichterdiode                          |
|      | Lingangsphasenvenusi                    | 2       | Erkennung des Toleranzpegels im Dauerbetrieb                               |
| OPL  | Ausgangsphasenverlust                   | 1       |                                                                            |
|      | Üle enhiterun er ellen                  | 1       | Überhitzung der Kühlrippen (NTC2)                                          |
| OH1  | Kühlrippen                              | 3       | Überhitzung des Wandlers (NTC4)                                            |
|      |                                         | 11      | Abschaltung des Thermistors (NTC2)                                         |
| OH2  | Externer Fehler                         | 0       | Schutz durch THR                                                           |
| OH3  | Überhitzung im<br>Wechselrichter        | 0       | Interne Luftüberhitzung (NTC1)                                             |
|      | Motorschutz (PTC-                       | 1       | PTC-Thermistor                                                             |
| 014  | Thermistor)                             | 2       | NTS-Thermistor                                                             |
| OH6  | Überhitzung des                         | 1       | Überhitzung des Ladewiderstands Außer bei<br>FRN0039LM2A-4 / FRN0045LM2A-4 |
|      | Ladewiderstands                         | 11      | Abschaltung des Thermistors (NTC3)                                         |
| OL1  | Überlastung des Motors                  | 0       | Stromerkennung elektronisch thermisch                                      |
| 1.)/ | Unterspannung                           | 1       | Unterspannung ist während Gate ON aufgetreten                              |
| LV   |                                         | 11      | Mindeststufe des Batteriebetriebs                                          |
|      | DB-Widerstand überhitzen                | 0       | DB-Widerstand Überhitzung (F50 <-> F52)                                    |
| dbH  |                                         | 1       | DB-Transistor 2sec_ON dauernd (Falsches R zu hoch)                         |
| dbA  | DB-<br>Transistorausfallerkennun<br>g   | 0       | DB-Transistorausfallerkennung                                              |
|      | Speicherfehler                          | 0x0001  | Zerstörung der Alarmhistorie                                               |
|      |                                         | 0x0002  | Standard-Funktionscode                                                     |
|      |                                         | 0x0004  | Benutzer-Funktionscode                                                     |
|      |                                         | 0x0008  | Versteckter Funktionscode                                                  |
| Er1  |                                         | 0x0010  | Fehler im Programmbereich                                                  |
|      |                                         | 0x0040  | Lesefehler (erneuter Versuch)                                              |
|      |                                         | 0x0080  | Falsches Schreiben (Wiederholungsversuch)                                  |
|      |                                         | 0x0100  | Erweiterter Bereich                                                        |
|      |                                         | 0x1000  | Einstellwertbereich                                                        |
| Er2  | Kommunikationsfehler des<br>Tastenfelds | 1       | Unterbrechungserkennung                                                    |

| Code                | Name des Alarms                | Subcode  | Beschreibung                                                         |
|---------------------|--------------------------------|----------|----------------------------------------------------------------------|
|                     |                                | 1        | CPU-Neustart der Verarbeitung                                        |
|                     |                                | 1000     | Funktionscode-Prüfsummenfehler (RAM-Fehler)                          |
|                     |                                | 0x0001   | Standard-Funktionscode-Fehler                                        |
|                     |                                | 0x0002   | Versteckter Funktionscode (u-Code) Fehler                            |
|                     |                                | 0x0004   | Versteckter Funktionscode (n-Code) Fehler                            |
|                     |                                | 0x0008   | Einstellungsventil Funktionscode-Fehler                              |
|                     |                                | 0x0010   | Erweiterter Bereich                                                  |
|                     |                                | 2000     | Festzyklischer Fehler                                                |
| Er2                 | CDLL Fabler                    | 0x0001   | L1-Zyklusfehler                                                      |
| EIS                 | CPU-Fenier                     | 0x0004   | L3-Zyklusfehler                                                      |
|                     |                                | 0x0008   | L4 Zyklusfehler                                                      |
|                     |                                | 0x0020   | L6 Zyklusfehler                                                      |
|                     |                                | 0x0080   | LP-Zyklusfehler                                                      |
|                     |                                | 3000     | Ungerechter Einschnitt                                               |
|                     |                                | 5001     | Externer RST-Eingang                                                 |
|                     |                                | 7001     | Zerstörung des Stapelbereichs                                        |
|                     |                                | 9000     | Software-Fehlererkennung                                             |
|                     |                                | 0x0200   | Alarm QUE über                                                       |
|                     |                                | 1        | Kommunikationsfehler an Port A<br>Es ist keine Option vorhanden      |
| Er4                 | Option<br>Kommunikationsfehler | 3        | Port C Kommunikationsfehler                                          |
|                     | Kommunikationsionio            | 10       | Ein Übermaß an installierter Option<br>Es ist keine Option vorhanden |
|                     | Option Fehler                  | 0        | Option in-match                                                      |
|                     |                                | 1        | Fertigstellung anzeige ON (Es gibt keine Option)                     |
|                     |                                | 10       | AIO PT EEPROM-Fehler (Es gibt keine Option)                          |
|                     |                                | 26       | PR-PP Positionsinformationsfehler (nur OPC-<br>PMPG+L01=2)           |
| Er5                 |                                | 27       | PP Positionsinformation Startfehler                                  |
|                     |                                | 50       | Kein Speicherbereich                                                 |
|                     |                                | 51       | Kommunikationsbefehlsfehler                                          |
|                     |                                | 52       | Unterscheidungscode-Fehler                                           |
|                     |                                | 53       | Prüfsummenfehler                                                     |
|                     |                                | 54       | Schreibfehler                                                        |
| Er6                 | Fehler im Betriebsablauf       | 2        | Startprüfung                                                         |
|                     |                                | 7        | Multi Speed zugeordneter Fehler                                      |
|                     |                                | 8        | Bremsenprüfung (Wartezeit Timeout)                                   |
| Pitagora 4.0 (v1.4) |                                | ) (v1.4) | 69/181 2022-08-22                                                    |

| Code | Name des Alarms | Subcode | Beschreibung                                            |
|------|-----------------|---------|---------------------------------------------------------|
|      |                 | 9       |                                                         |
|      |                 | 10      | Kein Versuch der magnetischen<br>Polstellungsabstimmung |
|      |                 | 11      | Ausgangsseitiger Schützbestätigungsfehler               |
|      |                 | 12      | Fehlende Nenndrehzahl                                   |
|      |                 | 14      | Bremsbacke (zugeordneter Fehler)                        |
|      |                 | 15      | Kurzschluss (SCC zugeordneter Fehler)                   |
|      |                 | 16      | Rettungsfehler                                          |

| Code | Name des Alarms                                        | Subcode | Beschreibung                                 |
|------|--------------------------------------------------------|---------|----------------------------------------------|
|      |                                                        | 1       | Multi Speed zugeordneter Fehler              |
|      |                                                        | 2       | R1 Phasenfehler                              |
|      |                                                        | 3       | %X-Fehler                                    |
|      |                                                        | 6       | Ausgangsstromfehler                          |
|      |                                                        | 7       | Fahrbefehl AUS                               |
|      |                                                        | 9       | BX schraube ON                               |
| Er7  | Bei Asynchronmotor-Tuning                              | 11      | Unterspannungserkennung (LV)                 |
|      |                                                        | 15      | Alarm auftreten                              |
|      |                                                        | 16      | Änderung des Fahrbefehls                     |
|      |                                                        | 19      | Andere                                       |
|      |                                                        | 21      | I0-Fehler                                    |
|      |                                                        | 24      | DE schraube                                  |
|      |                                                        | 25      | DRS schraube                                 |
| Er7  | Bei aktueller Einstellung der<br>Erfassungsverstärkung | 32      | EEPROM-Schreibfehler                         |
|      |                                                        | 37      | STOP-Taste_EIN                               |
|      | Bei<br>Magnetpolpositionsversatzab<br>stimmung         | 51      | Abstimmung ohne Motor                        |
| Er7  |                                                        | 52      | Magnetpol-Positionsabstimmung Ergebnisfehler |
|      |                                                        | 53      | F42 Einstellung fehlt                        |
|      |                                                        | 54      | L04-Fehlanpassung                            |
| Er7  | Bei Stromerkennung<br>Offsetabstimmung                 | 61      | EEPROM-Schreibfehler                         |
|      |                                                        | 62      | STOP-Taste_EIN                               |
| Er7  | Fehler bei der Abstimmung<br>des Synchronmotors        | 5058    | Amaturwiderstandsfehler (unterer Grenzwert)  |
|      |                                                        | 5059    | Amaturwiderstandsfehler (oberer Grenzwert)   |
|      |                                                        | 5060    | Ld-Fehler (untere Grenze)                    |
|      |                                                        | 5061    | Ld-Fehler (oberer Grenzwert)                 |
|      |                                                        | 5062    | Lq-Fehler (untere Grenze)                    |
|      | Pitagora 4.0 (v                                        | 1.4) 7  | 70/181 2022-08-22                            |

| Code | Name des Alarms                                                    | Subcode | Beschreibung                                                                           |
|------|--------------------------------------------------------------------|---------|----------------------------------------------------------------------------------------|
|      |                                                                    | 5063    | Lq-Fehler (obere Grenze)                                                               |
|      |                                                                    | 5080    | ACR-Verstärkungsfehler (oberer Grenzwert)                                              |
|      |                                                                    | 5081    | ACR-Verstärkungsfehler (untere Grenze)                                                 |
| Er8  | RS485-<br>Kommunikationsfehler                                     | 0       | CH1 RS485-Kommunikationsfehler                                                         |
| nrb  | NTC-Thermistor-<br>Abschlusserkennung                              | 0       | NTC-Thermistor-Abschlusserkennung                                                      |
| OS   | Überdrehzahl                                                       | 0       | Überdrehzahlschutz                                                                     |
|      |                                                                    | 1       |                                                                                        |
|      |                                                                    | 2       |                                                                                        |
|      |                                                                    | 50      | Option - A/B-Phasen-(Sin-)Abkopplungserkennung                                         |
|      |                                                                    | 51      | Option - C/D-Phase (Sin) Trennungserkennung                                            |
|      |                                                                    | 52      | Option - Erkennung der Unterbrechung der R-<br>Phase (Sin)                             |
|      | PG-Fehler                                                          | 53      | Option - A/B-Phasen-<br>(Impuls-)Abkopplungserkennung                                  |
|      |                                                                    | 54      | Option - Z-Phasen-<br>(Impuls-)Abkopplungserkennung                                    |
| pg   |                                                                    | 55      | Option - U/V/W-Phasen-<br>(Impuls-)Trennungserkennung                                  |
|      |                                                                    | 60      | Option - Watchdog-Timeout                                                              |
|      |                                                                    | 61      | Option - Reaktionszeit des seriellen Encoders                                          |
|      |                                                                    | 62      | Option - CPU-Kommunikation CRC-Fehler                                                  |
|      |                                                                    | 63      | Option - CPU out of communciation error                                                |
|      |                                                                    | 70      | Option - ABZ-Ausgangsfehler                                                            |
|      |                                                                    | 71      | Option - serieller Geber jeder Alarm                                                   |
|      |                                                                    | 72      | Option - Speicherzugriffsfehler                                                        |
|      |                                                                    | 73      | Option - Culcuration Error                                                             |
|      |                                                                    | 80      | Option - Einstellfehler der PG-Karte                                                   |
|      | Drehzahl-Fehlanpassung<br>(Geschwindigkeitsabweichun<br>g zu groß) | 1       | Die Marken von Geschwindigkeitsbefehl und Geschwindigkeitserkennung unterscheiden sich |
| ErE  |                                                                    | 3       | Drehzahlabweichung übersteigt<br>(Drehzahlerfassung > Drehzahlsollwert)                |
|      |                                                                    | 5       | Geschwindigkeitserfassung ist weiterhin 0                                              |
|      |                                                                    | 7       | Drehzahlabweichung exces (Drehzahlerfassung <<br>Drehzahlsollwert)                     |
| ErF  | Unterspannung<br>Datensicherungsfehler                             | 0       | Unterspannung Datensicherungsfehler                                                    |

| Code | Name des Alarms                                         | Subcode | Beschreibung                                                    |
|------|---------------------------------------------------------|---------|-----------------------------------------------------------------|
| ErP  | RS485 2ch<br>Kommunikationsfehler                       | 0       | CH2 RS485-Kommunikationsfehler                                  |
| Ert  | CAN-Kommunikationsfehler                                | 1       | Bus-Aus                                                         |
|      |                                                         | 2       | Erkennung der Überwachungszeitüberschreitung                    |
|      | Überlast des Wechselrichters                            | 1       | IGBT-Schutz                                                     |
| OLU  |                                                         | 2       | Wechselrichter thermisch<br>Nur FRN0060LM2A-4 <-> FRN0091LM2A-4 |
|      |                                                         | 10      | ∆Tj-c ≥ 60 °C                                                   |
|      |                                                         | 10      | EN-Eingangsfehler (_EN1A=L, EN2A=L)                             |
|      |                                                         | 11      | EN-Eingangsfehler (_EN1A=H, EN2A=H)                             |
|      |                                                         | 5000    | Diagnose Schaltungsfehler                                       |
| ECE  | EN Schaltungsfehler                                     | 5010    | Ausfall der P5S-Spannungsversorgung                             |
| ECF  | EN-Schaltungsternet                                     | 5020    | CPU-Diagnose: Diagnose der Port-Einstellung                     |
|      |                                                         | 5030    | CPU-Diagnose: ROM-Diagnose                                      |
|      |                                                         | 5040    | CPU-Diagnose: RAM-Diagnose                                      |
|      |                                                         | 5050    | CPU-Diagnose: Ablaufmonitor                                     |
| ECL  | Störung der Anpassungslogik                             | 0       | Fehler in der Anpassungslogik                                   |
| Err  | Simulierter Ausfall                                     | 9998    | Simulierter Ausfall                                             |
| Ot   | Drehmoment übermäßiger<br>Fehler                        | 0       | Drehmoment übermäßiger Fehler                                   |
| bbE  | Fehler der mechanischen<br>Bremse                       | 11      | BRAKE 1 Fehler                                                  |
| DDL  |                                                         | 12      | BRAKE 2-Fehler                                                  |
| Eo   | DE schraube Fehler                                      | 0       | DE schraube Fehler                                              |
| rbA  | Fehler bei der Erfassung der<br>Rettungsgeschwindigkeit | 0       | Fehler bei der Erfassung der<br>Rettungsgeschwindigkeit         |
| tCA  | Richtungsschalter<br>Endanfahrt                         | 0       | Richtungsschalter Endanfahrt                                    |
| SCA  | Kurzschlussfehler                                       | 0       | Kurzschlussfehler                                               |
| Lco  | Fehler der Wägezelle                                    | 0       | Fehler der Wägezelle                                            |
| EF   | Erdungsschutz                                           | 0       | Dreiphasenstrom<br>Nur FRN0060LM2A-4 <-> FRN0091LM2A-4          |

## **Fehler bei der Motorabstimmung**

### **GETRIEBE-Motor**

Bei alten Motoren kann das Autotuning fehlschlagen: in diesen Fällen kann der Autotuning-Typ 1 (bei Punkt 10 P04 = 1 wählen) ausgeführt werden, aber in diesem Fall müssen die Werte P06 und P12 manuell
eingegeben werden.

$$P06 = \sqrt{(P03)^2 - \left(\frac{P02*1000}{1.47*F05}\right)^2}$$

Typische Werte von P06 liegen zwischen 30% und 70% von P03.

P12 = F.r. \*
$$\left(\frac{S.s. - S.r.}{S.s.}\right)$$
\*0,7

F.r. = Nennfrequenz S.s. = Drehzahl synchron S.r. = Nenndrehzahl

Akzeptable Werte von P12 liegen zwischen 0,5 und 5 Hz.

Bei einem 4-poligen Motor beträgt beispielsweise die Nennfrequenz 50 Hz, die Synchrondrehzahl 1500 U/min und die Nenndrehzahl steht auf dem Typenschild des Motors (immer in Umdrehungen pro Minute).

#### **GEARLESS-Motor**

Im Falle eines Problems wird im MENÜ FEHLER "Fehler 52 = er7 Fehler VVVF" angezeigt. Überprüfen Sie in diesem Fall bitte die Anschlüsse des Motorgebers, löschen Sie die Fehler im Menü "Fehler" und wiederholen Sie den Poletuning-Vorgang ab Punkt 14.

Nach dem Poletuning-Vorgang versuchen Sie, den Aufzug in der Wartung einige Motorumdrehungen auf und ab zu bewegen. Wenn er sich korrekt bewegt, ist die Prozedur beendet, andernfalls, im Falle eines Fehlers der VVVF (ere oder Ocx oder Os), kehren Sie die beiden Motorphasen um, indem Sie den H190-Parameter der VVVF ändern, löschen Sie die Fehler im Menü "Störung" und wiederholen Sie die Poletuning-Prozedur.

### Anleitung zum Software-Update

#### PlayPad (PLP) SW-Update-Verfahren

SW-Update-Datei für PLP ist: Dateiname.PP2

Stecken Sie das USB-Gerät in den Steckplatz und warten Sie auf die Meldung wie in Abbildung 1.

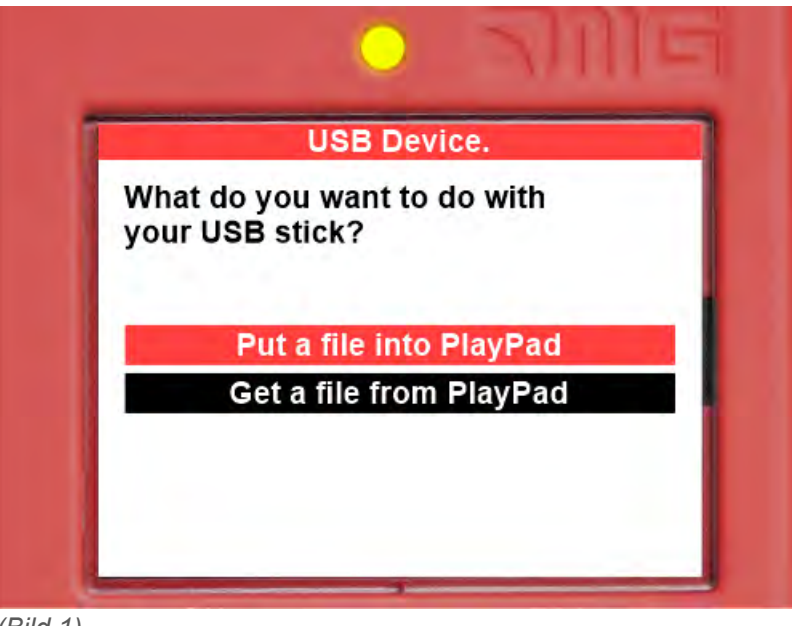

(Bild 1)

Wählen Sie "Put a file into PlayPad" (Standard), drücken Sie die OK-Taste. Das Fenster ändert sich in Abbildung 2.

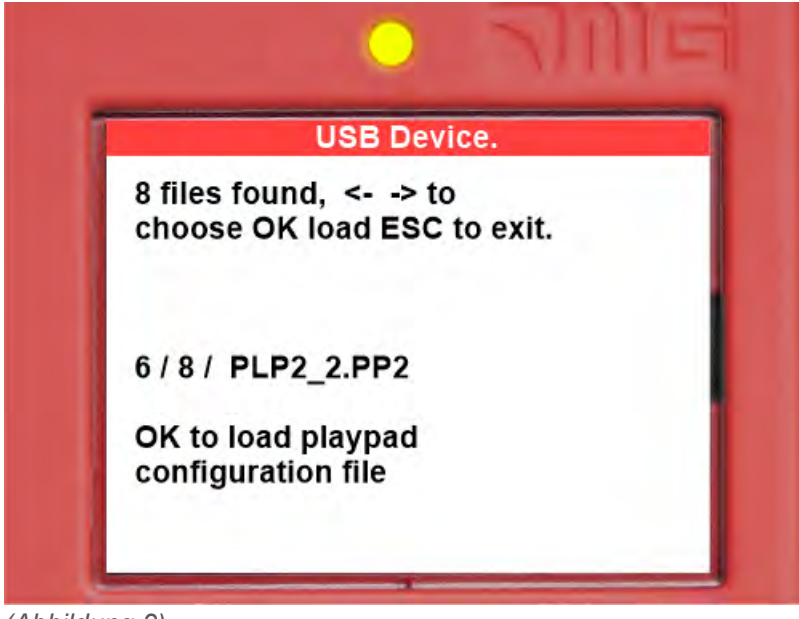

(Abbildung 2)

Folgen Sie den Anweisungen auf dem Bildschirm und wählen Sie die .PP2-Datei (im Beispiel PLP2\_2.PP2) und drücken Sie OK. Das Fenster ändert sich in Abbildung 3

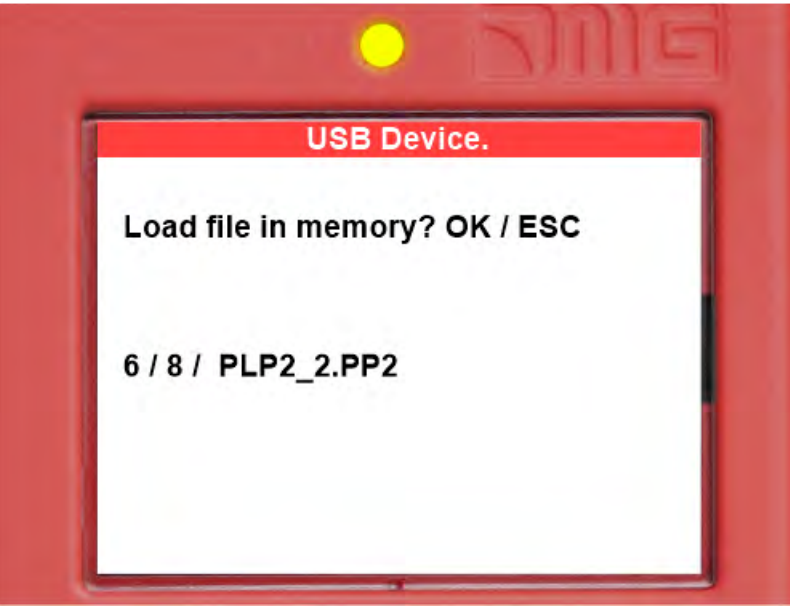

(Abbildung 3)

Drücken Sie OK, um den Update-Vorgang zu bestätigen. Das Fenster ändert sich in Abbildung 4

|         | USB Dev     | /ice. |  |
|---------|-------------|-------|--|
| Erasing | memory      |       |  |
| Loading | / PLP2_2.PF | 2     |  |
| 99 %    |             |       |  |

(Abbildung 4)

bei der Ende der Prozedur müssen Sie den USB entfernen (Abbildung 5 oder Abbildung 6 wird angezeigt).

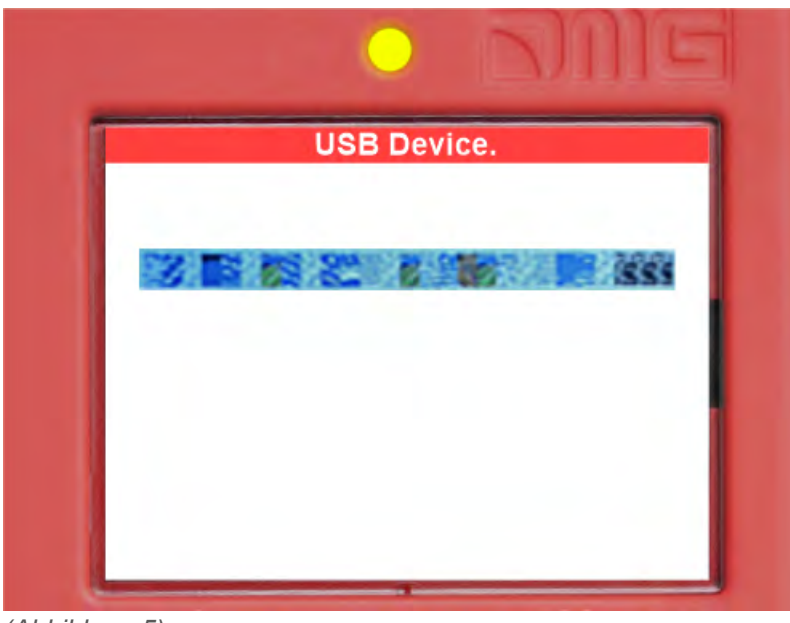

(Abbildung 5)

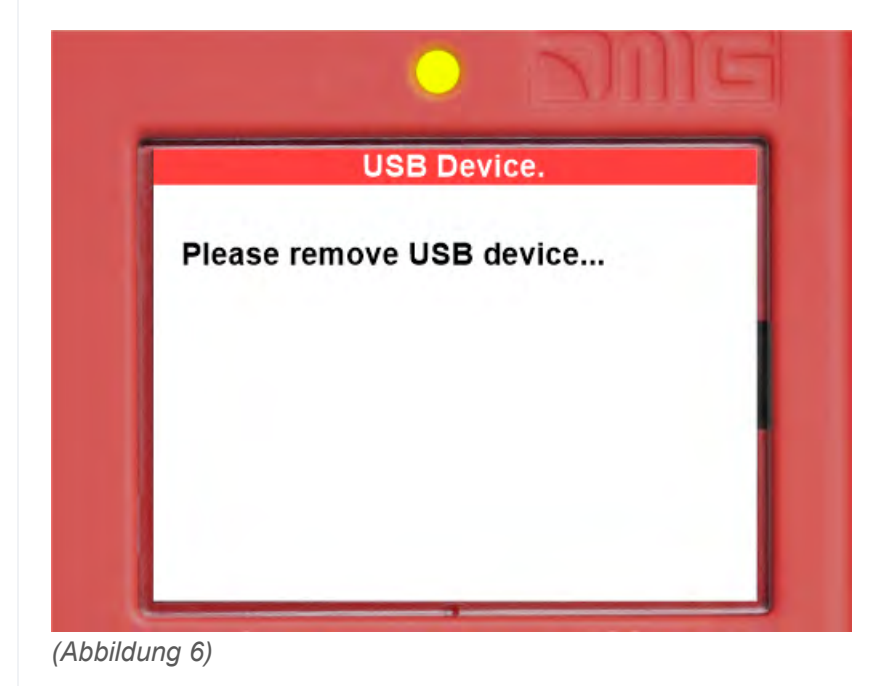

#### Geräte SW-Update-Verfahren

Stecken Sie das USB-Gerät in den Steckplatz, warten Sie auf die Meldung wie in Abbildung 7 und wählen Sie "Put a file into PlayPad" (Standard) und drücken Sie die OK-Taste.

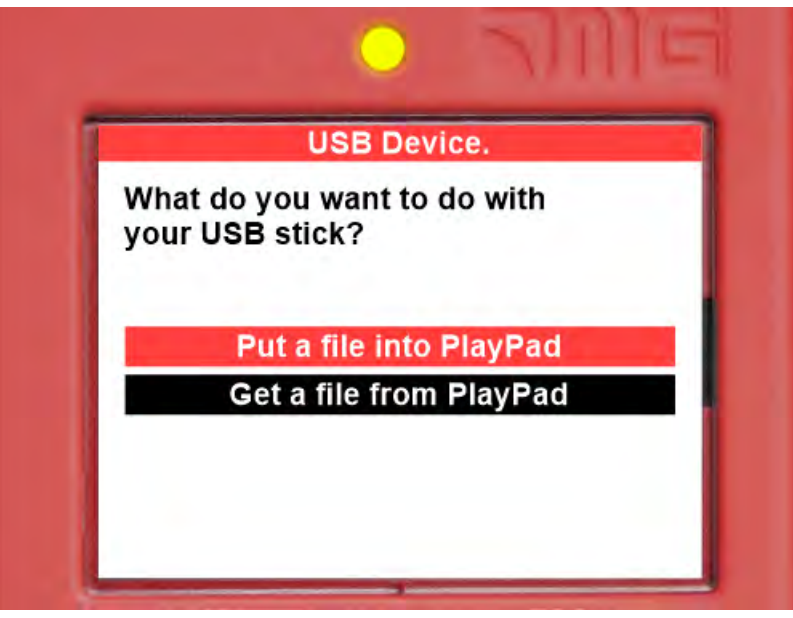

(Abbildung 7)

Das Fenster wechselt in Abbildung 8.

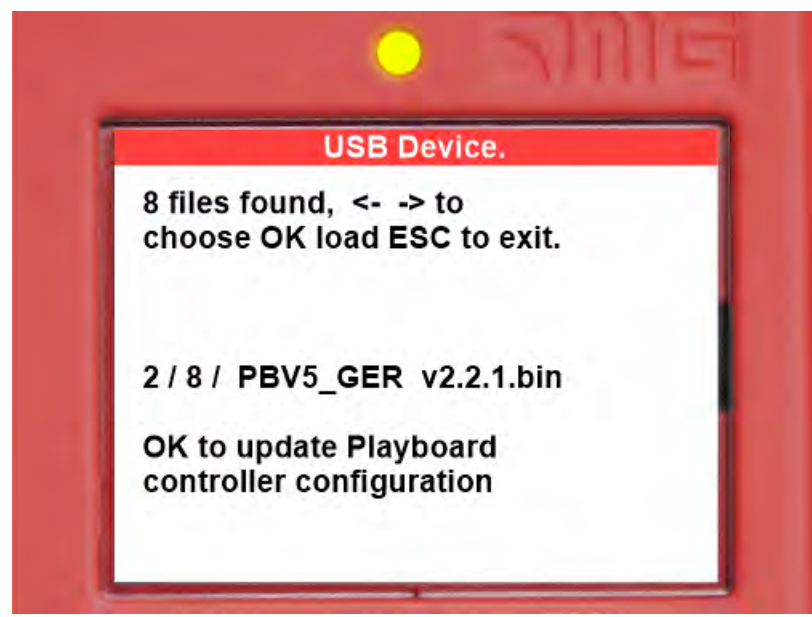

(Abbildung 8)

Folgen Sie den Anweisungen auf dem Bildschirm und wählen Sie die \*.bin-Datei aus und drücken Sie OK. Das Fenster ändert sich in Abbildung 9.

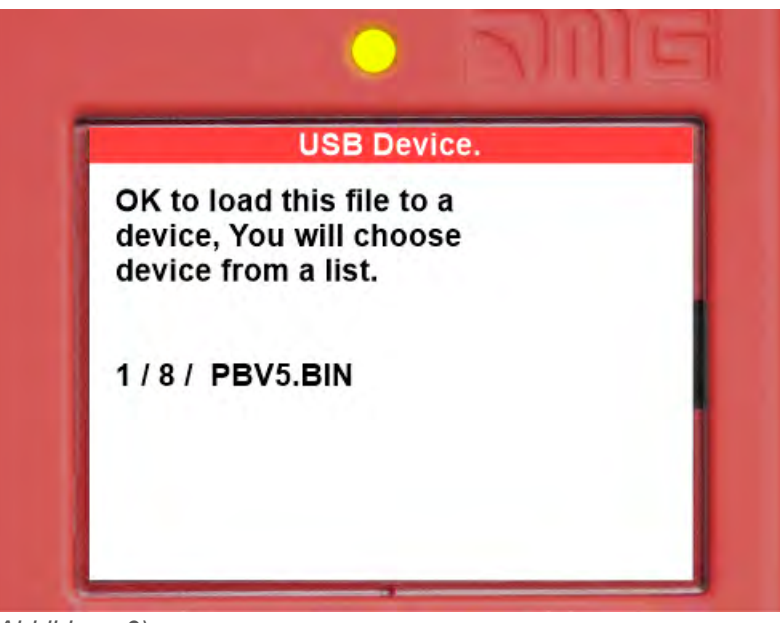

(Abbildung 9)

Drücken Sie OK, um den Aktualisierungsvorgang zu bestätigen. Das Fenster wechselt zu Abbildung 10, warten Sie eine Weile.

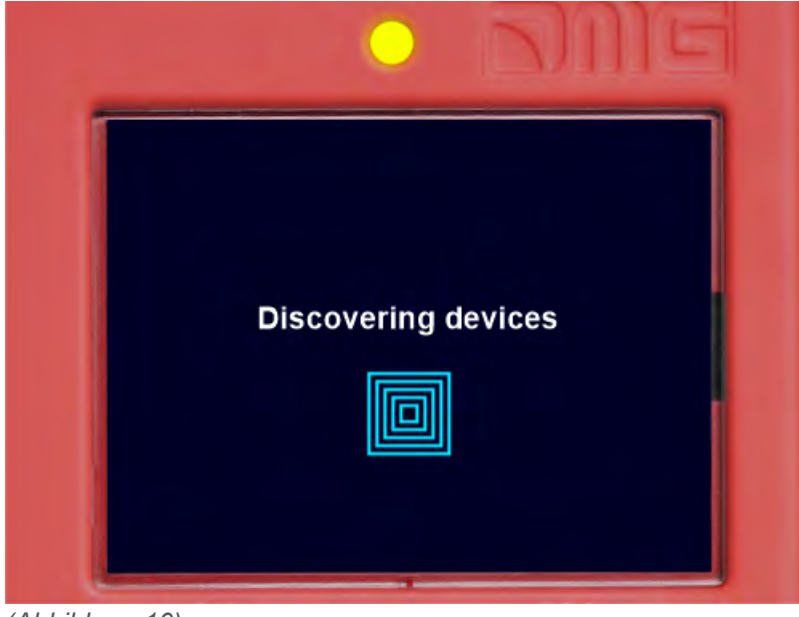

(Abbildung 10)

Wählen Sie das zu aktualisierende Gerät (oder die Gerätegruppe) und drücken Sie OK (Abbildung 11)

| Choose group of devi       | ces you want  |
|----------------------------|---------------|
| Playboard V5<br>Controller | ok to<br>load |
| Car side Devices           |               |
| Car TOP interface          | OK to<br>load |
| Floor side Devices         |               |
| BDU Devices                | OK to<br>load |

(Abbildung 11)

Fenster ändert sich in Abbildung 12: Warten Sie, bis der Prozess is abgeschlossen. Wenn Sie eine beliebige Pfeiltaste drücken müssen, um die Hintergrundbeleuchtung einzuschalten.

|      | Loading / PBV5.BIN to<br>PlayBoard V5 Controller |
|------|--------------------------------------------------|
| 1 %  | Transfer in progress                             |
| Tran | sfer in progress.                                |

(Abbildung 12)

Wenn der Vorgang beendet ist (Abbildung 13), drücken Sie die Esc-Taste, bis das Fenster "Please remove USB Device" (Abbildung 14) angezeigt wird.

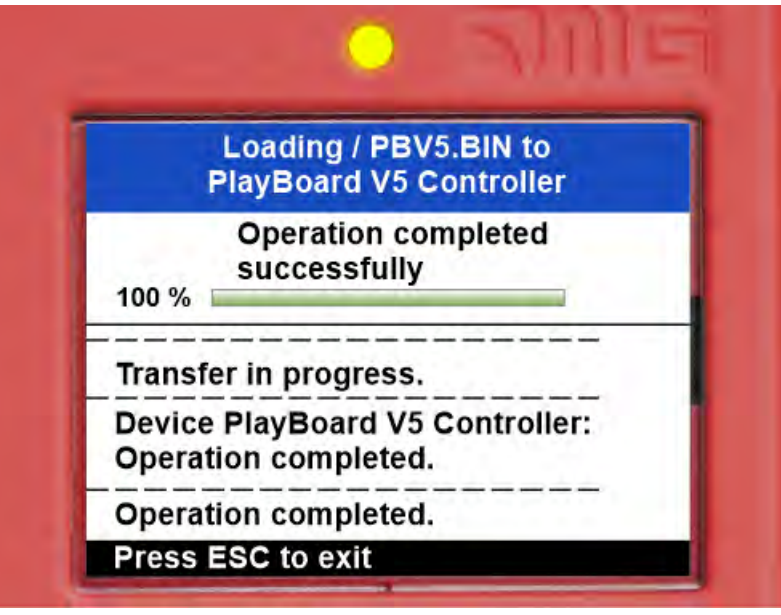

(Abbildung 13)

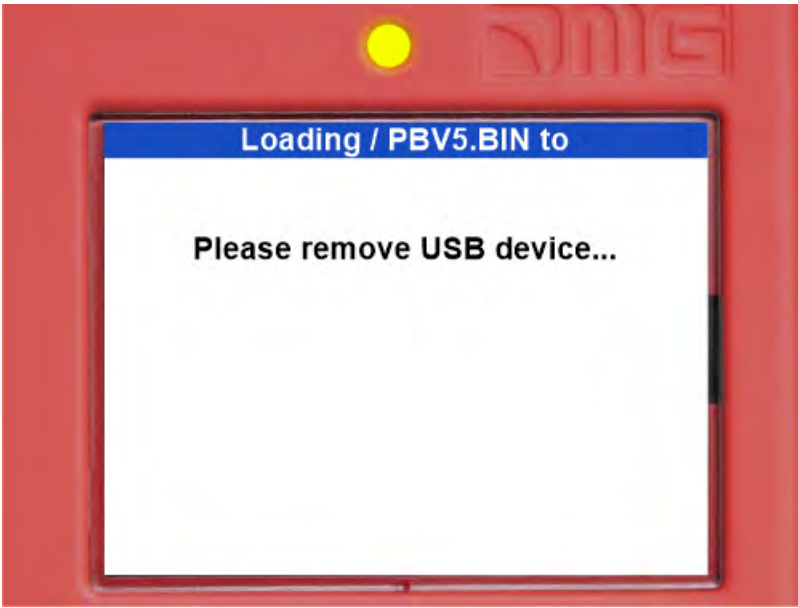

(Abbildung 14)

| Gerät                                        | Zeitbedarf für SW-Update |
|----------------------------------------------|--------------------------|
| Hauptplatine (Playboard steuerung)           | 3 Minuten                |
| PlayPad 4.0                                  | 1 Minute                 |
| TOC-Karte (Kabine TOP Interface)             | 1 Minute                 |
| DMCPIT-Karte (Kabine COP-Schnittstelle)      | 1 Minute                 |
| Serielle Pushbittons Intarfaces (BDU-Geräte) | 30 Sekunden              |
| Erweiterungskarten (PIT8 / 16RL / 16IO)      | 30 Sekunden              |

(Tabelle III.1 - Timing für SW-Update)

### Detailbeschreibungen

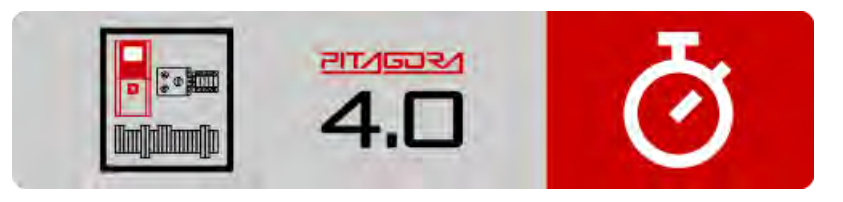

Kurzanleitung zur Installation

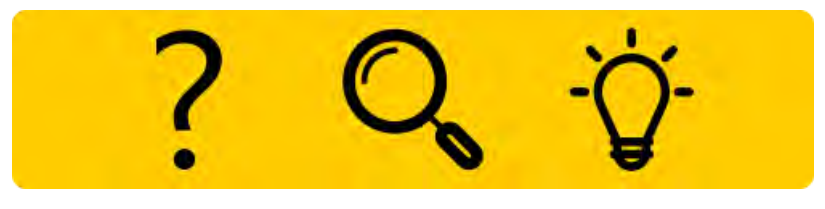

Fehlersuche

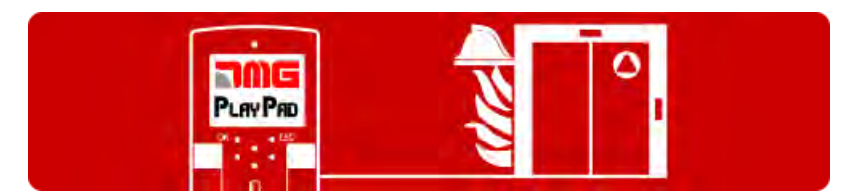

Programmierung der Brandfallparameter

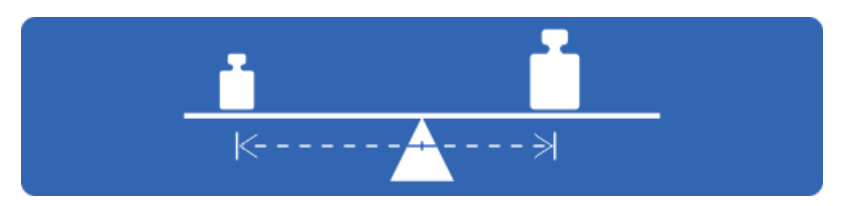

Test und Messungen

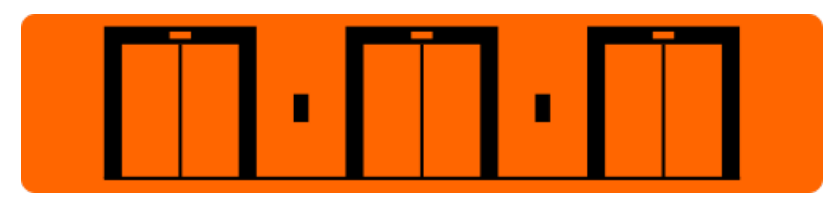

Einstellung der Multiplex-Parameter

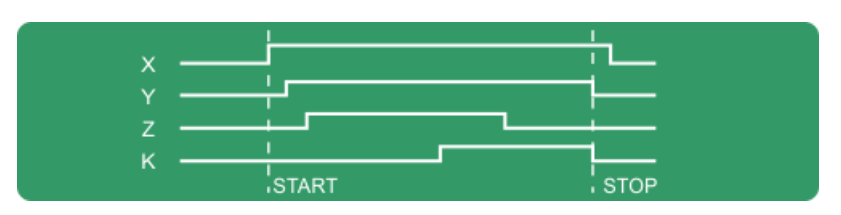

Timing-Diagramme

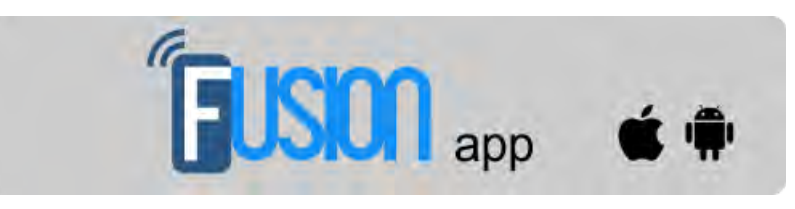

Fusion App

Aktualisiert am 17 Febbraio 2022

# dido.dmg.it

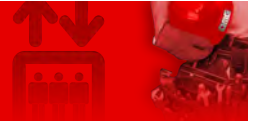

Home > Steuerungssysteme > PITAGORA 4.0 > Pitagora 4.0 - Kabine / Kabinendach

## Pitagora 4.0 - Kabine / Kabinendach

#### Inhalt

<u>Tür-Befehl</u>

Kontrolle der Gewichtsbelastung

Aufzugskabine Positions-/Geschwindigkeitssteuerung mit Motor-Encoder

Rückrollkontrolle und Fahrkomfort

UCM-Schaltung

**Detailbeschreibungen** 

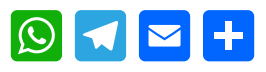

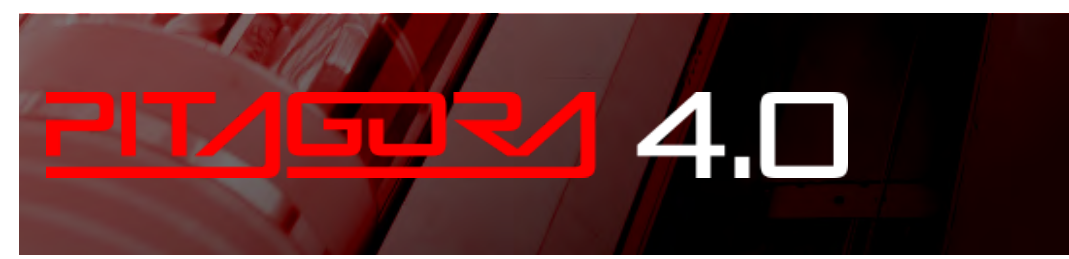

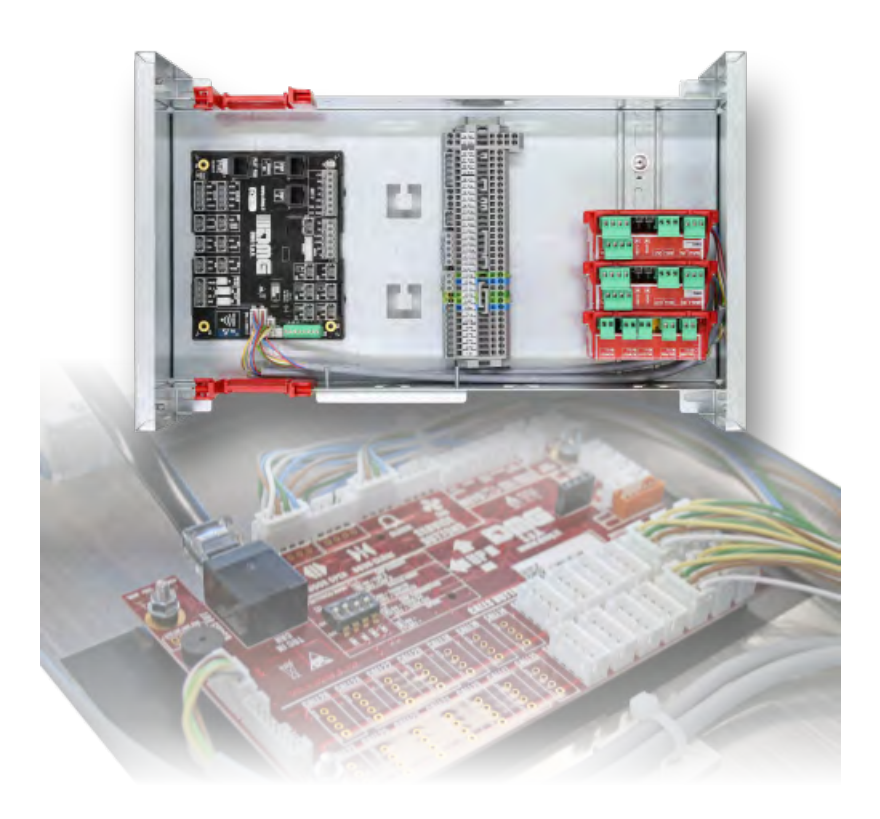

## Tür-Befehl

Die Türbefehlskarte kann entweder eine oder zwei Türen mit alternativer, selektiver oder durchgehender Öffnung steuern. Ausgänge und Eingänge sind an den jst-Anschlüssen auf der TOC-Platine und auf der APPO-Platine (im steuerung) verfügbar.

Die Türen können automatisch, halbautomatisch oder manuell sein:

#### TÜR A

- ROA-Ausgang (Relais offene Tür A) offener Kollektor max. 24V 100mA
- RFA-Ausgang (Relais Schließung Tür A) offener Kollektor max. 24V 100mA
- Eingang BRA (A oder öffnendes Tasterrelais) geschlossen gegen GND (NA) I = 5mA
- Eingang CEA (Türlichtschranke A) geschlossen gegen GND (NA) I = 5mA
- Eingang FOA (A Türöffnungsgrenze) geschlossen gegen GND (NA) I = 5mA
- Eingang FFA (Türschließgrenze A) geschlossen gegen GND (NA) I = 5mA

#### TÜR B

- ROB-Ausgang (Relais öffnet Tür B) offener Kollektor max. 24V 100mA
- RFB-Ausgang (Relais Schließung Tür B) offener Kollektor max. 24V 100mA
- Eingang BRB (Relais der Türöffnungstaste B) schließt gegen GND (NA) I = 5mA
- Eingang CEB (B-Türlichtschranke) schließt gegen GND (NA) I = 5mA
- Eingang FOB (B-Tür-Öffnungsgrenze) schließt gegen GND (NA) I = 5mA
- Eingang FFB (B-Tür-Schließgrenze) schließt gegen GND (NA) I = 5mA

### Kontrolle der Gewichtsbelastung

Wenn der COM-Eingang aktiv ist, werden etage Reservierungsanrufe weder aufgezeichnet noch verwaltet.

Wenn der SUR-Eingang aktiv ist, fährt die Aufzugskabine nicht an und die Akustik anzeige in der Aufzugskabine ist aktiviert. Der SUR anzeige wird während der Fahrt ignoriert.

### Aufzugskabine Positions-/Geschwindigkeitssteuerung mit Motor-Encoder

Dieses Steuerungssystem kann nur bei Systemen mit Umrichter VVVF mit getriebelosem Motor verwendet werden.

Position, Stopp und Verzögerung werden durch Zählen der vom Encoder des Motors kommenden Impulse gesteuert. Die Zählung der Impulse wird durch den Reset anzeigen bei der oben und unten (AGB / AGH) und vom anzeige der Türzone (ISO1) entsprechend korrigiert (zurückgesetzt).

Der gleiche J16-Eingangsanschluss wird verwendet, um mit dem entsprechenden Kabel die Encoder-Schnittstellenkarte anzuschließen, die sich im FUJI-Umrichter befindet.

Der Parameter "Zählsystem" sollte auf "Motorgeber" eingestellt sein. Im Menü wählen Sie 2048 Anzahl der Impulse. Anschließend sollten die Abmessungsparameter der Motorriemenscheibe und die Art des Zugsystems

eingegeben werden. Als nächstes fordert das System auf, die Länge schacht einzustellen, um die richtige Empfindlichkeit einzustellen. Erst wenn diese Schritte abgeschlossen sind, wird es möglich sein, den automatischen etage Nivelliervorgang auszuführen.

## **Rückrollkontrolle und Fahrkomfort**

Wenn das Playboard steuerung in Anlagen eingesetzt wird, die mit getriebelosen Maschinen mit geschlossenem Regelkreis ausgestattet sind, können Komfort und Präzision optimiert werden, wodurch unerwünschte Effekte wie Rollback (typisch für Aufzüge mit unausgeglichener Last) vermieden werden.

Die folgenden Parameter können angepasst werden, um eine optimale Einstellung für Ihre Installation zu erreichen. Es wird empfohlen, das Verfahren von Anfang bis Ende in der vorgeschlagenen Reihenfolge durchzuführen.

### Einstellungen der Startphase

Passen Sie die folgenden Parameter an, um andere unerwünschte Effekte zu kompensieren.

| Parameter |                                                        | Beschreibung                                                                                                | Standard                                 | Vorgeschlag | gene Anpas | sungen                                                                                                    |
|-----------|--------------------------------------------------------|----------------------------------------------------------------------------------------------------|------------------------------------------|-------------|------------|----------------------------------------------------------------------------------------------------|
|           |                                                        |                                                                                                    |                                          | Getriebelos | Getrieben  |                                                                                                    |
| H64       | Null-Drehza                                            | ahl-Regelzeit                                                                                               |                                          | 0,8         | 0,8        | Set value between<br>0,7 and 0,8 then<br>increase to soften<br>start phase ramp<br>Important: In<br>"Positioning" Menu :<br>Delay DIR-BRK <=<br>0,2 s<br>Delay BRK-S > H64 |
| L68       | RBC-Propo<br>(gibt die P-<br>Drehzahlre<br>Berechnun   | ortionalverstärkung (P-Ko<br>Konstante des automatis<br>glers an, die während de<br>gszeit verwendet werder | onstante)<br>schen<br>er RBC-<br>n soll) | 1,8         | 10         | Motorüberschwinger:<br>Wert um 0,25<br>erhöhen<br>Vibrationen: Wert<br>um 0,25 verringern                                                                                  |
| L69       | RBC-Integr<br>(gibt die I-k<br>Drehzahlre<br>Berechnun | ralzeit (I-Konstante)<br>Konstante des automatisc<br>glers an, die während de<br>gszeit verwendet werder    | chen<br>er RBC-<br>n soll)               | 0,003 s     | 0,010 s    | Motorüberschwinger:<br>Wert um 0,001<br>verringern<br>Vibrationen: Wert<br>um 0,001 erhöhen                                                                                |

85/181

2022-08-22

| L73 | Schieflastkompensation<br>(gibt die I-Konstante des automatischen<br>Positionsreglers an, die während der RBC-<br>Berechnungszeit verwendet werden soll) | 0,5   | 0     | Motorüberschwinger:<br>Wert um 0,50<br>erhöhen<br>Vibrationen: Wert<br>um 0,50 verringern |
|-----|----------------------------------------------------------------------------------------------------|-------|-------|-------------------------------------------------------------------------------------------|
| L82 | Einschaltverzögerungszeit<br>(legt die Verzögerungszeit fest, während der der<br>Hauptstromkreis des Wechselrichters aktiviert<br>bleibt)                | 0,2 s | 0,2 s | Larger Brakes:<br>decrease value by<br>0,1<br>Smaller brakes:<br>increase value by<br>0,1 |

<u>Hinweise:</u> L65 gibt an, ob der Schieflastausgleich (Rollback-Steuerung) aktiviert oder deaktiviert werden soll. Standardmäßig ist er auf 1 gesetzt (Rollback-Regelung aktiv). Die Geschwindigkeit wird auf Null gehalten, wenn die Bremsen gelöst werden, um den Rollback-Effekt zu vermeiden.

### Phasenanpassungen mit hoher Geschwindigkeit

Die Hochgeschwindigkeits-"P"-Verstärkungen und "I"-Zeitkonstanten werden von der automatischen Drehzahlregelung (ASR) des Umrichters während der Hochgeschwindigkeitsfahrt des Aufzugs verwendet. Diese Konstanten können wie folgt eingestellt werden:

| Parameter | Beschreibung                                    | Standard    |           | Vorgeschlagene<br>Anpassungen                                                            |
|-----------|-------------------------------------------------|-------------|-----------|------------------------------------------------------------------------------------------|
|           |                                                 | Getriebelos | Getrieben |                                                                                          |
| L24       | Einstellung der "S"-Kurve 6                     | 25\$        | 25%       | Drehzahlschwankungen: Wert<br>um 5 erhöhen                                               |
| L36       | "P" Verstärkungskonstante bei<br>hoher Drehzahl | 2           | 10        | Drehzahlschwankungen: Wert<br>um 0,25 erhöhen<br>Vibrationen: Wert um 0,25<br>verringern |
| L37       | "I" Zeit I konstant bei hoher<br>Drehzahl       | 0,100 s     | 0,100 s   | Drehzahlschwankungen: Wert<br>um 0,01 verringern<br>Vibrationen: Wert um 0,01<br>erhöhen |

### <u>Hinweise:</u>

Eine Erhöhung der P-Konstante führt zu einer schnelleren Reaktion der Maschine, kann aber ein Überschwingen oder Schwingen des Motors verursachen. Darüber hinaus kann die Maschine oder der Motor aufgrund von Maschinenresonanzen oder überhöhten Geräuschen Vibrationsgeräusche erzeugen. Im Gegensatz dazu verzögert das Verringern der P-Konstante die Reaktion übermäßig und kann zu

86/181

2022-08-22

Pitagora 4.0 (v1.4)

Drehzahlschwankungen in einem langen Zyklus führen, der Zeit benötigt, um die Drehzahl zu stabilisieren. "I"-Zeitwerte (L37 und L39) müssen normalerweise nicht geändert werden, es sei denn, die "P"-Verstärkungen reichen nicht aus, um optimalen Komfort zu erreichen. Das Einstellen einer kleinen "I"-Zeitkonstante verkürzt das Integrationsintervall und sorgt für eine schnellere Reaktion. Die Einstellung einer

großen "I"-Zeitkonstante hingegen verlängert das Intervall und hat weniger Einfluss auf die ASR. Dies kann hilfreich sein, wenn Maschinenresonanzen auftreten, die abnormale mechanische Geräusche von Motor oder Getriebe erzeugen.

#### Einstellungen der Stopp-Phase

Verwenden Sie die Konstanten der Verstärkungen "P" und der Zeiten "I", bei niedriger Geschwindigkeit, um die endgültige Einstellung für die Stoppphase vorzunehmen:

| Parameter | Beschreibung                                                                                                    | Standard    |           | Vorgeschlagene<br>Anpassungen                                                                                                    |
|-----------|----------------------------------------------------------------------------------------------------|-------------|-----------|----------------------------------------------------------------------------------------------------|
|           |                                                                                                    | Getriebelos | Getrieben |                                                                                                    |
| E16       | Verzögerungszeit # 9<br>(Letzte Verzögerungsrampe)                                                                                                    | 1,80 s      | 1,80 s    | Wert um 0,5 erhöhen,<br>um die letzte Rampe<br>abzuschwächen (max.<br>vorgeschlagener Wert:<br>3 sec)                                               |
| H67       | Stopp-Haltezeit                                                                                                    | 1,5 s       | 1,5 s     | Car unable to stay at<br>floor: increase 0,25<br>Important: In<br>"Positioning" Menu :<br>Delay BRK-DIR <= 2,0<br>s<br>Stopping Boost = 1%<br>or 2% |
| L38       | "P" Verstärkungskonstante bei niedriger<br>Drehzahl                                                                                                    | 2           | 10        | Kabine kann nicht auf<br>etage bleiben: Wert um<br>0,25 erhöhen<br>Vibrationen: Wert um<br>0,25 verringern                                          |
| L39       | I" Zeit I konstant bei niedriger Drehzahl                                                                                                    | 0,100 s     | 0,100 s   | Kabine kann nicht auf<br>etage bleiben: Wert um<br>0,01 verringern<br>Vibrationen: Wert um<br>0,01 erhöhen                                          |
| L83       | Bremsensteuerung<br>(Ausschaltverzögerungszeit)<br>(legt die Verzögerungszeit zwischen<br>Stoppgeschwindigkeit und Deaktivierung<br>der Bremse fest anzeige) | 0,3 s       | 0,1 s     | Größere Bremsen:<br>Wert um 0,1 verringern<br>Kleinere Bremsen:<br>Wert um 0,1 erhöhen                                                              |

2022-08-22

<u>Hinweise:</u> Damit der Umrichter die Auslaufphase korrekt durchführen kann, stellen Sie sicher, dass die Betriebsschütze mindestens 2 Sekunden nach dem Bremsschütz öffnen. Wenn Betriebsschütze vorher öffnen, kann es zu einem Stoß an der Maschine kommen.

#### SVVVF steuerungen mit nicht encoderbasierten Ortungssystemen

Wenn in der Anlage ein digitales Positionssystem verwendet wird (d. h.: digital anzeige von Magnetdetektoren), müssen einige zusätzliche Parameter verwendet werden:

| Parameter | Beschreibung                                          | Standard                                        | Vorgeschlagene Anpassungen                                                                                                    |
|-----------|-------------------------------------------------------|-------------------------------------------------|----------------------------------------------------------------------------------------------------|
| F24       | Startdrehzahl Haltezeit                               | 0,7                                             | Wert zwischen 0,7 und 0,8 einstellen                                                                                                    |
| H64       | Null-Drehzahl-<br>Regelzeit                           | 0                                               | Wert auf 0 setzen                                                                                                    |
| E12       | Beschleunigung bei<br>hoher Geschwindigkeit           | 2                                               | Drehzahlschwankungen: Wert um 0,25 erhöhen                                                                                                    |
| E13       | Beschleunigung bei<br>niedriger<br>Geschwindigkeit    | 2                                               | Motor stoppt: Wert um 0,25 erhöhen                                                                                                    |
| C07       | Schleichfahrt (5-10%<br>der<br>Höchstgeschwindigkeit) |                                                 | Motorstopps: Wert um 0,1 erhöhen<br>Vibrationen: Wert um 0,1 erhöhen/verringern                                                                                                    |
| C11       | Hohe Geschwindigkeit                                  | Siehe<br>Nennwert<br>auf dem<br>Motor<br>platte | Wenn die Aufzugskabine nicht in der Lage ist, das<br>Niveau etage zu halten, stellen Sie sicher, dass die<br>Phase der niedrigen Geschwindigkeit korrekt<br>ausgeführt wird, indem Sie die hohe Geschwindigkeit<br>C11 auf die Hälfte ihres Wertes reduzieren, um zu<br>prüfen, ob die niedrige Geschwindigkeit für einige<br>Sekunden gehalten wird, und dann C11 langsam<br>erhöhen. |

### **UCM-Schaltung**

Anschluss an den Stromkreis für die UCM-Lösung.

Die folgende Tabelle zeigt, wie Sie den Parameter UCM-Monitor je nach Gerät oder Schaltung zur Erkennung unkontrollierter Bewegungen einstellen.

Bei hydraulischen Anlagen wird der Parameter für verwendet:

- -) Konfiguration Zentraleinheit / Ventile (siehe Tabelle 2)
- -) UCM-Lösung verwaltet von steuerung

Tabelle 1 - Monitor UCM

| Monitor |      | UCM-                               |        |          |
|---------|------|------------------------------------|--------|----------|
| UCM     |      | Gerät / Hydraulische Steuereinheit | Lösung | Aktuator |
| Тур     | Zeit |                                    |        |          |
| Nein    |      | Nicht vorhanden                    | Nein   | -        |

| 1   | 1,5<br>s | Geschwindigkeitsbegrenzer OSG A3 Montanari RQ-AXXX                                                                       | Ja              | Fangvorrichtung             |
|-----|----------|----------------------------------------------------------------------------------------------------|-----------------|-----------------------------|
| 2   | 1,5<br>s | Steuerung überwacht die Bremskontrollschalter<br>Bewegung bei geöffneter Tür nur mit Encoder ELGO LIMAX<br>33CP möglich  | Ja              | A3 Zertifizierte<br>Bremsen |
| 317 |          | Nicht verwenden                                                                                                    |                 |                             |
| 18  | 1,5<br>s | Bremsenüberwachung für Türöffnungsfreigabe (Tür öffnet nur, wenn Bremse gefallen ist)                                    | Nein            |                             |
| 19  | 1,5<br>s | DMG UCM Schaltung 4.0 (kein Bremsenüberwachung)<br>Nur zur temporären Deaktivierung der Bremsenüberwachung               | Nein            |                             |
| 20  | 1,5<br>s | DMG UCM Schaltung 4.0 und Bremsenüberwachung                                                                             | Ja              | A3 Zertifizierte<br>Bremsen |
| 21  | 1,5<br>s | Geschwindigkeitsbegrenzer OSG A3 Montanari RQ-AXXX<br>Steuerung überwcht die Bremskontrollschalter                       | Ja              | Fangvorrichtung             |
| 222 | 9        | Nicht verwenden                                                                                                    |                 |                             |
| 30  | 1,5<br>s | Hydro-Zentraleinheit mit elektromechanischen Ventilen<br>(A3 zweites Abwärtsventil ist optional, kein Test durchgeführt) | Ohne<br>UCM     |                             |
| 31  | 1,5<br>s | Hydro-Zentraleinheit mit elektromechanischen Ventilen<br>(A3 zweites Abwärtsventil ist optional, kein Test durchgeführt) | Ja =<br>OSG A3  | Fangvorrichtung             |
| 32  | 1,5<br>s | Hydro-Zentraleinheit mit elektromechanischen Ventilen<br>(A3 zweites Abwärtsventil ist optional, kein Test durchgeführt) | Ja =<br>UCM 4.0 | Zwei Ventile                |
| 33  | 1,5<br>s | Hydro-Zentraleinheit mit elektromechanischen Ventilen<br>(A3 zweites Abwärtsventil ist optional, kein Test durchgeführt) |                 |                             |
| 34  | 1,5<br>s | Hydro-Zentraleinheit mit elektromechanischen Ventilen<br>(A3 zweites Abwärtsventil ist optional, kein Test durchgeführt) |                 |                             |
| 35  | 1,5<br>s | Hydro-Zentraleinheit mit elektromechanischen Ventilen + A3-<br>Ventil (Test)                                             | Ohne<br>UCM     |                             |
| 36  | 1,5<br>s | Hydro-Zentraleinheit mit elektromechanischen Ventilen + A3-<br>Ventil (Test)                                             | Ja =<br>OSG A3  | Fangvorrichtung             |
| 37  | 1,5<br>s | Hydro-Zentraleinheit mit elektromechanischen Ventilen + A3-<br>Ventil (Test)                                             | Ja =<br>UCM 4.0 | Zwei Ventile                |
| 38  | 1,5<br>s | Hydro-Zentraleinheit mit elektromechanischen Ventilen + A3-<br>Ventil (Test)                                             |                 |                             |
| 39  | 1,5<br>s | Hydro-Zentraleinheit mit elektromechanischen Ventilen + A3-<br>Ventil (Test)                                             |                 |                             |
| 10  | 1,5      |                                                                                                    | Ohne            |                             |

89/181

| 40 | 1,5<br>s                        | GMV-Modell NGV-Zentraleinheit | Ohne UCM        |  |
|----|---------------------------------|-------------------------------|-----------------|--|
| 41 | 1,5                             | 1,5                           | Ja =            |  |
|    | s GMV-Modell NGV-Zentraleinheit | OSG A3                        | Fangvorrichtung |  |

| 42 | 1,5<br>s | GMV-Modell NGV-Zentraleinheit                                                                           | Ja =<br>UCM 4.0 | Zwei Ventile    |
|----|----------|----------------------------------------------------------------------------------------------------|-----------------|-----------------|
| 43 | 1,5<br>s | GMV-Modell NGV-Zentraleinheit                                                                           |                 |                 |
| 44 | 1,5<br>s | GMV-Modell NGV-Zentraleinheit                                                                           |                 |                 |
| 45 | 1,5<br>s | GMV-Modell NGV A3 Zentraleinheit (RDY - RUN<br>Überwachung)                                             | Ohne<br>UCM     |                 |
| 46 | 1,5<br>s | GMV-Modell NGV A3 Zentraleinheit (RDY - RUN<br>Überwachung)                                             | Ja =<br>OSG A3  | Fangvorrichtung |
| 47 | 1,5<br>s | GMV-Modell NGV A3 Zentraleinheit (RDY - RUN<br>Überwachung)                                             | Ja =<br>UCM 4.0 | Zwei Ventile    |
| 48 | 1,5<br>s | GMV-Modell NGV A3 Zentraleinheit (RDY - RUN<br>Überwachung)                                             |                 |                 |
| 49 | 1,5<br>s | GMV-Modell NGV A3 Zentraleinheit (RDY - RUN<br>Überwachung)                                             |                 |                 |
| 50 | 1,5<br>s | Bucher Elektronikeinheit LRV + NTA-2<br>(A3 zweites Abwärtsventil ist optional, kein Test durchgeführt) | Ohne<br>UCM     |                 |
| 51 | 1,5<br>s | Bucher Elektronikeinheit LRV + NTA-2<br>(A3 zweites Abwärtsventil ist optional, kein Test durchgeführt) | Ja =<br>OSG A3  | Fangvorrichtung |
| 52 | 1,5<br>s | Bucher Elektronikeinheit LRV + NTA-2<br>(A3 zweites Abwärtsventil ist optional, kein Test durchgeführt) | Ja =<br>UCM 4.0 | Zwei Ventile    |
| 53 | 1,5<br>s | Bucher Elektronikeinheit LRV + NTA-2<br>(A3 zweites Abwärtsventil ist optional, kein Test durchgeführt) |                 |                 |
| 54 | 1,5<br>s | Bucher Elektronikeinheit LRV + NTA-2<br>(A3 zweites Abwärtsventil ist optional, kein Test durchgeführt) |                 |                 |
| 55 | 1,5<br>s | Bucher Elektronikeinheit LRV + NTA-2 + DSV A3 (Test)                                                    | Ohne<br>UCM     |                 |
| 56 | 1,5<br>s | Bucher Elektronikeinheit LRV + NTA-2 + DSV A3 (Test)                                                    | Ja =<br>OSG A3  | Fangvorrichtung |
| 57 | 1,5<br>s | Bucher Elektronikeinheit LRV + NTA-2 + DSV A3 (Test)                                                    | Ja =<br>UCM 4.0 | Zwei Ventile    |
| 58 | 1,5<br>s | Bucher Elektronikeinheit LRV + NTA-2 + DSV A3 (Test)                                                    |                 |                 |
| 59 | 1,5<br>s | Bucher Elektronikeinheit LRV + NTA-2 + DSV A3 (Test)                                                    |                 |                 |

Pitagora 4.0 (v1.4)

90/181

2022-08-22

| 60 | 1,5<br>s | Bucher Elektronikeinheit i-Valve / iCON-2 (SMA-Monitor anzeige  | Ohne<br>)<br>UCM |                 |
|----|----------|-----------------------------------------------------------------|------------------|-----------------|
| 61 | 1,5<br>s | Bucher Elektronikeinheit i-Valve / iCON-2 (SMA-Monitor anzeige) | Ja =<br>OSG A3   | Fangvorrichtung |

| 62 | 1,5<br>s | Bucher Elektronikeinheit i-Valve / iCON-2 (SMA-Monitor anzeige) | Ja =<br>UCM 4.0 | Zwei Ventile    |
|----|----------|-----------------------------------------------------------------|-----------------|-----------------|
| 63 | 1,5<br>s | Bucher Elektronikeinheit i-Valve / iCON-2 (SMA-Monitor anzeige) |                 |                 |
| 64 | 1,5<br>s | Bucher Elektronikeinheit i-Valve / iCON-2 (SMA-Monitor anzeige) |                 |                 |
| 65 | 1,5<br>s | Start Elevatoreinheit 93/E-2DS (kein Test durchgeführt)         | Ohne<br>UCM     |                 |
| 66 | 1,5<br>s | Start Elevatoreinheit 93/E-2DS (kein Test durchgeführt)         | Ja =<br>OSG A3  | Fangvorrichtung |
| 67 | 1,5<br>s | Start Elevatoreinheit 93/E-2DS (kein Test durchgeführt)         | Ja =<br>UCM 4.0 | Zwei Ventile    |
| 68 | 1,5<br>s | Start Elevatoreinheit 93/E-2DS (kein Test durchgeführt)         |                 |                 |
| 69 | 1,5<br>s | Start Elevatoreinheit 93/E-2DS (kein Test durchgeführt)         |                 |                 |
| 70 | 1,5<br>s | Start Aufzugseinheit 93/E-2DS (Test)                            | Ohne<br>UCM     |                 |
| 71 | 1,5<br>s | Start Aufzugseinheit 93/E-2DS (Test)                            | Ja =<br>OSG A3  | Fangvorrichtung |
| 72 | 1,5<br>s | Start Aufzugseinheit 93/E-2DS (Test)                            | Ja =<br>UCM 4.0 | Zwei Ventile    |
| 73 | 1,5<br>s | Start Aufzugseinheit 93/E-2DS (Test)                            |                 |                 |
| 74 | 1,5<br>s | Start Aufzugseinheit 93/E-2DS (Test)                            |                 |                 |

| Steuergerät                                        | A3-<br>Ventil | Befehl Ventile                      | Monitor<br>UCM | Hinweis                                                                                                    |
|----------------------------------------------------|---------------|-------------------------------------|----------------|----------------------------------------------------------------------------------------------------|
| Generisch 2<br>oder 3<br>Ventile<br>BLAIN<br>EV100 | Nein          | CV1 = AUF<br>CV2 = AB<br>CV3 = HOHE | 30 34          | CV4 kann anstelle von CV1 als UP-Ventil<br>verwendet werden, um Soft Stop auszuschließen<br>(Ventil wird auch nach Motorstopps erregt) |
| GMV T3010<br>MORIS CM 320                          |               | GESCHWINDIGKEIT                     |                |                                                                                                    |
|                                                    |               | Pitagora 4.0 (v1.4)                 | 91/1           | 181 2022-08-22                                                                                                    |

| Generisch 2<br>oder 3<br>Ventile<br>BLAIN<br>EV100<br>GMV T3010<br>MORIS CM<br>320 | Ja   | CV1 = AUF<br>CV2 = AB<br>CV3 = HOHE<br>GESCHWINDIGKEIT<br>CV5 = A3-VENTIL                                | 30 34<br>(*)<br>35 39<br>(**) | CV4 kann anstelle von CV1 als UP-Ventil<br>verwendet werden, um Soft Stop auszuschließen<br>(Ventil wird auch nach Motorstopps erregt) |
|------------------------------------------------------------------------------------|------|----------------------------------------------------------------------------------------------------|-------------------------------|----------------------------------------------------------------------------------------------------|
| GMV NGV                                                                            | Nein | CV1 = AUF<br>CV2 = AB<br>CV3 = HOHE<br>DREHZAHL<br>CV4 = MITTLERE<br>GESCHWINDIGKEIT<br>CV5 = INSPEKTION | 40 44                         |                                                                                                    |
| GMV NGV<br>A3                                                                      | Nein | CV1 = AUF<br>CV2 = AB<br>CV3 = HOHE<br>DREHZAHL<br>CV4 = MITTLERE<br>GESCHWINDIGKEIT<br>CV5 = INSPEKTION | 45 49                         | Monitor anzeigen<br>RDY / RUN                                                                                                    |
| Bucher LRV<br>Bucher<br>NTA-2                                                      | Nein | CV1 = AUF<br>CV2 = AB                                                                                    | 50 54                         | Benötigt eine 16RL-Platine konfiguriert als<br>1 Draht pro etage HYD                                                                   |
| Bucher LRV<br>Bucher<br>NTA-2<br>Bucher<br>NTA-2 +<br>DSV A3                       | Ja   | CV1 = AUF<br>CV2 = AB<br>CV5 = A3 VENTIL                                                                 | 50 54<br>(*)<br>55 59<br>(**) | Benötigt eine 16RL-Platine konfiguriert als<br>1 Draht pro etage HYD                                                                   |
| Bucher<br>iCON-2<br>Bucher i-<br>Ventil                                            |      | CV1 = AUF<br>CV2 = AB                                                                                    | 60 64                         | Benötigt eine 16RL-Platine konfiguriert als<br>1 Draht pro etage HYD                                                                   |
| Start<br>Elevator<br>93/E-2DS                                                      |      | CV1 = UP (nicht<br>verwendet) CV2 =<br>AB CV3 = HOHE<br>DREHZAHL<br>CV4 =                                | 60 69<br>(*)                  | Option SOFT STOP                                                                                                    |
|                                                                                    |      | SANFTAUSLAUF<br>CV5 = A3-VENTIL<br>+ START OBEN                                                          |                               |                                                                                                    |

| Start<br>Elevator<br>93/E-2DS | Ja | CV1 = UP (nicht<br>verwendet)<br>CV2 = AB<br>CV3 = HOHE<br>DREHZAHL<br>CV4 =<br>SANFTAUSLAUF<br>CV5 = A3-VENTIL +<br>START OBEN | 70 74<br>(**) | Option SOFT STOP |
|-------------------------------|----|----------------------------------------------------------------------------------------------------|---------------|------------------|
|-------------------------------|----|----------------------------------------------------------------------------------------------------|---------------|------------------|

(\*) = Kein Test 2 Ventile (\*\*) = Mit 2 Ventilen Test

### Die folgende Tabelle zeigt, wie der UCM-Parameter je nach Anlagentyp einzustellen ist, einschließlich der Lösungen, die für den Schutz in Anlagen mit reduzierter Bauhöhe und / oder Grubenräumen gewählt wurden. 0

Die Verwendung von monostabilen Kontakten bedingt das Vorhandensein einer bistabilen Schaltung in der Schalttafel.

| UCM                                   |          | Installation Typ                                                                                                    | Reduzier | rt   | Türkontakt | e        |
|---------------------------------------|----------|----------------------------------------------------------------------------------------------------|----------|------|------------|----------|
| Тур                                   | Zeit     |                                                                                                    | GRUBE    | KOPF | Monostabil | Bistabil |
| Nein                                  |          | EN 81.1 / EN 81.2                                                                                                    |          |      |            |          |
| 1                                     | 1,5<br>s | EN 81.1 / EN 81.2 mit Bypass-Türschaltung                                                                                                    |          |      |            |          |
| 2<br>13                               |          | Nicht verwenden                                                                                                    |          |      |            |          |
| 14                                    | 1,5<br>s | EN 81.20 mit monostabilen Kontakten<br>Kein Schutz im Kopf. Kundenspezifische Lösung mit<br>Risikoanalyse                                                               |          | х    | X(*)       |          |
| 15                                    | 1,5<br>s | EN 81.20 mit monostabilen Kontakten<br>Manuelle Schutzeinrichtung in Grube                                                                                              | Х        |      | X(*)       |          |
| 16                                    | 1,5<br>s | EN 81.20 mit monostabilen Kontakten<br>Manuelle Schutzvorrichtung im Grube (unter der<br>Kabine) und kein Schutz im Kopf.<br>Kundenspezifische Lösung mit Risikoanalyse | Х        | х    |            |          |
| 17                                    | 1,5      | EN 81.20 / 21 mit bistabilen Kontakten<br>Kein Schutz im Kopf. Kundenspezifische Lösung mit                                                                             |          | х    | X(*)       | х        |
| Pitagora 4.0 (v1.4) 93/181 2022-08-22 |          |                                                                                                    |          |      |            |          |

Pitagora 4.0 (v1.4)

| 18 | 1,5 | EN 81.20 / 21 mit bistabilen Kontakten | х |  | X(*) |
|----|-----|----------------------------------------|---|--|------|
|    | 5   | Manuelle Schutzeinhentung in Grube     |   |  |      |

| 19 | 1,5<br>s | EN 81.20 / 21 mit bistabilen Kontakten<br>Manuelle Schutzvorrichtung in der Grube (unter der<br>Kabine) und kein Schutz im Kopf.<br>Kundenspezifische Lösung mit Risikoanalyse | Х | х |      | х    |
|----|----------|----------------------------------------------------------------------------------------------------|---|---|------|------|
| 20 | 1,5<br>s | EN 81.20 mit monostabilen Kontakten<br>nur Zugangskontrolle in Grube                                                                                                    |   |   | X(*) |      |
| 21 | 1,5<br>s | EN 81.20 / 21 mit bistabilen Kontakten<br>Schutzgerät ELGO + OSG A3 (Typ 1)                                                                                                    |   | Х | X(*) | Х    |
| 22 | 1,5<br>s | EN 81.20 / 21 mit bistabilen Kontakten<br>Manuelle Schutzeinrichtung in Grube                                                                                                  |   | Х | X(*) | Х    |
| 23 | 1,5<br>s | EN 81.20 / 21 mit bistabilen Kontakten<br>Manuelle Schutzeinrichtung in Grube                                                                                                  | Х |   |      | X(*) |
| 24 | 1,5<br>s | EN 81.20 / 21 mit bistabilen Kontakten<br>Manuelle Schutzeinrichtung in Grube                                                                                                  | Х | Х |      | Х    |
| 25 | 1,5<br>s | EN 81.20 / 21 mit bistabilen Kontakten<br>Schutzeinrichtung SHI Technolift                                                                                                    |   | Х | X(*) | Х    |
| 26 | 1,5<br>s | EN 81.20 / 21 mit bistabilen Kontakten<br>Schutzeinrichtung SHI Technolift                                                                                                    | х |   |      | X(*) |
| 27 | 1,5<br>s | EN 81.20 / 21 mit bistabilen Kontakten<br>Schutzeinrichtung SHI Technolift                                                                                                    | Х | х |      | Х    |
| 28 | 1,5<br>s | EN 81.20 / 21 mit bistabilen Kontakten<br>Schutzgerät OSG A3 Montanari                                                                                                    |   | х | X(*) | Х    |
| 29 | 1,5<br>s | EN 81.20 / 21 mit bistabilen Kontakten<br>Schutzgerät OSG A3 Montanari                                                                                                    | Х |   |      | X(*) |
| 30 | 1,5<br>s | EN 81.20 / 21 mit bistabilen Kontakten<br>Schutzgerät OSG A3 Montanari                                                                                                    | х | х |      | Х    |
| 31 | 1,5<br>s | EN 81.20 / 21 mit bistabilen Kontakten<br>Schutzgerät ELGO + OSG A3 (Typ 2)                                                                                                    | х | х |      | Х    |
| 32 | 1,5<br>s | EN 81.20 / 21 mit bistabilen Kontakten<br>Schutzeinrichtung AMI 100 CMF                                                                                                    |   | х | X(*) | Х    |
| 33 | 1,5<br>s | EN 81.20 / 21 mit bistabilen Kontakten<br>Schutzeinrichtung AMI 100 CMF                                                                                                    | х |   |      | X(*) |
| 34 | 1,5<br>s | EN 81.20 / 21 mit bistabilen Kontakten<br>Schutzeinrichtung AMI 100 CMF                                                                                                    | х | х |      | Х    |
| 35 | 1,5<br>s | EN 81.20 / 21 mit monostabilen Kontakten<br>Manuelle Schutzeinrichtung in Grube                                                                                                |   | х | х    |      |
| 36 | 1,5      | EN 81.20 / 21 mit monostabilen Kontakten                                                                                                    | Х |   | X(*) |      |

Pitagora 4.0 (v1.4)

94/181

2022-08-22

| 37 | 1,5 | EN 81.20 / 21 mit monostabilen Kontakten | X | X | X |  |
|----|-----|------------------------------------------|---|---|---|--|
| 57 | S   | Manuelle Schutzeinrichtung in Grube      | ^ | ~ | ^ |  |

| 38 | 1,5<br>s | EN 81.20 / 21 mit monostabilen Kontakten<br>Schutzeinrichtung SHI Technolift       |   | х | Х    |      |
|----|----------|------------------------------------------------------------------------------------|---|---|------|------|
| 39 | 1,5<br>s | EN 81.20 / 21 mit monostabilen Kontakten<br>Schutzeinrichtung SHI Technolift       | Х |   | X(*) |      |
| 40 | 1,5<br>s | EN 81.20 / 21 mit monostabilen Kontakten<br>Schutzeinrichtung SHI Technolift       | Х | х | Х    |      |
| 41 | 1,5<br>s | EN 81.20 / 21 mit monostabilen Kontakten<br>Schutzgerät OSG A3 Montanari           |   | х | х    |      |
| 42 | 1,5<br>s | EN 81.20 / 21 mit monostabilen Kontakten<br>Schutzgerät OSG A3 Montanari           | Х |   | X(*) |      |
| 43 | 1,5<br>s | EN 81.20 / 21 mit monostabilen Kontakten<br>Schutzgerät OSG A3 Montanari           | Х | х | х    |      |
| 44 | 1,5<br>s | EN 81.20 / 21 mit monostabilen Kontakten<br>Schutzgerät AMI 100 CMF                |   | х | х    |      |
| 45 | 1,5<br>s | EN 81.20 / 21 mit monostabilen Kontakten<br>Schutzgerät AMI 100 CMF                | Х |   | X(*) |      |
| 46 | 1,5<br>s | EN 81.20 / 21 mit monostabilen Kontakten<br>Schutzgerät AMI 100 CMF                | Х | х | х    |      |
| 47 | 1,5<br>s | EN 81.20 / 21 mit bistabilen Kontakten<br>Schutzeinrichtung SDH Technolift         |   | х | X(*) | Х    |
| 48 | 1,5<br>s | EN 81.20 / 21 mit bistabilen Kontakten<br>Schutzeinrichtung SDP Technolift         | Х |   |      | X(*) |
| 49 | 1,5<br>s | EN 81.20 / 21 mit bistabilen Kontakten<br>Schutzeinrichtung SDH + SDP Technolift   | Х | х |      | Х    |
| 50 | 1,5<br>s | EN 81.20 / 21 mit monostabilen Kontakten<br>Schutzeinrichtung SDH Technolift       |   | х | х    |      |
| 51 | 1,5<br>s | EN 81.20 / 21 mit monostabilen Kontakten<br>Schutzeinrichtung SDP Technolift       | Х |   | X(*) |      |
| 52 | 1,5<br>s | EN 81.20 / 21 mit monostabilen Kontakten<br>Schutzeinrichtung SDH + SDP Technolift | Х | х | х    |      |

X(\*) = Bedeutet, dass der Kontakt nur bei der unterste etage Tür benötigt wird.

### Detailbeschreibungen

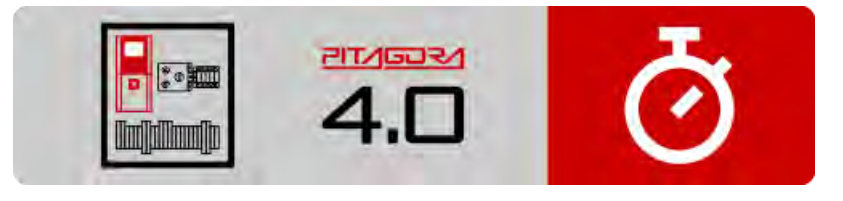

Kurzanleitung zur Installation

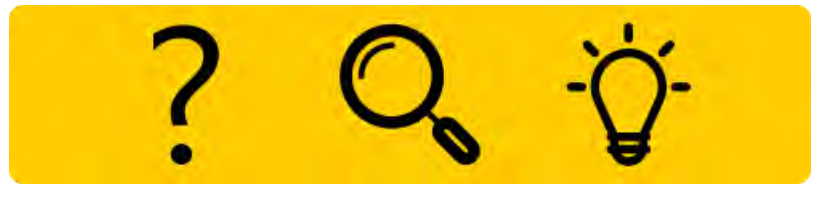

Fehlersuche

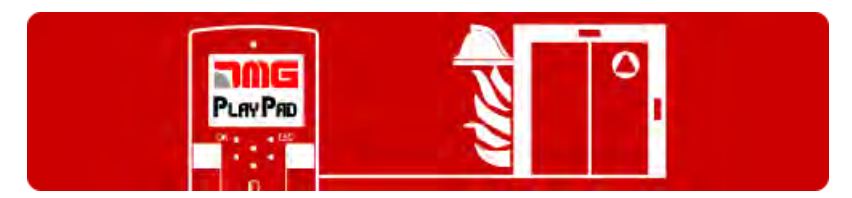

Programmierung der Brandfallparameter

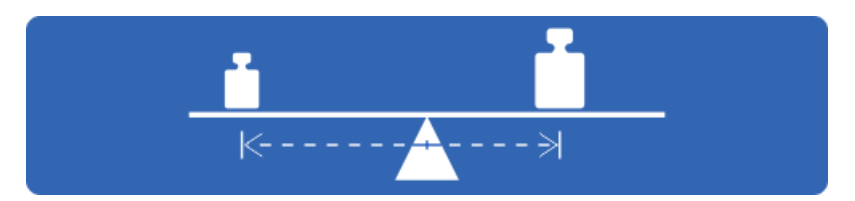

Test und Messungen

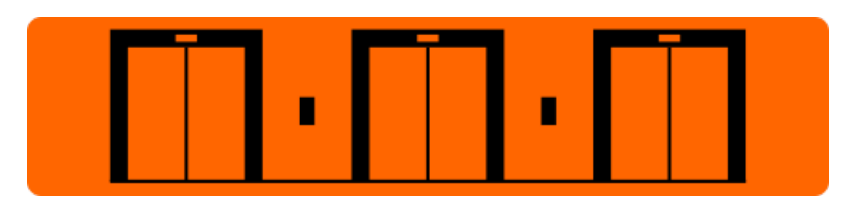

Einstellung der Multiplex-Parameter

|          | 1         |        |
|----------|-----------|--------|
| х —      |           |        |
| × —      |           |        |
| 7        |           |        |
| <u> </u> | i i       |        |
| к —      | I OT A DT |        |
|          | START     | - STOP |

Timing-Diagramme

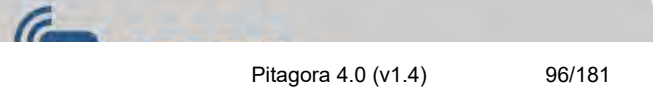

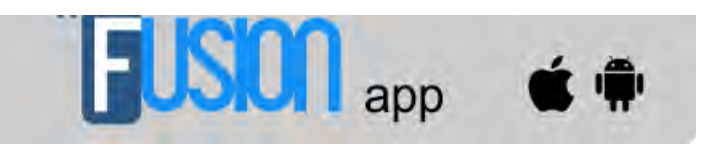

Fusion App

Aktualisiert am 17 Febbraio 2022

# dido.dmg.it

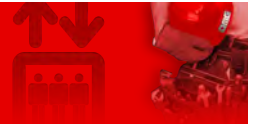

Home > Steuerungssysteme > PITAGORA 4.0 > Pitagora 4.0 - Etagen

### Pitagora 4.0 - Etagen

Inhalt

Lernverfahren von etagen

Video-Tutorial

**Detailbeschreibungen** 

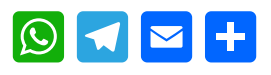

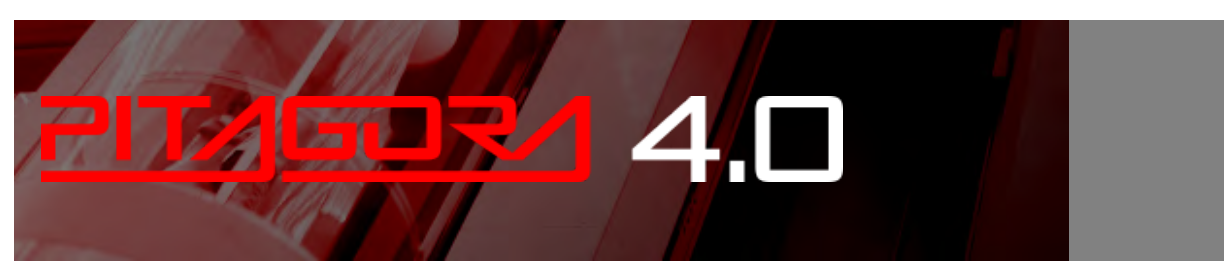

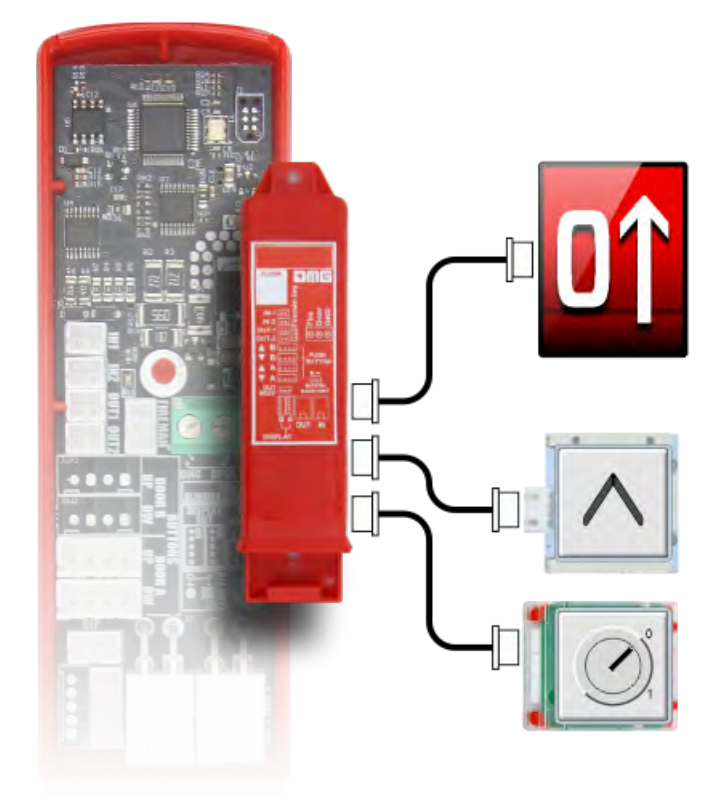

### Lernverfahren von etagen

Pitagora 4.0 (v1.4)

Wenn die steuerung mit einem Absolutwertgeber oder DMG Encoder oder Motor Encoder ausgestattet ist, ist es möglich, die Vorteile der etage Positionslernfunktion zu nutzen, die eine schnellere Systemkonfiguration und Feineinstellung ermöglicht. Das Verfahren ist je nach Encodertyp unterschiedlich, wie in den folgenden Abschnitten beschrieben:

#### ELGO LIMAX 33CP: Manueller Teach-Vorgang

Wenn bei der Installation nicht genügend Freiraum vorhanden ist (Reduzierter Kopf), wird empfohlen, die manuelle Anlernung von außerhalb des Lifts schacht durchzuführen (zumindest die ersten 3 Stufen): In diesem Fall können Sie die Inspektionsbox im Inneren steuerung und nach dem Top of ar Inspektionsbox verwenden.

Der Vorgang muss durchgeführt werden, bevor das System in den Normalmodus versetzt wird.

Um den Vorgang zu starten, muss sich der Aufzug im temporären Betrieb befinden. Bis zum Ende des manuellen Teach-Vorgangs sind die Sicherheitskontakte an der Sicherheitskette angeschlossen, aber noch nicht funktionsfähig (Endschalter, Inspektionsendschalter, OSG, eSGC), da der ELGO die tatsächliche Position der Endpunkte des schacht nicht kennt. Die einzige Steuerung, die auf dem ELGO-Gerät basiert, ist das Teach over speed (0,4 m/s), d.h. wenn die Kabinengeschwindigkeit höher als 0,4 m/s ist, öffnet der ELGO den OC-Kontakt (und schließt den OC-Kontakt, nachdem die Kabine stillsteht).

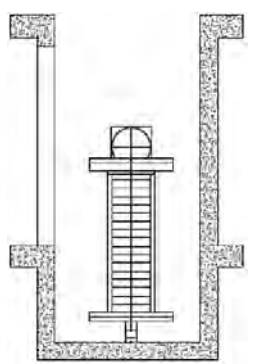

1) - Setzen Sie den Aufzug Fahrkorb in der höchsten Position (Gegengewicht auf Puffern).

2) - Drücken Sie gleichzeitig 3 Mal die UP- und DOWN-Taste der Inspection BOX, um das ELGO-Gerät in den Teach-Modus zu versetzen. Auf dem Playpad wird eine blinkende WAIT-Meldung angezeigt (bei Problem bricht der Vorgang mit einem Fault ELGO ab, siehe Fehlersuche).

Das ELGO-Gerät schaltet die LED MODE ein und beginnt eine akustische Rückmeldung zu geben (ein Piepton alle 2 Sekunden). Diese akustische Rückmeldung anzeige bleibt während des gesamten manuellen Anlernvorgangs bestehen. Auf dem Playpad wird eine blinkende "TOP"-Meldung angezeigt.

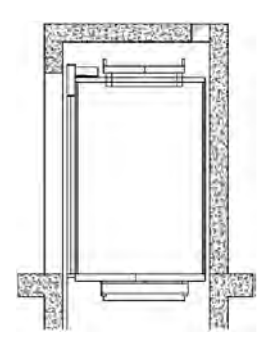

3) – Drücken Sie erneut gleichzeitig die AUF- und AB-Taste der Inspektionsbox 3 Mal, um im ELGO den höchsten Punkt der schacht zu erfassen. Dieser Punkt wird der Referenzpunkt für die oberen Grenzwerte (oberer Endschalter, obere Inspektionsgrenze, TOP ETSL-Steuerung usw.) sein.

Die Das ELGO-Gerät gibt eine lange akustische Rückmeldung, um zu bestätigen, dass die Daten des oberen Grenzwerts aufgezeichnet wurden.

Auf dem Playpad wird eine blinkende Meldung "Etage n" angezeigt (n ist die etage , die Sie aufnehmen werden).

4) – Fahren Sie die Kabine auf die höchste Position etage.

Drücken Sie gleichzeitig 3 Mal die Tasten UP und DOWN der Inspection BOX, um im ELGO die Position etage zu erfassen.

Die Das ELGO-Gerät gibt eine kurze akustische Rückmeldung, um zu bestätigen, dass die Daten von etage aufgenommen wurden.

Auf dem Playpad blinkt die Meldung "Etage n-1" (n-1 ist die nächste etage , die Sie aufnehmen werden).

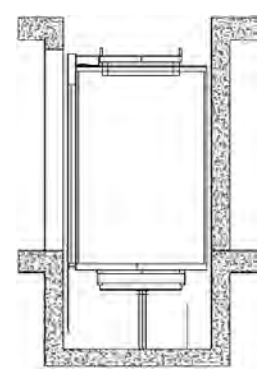

5) – Fahren Sie die Kabine nach unten bis zur nächsten etage.

Drücken Sie gleichzeitig 3 Mal die AUF- und AB-Taste der Inspektionsbox, um im ELGO die Position etage aufzunehmen.

Das ELGO-Gerät gibt eine kurze akustische Rückmeldung, um zu bestätigen, dass die Daten von etage aufgenommen wurden.

6) – Wiederholen Sie den vorherigen Punkt, bis die niedrigste etage erreicht ist.

7) – Nach der Aufnahme von die Untere etage Position auf dem Playpad zeigt eine blinkende Meldung

"BOTTOM" an, verschieben Sie die Kabine an den tiefsten Punkt der schacht (Kabine auf den Puffern). Drücken Sie die AUF- und AB-Taste der Inspektionsbox 3 Mal gleichzeitig, um im ELGO die unterste Position zu speichern. Dieser Punkt ist der Ursprung des Magnetbandes (0 mm angezeigt) und wird der

Referenzpunkt für untere Grenzen (unterer Endschalter, untere Inspektionsgrenze, untere ETSL-Steuerung usw.) sein..

Das ELGO-Gerät gibt eine lange akustische Rückmeldung zur Bestätigung der Datenaufzeichnung. In diesem Moment zeichnet steuerung automatisch auf:

- Position der erfassten etagen;

- Position der Türzone, die von steuerung verwendet wird, um die Umgehung der Türkontakte zu ermöglichen (Voröffnung / Niveauregulierung).

- Verzögerungsstrecke, entsprechend der Aufzugsgeschwindigkeit.

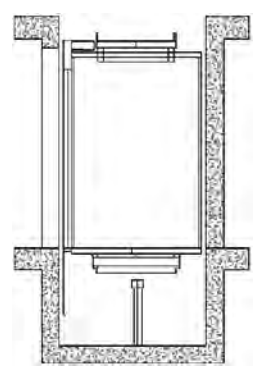

Auf dem Playpad wird eine blinkende Meldung "/\" angezeigt: Fahren Sie den Lift nach oben in die untere etage Position. Die steuerung wird den ELGO in den Normalmodus versetzen. (vorher nicht möglich, weil der ELGO an den Grenzen beim Öffnen von OC und Verriegeln der Kabine wäre).

Auf dem Playpad blinkt 10 Sekunden lang die Meldung "WAIT", warten Sie, bis Etage 0 angezeigt wird. Das ELGO-Gerät hört auf zu piepen und die LED MODE beginnt zu blinken (1 Blinken pro Sekunde). Jetzt ist das ELGO-Gerät für Sicherheitskontakte betriebsbereit:

- Elektronische Fangvorrichtung (falls vorhanden)
- Elektronisches OSG.
- Endschalter.
- Inspektionsendschalter werden noch nicht verwaltet, da sich der Aufzug im temporären Modus befindet..

Vor dem normalen Betriebsmodus ist es zwingend erforderlich, ein automatisches schacht Lernen durchzuführen, um die korrekten Anhaltewege in Aufwärts- und Abwärtsrichtung für jedes etage einzustellen.

### Automatisches Lernverfahren (ELGO LIMAX33-CP)

9) - Der Elevator muss sich im temporären Betrieb befinden. Stellen Sie den Elevator auf der Unterseite etage mit der Hälfte der maximalen Last.

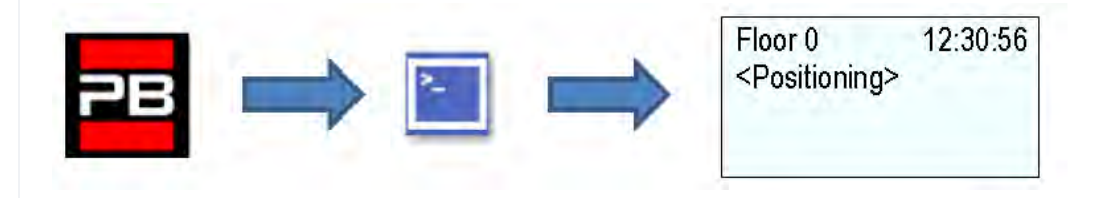

10) - Go into <Positioning> and set the Autosetting parameter to "Yes".

| EN                                                             |          | IT                                                        |          | FR                                                         |                        | DE                                           |                        |
|----------------------------------------------------------------|----------|-----------------------------------------------------------|----------|------------------------------------------------------------|------------------------|----------------------------------------------|------------------------|
| Floor 0<br><positioning><br/>Autosetting<br/>YES</positioning> | 12:30:56 | Piano 0<br><conteggio><br/>Autosetting<br/>SI</conteggio> | 12:30:56 | Etage 0<br><encodeur><br/>Autoaprentise<br/>OUI</encodeur> | 12:30:56<br>sage gaine | Etage 0<br>≺Kopierung><br>Schachtlernt<br>JA | 12:30:56<br>s<br>fahrt |

Drehen Sie den Inspektionswahlschalter auf Normal

Der Lift setzt sich automatisch in Bewegung:

- Aufwärtsfahrten mit Abbremsung und Stopp an jeder etage.

- Abwärtsfahrten mit Verzögerung und Stopps an jeder etage.

Wenn die Kabine auf den niedrigsten Wert etage zurückkehrt, ist das System bereit, in den Normalbetrieb überzugehen.

After automatic learning procedure in <Positioning>, *Monitor Geber* können Sie einstellen:

Pitagora 4.0 (v1.4) 101/181 2022-08-22

- Verzögerungswege im Normalbetrieb für Verzögerungskomfort
- R1S (Pag. 3) Verzögerungsweg nach oben
- R1D (Pag. 2) Verzögerungsweg abwärts

Diese Werte werden nach dem automatischen Lernen entsprechend der Geschwindigkeit des Aufzugs automatisch eingestellt (siehe Hubgeschwindigkeit und Verzögerungsweg.

- Stoppabstände in schacht's Inspektion

- I\_LIM\_S Anschlagabstand nach oben vor der oberen etage Position

- I\_LIM\_D Anschlagabstand abwärts vor unterer etage Position

Bei Reduced Head/Pit müssen diese Werte entsprechend dem Pre-Triggered Sicherheitssystem berücksichtigt werden.

- Stoppabstände im Normalbetrieb
- N\_LIM\_S Anschlagabstand nach oben nach der oberen etage Position
- N\_LIM\_D Anschlagabstand abwärts nach unten etage position

Diese Werte werden nach dem automatischen Lernen automatisch in einem Abstand von 30 mm von den extremen etagen eingestellt (bei geringerem Abstand von den Referenzpunkten wird der mittlere Punkt zwischen den extremen etage und den extremen Referenzpositionen betrachtet).

- ELGO+eSGC Vor-Trigger-Position

- TRIPS Abstand von der oberen Referenzposition, an der der elektrische Befehl eSGC die Kabine zum Anhalten zwingt (nur bei reduziertem Kopfhub).

- TRIPD-Abstand vom Boden Referenzposition, an der der elektrische Befehl eSGC die Kabine zum Anhalten zwingt (nur bei Installation mit reduzierter Grube)

Diese Werte sind Read Only-Werte und sind nur dann größer als 0 mm, wenn ELGO Teil des Safety Pre-Triggered-Systems ist (zusammen mit elektrischem Fanggerät / Geschwindigkeitsbegrenzer).

### DMG Encoder oder Motor Encoder: Automatisches Lernverfahren von etagen

Nach der Installation und während des TEMPORÄREN BETRIEBS führt die steuerung eine Reihe von Aufwärts-/Abwärts-Testfahrten durch (erst hohe Geschwindigkeit, dann niedrige Geschwindigkeit mit Stopps auf etagen), um die genaue Positionierung der etage zu erlernen.

### Selbstlernverfahren:

1) - Stellen Sie sicher, dass sich die Anlage in der Betriebsart "Temporärer Betrieb" befindet

 2) – Achten Sie darauf, dass der Geber die richtige Laufrichtung nachführt (zunehmender Weg bei Aufwärtsfahrt, abnehmender Weg bei Abwärtsfahrt); stellen Sie ggf. im Menü "Positionierung" den Parameter Positioniersystem von Rechts- auf Linkslauf (oder umgekehrt) und speichern Sie die neue Einstellung.

| EN                          | IT                      | FR                               | DE                      |  |
|-----------------------------|-------------------------|----------------------------------|-------------------------|--|
| Floor 0 12:30:56            | Piano 0 12:30:56        | Etage 0 12:30:56                 | Etage 0 12:30:56        |  |
| <positioning></positioning> | <conteggio></conteggio> | <encodeur></encodeur>            | <kopierung></kopierung> |  |
| Positioning system          | Sistema Conteggio       | Selection                        | Typ                     |  |
| Encoder clockwise           | Encoder orario          | Encodeur montee rotation a droit | Encoder cw              |  |

**3) –** Überprüfen Sie die korrekte Anzeige des ZP-Eingangs (Türzone) (die ZP-LED am PLAYPAD-Modul muss leuchten, wenn es sich in der Türzone befindet)

**4) –** Prüfen Sie die korrekte Ablesung der Eingänge AGB/AGH (Verzögerungsendschalter) (AGB/AGH müssen in den Verzögerungsendlagen offen sein)

5) - Stellen Sie sicher, dass die Kabine bei der unten etage ist (AGB offen, ZP-LED leuchtet)

**6) –** Rufen Sie das Menü "Positionierung" auf, wählen Sie den Parameter "Automatische Einstellung" und bestätigen Sie:

- Am DMG-Geber: die Geberauflösung (64er-Impulszahl), dann die Länge von etage Magneten. (Länge der Türzone). Bestätigen Sie die Gesamtzahl von etage, dann drücken Sie "Ja", um den Vorgang zu starten.
- Am Motorgeber: die Geberauflösung, das Motorverhältnis, die Zugscheibe und das Seilen. Bestätigen Sie die Gesamtzahl von etage, und drücken Sie dann "Ja", um den Vorgang zu starten.

| EN                                                             |          | IT                                                        |          | FR                                                         |                        | DE                                                          |                 |
|----------------------------------------------------------------|----------|-----------------------------------------------------------|----------|------------------------------------------------------------|------------------------|-------------------------------------------------------------|-----------------|
| Floor 0<br><positioning><br/>Autosetting<br/>YES</positioning> | 12:30:56 | Piano 0<br><conteggio><br/>Autosetting<br/>SI</conteggio> | 12:30:56 | Etage 0<br><encodeur><br/>Autoaprentiss<br/>OUI</encodeur> | 12:30:56<br>sage gaine | Etage 0<br><kopierung><br/>Schachtlernfa<br/>JA</kopierung> | 12:30:56<br>hrt |

**7)** – Stellen Sie den Wahlschalter des Inspektionspanels auf NORMAL (falls vorhanden), ansonsten stellen Sie sicher, dass die Sicherheitskette geschlossen ist.

Das System führt den folgenden automatischen Vorgang durch:

- Nach oben fahren, bis die anzeige ZP der unteren etage deaktiviert ist

- Nach unten fahren, bis die anzeige ZP der unteren etage aktiviert ist

- Auffahren mit hoher Geschwindigkeit und Positionserkennung für jede etage (Unterkante der

Türzonenmagnete); die genaue Position der Unterkante des Magneten wird im Speicher steuerung abgelegt.

- Bei Erreichen des oberen Verzögerungspunkts (AGH) schaltet das System auf niedrige Geschwindigkeit und bei Erreichen der oberen etage Türzone (ZP) stoppt es.

- Abwärtsfahrt mit hoher Geschwindigkeit und Positionserfassung für jede etage (Oberkante der

Türzonenmagnete); die genaue Position der Oberkante des Magneten wird im Speicher steuerung abgelegt.

- Bei Erreichen des unteren Verzögerungspunkts (AGB) schaltet das System auf niedrige Geschwindigkeit und bei Erreichen der unteren etage Türzone (ZP) stoppt es.

- Aufwärtsfahren, Verlangsamen und Anhalten auf jeder etage (auf ZP-Magnetebene)

- Abwärtsfahren, Verlangsamen und Anhalten an jedem etage (auf ZP-Magnetebene)

Nach dem zweiten Satz von Durchläufen (der mit bei der am niedrigsten etage endet), ist die Anlage bereit, in den SERVICE-Modus zu gehen.

At the end of the procedure, go to menu <Positioning> Monitor Encoder and check that the distances of AGB and AGH (4/5) are fine for your installation (compare distances shown on diagrams provided). It is always possible to set R1D (2/5) and R1S (3/5) slow down distances to improve deceleration comfort without changing the limit switches position and without repeating the self learning procedure.

<u>**HINWEIS**</u>: Die Selbstlernprozedur muss jedes Mal durchgeführt werden, wenn entweder AGB/AGH-Endschalter und/oder Türzonenmagnete aus ihrer ursprünglichen Position bewegt werden.

After automatic learning procedure in <Positioning>, Monitor Encoder check if AGB/AGH Abstände für die Aufzugsgeschwindigkeit ausreichend sind. Ist es möglich, die Verzögerungsabstände im Normalbetrieb R1S und R1D zu erhöhen/verringern, ohne die automatische Lernprozedur wiederholen zu müssen.

Für AGB/AGH-Positionen und Verzögerungsstrecken verwenden Sie Tabelle entsprechend der

#### Geschwindigkeit des Aufzugs.

In Systemen, in denen die erforderlichen Mindestmaße im oberen und unteren Bereich der schacht gemäß den Anforderungen der Vorschrift EN 81 gewährleistet sind, ist es möglich, zwei Parameter zu verwenden, um den Aufzug in der Inspektion zu stoppen.

In <Positioning>, *Monitor Geber* 

- I\_LIM\_S Anschlagabstand nach oben vor der oberen etage Position

- I\_LIM\_D Anschlagabstand abwärts vor unterer etage Position

Diese Anhaltewege gelten für die Inspektion vom schacht aus (sind nicht aktiv im Falle der Inspektion vom Maschinenraum aus) und können verwendet werden, um das Risiko zu vermeiden, dass der Techniker im Inneren des Aufzugs eingeklemmt wird schacht.

Beachten Sie, dass diese Anschlagpositionen keine Sicherheitskontakte sind.

### Video-Tutorial

So konfigurieren Sie das ELGO-Ortungssystem mit einer steuerung Pitagora 4.0

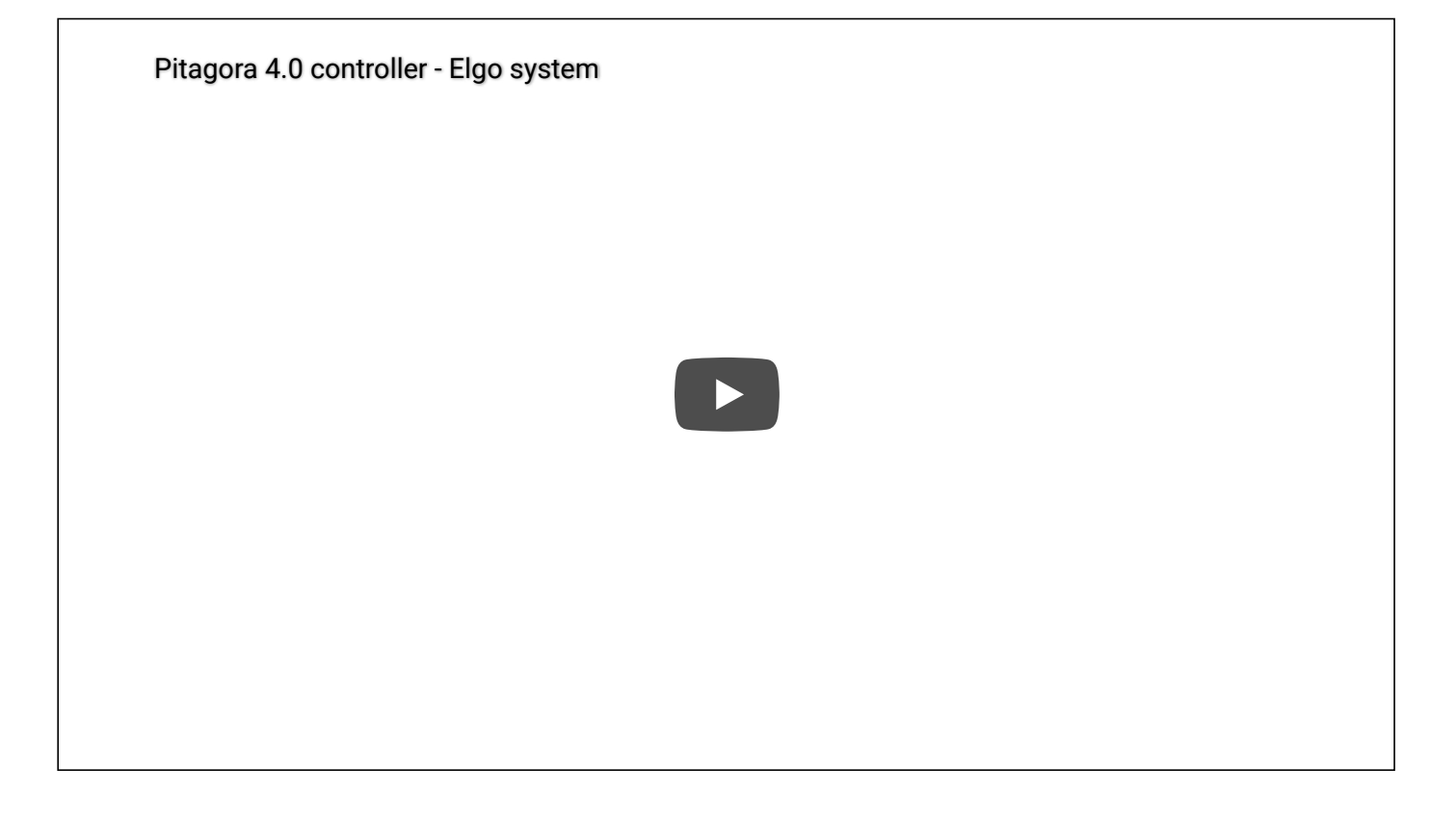

### Detailbeschreibungen

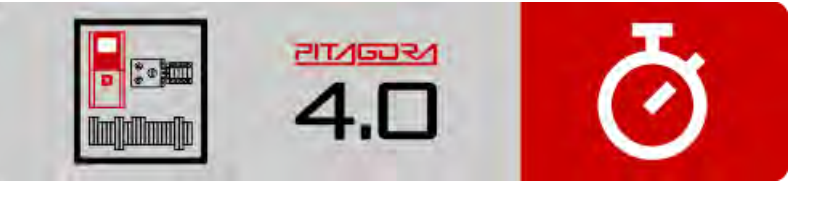

Kurzanleitung zur Installation

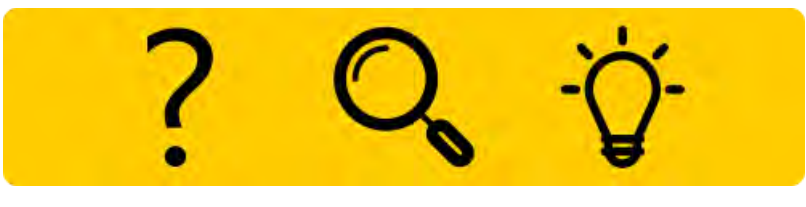

Fehlersuche

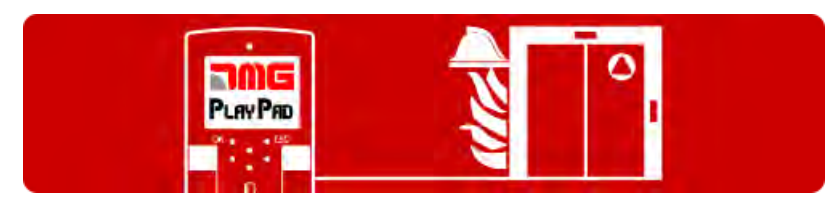

Programmierung der Brandfallparameter

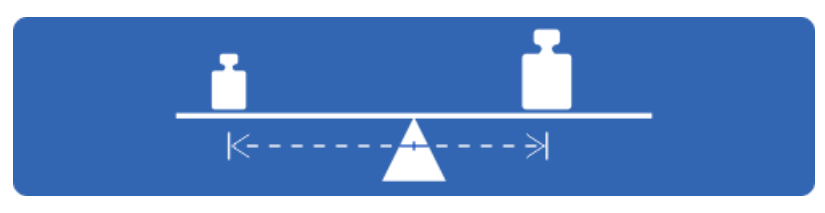

Test und Messungen

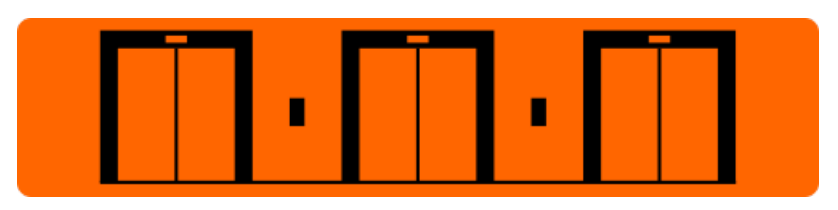

Einstellung der Multiplex-Parameter

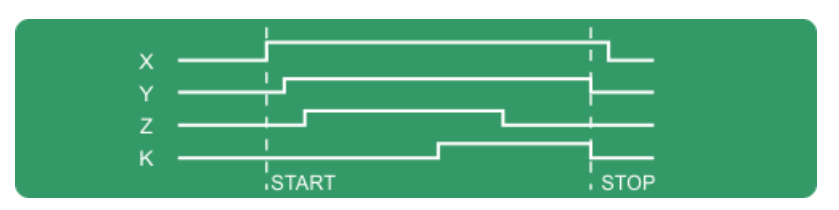

Timing-Diagramme

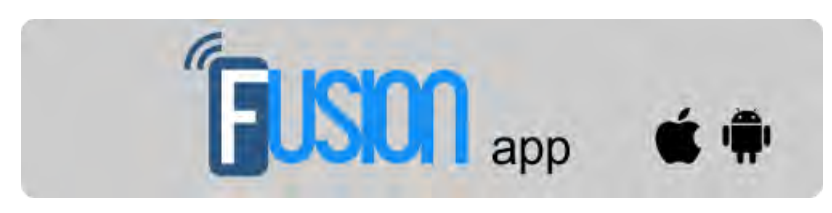

Fusion App

Pitagora 4.0 (v1.4)

# dido.dmg.it

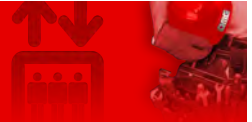

Home > Steuerungssysteme > PITAGORA 4.0 > Pitagora 4.0 - schacht

## Pitagora 4.0 - schacht

| Inhalt                                                      |
|-------------------------------------------------------------|
| schacht Zugang                                              |
| EN81-20 Konfiguration                                       |
| EN81-21 Installation mit bistabilen Kontakten der Tür       |
| Installation mit monostabilen Kontakten der Tür             |
| Aufzugskabinen-Positionierungssystem und Anhaltegenauigkeit |
| ELGO LIMAX 33 CP Absolutes Wegmess-System Zählsystem        |
| DMG Geber-basiertes Zählsystem                              |
| Hubgeschwindigkeit und Verzögerungsweg                      |
| schacht Schutz                                              |
| Detailbeschreibungen                                        |

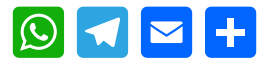

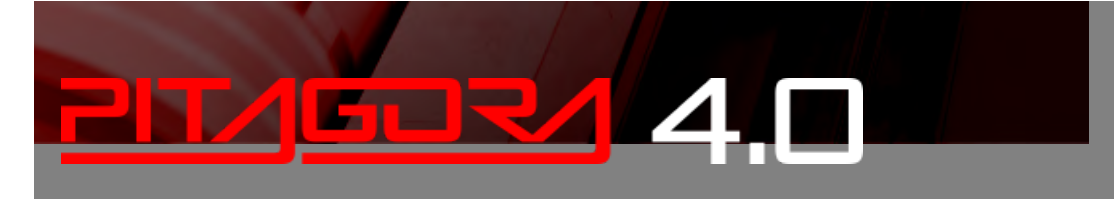

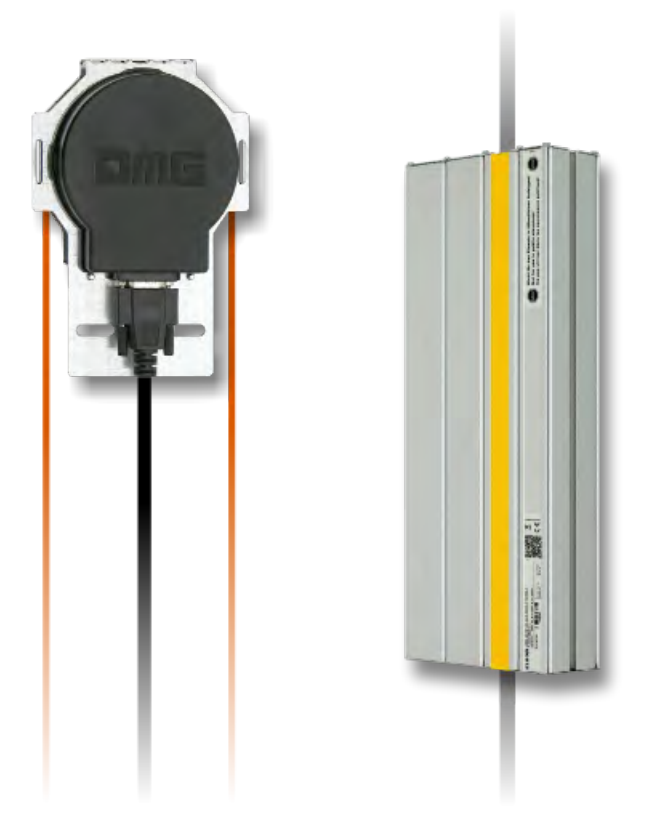

### schacht Zugang

Bei Systemen mit Encoderzählung ist es möglich, den Zutrittsvorgang im schacht zu aktivieren, ohne dass das System durch die Unterbrechung der Sicherheitskette (Öffnen der Schachttüren) angehalten wird. Dies ist auch bei der EN81-1-Installation hilfreich.

Mit dem Lift im Normalbetrieb:

- Halten Sie die Türen offen, indem Sie die Tür BRA oder BRB-Taste gedrückt halten
- Drücken Sie auf dem Bedienfeld der Aufzugskabine 3 Mal die aktuelle Taste etage .
- Die Zentrale warnt mit einem Dauerton vor der Aktivierung der Prozedur, die vorübergehend alle Rufe ausschließt. (Prozedur kann durch erneutes Drücken der Türöffnungstaste gelöscht werden)
- Verlassen Sie die Kabine;
- Die steuerung schließt die Türen und fährt den Lift 2 Meter nach unten mit Verlangsamung und Standardstopp. Der Techniker kann die Türen öffnen und bequem auf das Kabinendach zugreifen. Wenn die Kabine nicht genug Platz zum Absenken hat, fährt sie um 2,5 Meter nach oben (Grubenzugang und / oder Kontrolle des Kabinenbodens).
- Wenn Sie den Schacht nicht betreten, bleibt die Kabine in diesem Zustand für maximal 10 Sekunden stehen, bevor sie in den Normalbetrieb zurückkehrt (in dieser Zeit sind keine neuen Rufe möglich).

Der Zugang zu schacht für Systeme, die der Norm EN81-20 / EN81-21 entsprechen, erfordert, dass nach einem Zugang und anschließendem Verlassen des Aufzugs schacht durch eine autorisierte Person ein Rückstellungsverfahren erfolgt, das die Rückkehr zum automatischen Betrieb des Aufzugs ausschließt.

Nachfolgend finden Sie die Anweisungen zum Betreten und Verlassen des schacht bei 81-20 oder 81-21 Systemen.

### **EN81-20 Konfiguration**

Parameter: Siehe schacht Schutz.

#### Zugang zur Grube

Wird durch Betätigen des Boxenstoppschalters oder durch Einschalten des Boxenbedienfeldes auf 'Inspektion' erkannt. (beide Zustände öffnen die Sicherheitskette am Punkt SE1).

Diese Bedingung aktiviert den Fehler RSP (Code 20) und verhindert die Bewegung der Aufzugskabine im Normalbetrieb (Bewegung ist nur noch im Inspektionsmodus möglich).

Nach Beendigung des Inspektionsmanövers muss das Personal:

- Stellen Sie den Wahlschalter und eventuelle STOPP-Tasten auf 'Normal' und verlassen Sie die schacht des Aufzugs.
- Schließen Sie die Schachttüren (überprüfen Sie die Sicherheitskette) und führen Sie den Reset mit einer der folgenden Methoden durch:
  - Von der niedrigsten etage mit dreimaligem schnellen Öffnen / Schließen der Entriegelungstaste oder.
  - · Vom Bedienfeld aus mit drei kurzen Tastendrücken

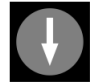

· Vom PlayPad mit spezifischem Reset (RSP-Reset).

Eigenschaften des Hilfskontakts an der Tür (s) bei der niedrigste etage:

• Monostabiler Öffnerkontakt (öffnet nicht bei normalem Türbetrieb).

Der Hilfskontakt ist elektrisch mit dem Türeingang der BDU oder mit der schraube (Schraube) der steuerung am E511-Eingang verbunden (Öffnerkontakte in Reihe, wenn es mehrere schacht Zugangstüren gibt, z. B. Pit Access Hatch).

#### Nein Zugriff auf das Dach Kabine

Für den Zugang zum Kabinendach ist keine Steuerung erforderlich.

### EN81-21 Installation mit bistabilen Kontakten der Tür

# Kopffreiheit und reduzierter Schacht (Einhaltung von Artikel 2.2 des Anhangs 1 der Richtlinie 95/16 / EG der Europäischen Gemeinschaft)

Bei Anlagen, bei denen die geforderten Mindestmaße im oberen und unteren Bereich der schacht nicht gewährleistet werden können, müssen gemäß den Anforderungen der Vorschrift EN 81 spezielle Änderungen an der Anlage und der steuerung vorgenommen werden, um die Verletzungsgefahr für Arbeiter, die Wartungsarbeiten in der schacht durchführen, zu vermeiden.
Es folgt ein relevanter Abschnitt aus der Verordnung:

"Der Aufzug muss so konstruiert und gefertigt sein, dass die Gefahr des Quetschens vermieden wird, wenn sich der Fahrkorb in einer Extremposition befindet. Um dies zu erreichen, muss ein Freiraum oder ein Schutzraum jenseits der Extrempositionen vorgesehen werden. In Ausnahmefällen, in denen die Mitgliedstaaten die Möglichkeit haben, eine vorherige Genehmigung zu erteilen, insbesondere bei bestehenden Gebäuden, können die zuständigen Behörden jedoch andere geeignete Mittel vorsehen, um diese Gefahr zu vermeiden, wenn die vorherige Lösung nicht möglich ist".

Der steuerung des Aufzugs ist in der Lage, die etage Türöffnungskontrolle in Anlagen mit begrenztem Platzangebot in den Endpunkten des schacht automatisch zu verwalten. Wie in der nachstehenden Abbildung schematisch dargestellt, muss der steuerung mit einem Steuerkreis bei der oben/unten des schacht ausgestattet sein, so dass, wenn der Wartungsarbeiter die Schachttür öffnet, um in den schacht zu gelangen, ein Kontakt mit dem dedizierten Eingang verbunden wird, der die Überwachung des schacht Zugangs zum Aufzug steuerung ermöglicht.

Das spezifische Verfahren richtet sich nach der Art der Installation, wie in den folgenden Abschnitten beschrieben.

Die Reset-Prozedur ist nur möglich, wenn die bistabilen Kontakte geöffnet sind, andernfalls prüft die steuerung einen automatischen Reset der bistabilen Kontakte (ohne Reset-Prozedur): so gibt die steuerung einen RSP-Fehler (Cod 121) aus und es ist notwendig, den bistabilen Kreis zu öffnen und danach eine Reset-Prozedur durchzuführen.

#### Konfiguration mit reduziertem Kopf

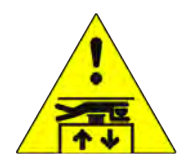

Parameter: Siehe schacht Schutz

#### Zugang zur Grube

Wird durch Betätigen des Boxenstoppschalters oder durch Einschalten des Boxenbedienfeldes auf "Inspektion" erkannt.

(beide Bedingungen öffnen die Sicherheitskette am Punkt SE1).

Dieser Zustand aktiviert den Fehler RSP (Code 20) und verhindert die Bewegung der Aufzugskabine im Normalbetrieb.

Nach Beendigung des Inspektionsmanövers muss das Personal:

- Entfernen Sie die Schutzvorrichtungen (bei manuellen Schutzvorrichtungen in der PIT), stellen Sie den Wahlschalter und eventuelle STOP-Tasten auf 'Normal' und verlassen Sie die schacht des Aufzugs.

- Schließen Sie die Schachttüren (überprüfen Sie die Sicherheitskette) und führen Sie den Reset mit einer der folgenden Methoden durch:

- Von der niedrigsten etage mit dreimaligem schnellen Öffnen / Schließen der Entriegelungstaste.

- Vom Bedienfeld aus mit drei kurzen Tastendrücken.

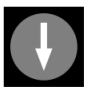

- Vom PlayPad mit spezifischem Reset (RSP-Reset).

Merkmale des Hilfskontakts an der Tür (den Türen) der untersten etage: - Monostabiler Öffnerkontakt (öffnet nicht bei normalem Türbetrieb).

Der Hilfskontakt ist elektrisch mit dem Eingang DOOR Contact der BDU der untersten etage verbunden.

#### Zugang auf dem Dach Kabine

Der Zugriff auf die schacht wird durch das Öffnen eines Kontakts mit dem Entriegelungsschlüssel erkannt, der die RSP-Störung (Code 21) aktiviert, wodurch die Aufzugskabine im Normalbetrieb nicht fahren kann (eine Fahrt ist nur im Modus 'Inspektion' möglich). Bevor Sie die schacht des Aufzugs betreten, warten Sie, bis die Ampel den sicheren Zustand anzeigt (grünes Licht).

Nach Beendigung des Inspektionsmanövers muss das Personal:

- Entfernen Sie die Schutzvorrichtungen (bei manuellen Schutzvorrichtungen), stellen Sie den Wahlschalter und eventuelle STOP-Tasten auf "Normal" und verlassen Sie den Schacht.

- Schließen Sie die Schachttüren (überprüfen Sie die Sicherheitskette) und führen Sie den Reset mit einer der folgenden Methoden durch:

- Von etage mit dreimaligem schnellen Öffnen / Schließen des Reset-Tasters (optional).

- Vom Bedienfeld aus mit drei kurzen Tastendrücken.

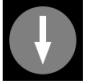

- Vom PlayPad mit spezifischem Reset (RSP-Reset).

Fehler RSP am Lift zurücksetzen steuerung und Spulenrückstellung an den bistabilen Kontakten der Haltestellen vornehmen

Wenn die steuerung einen automatischen Kontakt-Reset erkennt (Kontakt schließen vor Reset-Vorgang), gibt sie erneut einen Fehler RSP (Cod 121) als Fehler am Reset-Kreis der Spule aus.

Eigenschaften des Hilfskontakts (Typ BERNSTEIN) an allen Türen außer an der untersten etage:

- Bistabiler Öffnerkontakt (öffnet nicht während des normalen Türbetriebs), der an einen dedizierten Eingang angeschlossen ist.

- 230 Vac Rücksetzspule.

Optionale Reset-Schlüsselschalter werden elektrisch mit dem Eingang DOOR Contact der BDU verbunden.

#### Reduzierte Grubenkonfiguration

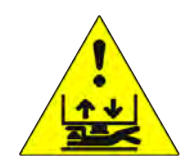

Parameter: Siehe schacht Schutz

#### Zugang in der Grube

Der Zugriff auf die schacht wird durch das Öffnen eines Kontakts mit dem Freigabeschlüssel erkannt, der die RSP-Störung (Code 21) aktiviert, wodurch die Aufzugskabine im Normalbetrieb nicht fahren kann (eine Fahrt ist nur im Modus 'Inspektion' möglich). Bevor Sie die schacht betreten, warten Sie, bis die Ampel den

sicheren Zustand anzeigt (grünes Licht).

Nach Beendigung des Inspektionsmanövers muss das Personal:

- Entfernen Sie die Schutzvorrichtungen (bei manuellen Schutzvorrichtungen), stellen Sie den Wahlschalter und eventuelle STOP-Tasten auf "Normal" und verlassen Sie den Schacht.

- Schließen Sie die Schachttüren (überprüfen Sie die Sicherheitskette) und führen Sie den Reset mit einer der folgenden Methoden durch:

- Von der etage mit dreimaligem schnellen Öffnen / Schließen des Reset-Tasters (optional).
- Vom Bedienfeld aus mit drei kurzen Tastendrücken

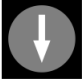

- Vom PlayPad mit spezifischem Reset (RSP-Reset).

Wenn steuerung einen automatischen Kontakt-Reset erkennt (Kontakt schließen vor Reset-Vorgang), gibt es wieder einen Fehler RSP (Cod 121) als Fehler am Reset-Kreis der Spule.

Eigenschaften des Hilfskontakts (Typ BERNSTEIN) nur auf der untersten etage:

- Bistabiler Öffnerkontakt (öffnet nicht während des normalen Türbetriebs). an einen dedizierten Eingang angeschlossen.

- 230 Vac Rücksetzspule

Optionale Reset-Schlüsselschalter werden elektrisch mit dem Eingang DOOR Contact der BDU verbunden.

#### Zugang auf dem Dach Kabine

Für den Zugang zum Kabinendach ist keine Steuerung erforderlich.

#### Reduzierte Kopf- und Grubenkonfiguration

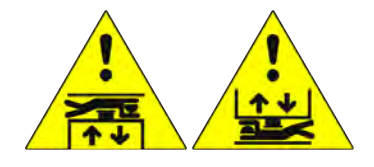

Parameter: Siehe schacht Schutz

#### Zugang in der Grube oder Zugang auf dem Dach Kabine

Der Zugriff auf die schacht wird durch das Öffnen eines Kontakts mit dem Entriegelungsschlüssel erkannt, der die RSP-Störung (Code 21) aktiviert, wodurch die Aufzugskabine im Normalbetrieb nicht fahren kann (eine Fahrt ist nur im Modus 'Inspektion' möglich). Bevor Sie den Aufzug schacht betreten, warten Sie, bis die Ampel den sicheren Zustand anzeigt (grünes Licht).

Nach Beendigung des Inspektionsmanövers muss das Personal:

- Entfernen Sie die Schutzvorrichtungen (bei manuellen Schutzvorrichtungen), stellen Sie den Wahlschalter und eventuelle STOP-Tasten auf "Normal" und verlassen Sie den Schacht.

- Schließen Sie die Schachttüren (überprüfen Sie die Sicherheitskette) und führen Sie den Reset mit einer der folgenden Methoden durch:

- Von etage mit dreimaligem schnellen Öffnen / Schließen des Reset-Tasters (optional).

- Vom Bedienfeld aus mit drei kurzen Tastendrücken.

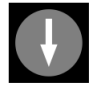

- Vom PlayPad mit spezifischem Reset (RSP-Reset).

Wenn steuerung einen automatischen Kontakt-Reset erkennt (Kontakt schließen vor Reset-Vorgang), gibt es wieder einen Fehler RSP (Cod 121) als Fehler am Reset-Kreis der Spule.

Eigenschaften des Hilfskontakts (Typ BERNSTEIN) an allen Türen:

- Bistabiler Öffnerkontakt (öffnet nicht während des normalen Türbetriebs). an dedizierten Eingang angeschlossen.

- 230 Vac Rücksetzspule

Optionale Reset-Schlüsselschalter werden elektrisch mit dem Eingang DOOR Contact der BDU verbunden.

#### Installation mit monostabilen Kontakten der Tür

Kopffreiheit und reduzierter Schacht (Einhaltung von Artikel 2.2 des Anhangs 1 der Richtlinie 95/16 / EG der Europäischen Gemeinschaft)

Mit den gleichen Überlegungen aus dem vorherigen Kapitel ist es möglich, die Installation mit monostabilen Kontakten an den Schachttüren zu verwalten, um den schacht Zugang zu überwachen.

Wenn monostabile Türkontakte verwendet werden, ist auf steuerung ein bistabiler Stromkreis vorhanden. Der Reset-Vorgang ist nur möglich, wenn die bistabile Schaltung offen ist, andernfalls gibt die steuerung einen spezifischen Fehler RSP (§ 6) aus: Es ist notwendig, die bistabile Schaltung zu öffnen und danach den Reset-Vorgang durchzuführen.

Das spezifische Verfahren richtet sich nach der Art der Installation, wie in den folgenden Abschnitten beschrieben.

#### C Konfiguration mit reduziertem Kopf

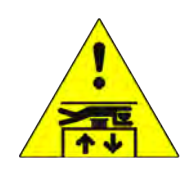

Parameter: Siehe schacht Schutz

#### Zugang in der Grube

Der Zugang zur Grube wird durch Betätigen des Grubenstoppschalters oder durch Einschalten des Grubenbedienfeldes auf "Inspektion" erkannt. (beide Bedingungen öffnen die Sicherheitskette am Punkt SE1). Diese Bedingung setzt den Fehler RSP (Code 20), indem die Bewegung der Aufzugskabine im Normalbetrieb verhindert wird.

Nach Beendigung des Inspektionsmanövers muss das Personal:

- Entfernen Sie die Schutzvorrichtungen (bei manuellen Schutzvorrichtungen in der PIT), stellen Sie den Wahlschalter und eventuelle STOP-Tasten auf 'Normal' und verlassen Sie den Lift schacht.

- Schließen Sie die Schachttüren (überprüfen Sie die Sicherheitskette) und führen Sie den Reset mit einer der folgenden Methoden durch:

- Von der niedrigsten etage mit dreimaligem schnellen Öffnen / Schließen der Entriegelungstaste.

- Vom Bedienfeld aus mit drei kurzen Tastendrücken.

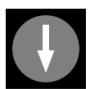

- Vom PlayPad mit spezifischem Reset (RSP-Reset).

Merkmale des Hilfskontakts an der Tür (den Türen) der untersten etage:

- Monostabiler Öffnerkontakt (öffnet nicht bei normalem Türbetrieb).

Der Hilfskontakt ist elektrisch mit dem Eingang DOOR Contact der BDU der untersten etage verbunden.

#### Zugang auf dem Dach Kabine

Der Zugriff auf die schacht wird durch das Öffnen eines Kontakts mit dem Entriegelungsschlüssel erkannt, der die RSP-Störung (Code 21) aktiviert, wodurch die Aufzugskabine im Normalbetrieb nicht fahren kann (eine Fahrt ist nur im Modus 'Inspektion' möglich). Bevor Sie den Aufzug schacht betreten, warten Sie, bis die Ampel den sicheren Zustand anzeigt (grünes Licht).

Nach Beendigung des Manövers muss das Personal:

- Entfernen Sie die Schutzvorrichtungen (bei manuellen Schutzvorrichtungen), stellen Sie den Wahlschalter und eventuelle STOP-Tasten auf "Normal" und verlassen Sie den Schacht.

- Schließen Sie die Schachttüren (überprüfen Sie die Sicherheitskette) und führen Sie den Reset mit einer der folgenden Methoden durch:

- Von etage mit dreimaligem schnellen Öffnen / Schließen des Entriegelungsschlüssels.

- Vom Bedienfeld aus mit drei kurzen Tastendrücken.

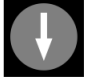

- Vom PlayPad mit spezifischem Reset (RSP-Reset).

Eigenschaften des Hilfskontakts an allen Türen außer denen auf der untersten etage:

- Monostabiler Öffnerkontakt (öffnet nicht bei normalem Türbetrieb).

Die Tasten sind elektrisch in Reihe mit der Schraube schraube der steuerung verbunden.

#### Reduzierte Grubenkonfiguration

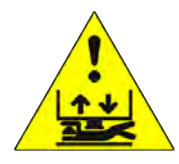

Parameter: Siehe schacht Schutz

#### Zugang in der Grube

Der Zugriff auf die schacht wird durch das Öffnen eines Kontakts mit dem Entriegelungsschlüssel erkannt, der die RSP-Störung (Code 21) aktiviert, wodurch die Aufzugskabine im Normalbetrieb nicht fahren kann (eine Fahrt ist nur im Modus 'Inspektion' möglich). Vor dem Betreten der schacht warten Sie, bis die Ampel den sicheren Zustand (grünes Licht) anzeigt.

Nach Beendigung des Inspektionsmanövers muss das Personal:

- Entfernen Sie die Schutzvorrichtungen (bei manuellen Schutzvorrichtungen), stellen Sie den Wahlschalter und eventuelle STOP-Tasten auf "Normal" und verlassen Sie den Schacht.

- Schließen Sie die Schachttüren (überprüfen Sie die Sicherheitskette) und führen Sie den Reset mit einer der folgenden Methoden durch:

- Von etage mit dreimaligem schnellen Öffnen / Schließen des Entriegelungsschlüssels.

- Vom Bedienfeld aus mit drei kurzen Tastendrücken.

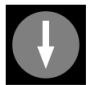

- Vom PlayPad mit spezifischem Reset (RSP-Reset).

Eigenschaften des Hilfskontakts an allen Türen außer denen auf der untersten etage: - Monostabiler Öffnerkontakt (öffnet nicht bei normalem Türbetrieb).

Schlüssel sind elektrisch in Reihe mit der Schraube schraube der steuerung verbunden.

#### Zugang auf dem Dach Kabine

Für den Zugang zum Kabinendach ist keine Steuerung erforderlich.

#### Reduzierte Kopf- und Grubenkonfiguration

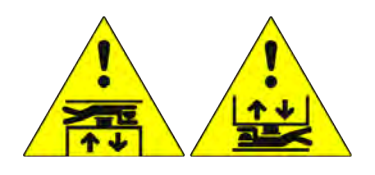

Parameter: Siehe schacht Schutz

#### Zugang in der Grube oder Zugang auf dem Dach Kabine

eim Betreten der schacht wird durch das Öffnen eines Kontakts mit dem Entriegelungsschlüssel die RSP-Störung (Code 21) aktiviert, wodurch die Aufzugskabine im Normalbetrieb nicht fahren kann (eine Fahrt ist nur im Modus 'Inspektion' möglich). Bevor Sie den Aufzug schacht betreten, warten Sie, bis die Ampel den sicheren Zustand anzeigt (grünes Licht).

Nach Beendigung des Inspektionsmanövers muss das Personal:

- Entfernen Sie die Schutzvorrichtungen (bei manuellen Schutzvorrichtungen), stellen Sie den Wahlschalter und eventuelle STOP-Tasten auf "Normal" und verlassen Sie den Schacht.

- Schließen Sie die Schachttüren (überprüfen Sie die Sicherheitskette) und führen Sie den Reset mit einer der folgenden Methoden durch:

- Von etage mit dreimaligem schnellen Öffnen / Schließen des Entriegelungsschlüssels.

- Vom Bedienfeld aus mit drei kurzen Tastendrücken.

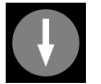

- Vom PlayPad mit spezifischem Reset (RSP-Reset).

Eigenschaften des Hilfskontakts an allen Türen:

- Monostabiler Öffnerkontakt (öffnet nicht bei normalem Türbetrieb).

Schlüssel sind elektrisch in Reihe mit der Schraube schraube der steuerung verbunden.

## Aufzugskabinen-Positionierungssystem und Anhaltegenauigkeit

#### ELGO LIMAX 33 CP Absolutes Wegmess-System Zählsystem

Mit dem Absolutwertgeber können Sie alle Sicherheitskontakte im Inneren des Aufzugs schacht ersetzen. Die Position der Kabine wird dank eines Magnetstreifens erkannt. Merkmale:

- Absolute Positionserkennung und Sicherheitsfunktionen:
- Zusätzliche Endschalter
- Inspektionsendschalter
- Geschwindigkeitsbegrenzer (kombiniert mit einer elektronischen Fangvorrichtung
- Tür-Bypass-Schaltung (Bewegung bei geöffneten Türen)
- UCM (im Falle einer zertifizierten Doppelbremse)
- EU-zugelassen, SIL3 (TÜV)

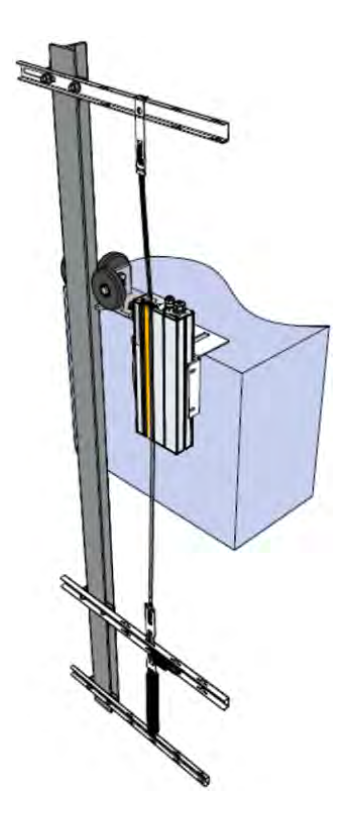

#### Magnetband

## *Entfernen Sie alle Magnete im Fach, bevor Sie das Magnetband anbringen.*

Installieren Sie das Magnetband nicht in der Nähe von Permanentmagnetmotoren. Verwenden Sie keine magnetisierten Werkzeuge in der Nähe des Magnetbandes. Verwenden Sie keine Schweißgeräte in der Nähe des Magnetbandes. Beachten Sie die auf dem Klebeband gezeigte Armatur und stellen Sie sicher, dass sie sich in der richtigen Position befindet, wie in der folgenden Abbildung gezeigt:

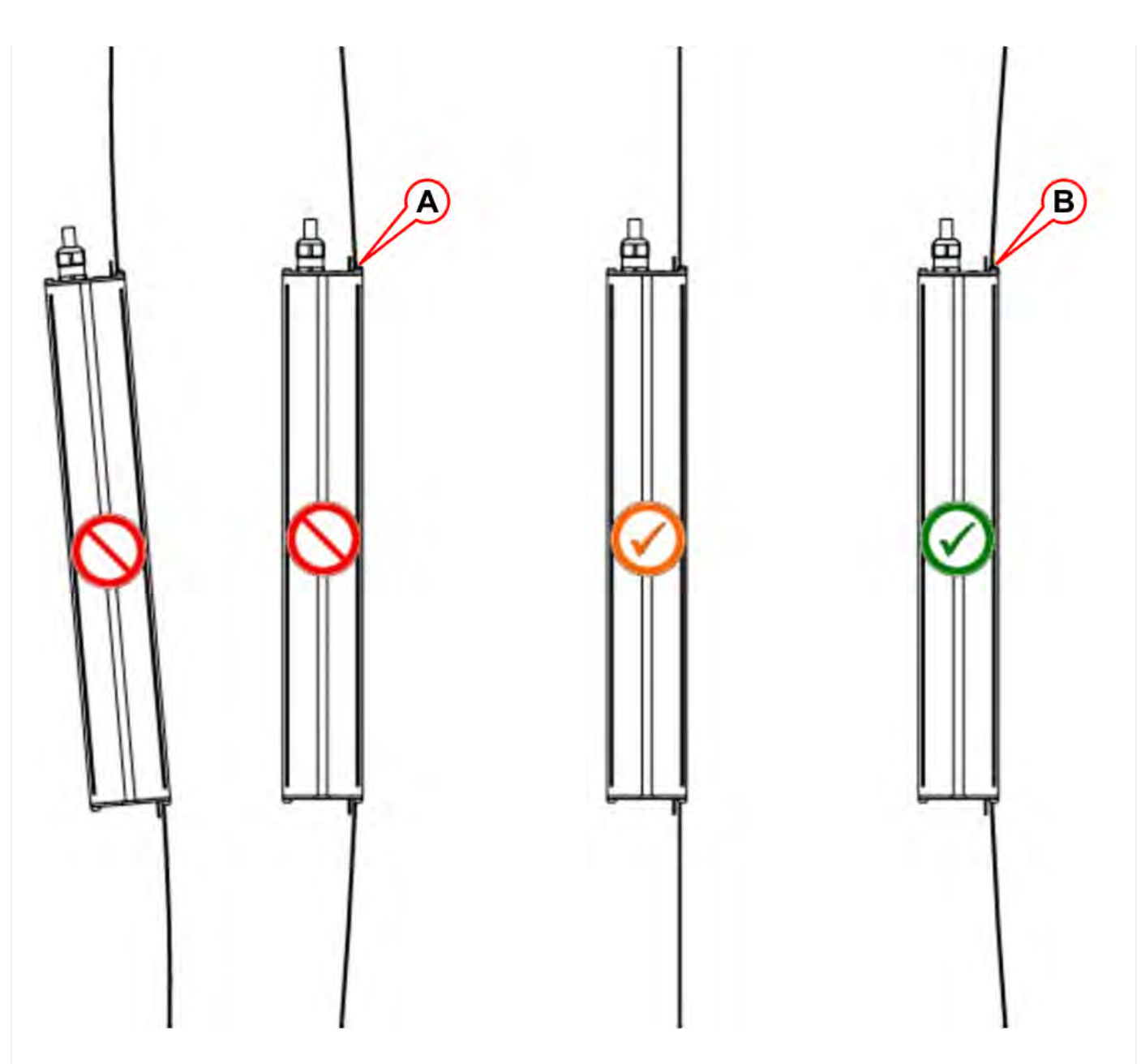

- A) Klebeband berührt die Führung mit der magnetisierten Seite.
- B) Das Band berührt die Führung mit der Stahlseite.

#### LED Anzeige

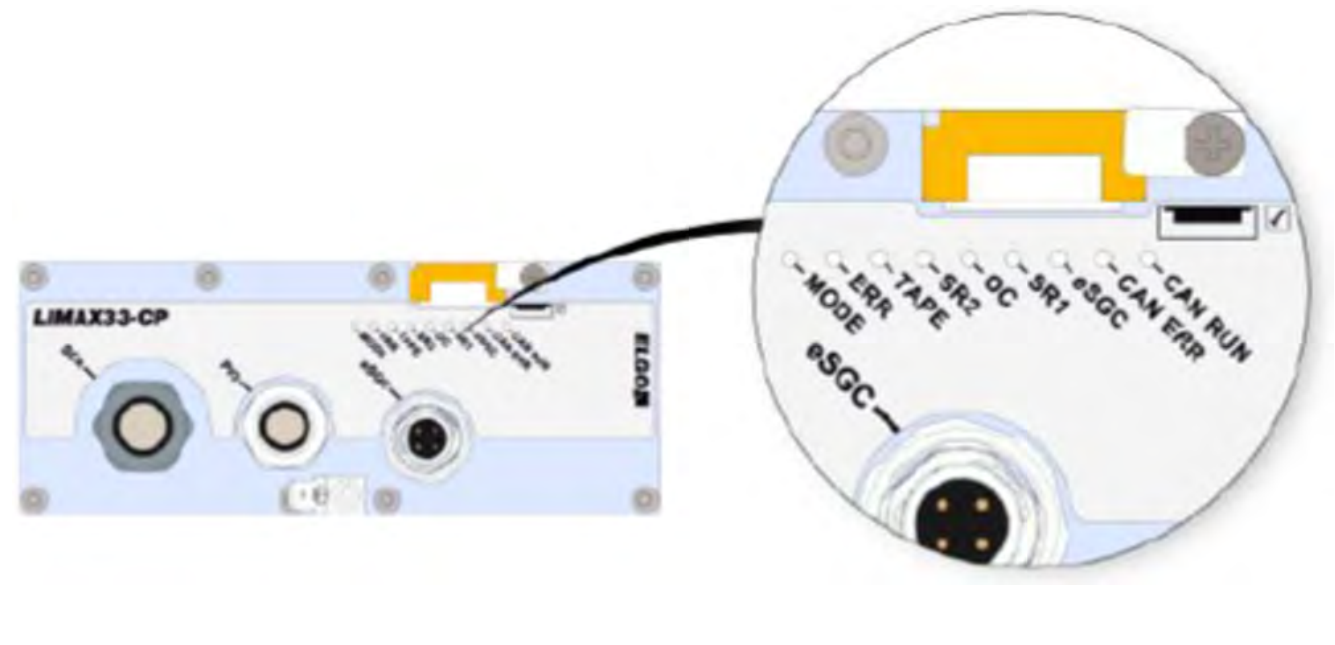

| LED     | BESCHREIBUNG             |                           |  |
|---------|--------------------------|---------------------------|--|
|         | Normaler Modus           | Langsam blinkend (1 s)    |  |
| MODE    | Vor-Inbetriebnahme-Modus | Schnelles Blinken (0,1 s) |  |
|         | Teach-Modus              | Leuchtet permanent        |  |
|         | Kein Fehler              | Led AUS                   |  |
| ERROR   | Allgemeiner Fehler       | Led EIN                   |  |
|         | Notfall-Fehler           | Blinkend                  |  |
| TAPE    | Magnetband nicht erkannt | Led EIN                   |  |
|         | eSGC Kontakt schließen   | Led EIN                   |  |
| 6390    | eSGC Kontakt Offen       | Led AUS                   |  |
| 00      | OC Kontakt schließen     | Led EIN                   |  |
| 00      | OC Kontakt Offen         | Led AUS                   |  |
| SD1     | SR1 Kontakt schließen    | Led EIN                   |  |
| SKI     | SR1 Kontakt offen        | Led AUS                   |  |
| SR2     | SR2 Kontakt schließen    | Led EIN                   |  |
|         | SR2 Kontakt offen        | Led AUS                   |  |
| CAN-ERR | Status CAN Offen         | Led EIN                   |  |
| CAN-RUN | Status Dose öffnen       | Led AUS                   |  |

#### Erläuterung der Sicherheitskontakte

| Paduziarta Fördarhöha und/adar raduziarta PIT Installation | Ausreichende Kopf- und Grubenfreiheit |
|------------------------------------------------------------|---------------------------------------|
| Reduzierte Fordernone und/oder reduzierte P11-installation | gemäß EN81-20 §5.2.5.7 / § 5.2.5.8    |

Reduzierte Förderhöhe und/oder reduzierte PIT-Installation

Ausreichende Kopf- und Grubenfreiheit gemäß EN81-20 §5.2.5.7 / § 5.2.5.8

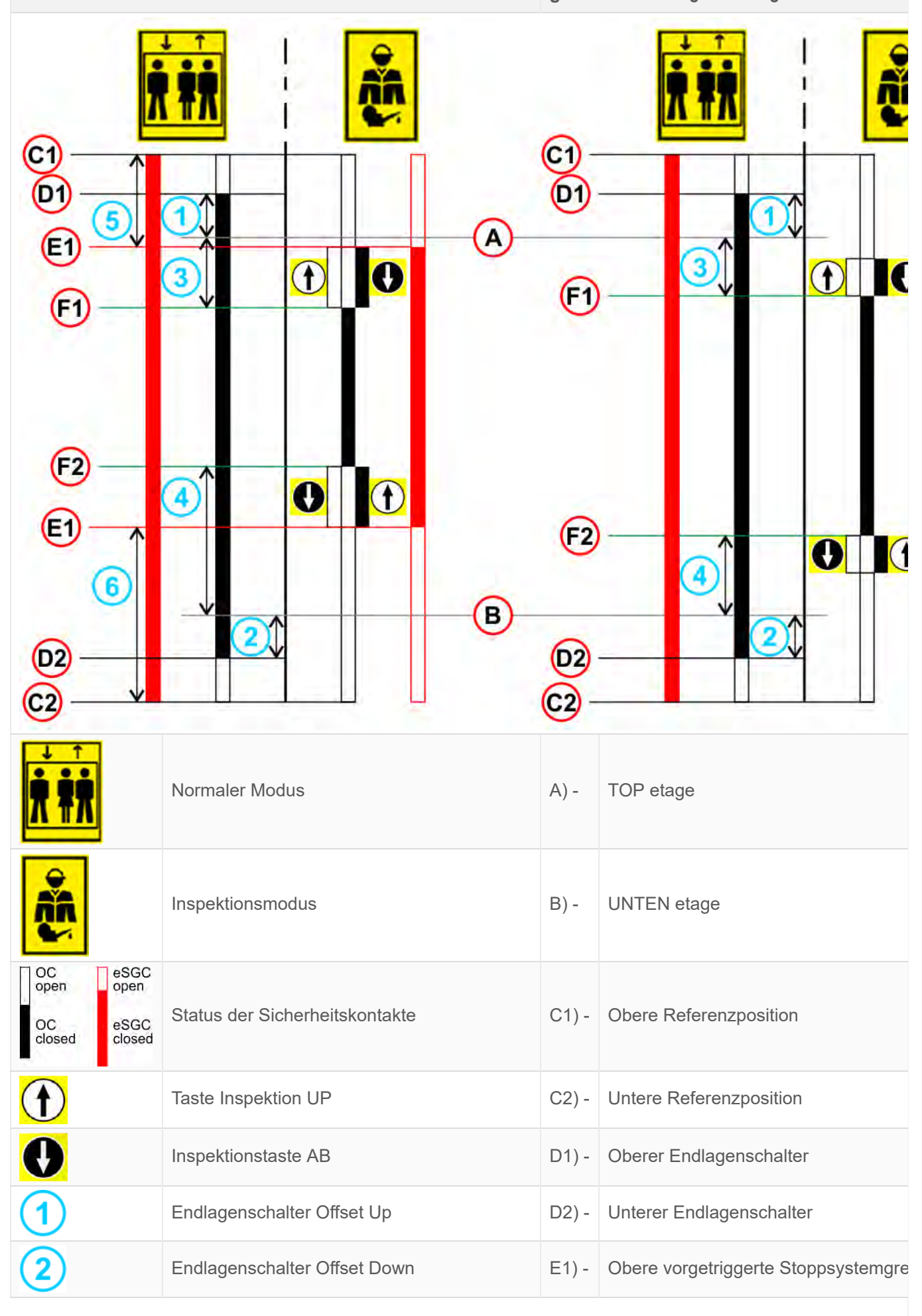

| Reduzierte Förderhöhe und/oder reduzierte PIT-Installation |                                           |       | Ausreichende Kopf- und Grubenfreiheit gemäß EN81-20 §5.2.5.7 / § 5.2.5.8 |  |
|------------------------------------------------------------|-------------------------------------------|-------|--------------------------------------------------------------------------|--|
| 3                                                          | Inspektionsendschalter Offset Up          | E2) - | Untere vorgetriggerte Stoppsystemgre                                     |  |
| 4                                                          | Inspektionsendschalter Offset Down        | F1) - | Oberer Inspektionsendschalter                                            |  |
| 5                                                          | Pre-Triggered Stopping System Offset Up   | F2) - | Unterer Inspektionsendschalter                                           |  |
| 6                                                          | Pre-Triggered Stopping System Offset Down |       |                                                                          |  |

Zur manuellen Einstellung der Positionen der angezeigten ist aus dem Menü *Positioning Monitor Encoder* (siehe Tabelle unten).

|   | Etikett | Seite | Beschreibung                                                                 |
|---|---------|-------|------------------------------------------------------------------------------|
| 1 | N_LIM_S | 7     | Oberer Endschalter-Offset (Offset über den oberen etage)                     |
| 2 | N_LIM_D | 7     | Offset des unteren Endschalters (Offset unter etage)                         |
| 3 | I_LIM_S | 6     | Oberer Inspektionsendschalter (versetzt unter etage)                         |
| 4 | I_LIM_D | 6     | Unterer Inspektionsendschalter (Versatz über Boden etage)                    |
| 5 | TRIPS   | 8     | Obere vorgetriggerte Stoppsystemgrenze (ab oberer Referenzposition)          |
| 6 | TRIPD   | 8     | Untere Grenze des vorgetriggerten Stoppsystems (ab unterer Referenzposition) |

TRIPS- und TRIPD-Werte werden nur verwendet, wenn ELGO Teil des Sicherheitssystems für reduzierte Förderhöhe und/oder Grube (ELGO + eSGC) ist.

Video Tutorial - ELGO Limax 33 CP Positionierungssystem

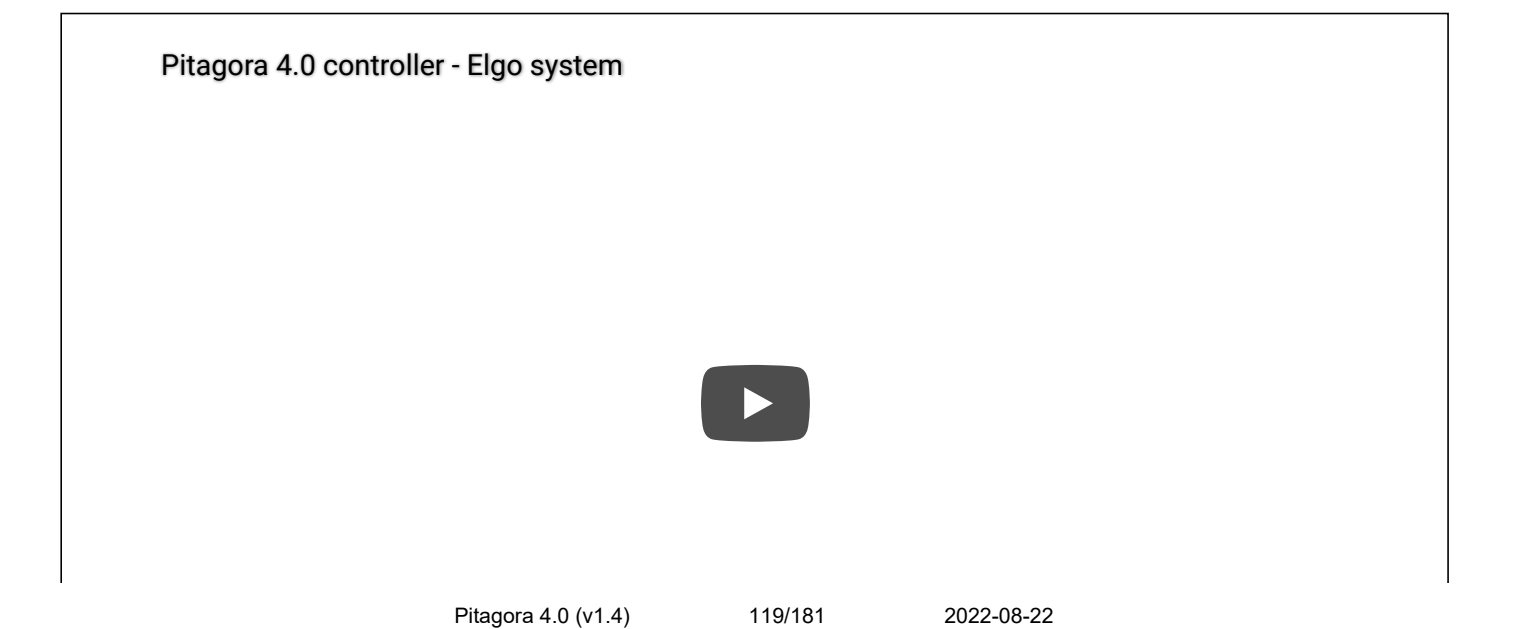

#### **DMG Geber-basiertes Zählsystem**

#### DMG Geber-basiertes Zählsystem

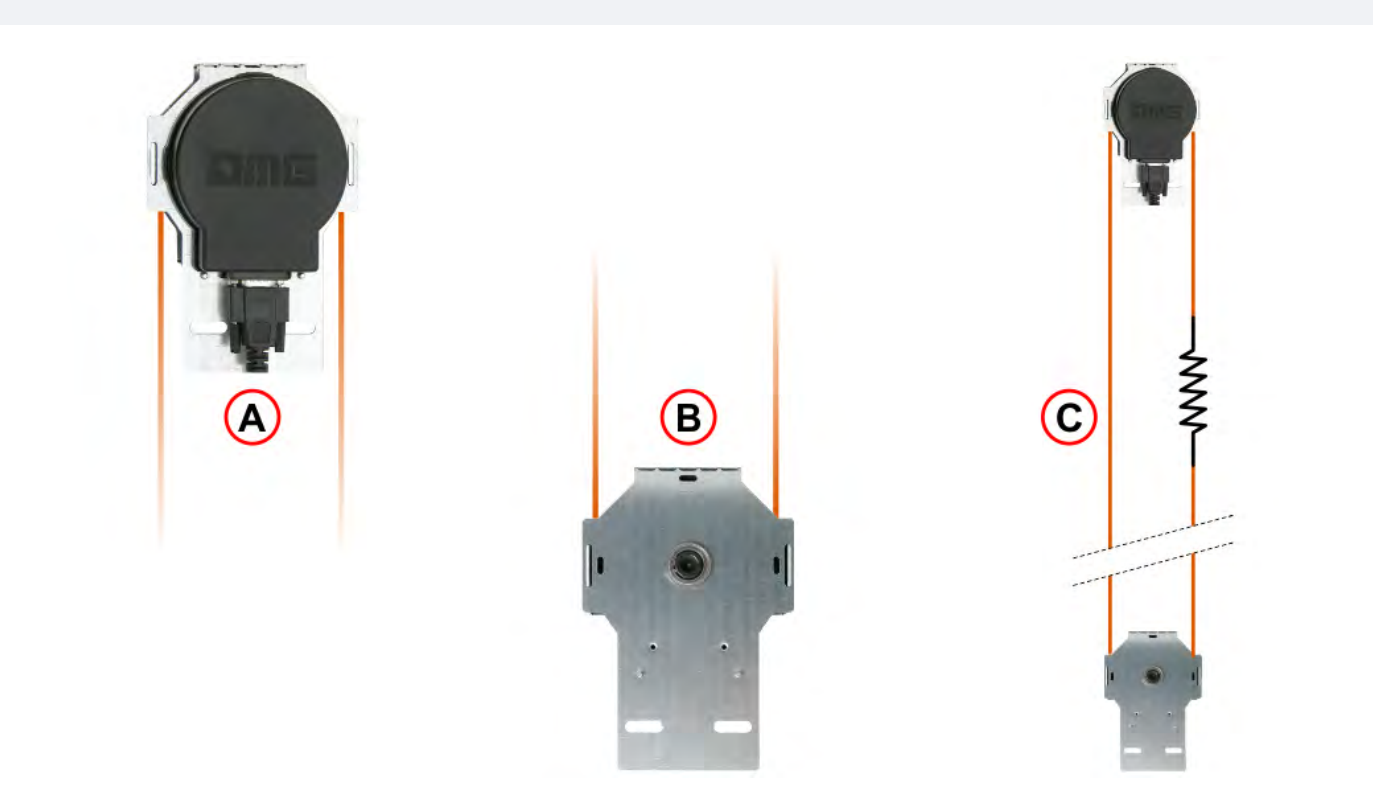

- A) Geber
- B) Riemenscheibe
- C) Symbole

Der Seil- und Rollengeber von DMG bietet dem Playboard steuerung ein zuverlässiges, genaues und einfach zu installierendes System zur Erkennung der Aufzugskabinenposition. Der Encoder berechnet die Position der Aufzugskabine, indem er die Bewegung des an der Kabine befestigten Seils erfasst und diese Information mit den Referenzpositionen vergleicht (die während des anfänglichen Selbstlernverfahrens ermittelt wurden). Falls vorhanden, werden Diskrepanzen in der Ablesung erkannt und bei jedem Durchgang an den AGB/AGH-Endschaltern und den Türzonenpositionen (ZP) ausgeglichen. Der tatsächliche Verzögerungsweg wird durch die Position der AGB/AGH-Endschalter eingestellt. Die Systemgenauigkeit beträgt 1,2 mm. Die Aktivierung von ZP-Türzonensensoren ermöglicht auch den Befehl zum Öffnen der Tür. Darüber hinaus ist es möglich, einen Inpsection-Grenzwert zu setzen (keine Sicherheitskontakte).

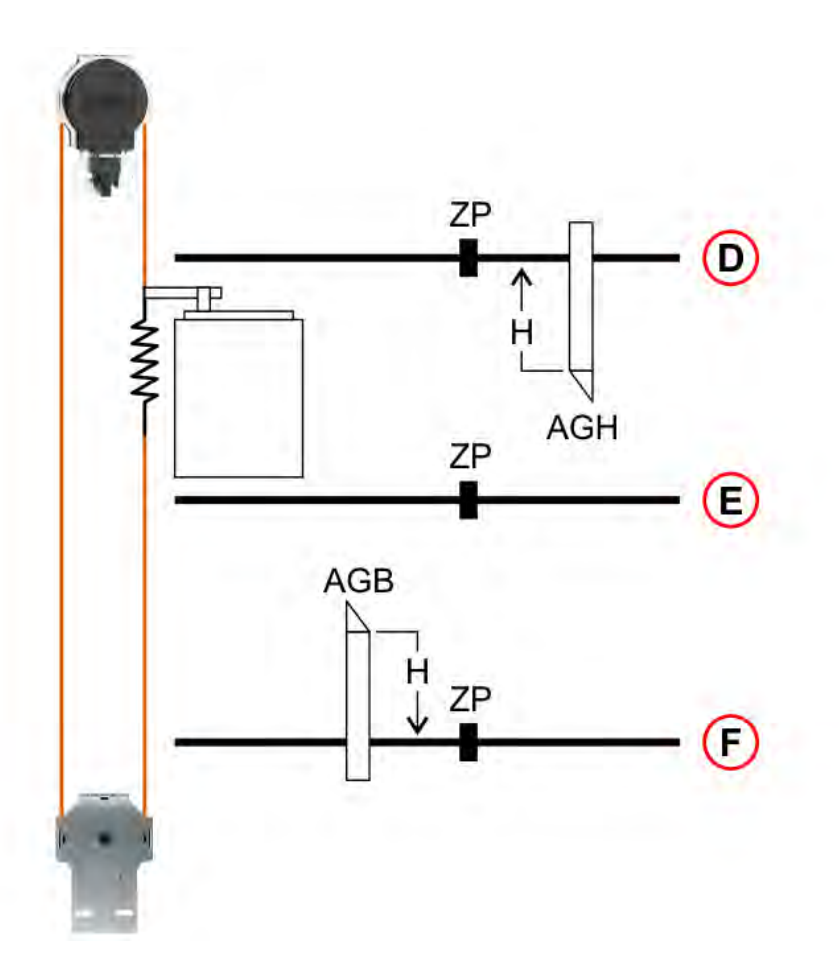

- D) schraube Oben Etage
- E) Etage N
- F) Etage 0
- H) Verzögerungsweg
- ZP) Türzone
- AGB) Endschalter für untere Verzögerung oder Reset
- AGH) Endschalter für obere Verzögerung oder Reset

#### Inspektionsendstellung

| B           |                             |       | G1       G2                    |  |
|-------------|-----------------------------|-------|--------------------------------|--|
| <b>Ť ŤŤ</b> | Normaler Modus              | A) -  | TOP etage                      |  |
| Å           | Inspektionsmodus            | В) -  | UNTEN etage                    |  |
|             | Taste Inspektion UP         | F1) - | Oberer Inspektionsendschalter  |  |
| <b>O</b>    | Inspektionstaste AB         | F2) - | Unterer Inspektionsendschalter |  |
| 3           | Inspektionsendstellung Oben | G1) - | Bewegliche Freigabe            |  |
| 4           | Inspektionsendlage Ab       | G2) - | Verschieben nicht freigegeben  |  |

For manual adjustment of the positions of the indicated is possible from menu <Positioning> Monitor Encoder (see table below).

|   | Etikett | Seite | Beschreibung                                      |
|---|---------|-------|---------------------------------------------------|
| 3 | I_LIM_S | 6     | Obere Inspektionsgrenze (Offset unter oben etage) |
|   |         |       |                                                   |

|   | Etikett | Seite | Beschreibung                                     |
|---|---------|-------|--------------------------------------------------|
| 4 | I_LIM_D | 6     | Untere Prüfgrenze (Versatz über den Boden etage) |

#### Hubgeschwindigkeit und Verzögerungsweg

#### Hubgeschwindigkeit und Verzögerungsweg

In der Tabelle sind die empfohlenen Werte für den Verzögerungsweg und die Beschleunigungszeit entsprechend der Geschwindigkeit des Aufzugs angegeben.

| Geschwindigkeit [m/s] | Verzögerung [mm] | Beschleunigungszeit [s] |
|-----------------------|------------------|-------------------------|
| 0,6                   | 900              | 3,0                     |
| 0,7                   | 1050             | 3,0                     |
| 0,8                   | 1200             | 3,0                     |
| 0,9                   | 1350             | 3,0                     |
| 1,0                   | 1500             | 3,0                     |
| 1,1                   | 1750             | 3,2                     |
| 1,2                   | 2000             | 3,3                     |
| 1,3                   | 2250             | 3,5                     |
| 1,4                   | 2500             | 3,6                     |
| 1,5                   | 2750             | 3,7                     |
| 1,6                   | 3000             | 3,8                     |
| 1,7                   | 3250             | 3,8                     |
| 1,8                   | 3500             | 3,9                     |
| 1,9                   | 3800             | 4,0                     |
| 2,0                   | 4100             | 4,1                     |
| 2,1                   | 4200             | 4,2                     |
| 2,2                   | 4700             | 4,3                     |
| 2,3                   | 5000             | 4,3                     |
| 2,4                   | 5300             | 4,4                     |
| 2,5                   | 5600             | 4,5                     |
| 2,6                   | 5950             | 4,6                     |
| 2,7                   | 6300             | 4,7                     |
| 2,8                   | 6650             | 4,8                     |
| 2,9                   | 7000             | 4,8                     |
| 3,0                   | 7350             | 4,9                     |

| Geschwindigkeit [m/s] | Verzögerung [mm] | nm] Beschleunigungszeit [s] |  |
|-----------------------|------------------|-----------------------------|--|
| 3,1                   | 7700             | 5,0                         |  |
| 3,2                   | 8050             | 5,1                         |  |
| 3,3                   | 8500             | 5,2                         |  |
| 3,4                   | 9000             | 5,3                         |  |
| 3,5                   | 9500             | 5,4                         |  |
| 3,6                   | 10000            | 5,6                         |  |
| 3,7                   | 10500            | 5,7                         |  |
| 3,8                   | 11000            | 5,8                         |  |
| 3,9                   | 11500            | 5,9                         |  |
| 4,0                   | 12000            | 6,0                         |  |

## schacht Schutz

#### Die folgende Tabelle zeigt, wie der Parameter schacht Protection je nach System einzustellen ist

Mit diesem Parameter werden zwei verschiedene Funktionen aktiviert:

- Jumper an Türkontakten prüfen (SCS-Fehler)

- Unberechtigte Zugangskontrolle im Fach (UAS-Fehler): Funktion auf dem russischen Markt erforderlich.

| schacht Schutz | SCS-Fehler      | UAS-Fehler      |                    |
|----------------|-----------------|-----------------|--------------------|
| Тур            |                 | Türkontakte     | Schraffur Kontakte |
| Nein           | Deaktiviert     | Deaktiviert     |                    |
| 1 5            | Nicht verwenden |                 |                    |
| 6              | Ja              | Deaktiviert     |                    |
| 7              | Ja              | Türkontakt N.O. | Deaktiviert        |
| 8              | Ja              | Türkontakt N.C. | Deaktiviert        |
| 9              | Deaktiviert     | Deaktiviert     | Türkontakt N.O.    |
| 10             | Deaktiviert     | Deaktiviert     | Türkontakt N.C.    |
| 11             | Deaktiviert     | Türkontakt N.O. | Türkontakt N.O.    |
| 12             | Deaktiviert     | Türkontakt N.C. | Türkontakt N.C.    |
| 13 16          | Nicht verwenden |                 |                    |
| 17             | Ja              | Deaktiviert     | Türkontakt N.O.    |
| 18             | Ja              | Deaktiviert     | Türkontakt N.C.    |
| 19             | Ja              | Türkontakt N.O. | Türkontakt N.O.    |
| 20             | Ja              | Türkontakt N.C. | Türkontakt N.C.    |

## Detailbeschreibungen

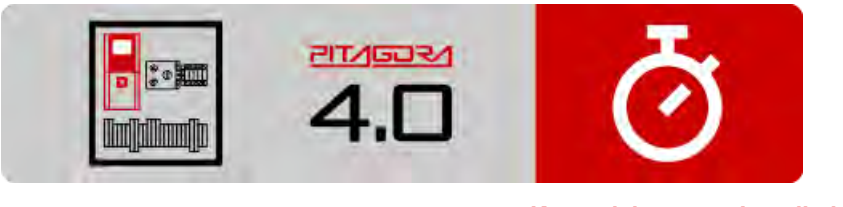

Kurzanleitung zur Installation

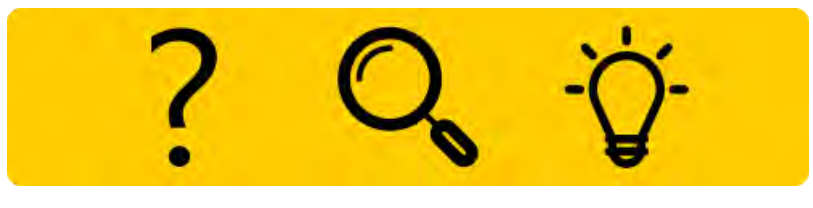

Fehlersuche

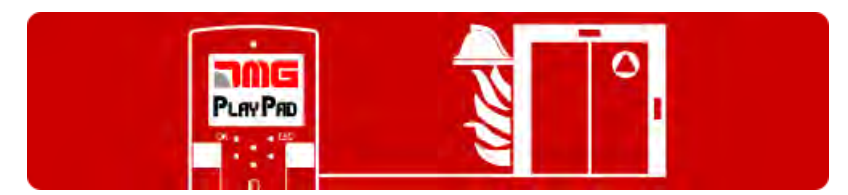

Programmierung der Brandfallparameter

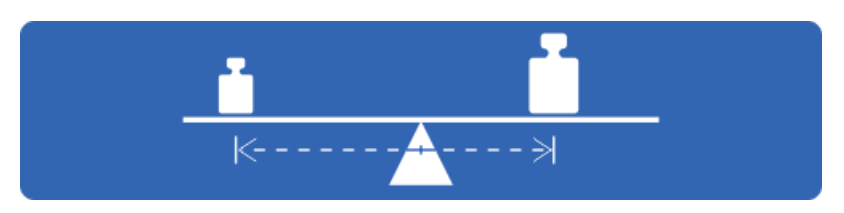

Test und Messungen

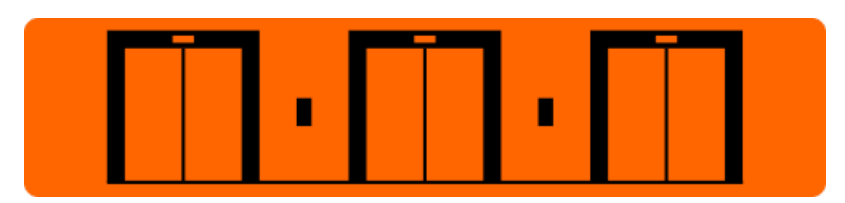

Einstellung der Multiplex-Parameter

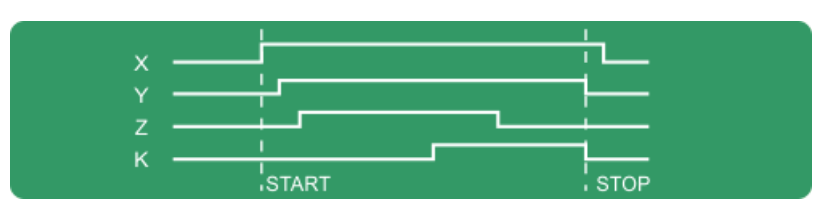

Timing-Diagramme

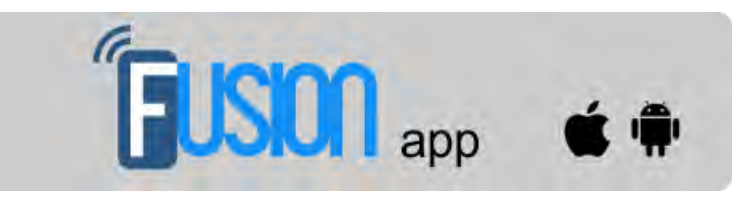

Fusion App

Aktualisiert am 17 Febbraio 2022

## dido.dmg.it

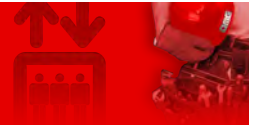

Home > Steuerungssysteme > PITAGORA 4.0 > Pitagora 4.0 - Fehlersuche

# Pitagora 4.0 - Fehlersuche

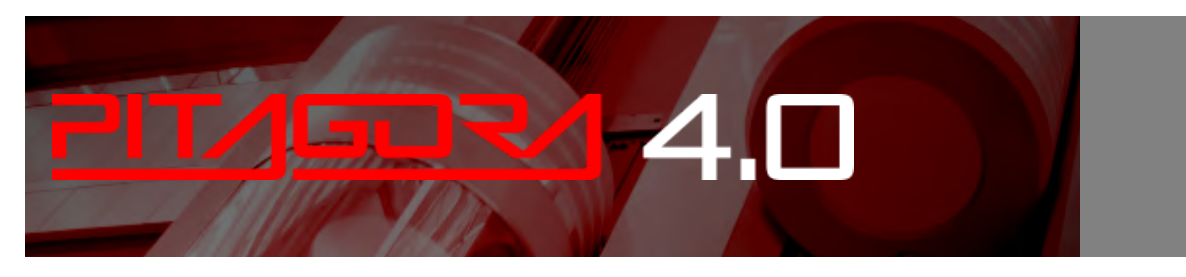

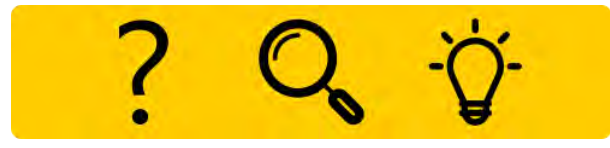

#### Liste der Fehler mit ihrer Beschreibung, Ursache und Behebung.

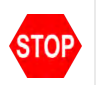

Dieses Symbol bedeutet einen Blockierfehler: Schalten Sie die Hauptstromversorgung aus und dann wieder ein, um den Lift wieder in Betrieb zu nehmen.

#### 1) - Hauptschalter

#### **Beschreibung (und Ursache)**

Stromversorgung: Die Steuerung wurde neu gestartet. Nur zu Informationszwecken. Wenn die Steuerung mit einem ELGO oder FUJI LM2A ausgestattet ist, erfodert dies einen Neustart midestens aller 12 Monate. Dies wird mit den folgenden spezifischen Codes angezeigt. Cod.9: es sind 9 Monate seid dem letztem Neustart vergangen, der Aufzug funktioniert weiter. Cod.12: es sind 12 Monate seid dem letzten Neustart vergangen, der Aufzug ist außer Betrieb. Es muss ein Neustart durchgeführt werden

#### Abhilfe

Cod.9 / 12 sind nur bei FUJI LM2A Umrichter oder LIMAX3CP vorhanden. Der Neustart der Stromversorgung wird von den Zertifikaten dieser Geräten angefordert.

```
2) - Hauptschütz
```

#### Beschreibung (und Ursache)

Ein oder mehrere Öffnerkontakte. die mit den Leistungsschützen verbunden und in Reihe an den Eingängen

2022-08-22

CCO und CCOB angeschlossen sind, bleiben nach dem Anhalten des Fahrkorbs offen. Cod.0: CCO offen Cod.1: CCOB offen Cod.2: CCO+CCOB offen

#### Abhilfe

Prüfen:

1- die Reihe der Hilfskontakte (NC) der Leistungsschütze und andere in Reihe geschaltete Kabel am Stromkreis CCO und CCOB

- 2- die Verkabelung des CCO- und CCOB-Stromkreises
- 3- den Anschluss des CCO und CCOB auf der Platine

#### 3) - Einfahrt zu lang

#### Beschreibung (und Ursache)

Der Fahrkorb fährt zu lange mit niedriger Geschwindigkeit. Bei VVVF kann das Motordrehmoment in der Annäherungsphase zur Etage zu niedrig sein.

#### Abhilfe

Prüfen:

1- Parameter "Fahrkontrollzeit Vmin" (Menü "Grundparameter") prüfen und ggf. Zeit erhöhen

2- die Einfahrgeschwindigkeit ggf. erhöhen

3a- den Verzögerungsabstand zur angegebenen Ebene verringern (nur bei FAI / FAS)

3b- den Verzögerungsweg R1D / R1S verringern (Menü "Kopierung - Monitor Encoder")

#### 4) - Überlast

#### Beschreibung (und Ursache)

Überlasteingang (SUR) wurde aktiviert (Schließer).

#### Abhilfe

Prüfen Sie:

- 1- den SUR-Eingang (falls blockiert) und die Verkabelung
- 2- die Einstellung der Lastmesseinrichtung

#### 5) - Etagenzähler

#### **Beschreibung (und Ursache)**

Dieser Fehler zeigt eine Differenz zwischen der ursprünglich erlernten Position und der tatsächlich festgestellten Position an:

Cod.0: bei Aktivierung der AGB/AGH-Vorendschalter;

Cod.100: beim Durchfahren der ZP-Magneten

Cod.200: bei Aktivierung des ZP-Magneten in der Zieletage

#### Abhilfe

#### Prüfen:

1- die korrekte Positionierung der Magnete (oder Fahnen) ... diese können evrl. verschoben sein

2- die Funktion des magnetischen Sensors, des optischen Detektors oder des Encoders; die Versorgung mit 24Vdc überprüfen

3- den Abstand zwischen Sensor und Magnet

#### 6) - falsche Fahrtrichtung

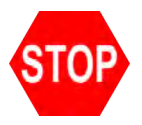

#### Beschreibung (und Ursache)

Die Steuerung erkennt die falsche Fahrtrichtung.

#### Abhilfe

#### Prüfen:

- 1- die Fahrtrichtung des Motors im Verhältniss zur Kabinenbewegung
- 2- die Installation und der Anschluss von FAI / FAS Sensoren
- 3- CW / CCW Geberkonfiguration (Menü "Kopierung")
- 4- AGH- und AGB-Eingänge

#### 7) - SE3 im Stillstand

#### Beschreibung (und Ursache)

Sicherheitskette bei nicht laufendem Aufzug unterbrochen. Rufe werden gelöscht. Auf dem PlayPad ist die Led SE3 aus.

#### Abhilfe

Überprüfen Sie alle Kontakte zwischen den Anschlüssen SC2 und SE3 (Fangvorrichtung, Endschalter, Geschwindigkeitsbegrenzer, etc.).

#### 9) - Türverriegelung

#### Beschreibung (und Ursache)

Sicherheitskette an Punkt SE6 geöffnet, wenn ein Ruf registriert wird. <u>automatische Tür</u>: Tür öffnet sich wieder und schließt sich dann um den Sicherheitskreis zu schließen (es werden 3 Versuche unternommen, danach werden alle Rufe gelöscht). <u>Andere Türtypen</u>: nach einigen Sekunden werden alle Rufe gelöscht. Cod.5: Schachttürverriegelung Cod.6: Kabinentür

#### Abhilfe

Prüfen Sie alle Kontakte zwischen den Anschlüssen SD2 und SD3 (Verriegelungen) oder SC4 und SC5 (Kabinentüren) gemäß Cod. Info. Prüfe die Verbindung und ob ein Gegenstand das Schließen der Tür zur angegebenen Etage (POS) behindert.

Bei 81-21 Schutzeinrichtungen überprüfen Sie deren Kontakte im Normalbetrieb.

Pitagora 4.0 (v1.4) 129/181 2022-08-22

#### 10) - Laufzeit Tür A auf

#### Beschreibung (und Ursache)

Nur für Türen mit Endschalter: Tür öffnet nicht innerhalb der vorgesehen Zeit. Bei Schlupf während der Türöffnung, wird die Tür als offen betrachtet.

#### Abhilfe

Prüfen:

- 1- Endschalter "Tür geöffnet" (FOA) und seine Verkabelung;
- 2- Stromversorgung des Türantriebes und Sicherungen;
- 3- Ausgangssignale "Tür öffnen" (ROA)

#### 11) - Laufzeit Tür B auf

#### Beschreibung (und Ursache)

Nur für Türen mit Endschalter: Tür öffnet nicht innerhalb der vorgesehen Zeit. Bei Schlupf während der Türöffnung, wird die Tür als offen betrachtet.

#### Abhilfe

Prüfen:

- 1- Endschalter "Tür geöffnet" (FOB) und seine Verkabelung;
- 2- Stromversorgung des Türantriebes und Sicherungen;
- 3- Ausgangssignale "Tür öffnen" (ROB)

#### 12) - SE3 in Fahrt

#### Beschreibung (und Ursache)

Sicherheitskette vor dem Eingang SE3 während der Fahrt der Aufzugskabine geöffnet. Kabine hält an und Kabinenrufe werden gelöscht.

Auf dem PlayPad ist die Led SE3 ausgeschaltet.

#### Abhilfe

Überprüfen Sie alle Kontakte zwischen den Anschlüsen S35-S36 (Kabinendach) SC3-SM4 (Steuerung) Sicherheitsvorrichtungen: Fangvorrichtung, Endschalter, Geschwindigkeitsbegrenzer.

#### 13) - Motor Temperatur

#### Beschreibung (und Ursache)

Eingänge TH1 oder TH2 der Motortemperatur sind aktiviert (Öffner \_ NC) Cod.1: TH1 offen Cod 2: TH2 offen

Pitagora 4.0 (v1.4) 130/181

#### Cod.3: TH1 und TH2 offen

#### Abhilfe

Eingänge (TH1, TH2), Sensoranschlüsse und den Zustand der Temperatursensoren überprüfen.

#### 14) - Parameterfehler

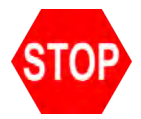

**Beschreibung (und Ursache)** Fehler im Speicher der Eprom-Parameter.

#### Abhilfe

Alle Parameter zurücksetzen, neu eingeben und speichern. Benutzen Sie nicht die Kopierfunktion!

#### 15) - Endschalter

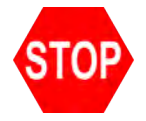

#### Beschreibung (und Ursache)

Bei Erreichen des Endschalters (oder der Auslösung des Fang oder des Geschwindigkeitsbegrenzers) wird der Eingang SE3 geöffnet (NC Kontakt).

Bleibt SE3 für mehr als 1,5sec ausgeschaltet, bleibt der Fehler im Speicher, auch wenn der SE3 wieder zugeschaltet wird und blockiert die Außenrufe und die Fahrkorbbewegungen, bis zu einem speziellen Reset im Menü "Fehlerspeicher" erfolgt (Reset SE3).

#### Abhilfe

1- Den Endschalter (oder die Fangvorrichtung oder der Geschwindigkeitsbegrenzer OSG) lösen, um die Sicherheitskette (SE3) zu schließen und den Fehler im Menü "Störungen".

2- Überprüfen Sie alle Kontakte zwischen den Anschlüssen SC2 und SE3

#### 16) - Feuermeldung

#### Beschreibung (und Ursache)

Bei aktivierter Brandfallfunktion, zeigt dieser Fehler an, dass ein oder mehrere Sensoren aktiv sind.

#### Abhilfe

Eingang des/der Feuersensoren überprüfen.

17) - SE4 in Fahrt

Beschreibung (und Ursache)

Pitagora 4.0 (v1.4)

```
131/181
```

2022-08-22

Sicherheitskette vor dem Eingang SE4 während der Fahrt der Aufzugskabine geöffnet. alle Kommandos werden gelöscht und die Fahrkorbbewegung gestoppt. Am PlayPad ist die Led SE4 aus.

#### Abhilfe

Überprüfen Sie alle Kontakte zwischen den Anschlüssen SD1 und SD2 (Drehtürkontakte).

#### **18) - SE6 in Fahrt**

#### Beschreibung (und Ursache)

Sicherheitskette offen vor dem Eingang SE6 während der Fahrt der Aufzugskabine. alle Kommandos werden gelöscht und die Fahrkorbbewegung abgebrochen Auf dem PlayPad ist die Led SE6 aus. Cod.5: Schachttürverriegelung Cod.6: Kabinentür

#### Abhilfe

Überprüfen Sie alle Kontakte zwischen den Anschlüssen SD2 und SD3 (Verriegelungen). Prüfen Sie alle Kontakte zwischen den Anschlüssen SC4 und SC5 (Kabinentür). Prüfen Sie alle Kontakte zwischen den Anschlüssen SC5 und SE6 (Schutzeinrichtung 81-21).

#### 19) - Unterspannung in Fahrt

#### Beschreibung (und Ursache)

Motherboard-Spannung unter 17V (dieser Fehler verschwindet, wenn die 24V wiederhergestellt sind) Cod.0: Hauptstrom Eingang Cod.1: Überstrom auf VCAB Cod.2: Überstrom auf VMR Cod.3: Kurzschluss auf VCAB Cod.4: Kurzschluss auf VMR

#### Abhilfe

Prüfen Sie das Netz, die Versorgungsspannung des Transformators primär, das Vorhandensein von 24V und den Verbrauch des Stromkreises.

#### 20) - Fahrtunterbrechung

#### Beschreibung (und Ursache)

Bei Aufwärts- (oder Abwärts-) Bewegungen öffnen sich die Schütze, während die RMO- (oder RDE-) Befehle aktiv sind. Mögliche kurze Unterbrechung des Sicherheitskreises während der Fahrt. Cod.100: CCO Input (NC) aktiv während der Fahrt Cod.200: CCOB Input (NC) aktiv während der Fahrt

#### Abhilfe

Prüfen:

- 1- Drehtürkontakte und/oder Riegelkontakte der angezeigten Etage (POS)
- 2- Kabinentürkontakte
- 3- die Versorgungsspannung des Sicherheitskreises (messen Sie den Wert während der Fahrt)

#### 21) - Schützüberwachung

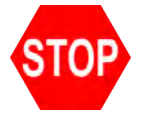

Beschreibung (und Ursache) Der Steuerkreis der Schütze (Eingang CCO) bleibt nach dem Fahrbefehl geschlossen Cod.100: CCO Cod.200: CCOB Cod.250: CTB nicht aktiviert

#### Abhilfe

Prüfen:

 Verdrahtung und Zustand der Hilfskontakte (NC) der Leistungsschütze und anderer in Reihe geschalteter NC-Kontakte im CCO / CCOB-Stromkreis
CCO / CCOB Motherboard-Eingang

#### 22) - Unterspannung im Halt

#### **Beschreibung (und Ursache)**

Motherboard-Spannung unter 17V (dieser Fehler verschwindet, wenn die 24V wiederhergestellt sind) Cod.0: Hauptstromeingang Cod.1: Überstrom am VCAB Cod.2: Überstrom am VMR Cod.3: Kurzschluss am VCAB Cod.4: Kurzschluss am VMR

#### Abhilfe

Prüfen Sie das Netz, die Versorgungsspannung der Primärseite des Transformators, das Vorhandensein von 24 V und den Verbrauch des Stromkreises.

#### 23) - AGB falsch

#### Beschreibung (und Ursache)

Der Vorendschalter AGB (NC) hat nicht die erwartete Schaltstellung Cod.100: Kontakt ist geöffnet, obwohl Kabine nicht in unterster Etage (Abwärtsrufe gelöscht). Cod.200: Kontakt öffnet nicht, obwohl Kabine in unterster Etage (Aufzug gesperrt)

#### Abhilfe

Überprüfen Sie den Zustand des AGB-Kontakts (mechanischer Schalter oder Magnetsensor) und die AGB-Verkabelung.

#### 24) - AGH falsch

#### Beschreibung (und Ursache)

Der Vorendschalter AGH (NC) hat nicht die erwartete Schaltstellung Cod.100: Kontakt ist geöffnet, obwohl Kabine nicht in oberster Etage (Aufwärtsrufe gelöscht). Cod.200: Kontakt öffnet nicht, obwohl Kabine in oberster Etage (Aufzug gesperrt)

#### Abhilfe

Überprüfen Sie den Zustand des AGH-Kontakts (mechanischer Schalter oder Magnetsensor) und die AGH-Verkabelung.

#### 25) - AGB + AGH gleichzeitig

#### Beschreibung (und Ursache)

Eingänge AGB / AGH sind im Moment gleichzeitig geöffnet. Das System schaltet sich ab.

#### Abhilfe

Überprüfen Sie den Zustand der AGH- und AGB-Kontakte (mechanisch oder magnetisch) und deren Verdrahtung.

Dadurch, dass beide Kontakte geöffnet sind, interpretiert die Steuerung, dass die Kabine oben und unten steht (unmöglich). Erst wenn einer der beiden Kontakte geschlossen ist, führt das System eine Korrekturfahrt durch.

die LED für AGB muss unten ausschalten die LED für AGH muss oben ausschalten zwischen AGH und AGB sind die LEDs beide an

#### 26) - Laufzeit auf

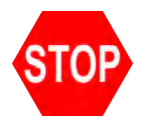

#### Beschreibung (und Ursache)

Überschreitung der maximalen Zeit zwischen 2 Etagen. Im Fall von FAI/FAS Sensoren gibt es keine Statusänderung der Eingänge FAI/FAS innerhalb der eingestellten Laufzeit. Im Fall von Encoderpositionierung erfolgte keine Änderung des ZP Signals für die eingestellte Laufzeit. Cod.0: Problem bei FAI FAS-Eingabe (keine Änderung der Eingaben für längere Zeit als Parameter "Laufzeit")

Cod.100: keine Änderung der Signale aus dem Encoderkanal

Cod.200: keine Änderung des ZP-Eingangs für eine längere Zeit als der Parameter "Laufzeit".

#### Abhilfe

Schütze, Bremse, Motorstromversorgung, FAI/FAS-Sensoren (oder ENCODER) prüfen. siehe auch: "Tests und Messungen".

#### 27) - Laufzeit ab

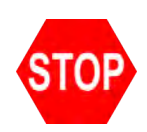

**Beschreibung (und Ursache)** Siehe Fehler 26, aber in Abwärtsbewegung.

#### Abhilfe

Siehe Fehler 26, aber in Abwärtsbewegung.

28) - Laufzeit Tür A zu

#### Beschreibung (und Ursache)

Nur für Türen mit Endschalter:

Tür A schließt nicht innerhalb der programmierten Zeit.

Es werden 3 vollständige Öffnungs-/Schließzyklen durchgeführt, dann werden alle registrierten Rufe abgebrochen.

#### Abhilfe

Prüfen:

- 1- Endschalter "Tür geschlossen" (FFA) und seine Verkabelung
- 2- Stromversorgung des Türantriebes und Sicherungen
- 3- Ausgangssignale "Tür schließen" (RFA)

#### 29) - Laufzeit Tür B zu

#### **Beschreibung (und Ursache)**

Nur für Türen mit Endschalter:

Tür A schließt nicht innerhalb der programmierten Zeit.

Es werden 3 vollständige Öffnungs-/Schließzyklen durchgeführt, dann werden alle registrierten Rufe abgebrochen.

#### Abhilfe

Prüfen:

- 1- Endschalter "Tür geschlossen" (FFB) und seine Verkabelung
- 2- Stromversorgung des Türantriebes und Sicherungen
- 3- Ausgangssignale "Tür schließen" (RFB)

#### 30) - Ausser Betrieb aktiviert

Beschreibung (und Ursache)

Pitagora 4.0 (v1.4)

2022-08-22

Wenn der entsprechende Parameter programmiert wurde, zeigt dies an, dass das System durch die Aktivierung des Eingangs HS außer Betrieb gesetzt wurde.

#### Abhilfe

Eingang HS (Schließer) prüfen.

#### 31) - FAI-FAS falsch

#### Beschreibung (und Ursache)

Gleichzeitige Änderung der FAI/FAS-Positionssensoren. POS [n] zeigt an, dass der Fehler bei Etage [n] aufgetreten ist.

POS 100 zeigt eine falsche Reihenfolge der Strahlen an.

#### Abhilfe

Stromversorgung der Sensoren überprüfen; Position der Sensoren und Magnete überprüfen.

#### 32) - Inbetriebnahme ohne REV

#### Beschreibung (und Ursache)

Im Inbetriebnahmemodus muss der Eingang REV oder REV1 oder REV2 aktiv sein, sonst bewegt sich der Aufzug nicht.

#### Abhilfe

Eingang REV, REV1 oder REV2 prüfen (Öffner).

#### 33) - Bündigfehler

#### Beschreibung (und Ursache)

Wenn der Aufzug mit einem FAI/FAS Kopiersystem ausgestattet ist: die Kabine hat Ihre Position erreicht, wenn FAI+FAS aktiv sind (siehe LED's)... der Fehler wird angezeigt, wenn innerhalb von 2 Sekunden ein Strahl unterbrochen wird. Die Etage wurde somit überfahren. Wenn das System mit ENCODER ausgestattet ist, wird der Fehler angezeigt, wenn die Kabine mehr als 2 cm von der Bündigposition anhält.

#### Abhilfe

Prüfen:

- 1- Position der Magnete (oder Fahnen);
- 2- Verzögerungsstrecken;
- 3- Motorbremse

#### 34) - Missbrauch

Beschreibung (und Ursache)

Pitagora 4.0 (v1.4)

2022-08-22

Erscheint nur, wenn der Parameter MISSBRAUCH aktiviert wurde. Zeigt an, dass die erlaubte Anzahl von Etagen, ohne eine Unterbrechung der Lichtigtter abgefahren wurde. Als Reaktion werden alle verbleibenden Rufe gelöscht. ...oder... eine Taste wurde als ständig gedrückt erkannt und der Ruf gelöscht.

#### Abhilfe

Ändern Sie die Anzahl der unerwünschten Rufe im Parameter "MISSBRAUCH".

#### 35) - Kabine nicht verfügbar

#### Beschreibung (und Ursache)

Der Aufzug kann keine Rufe annehmen und wird bei der Rufabfertigung (im Multiplex) nicht berücksichtigt. Nach 3 Schließzyklen der Tür wird der Aufzug für 1 Minute als nicht verfügbar betrachtet. Cod.10: Kabinenlicht als AUS detektiert Nur im Multiplex: Cod.100: Lichtvorhang / Türöffnungstaste Cod.200: kein SE4 (z.B. manuelle Tür nicht geschlossen)

#### Abhilfe

-

#### 36) - falsche Phasenfolge

#### Beschreibung (und Ursache)

Falsche Reihenfolge der Eingangsphasen. Kann auch beim Herunterfahren des Systems erkannt werden.

#### Abhilfe

Überprüfen Sie die richtige Reihenfolge der Phasen oder tauschen Sie zwei Phasen am Stromeingang Klemmen L1-L2-L3.

#### **37) - Schwache Batterie**

## Beschreibung (und Ursache)

Niedrige Ladung der 24-V-Batterie.

#### Abhilfe

Batterieladung prüfen oder Batterie wechseln.

#### 38) - SE2 geöffnet

#### Beschreibung (und Ursache)

Sicherheitskette offen. Alle Rufe werden gelöscht und die Kabinenbewegung wird abgebrochen. Die LED des Playpads SE2 ist aus.

Cod.0: DIS-Schalter offen (SE0 led aus)

Cod.1: ein Kontakt des Sicherheitskreis in der Grube ist offen (SE1 Led off)

Pitagora 4.0 (v1.4) 137/181 2022-08-22

Cod.2: ein Kontakt des Sicherheitskreis auf dem Kabinendach ist offen (SE2 Led off).

#### Abhilfe

DIS-Schalter prüfen

Alle Kontakte zwischen Anschluss SP3 und SP4 prüfen (STOP in der Grube, Grubenleiter, Inspektionsbox, etc.).

Alle Kontakte zwischen Anschluss SC1 und SC2 (STOP auf dem Dach, Klappgeländer, Inspektionskasten, etc.).

#### 39) - Maschinenraumtemperatur

#### Beschreibung (und Ursache)

Dieser Fehler zeigt an, dass die vom Sensor erfasste Umgebungstemperatur außerhalb der eingestellten Grenzwerte liegt.

Cod.100: Temperatur unterhalb des unteren Grenzwerts;

Cod.200: Temperaturen oberhalb des oberen Grenzwerts.

#### Abhilfe

1 - Prüfen Sie das Vorhandensein und den Anschluss des Temperatursensors.

2 - Die Aktivierung des Sensors, die Einstellung der Schwellenwerte und die Kalibrierung des Sensors können im Menü "Sonderfunktionen" vorgenommen werden .

#### 40) - Schachtzutritt erkannt

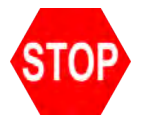

#### Beschreibung (und Ursache)

Ein Zugang zum Schacht wurde detektiert (EN81-21) oder es wurden Arbeiten in der Grube ausgeführt (EN81-20)

Cod.20: Grubenzugang nach EN81-20 (Notstop oder Inspektion eingeschaltet)

Cod.21 Schachtzugang gemäß EN81-21

Cod.111: Ausfall des Überwachungsrelais RSDC (Kontakt öffnet sich nicht)

Cod.121: Fehler in der Rücksetzschaltung für bistabile Kontakte der EN81-21 (automatische Rücksetzung)

Cod.131: Fehler in der bistabilen Schaltung (Relais RSR1)

Cod.132: Fehler in der bistabilen Schaltung (Relais RSR2)

#### Abhilfe

RSP-Fehler im Fehlerspeicher löschen "Fehlerspeicher".

Cod.111 Überprüfung der korrekten Funktion des Relais RSDC

Cod.121: Reset-Schaltung prüfen. Möglicherweise wird die automatische Rückstellung der bi-stabilen Kontakte durch ein Problem im Rückstellkreis verursacht. Die Kontaktreihe muss offen sein und dann einen Standard-Reset durchführen.

Cod.131 (132) überprüfen Sie die korrekte Funktion des Relais RSR1 (RSR2) und führen Sie anschließend den Reset-Vorgang durch.

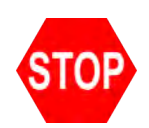

#### Beschreibung (und Ursache)

Problem in der Betriebsüberwachung des Sicherheitsmoduls für die erweiterte Türöffnung/Neunivellierung festgestellt. Wenn aktiviert, geht die Anlage in den Modus "Außer Betrieb" bei der oben etage (elektrisch) oder unten etage (hydro).

Cod.10: Überwachungsrelais RISO fail

Cod.100: Ausfall der Sicherheitsmodulüberwachung während der Fahrt

Cod.200: Fehler bei der Überwachung des Sicherheitsmoduls auf Ebene

#### Abhilfe

Überprüfen Sie die Ausrichtung von ISO1 und ISO2. ISO zurücksetzen im Menü "Fehlerspeicher".

#### 42) - TOC Kommunikation

#### Beschreibung (und Ursache)

Keine CAN Verbindung zwischen Steuerung und Aufzugskabine.

#### Abhilfe

CAN-Verbindung zwischen Steuerung und Aufzugskabinenplatine prüfen. Abschlusswirderstände prüfen, Abschirmung prüfen

#### 43) - Inspektion aktiv

#### Beschreibung (und Ursache)

Das System befindet sich im Inspektionsmodus (NORM/ISP-Schalter auf Inspektion eingestellt).

#### <u>EN 81.1/2</u>

Cod.1: REV Eingang offen (STD Version) Cod.2: TOC's REV1 Eingang offen Cod.3: REV + TOC's REV1 Eingang offen Cod.5: REV Eingang offen (Pitagora Version) Cod.6: REV1 Eingang offen Cod.7: REV + TOC's REV1 Eingang offen

#### DE 81.20 Cod.11: PME-Inspektion (REV) Cod.12: TOC-Inspektion (REV1) Cod.13: PME + TOC-Inspektion (REV + REV1)

Pitagora 4.0 (v1.4)

2022-08-22

Cod.14: PIT-Inspektion (REV2) Cod.15: PME + PIT-Inspektion (REV + REV2) Cod.16TOC + PIT Inspektion (REV1 + REV2) Cod.17: PME + TOC + PIT Inspektion (REV + REV1 + REV2)

#### Abhilfe

Um den Inspektionsmodus zu verlassen, stellen Sie den NORM/ISP-Schalter auf Normal und schließen Sie die Sicherheitskette, um den Reset-Vorgang auszulösen.

#### 44) - Releveling fehlerhaft

#### Beschreibung (und Ursache)

Der Nivellierungsvorgang wurde nicht innerhalb von 10 Sekunden abgeschlossen. Alle nachfolgenden Niveauregulierungsanfragen bei der gleichen Etage sind gesperrt.

#### Abhilfe

Prüfen Sie:

- 1- den korrekten Betrieb des Sicherheitsmoduls und seiner Sensoren ZP1 und ZP2;
- 2- Prüfen Sie die Sensoren FAI/FAS oder ENCODER und den Sensor ZP;
- 3- Position der Magnete in der Niveauregulierungszone;
- 4- RISO-Relais.

#### 45) - ZP fehlerhaft

#### Beschreibung (und Ursache)

Der Kontakt des Türzonensensors ZP bleibt offen, wenn der Sensor in der Türzonenposition (mm des Encoder) ist.

#### Abhilfe

Überprüfen Sie den korrekten Betrieb des Türzonensensors (falls vorhanden); Siehe auch Fehler Nr. 33.

#### 46) - Multiplex fehlerhaft

#### **Beschreibung (und Ursache)**

In Multiplexsystemen zeigt dieser Fehler an, dass die Verbindung zwischen zwei oder mehreren Steuerungen in der Multiplexschleife fehlt. Jede Steuerung schaltet auf SIMPLEX-ähnliche Funktion um. Cod.0: Kabelverdrahtung zwischen den Steuerungen Cod.255: Firmware-Problem

#### Abhilfe

Überprüfen Sie die Verbindung zwischen den Steuerungen (MULX-Platine); Überprüfen Sie alle Multiplex-Einstellungen.

#### Beschreibung (und Ursache)

Fehler im Fehlerspeicher.

#### Abhilfe

Alle Fehler löschen

#### 48) - keine BDU Kommunikation

#### Beschreibung (und Ursache)

Zeigt den Verlust der Verbindung zwischen Steuerung und allen BDU-Modulen auf Etagen an. Auf BDUs Grüne LED blinkt schnell (0,5 Sek.): OK \_ keine Fehler Grüne LED blinkt langsam (1 Sek.): OK \_ BDU wird nicht angesprochen, nicht oder falsch adressiert

Rote LED leuchtet: BDU defekt

Rote LED blinkt langsam (1 Sek.): Kommunikation nicht hergestellt.

Rote + grüne LED blinken langsam (1 Sek.): Synchronisation läuft.

#### Abhilfe

Prüfen:

- 1- BDU-Stecker an dem Schaltschrankanschluss;
- 2- Verbindung zwischen Steuerung und der nähesten BDU;
- 3- die Systemkonfiguration ("Menü Grundparameter")

#### **49) - BDU mit Fehler**

#### Beschreibung (und Ursache)

Zeigt den Verlust der Verbindung zwischen Steuerung und einer oder mehreren BDU's auf der Etage an. Auf der BDU grüne LEDblinkt schnell (0,5 Sekunden): OK\_keine Fehler grüne LED blinkt langsam (1 Sek.): OK \_ BDU nicht angesprochen, nicht oder falsch adressiert rote LED AN: Defekte BDU rote LED blinkt langsam (1 Sek.): Kommunikation nicht hergestellt. grüne und rote LED blinken langsam (1 Sek.): Synchronisation läuft.

#### Abhilfe

BDU-Funktionen und deren Anschlüsse prüfen; Defekte BDUs austauschen; Adressierungsvorgang wiederholen.

#### 50) - Driftkontrolle NF P82-212

#### Beschreibung (und Ursache)

Aktivierung der Driftkontrolle (falls vorhanden): Das System wird bei einer Endhaltestelle außer Betrieb gesetzt.

#### 51) - Passwort falsch

#### Beschreibung (und Ursache)

Wenn das System über ein Passwort verfügt, erscheint dieser Fehler nach dreimaliger Eingabe eines falschen Passworts.

#### Abhilfe

\_

52) - Umrichter fehler

#### Beschreibung (und Ursache)

Im Umrichterrichter (FUJI) ist ein Fehler aufgetreten Der Code ist die Untercode-Information des VVVF-Fehlers.

#### Abhilfe

Nur bei VVVF FUJI FRENIC LIFT.

#### 53) - UCM Fehler

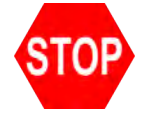

**Beschreibung (und Ursache)** Fehler in dem UCM-Schaltkreis: Cod.2: Bremsen im Stillstand geöffnet Cod.3: Bremsen in Fahrt geschlossen Cod.4: Monitorfehler GMV NGV A3 RDY = RUN = AUS Cod.5: Monitorfehler GMV NGV A3 RDY = RUN = ONCod.6: Fehler beim test von zwei Ventilen Cod.8: Fehler beim Test von zwei Ventilen (START ELEVATOR) Cod.10: Fehler in der Überwachung des SMA i-Valve (SMA nicht auf 0V) Cod.11: Fehler in der Überwachung des SMA i-Valve (SMA nicht auf 24V) Cod.100: UCM-Erkennung Cod.200: Fehler in Überwachung von RUCM1/RUCM2 Cod.201: RUCM1 offen blockiert Cod.202: RUCM2 offen blockiert Cod.203: RUCM3 offen blockiert

Cod.204: Fehler in der Uberwachung des Geschwindifkeitsbegrenzer mit A3 (Bolzen klemmt in ausgefahrener Position) Cod.210: RUCM1 blockiert geschlossen Cod.220: RUCM2 blockiert geschlossen Cod.230: RUCM3 blockiert geschlossen

Cod.240: Monitor OSG A3 (bolzen klemmt in eingefahrener Position)

#### Abhilfe

UCM im Menü zurücksetzen "Fehlerspeicher".

Cod.100: bedeutet Unintended Cabine Movement (UCM) Erkennung. Wenn dies zusammen mit Fehler 41 (Fehler ISO) auftritt, prüfen Sie die Sensoren ZP1 und ZP2.

#### 54) - Sicherheitslichtgitter

#### **Beschreibung (und Ursache)**

Nur für Aufzüge ohne Fahrkorbtür und mit Sicherheitslichtvorhänge. Cod.0: Lichtvorhang während der Fahrt aktiv (Aufzug wartet auf einen neuen Kabinenruf zum Neustart) Cod.1: Fail test CEDES door side A Cod.2: Fail test CEDES door side B Cod.10: Fail test on safety relay KSA Cod.20: Fail test on safety relay KSB

#### Abhilfe

Prüfe die Schaltung anhand der Fehlercodes.

#### 55) - SCS Fehler

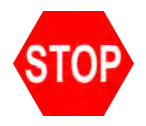

#### **Beschreibung (und Ursache)**

Fehler im Sicherheitskreis der Türen

Die Funktion wird durch den Parameter "shaft protection" aktiviert. Siehe schacht Schutz.

Cod.2: Zweiter Kontakt Tür A überbrückt (FFA Anzeige).

Cod.4: Schachttürkontakte Tür A überbrückt (Eingang SE4)

Cod.6: Kabinentürkontakte Tür A überbrückt (SE6 Eingang)

Cod.12: Zweite Kontakttür B überbrückt (FFB Anzeige).

Cod.14: Schachttürürkontakte Tür B überbrückt (Eingang SE4)

Cod.16: Kabinentürkontakte Tür B überbrückt (SE6 Eingang)

Cod.100: Kein SE6-Eingang bei Bypass (ISO-Schaltung)

#### Abhilfe

Prüfen Sie die Schaltung gemäß den Angaben des Fehlercodes. Reset SCS-Fehler durchführen im "Fehlerspeicher".

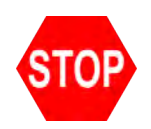

#### Beschreibung (und Ursache)

Unerlaubter Schachtzutritt erkannt (durch unbefugte Person) Die Funktion wird durch den Parameter "shaftprotection" aktiviert. Es muss BDU mit zusätzlichem Türeingang verwendet werden (NO oder NC). Das System erkennt eine manuell geöffnete Schachttür. Cod.1: Eine Schachttür wurde ohne Türöffnungsbefehl geöffnet. Cod.2: Mehrere Schachttüren wurden manuell geöffnet (auf verschiedenen Etagen)

#### Abhilfe

Reset-UAS ausführen im "Fehlerspeicher".

#### 57) - Bypass aktiv

#### Beschreibung (und Ursache)

Nur für EN 81-20 Installationen. Bypass für die Türkontaktüberbrückung ist aktiv. (Bewegung der Kabine ist nur mit Inspektion möglich) Prüfen Sie auch die Überwachung des Moduls SM1 Cod.1: Bypass Kabinentür aktiv Cod.2: Bypass Schachtürkontakt aktiv Cod.3: Bypass Schachttürverriegelung aktiv Cod.100: Modul SM1 verriegelt

#### Abhilfe

Cod.100: Das Modul SM1 überprüft, ob nur bei aktiven PME-Wahlschalter und kein STOPP- oder Richtungstaster gedrückt: in diesem Zustand darf das Modul SM1 nicht aktiviert sein und der SE3-Eingang muss offen sein.

#### 58) - Inspektionsgeschwindigkeit überschritten

#### Beschreibung (und Ursache)

Nur für Encoder-Positionierungssystem. Im Inspektions- oder temporären Modus ist die Geschwindigkeit des Aufzugs größer als 0,63 m/s

#### Abhilfe

Encoder-Parameter oder Inspektionsgeschwindigkeit im Menü "Kopierung" überprüfen.
### Beschreibung (und Ursache)

Nur für 81-21 vorausgelöste Systeme SHI. Cod.0: Falsche Rückmeldung, wenn vorgetriggerte Vorrichtung nicht erregt ist Cod.255: Falsche Rückmeldung, wenn vorgetriggerte Vorrichtung erregt ist Manueller Schutz: Cod.101: Relais RMPP überwachen (Kontakt öffnet nicht)

Cod.102: Relais RMPP überwachen (Kontakt schließt nicht)

### Abhilfe

Vorgetriggerte Vorrichtung (oder Relais RMPP) überprüfen

### 60) - Störung ELGO

### Beschreibung (und Ursache)

ELGO Fehler

Cod.4: Vorausgelöstes Anhaltesystem oben Cod.5: Vorausgelöstes Anhaltesystem unten Cod.8: Übergeschwindigkeit im Normalbetrieb (Auslösung bei 120%) Cod.9: Übergeschwindigkeit im Normalbetrieb (Auslösung bei 130%) Cod.11: Übergeschwindigkeit im Inspektionsmodus (Auslösung bei 0,7 m/s) Cod.13: Übergeschwindigkeit im Teach-Modus (Auslösung bei 0,7 m/s) Cod.14: Übergeschwindigkeit bei Einfahrt mit offener Tür Cod.15: Übergeschwindigkeit bei Nachregulierung (Auslösung bei 0,3 m/s) Cod.24: Unbeabsichtigte Fahrkorbbewegung Cod.100: ELGO nicht im Betriebsmodus Cod.102: Eingang EN81-21 in der Betriebsart "manual teach mode" Cod.103: eSGC POW fehlt in der Betriebsart "manual teach mode" Cod.104: Fehler beim Wiederanlauf in der Betriebsart "manual teach mode" Cod.121: Eingang EN81-21 nicht übereinstimmend (immer AUS) Cod.122: Eingänge UP/DOWN nicht aktiv Cod.123: Eingang UP nicht übereinstimmend Cod.124: Eingang DOWN nicht übereinstimmend Cod.125: Eingänge UP/DOWN nicht übereinstimmend (immer EIN) Cod.200: Kommunikationszeitüberschreitung Cod.255: Magnetband fehlt

### Abhilfe

ELGO-Konfigurationsdaten überprüfen. ELGO-Verkabelung prüfen. (Erd- & Schirmanschluß!!!) Führen Sie einen Reset im Fehlerspeicher durch, um den Fehler zu löschen.

Cod.100: "manual teach" erforderlich (manuelle Schachtlernfahrt) Cod.102: prüfe den Anschluß ZP2 (muss bei Schachtlernfahrt am Eingang des ELGO aktiv sein)

Cod.103: prüfe das Anschluss kabel eSGC (Versorgungsspannung fehlt)

Cod.104: Gerät muss getauscht werden

Cod.121 bis 125: Verdrahtung von ELGO und TOC prüfen. Fehler bedeutet eine Nichtübereinstimmung zwischen dem Befehl der Steuerung und der Diagnose von ELGO.

Cod. 200: Verdrahtung TOC- ELGO prüfen (CAN Verbindung) Cod.255: Überprüfen die Montage des Magnetbandes und die Montagerichtung.

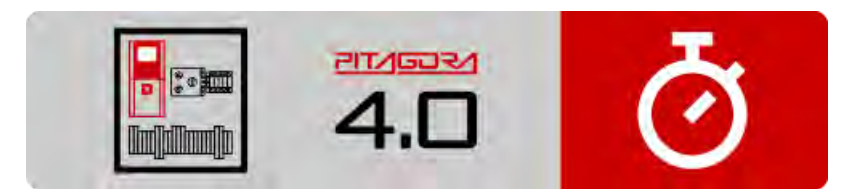

Kurzanleitung zur Installation

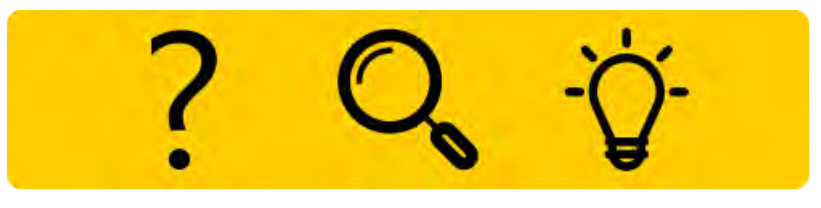

Fehlersuche

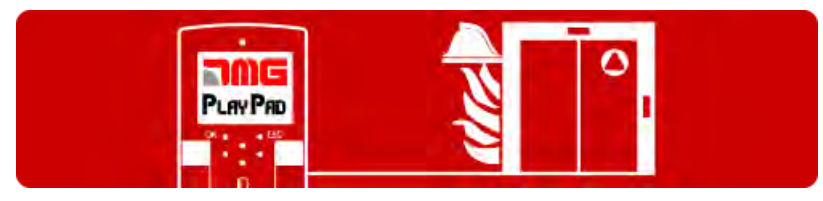

Brandfall und Feuerwehreinstellungen

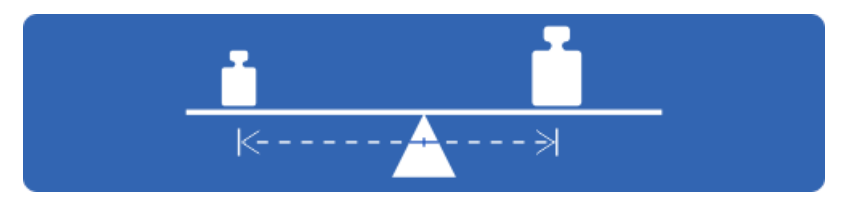

Test und Messungen

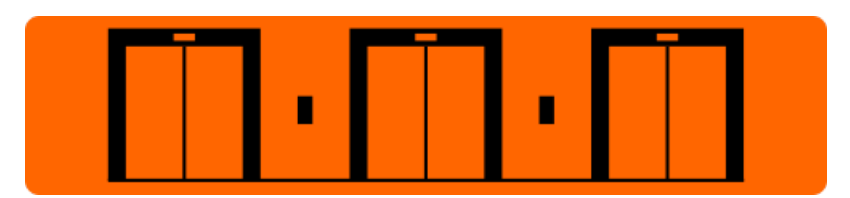

Gruppensteuerung \_ MULTIPLEX

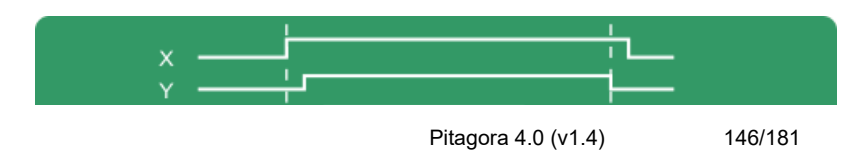

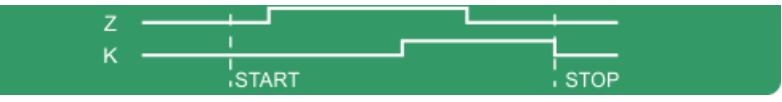

Timing-Diagramme

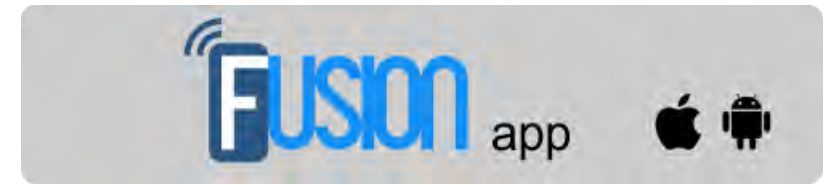

Fusion App (in Arbeit)

Aktualisiert am 29 Giugno 2022

 $\bigcirc$ 

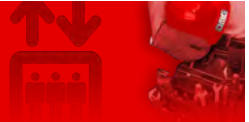

Home > Steuerungssysteme > PITAGORA 4.0 > Pitagora 4.0 - Brandfall und Feuerwehr

### Pitagora 4.0 - Brandfall und Feuerwehr

| Inhalt                                |
|---------------------------------------|
| Referenznormen                        |
| <u>Feuerwehreinsatz</u>               |
| Phase 1                               |
| Phase 2                               |
| Programmierung der Brandfallparameter |
|                                       |
| S 🔽 🖂 🕂                               |

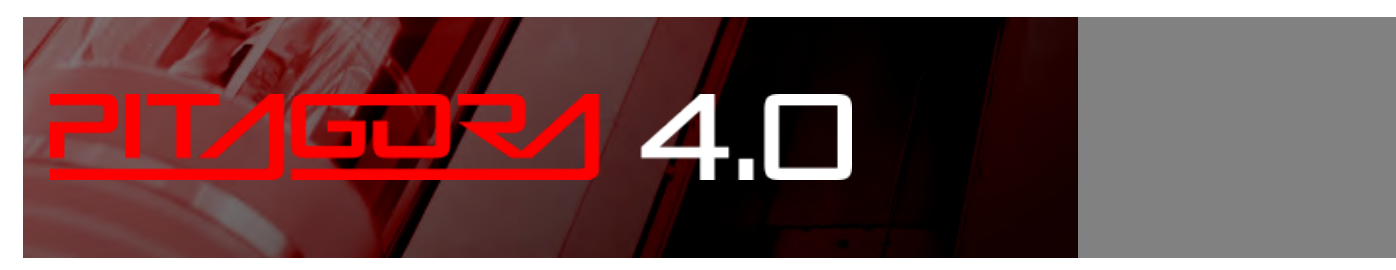

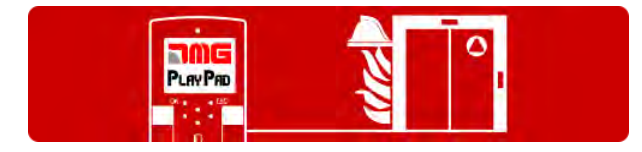

Das System verfügt über die folgenden Eingänge für die Feuerwehrfunktionen:

- POM-Eingang (Meldesignal von den Etagen und Maschinraum): Kontakt schaltet gegen GND (NC / NO) I = 5mA
- CPOM-Eingang (Eingang in der Kabine): Kontakt schaltet gegen GND (NC / NO) I = 5mA

### Referenznormen

### EN81-72:2015 - Feuerwehraufzug (Europa)

Die Norm EN 81-72 legt die Sicherheitsregeln für die Konstruktion und den Einbau von Aufzügen unter besonderer Berücksichtigung von Feuerwehraufzügen fest.

- Die Norm gilt für alle neuen Anlagen in neuen Gebäuden.

- Der "Feuerwehraufzug" ist ein Aufzug für den normalen Gebrauch mit einigen besonderen Anforderungen für die Benutzung durch Feuerwehrleute im Brandfall.

> Pitagora 4.0 (v1.4) 148/181 2022-08-22

### D.M. 15/09/05 - Rettungslift (nur für Italien)

Der Rettungsaufzug darf nur für den Transport von Ausrüstungen und für die Evakuierung von Personen verwendet werden, er ist also kein Aufzug im Normalbetrieb.

Er verfügt nur über manuelle Türen in der Aufzugskabine und auf etagen. Die Aufzugskabinentür muss einen oder mehrere Schiebeflügel haben. Ein hydraulischer Betrieb ist nicht zulässig.

### EN81-73

Sicherheitsregeln für die Konstruktion und den Einbau von Aufzügen. Besondere Anwendungen für Personen- und Lastenaufzüge Verhalten von Aufzügen im Brandfall

### Feuerwehreinsatz

### Phase 1

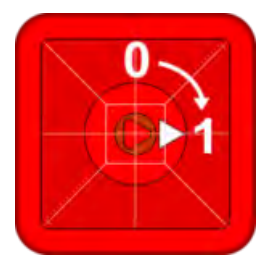

### Feuerwehr Schlüsselschalter in Hauptetage auf "1"

- Alle bestehenden Kabinen- und Etagenrufe werden gelöscht.
- Ruftaster und Lichtschranken werden deaktiviert (außer Alarm und Türauf).
- Kabine fährt sofort in die Zugangsebene der Feuerwehr und bleibt mit geöffneter Tür stehen.
- Kabinensprechstelle wird aktiviert.
- Beleuctung im Schacht und Maschinenraum wird aktiviert.

### Phase 2

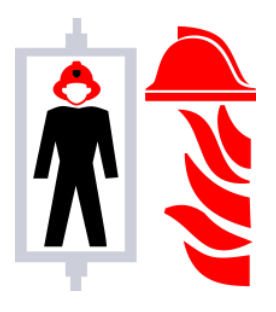

### Feuerwehrman in der Kabine

- Prioritätsmodus: nur ein Anruf zur gleichen Zeit, jeder neue Anruf bricht den vorherigen ab.
- Wenn der Fahrkorb in der Haltestelle steht, können die Türen nur durch konstanten Druck auf die Türöffnungstaste geöffnet werden.
  Wenn der Tatser losgelassen wird, bevor die Türen vollständig geöffnet sind, schließen sie sich auto

Wenn der Tatser losgelassen wird, bevor die Türen vollständig geöffnet sind, schließen sie sich automatisch wieder.

0

### Aufzugskabine

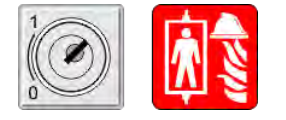

Schlüsselschalter in der Kabinen (falls vorhanden), auf "1" geschaltet, ermöglicht die Eingabe von Etagenkommandos in Phase 2, auf "0" geschaltet bleibt die Aufzugskabine mit offenen Türen geparkt.

1 Der Aufzug ist erst wieder in Normalmodus, wenn alle Schlüsselschalter oder Elngänge auf "0" gestellt wurden und der Fahrkorb wieder in der Zugangsebene der Feuerwehr gefahren wurde.

### Programmierung der Brandfallparameter

Hier werden 5 verschiedene Brandfall und Feuerwehrsituation erklärt.

### Fall 1 - EN81-72(a) \_ Feuerwehrfunktion mit Schlüssel auf Etage und weiterhin aktivem Innentableau

Wenn der Eingang POM aktiviert wird:

- werden alle Kommandos gelöscht
- fährt der Aufzug in die programmierte Etage
- das Kabinentableau bleibt aktiv

Der Feuerwehrbetrieb endet, wenn der Aufzug bei der programmierte Etage steht und der Eingang POM deaktiviert wird.

Gehen Sie in das Menü "SONDERFUNKTIONEN" Parameter "BRANDFALL" und stellen Sie ein:

- Die Etage, in die die Kabine evakuieren soll

- Welche Tür geöffnet werden soll (wenn es mehrere Türen gibt)

- Den Kontakttyp des Eingangsschalters (NO oder NC); im Falle des NC-Kontakts muss der CPOM-Eingang der DMCPIT gebrückt sein.

- Die Betreibsart EN 81-72 (a)

Wenn der Eingang POM aktiviert wird:

- werden alle Kommandos gelöscht
- fährt der Aufzug in die programmierte Etage
- das Kabinentableau wird erst aktiviert, wenn der Eingang CPOM eingeschalten wird

Der Feuerwehrbetrieb endet, wenn der Aufzug bei der programmierte Etage steht und der Eingang POM deaktiviert wird.

Gehen Sie in das Menü "SONDERFUNKTIONEN" Parameter "BRANDFALL" und stellen Sie ein:

- Die Etage, in die die Kabine evakuieren soll
- Welche Tür geöffnet werden soll (wenn es mehrere Türen gibt)

- Den Kontakttyp des Eingangsschalters (NO oder NC); im Falle des NC-Kontakts muss der CPOM-Eingang der DMCPIT gebrückt sein.

- Die Betreibsart EN 81-72 (b)

### Fall 3 - EN81-72(b) \_ Brandfallevakuierung mit abgeschaltetem Innentableau

Wenn der Eingang POM aktiviert wird:

- werden alle Kommandos gelöscht
- fährt der Aufzug in die programmierte Etage
- das Kabinentableau bleibt deaktiviert

Die Rückkehr in den Normalbetrieberfolgt nach Rückstellung des Brandfalleinganges.

Gehen Sie in das Menü "SONDERFUNKTIONEN" Parameter "BRANDFALL" und stellen Sie ein:

- Die Etage, in die die Kabine evakuieren soll
- Welche Tür geöffnet werden soll (wenn es mehrere Türen gibt)

- Den Kontakttyp des Eingangsschalters (NO oder NC); im Falle des NC-Kontakts muss der CPOM-Eingang der DMCPIT gebrückt sein.

- Die Betreibsart EN 81-72 (b)

Verkabelung:

- Verbinden Sie den Brandmelder mit dem Eingang POM in der Steuerung

- achten Sie darauf, dass bei Verwendung von NC-Programmierung, alle anderen Brandfall-Eingänge geschlossen (gebrückt) sein müssen! Dazu gehört der CPOM auf der DMCPIT und die Eingänge Firerman und CINC auf der BDU in der Evakuieurngsetage

### Fall 4 - Externer Brandkontakt mit nur einem Kontakt und einer Feuerwehrtaste (unter etage)

Die Aktivierung dieses Eingangs startet die PHASE 1 des Betriebs (auch Evakuierung genannt) und erlaubt keine Aufzugskabinenrufe ohne die Aktivierung des Feuerwehr-Schlüsselschalters. Mit diesen Einstellungen und sobald der Kontakt durch den externen Feuerkontakt aktiviert wurde, fährt der Aufzug zu der programmierten etage, öffnet die Türen und bleibt stehen (PHASE 1). Die Haltestellen-Bedienfelder sind deaktiviert und das Bedienfeld Kabine bleibt in Betrieb. iedoch erst nach Einschalten der Feuerwehrtaste bei

der etage (Eingang POM). Die Reaktivierung des Aufzugs erfolgt (indem der Aufzug auf die programmierte etage gebracht wird), indem die Taste ausgeschaltet und der Kontakt des externen Feuerkontakts deaktiviert wird.

Gehen Sie in das Menü "SONDERFUNKTIONEN", Untermenü "FEUERWEHR" und stellen Sie ein:

- Die etage , wo sich die Feuerwehrtaste befindet
- Den Zugang (wenn es mehrere Türen gibt)
- Den Stand-by-Zustand des Schlüsselschalters und des externen Feuerkontakts (NO oder NC)
- Den Betrieb EN 81-72 (b)

- Schließen Sie die Verkabelung wie im Schaltplan angegeben an: der Kontakt des externen Feuerkontakts muss an den Eingang CPOM der TOC-Box angeschlossen werden.

### Fall 5 - Externer Brandkontakt mit einem Kontakt und zwei Feuerwehrschlüsseln (auf etage und in der Aufzugskabine)

Die Aktivierung dieses Eingangs startet PHASE1 des Betriebs (auch Evakuierung genannt) und erlaubt keine Aufzugskabinenrufe ohne die Aktivierung des Feuerwehr-Schlüsselschalters in der Aufzugskabine. Mit diesen Einstellungen und sobald der Kontakt durch den externen Feuerkontakt ODER die Taste auf etage aktiviert wurde, fährt der Aufzug zur programmierten etage, öffnet die Türen und bleibt stehen (PHASE 1). Die Haltestellen-Bedienfelder sind deaktiviert und das Kabine -Bedienfeld bleibt in Betrieb, aber erst nachdem die Feuerwehrtaste auf KABINE (Eingang CPOM) eingeschaltet wurde. Die Reaktivierung des Aufzugs erfolgt durch Ausschalten der Feuerwehrtasten (bei der etage und in der Aufzugskabine) und Deaktivierung des Kontakts des externen Feuerkontakts ( etage).

Gehen Sie in das Menü "SONDERFUNKTIONEN", Untermenü "FEUERWEHR" und stellen Sie ein:

- Die etage , wo sich die Feuerwehrtaste befindet
- Den Zugang (wenn es mehrere Türen gibt)
- Den Stand-by-Zustand der Schlüsselschalter und des externen Feuerkontakts (NO oder NC)
- Den Betrieb EN 81-72 (b)

- Schließen Sie die Verkabelung wie im Schaltplan angegeben an: der Kontakt der externen Einheit muss zusammen mit etage Schlüsselschalter POM angeschlossen werden (in Reihe für NC-Kontakte, parallel für NO-Kontakte).

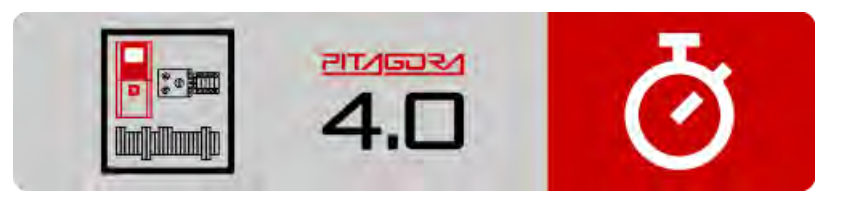

Kurzanleitung zur Installation

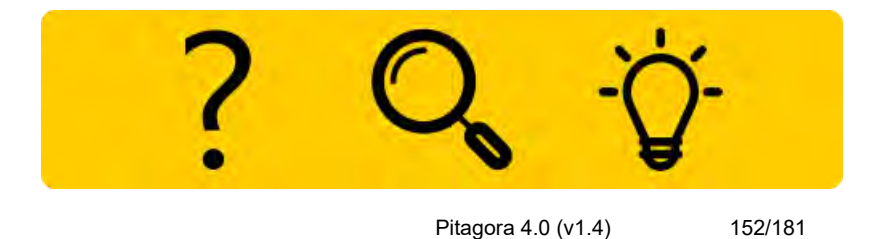

Fehlersuche

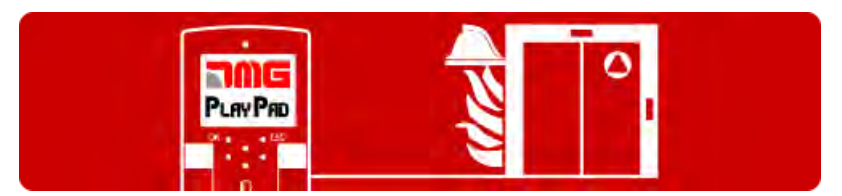

Programmierung der Brandfallparameter

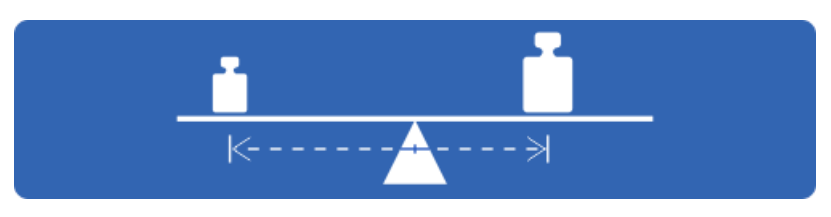

Test und Messungen

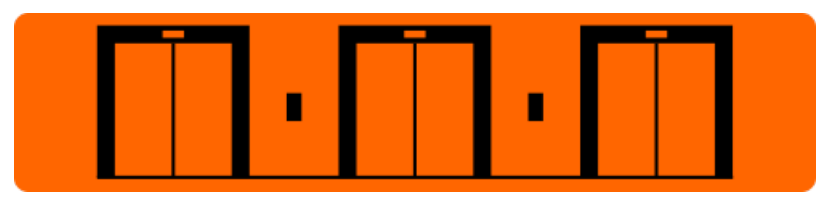

Einstellung der Multiplex-Parameter

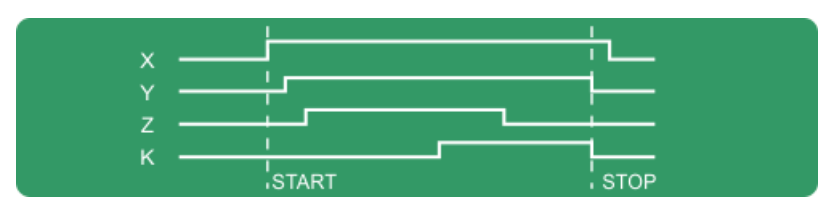

Timing-Diagramme

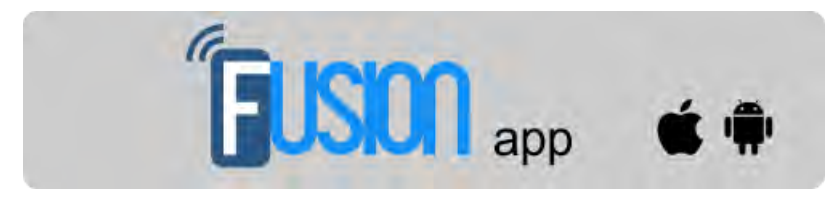

Fusion App (in Arbeit)

Aktualisiert am 16 Febbraio 2022

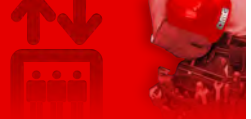

Home > Steuerungssysteme > PITAGORA 4.0 > Pitagora 4.0 - Test und Messungen

### Pitagora 4.0 - Test und Messungen

#### Inhalt

- Test 1: DMG UCM-Modul; Messung des Anhaltewegs und der Anhaltezeit in AUF-Richtung, bei Beschleunigung aus der Türzone
- Test 2: DMG UCM-Modul; Messung des Anhaltewegs und der Anhaltezeit in AB-Richtung, bei Beschleunigung aus der Türzone
- Test 3: Messung des Bremsweges bei Nenngeschwindigkeit in AUF-Richtung
- Test 4: Messung des Bremsweges bei Nenngeschwindigkeit in AB-Richtung
- Test 5: Nachregulierung bei zu hohem Fahrkorb (EN 81 Punkt 14.2.1.2)
- Test 6: Nachregulierung bei zu niedrigem Fahrkorb (EN 81 Punkt 14.2.1.2)
- Test 7: Endschalte und Treibfähigkeit (EN 81 Punkt 10.5)
- Test 8: Fahrkontrollzeit (EN 81 Punkt 12.10)
- Test 9: Halblastausgleich
- Test 10: ELGO UCM, Messung des Anhalteweges und der Anhaltezeit in AUF-Richtung (nur in Verbindung mit ELGO-LIMAX33-CP)
- Test 11: ELGO UCM, Messung des Anhalteweges und der Anhaltezeit in AB-Richtung (nur in Verbindung mit ELGO-LIMAX33-CP)
- Test 12: Geschwindigkeitsbegrenzer und Fangvorrichtungen (nur in Verbindung mit ELGO-LIMAX33-CP + eSGC)
- Test 13: Geschwindigkeitsvorabschaltung des ETSL-Systems in AUF-Richtung (nur in Verbindung mit ELGO-LIMAX33-CP)
- Test 14: Eingriff des ETSL-Systems in AB-Richtung (ELGO-CP)
- Test 15: reduzierter Schutzraum im Schachtkopf (EN 81-21 ELGO-LIMAX33-CP + eSGC)
- Test 16: reduzierter Schutzraum in Schachtgrube (EN 81-21 ELGO-LIMAX33-CP + eSGC)
- Prüfung 17: OC Sicherheitskontaktprüfung (ELGO-CP)
- Test 18: Tür sperren
- Test 19: Simulation eines Stromausfalls
- Test 20: Telefongespräch zur Simulation eines niedrigen Batteriestands
- Test 21: Simulation der Überwachung der Systemabschaltung (nur ELGO- und/oder VVVF-System)
- Test 22: Kalibrierung des integrierten Lastemessverfahren (nur für VVVF-gearless-Systeme)

### 😥 🔽 🔁 🛨

## 

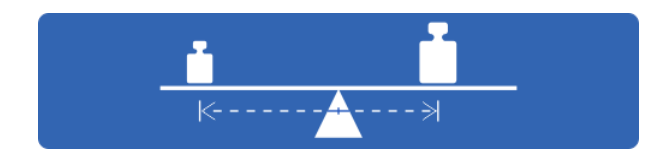

Hier werden Verfahren zur Prüfung der Systemsicherheit beschrieben.

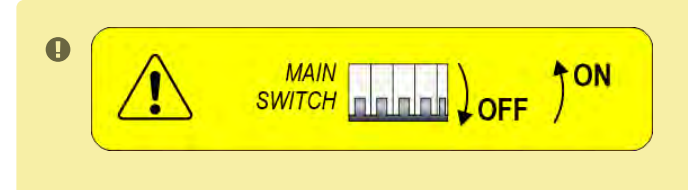

Die Steuerung muss mindestens aller 365 Tage mit dem Hauptschalter aus- & eingeschaltet werden. Diese Prozedur ist zwingend, durch das Zertifikat vorgeschrieben, um den Selbsttest der Komponenten ELGO LIMAX CP33 und des FUJI LM2 zu aktivieren.

Wird die Prozedur nicht eingehalten, sperrt sich die Steuerung mit einem quittierungspflichtigen Fehler. Wir empfehlen, die Prozedur bei jeder Wartung durchzuführen.

Die folgenden Tests und Maßnahmen können die Kontrollen und Tests vor der Inbetriebnahme der Anlage (EN81-X D) und während der regelmäßigen Wartungseingriffe (EN81-X E) erleichtern. Einige Maßnahmen können nur bei einem vorhanden Zählsystem "Encoder" oder "Absolutencoder" durchgeführt werden.

Die Tests können nur durchgeführt werden, wenn sich die Anlage im normalen Betriebsmodus befindet; wählen Sie den Parameter "Test", um den Test durchzuführen und drücken Sie ENTER, um ihn zu starten. Der Testvorgang kann durch Umschalten der Anlage in den Inspektionsmodus abgebrochen werden.

### Test 1: DMG UCM-Modul; Messung des Anhaltewegs und der Anhaltezeit in AUF-Richtung, bei Beschleunigung aus der Türzone

Bevor Sie mit dem Test beginnen, fahren Sie die leere Kabine in eine beliebige Etage, an der Sie die Messung durchführen möchten.

Während des Tests fährt die Kabine bis zum Ende der Türzone dieser Etage. Dort wird der Zwangseingriff des UCM-Moduls aktiviert und die Kabine schlagartig gestoppt. Nachdem der Fahrkorb angehalten hat, wird die zurückgelegte Strecke (zu vergleichen mit Punkt 5.6.7.5 der EN81-20) und die Anhaltezeit seit der UCM-Aktivierung angezeigt. Wichtig: Der Anhalteweg muss vorher unter Berücksichtigung der Summe der Eingriffszeiten (Steuerung + Anhalteweg) berechnet werden. Nach dem Test muss das UCM-Modul zurückgesetzt werden(Menü Reset UCM).

## Test 2: DMG UCM-Modul; Messung des Anhaltewegs und der Anhaltezeit in AB-Richtung, bei Beschleunigung aus der Türzone

Bevor Sie mit dem Test beginnen, fahren Sie die voll beladene Kabine in eine beliebige Etage, an der Sie die Messung durchführen möchten.

Während des Tests fährt die Kabine bis zum Ende der Türzone dieser Etage. Dort wird der Zwangseingriff des UCM-Moduls aktiviert und die Kabine wird gestoppt. Nachdem der Fahrkorb angehalten hat, wird die zurückgelegte Strecke (zu vergleichen mit Punkt 5.6.7.5 der EN81-20) und die Anhaltezeit seit der UCM-Aktivierung angezeigt. Wichtig: Der Anhalteweg muss vorher unter Berücksichtigung der Summe der Eingriffszeiten (Steuerung + Anhalteweg) berechnet werden. Nach dem Test muss das UCM-Modul zurückgesetzt werden(Menü Reset UCM).

### Test 3: Messung des Bremsweges bei Nenngeschwindigkeit in AUF-Richtung

Bevor Sie den Test starten, fahren Sie die leere Aufzugskabine in die unterste Etage. Während des Tests fährt die Aufzugskabine aufwärts, bis zur vorletzten Etage (AGH für Anlagen mit zwei Haltestellen); dort wird die Kabine schlagartig (automatisch) gestoppt. Nachdem die Aufzugskabine zum Stillstand gekommen ist, werden die zurückgelegte Strecke und die Anhaltezeit angezeigt.

### Test 4: Messung des Bremsweges bei Nenngeschwindigkeit in AB-Richtung

Bevor Sie den Test starten, fahren Sie die voll beladene Aufzugskabine in die oberste Etage. Während des Tests fährt die Aufzugskabine abwärts, bis zur vorletzten Etage (AGB für Anlagen mit zwei Haltestellen); dort wird die Kabine schlagartig (automatisch) gestoppt. Nachdem die Aufzugskabine zum Stillstand gekommen ist, werden die zurückgelegte Strecke und die Anhaltezeit angezeigt.

### Test 5: Nachregulierung bei zu hohem Fahrkorb (EN 81 Punkt 14.2.1.2)

Fahren Sie die Aufzugskabine vor Beginn des Tests zu einer beliebigen Etage, an der Sie die Messung vornehmen möchten.

Während des Tests fährt die Aufzugskabine nach oben, bis die Nachholzone verlassen wird. Die Position der Aufzugskabine wird anschließend nachreguliert. Nachdem die Aufzugskabine angehalten hat, wird der Abstand, bei dem die Nachnivellierung begonnen hat angezeigt.

### Test 6: Nachregulierung bei zu niedrigem Fahrkorb (EN 81 Punkt 14.2.1.2)

Fahren Sie die Aufzugskabine vor Beginn des Tests zu einer beliebigen Etage, an der Sie die Messung vornehmen möchten.

Während des Tests fährt die Aufzugskabine nach unten, bis die Nachholzone verlassen wird. Die Position der Aufzugskabine wird anschließend nachreguliert. Nachdem die Aufzugskabine angehalten hat, wird der Abstand, bei dem die Nachnivellierung begonnen hat angezeigt.

### Test 7: Endschalte und Treibfähigkeit (EN 81 Punkt 10.5)

Fahren Sie die Aufzugskabine vor Beginn des Tests in die oberste oder unterste Etage. Während des Tests bewegt sich die Aufzugskabine mit langsamer Geschwindigkeit weiter Richtung Schachtende, bis sich die Sicherheitskette öffnet (oder bis der FCO-Eingang erkannt wird). Nachdem die Aufzugskabine angehalten hat, werden der Abstand zwischen der Bündigposition und dem Endschaltereingriff angezeigt. Die Aufzugskabine kann nun über das Inspektionsbedienfeld im Maschinenraum über den Endschalter hinaus bewegt werden (im typischen Inspektionsmodus ist eine Bewegung über die obere und untere Etage nicht möglich), um die Aufzugskabine oder das Gegengewicht auf die Puffer zu setzen und den Treibfähigkeitstest durchzuführen. Bewegen Sie die Aufzugskabine aus dem Bereich des Endschalters heraus und schalten Sie die Anlage in den

normalen Betriebsmodus (wenn der zweite Schließer des FCO-Eingangs angeschlossen ist, müssen Sie FCO im Menü "Fehlerspeicher" zurücksetzen ).

### Test 8: Fahrkontrollzeit (EN 81 Punkt 12.10)

Fahren Sie den Fahrkorb vor Beginn des Tests auf die unterste oder oberste Etage.

Während des Tests bewegt sich der Fahrkorb mit Nullgeschwindigkeit in Richtung Schachtmitte. Nach 5 Sekunden wird ein Fehler in der Auf-/Ablaufzeit festgestellt (im Menü "Fehlerspeicher" überprüfen ). Löschen Sie alle Fehler, um die Anlage wieder in den normalen Betriebsmodus zurückzuversetzen.

### Test 9: Halblastausgleich

Vor Beginn des Tests, stellen Sie die beladene Kabine in die unterste Etage. Das Gewicht der Kabine muss geeignet sein, dass Gegengewicht auszubalancieren (typischerweise 50 % der maximalen Last). Während des Tests startet die Kabine in Aufwärtsrichtung und misst in der Mitte des Schachtes die Stromaufnaheme des Motors. Danach bewegt sich die Kabine in Abwärtsrichtung und misst wieder in der Mitte des Schachtes die Stromaufnaheme des Stromaufnaheme des Motors. Beide Messwerte werden angezeigt um Ihnen für die Auswertung zur Verfügung zu stehen.

### Test 10: ELGO UCM, Messung des Anhalteweges und der Anhaltezeit in AUF-Richtung (nur in Verbindung mit ELGO-LIMAX33-CP)

Vor dem Start stellen Sie die leere Aufzugskabine in eine beleibige Etage, an der Sie den Test durchführen wollen (ausgenommen der obersten Etage).

Während des Tests fährt der Aufzug in AUF-Richtung bis zum Ende der Türzone; an diesem Punkt gibt ELGO eine Störung (Fault ELGO Cod. 24) und stoppt die Aufzugskabine (OC-Kontakt offen) und auf dem Display wird der

Weg und die Zeit des Systemeingriffs angezeigt (zu vergleichen mit EN81 Punkt 9.11.5).

WICHTIG: Der Gesamtweg muss vorher als Summe der Eingriffszeiten berechnet werden (Steuerung + Anhaltevorrichtung)

Nach dem Test ist ein Fehler-Reset notwendig(Menü Fehlerspeicher, Reset), um den ELGO LIMAX33-CP in den normalen Betriebsmodus zurückzuversetzen.

## Test 11: ELGO UCM, Messung des Anhalteweges und der Anhaltezeit in AB-Richtung (nur in Verbindung mit ELGO-LIMAX33-CP)

Vor dem Start stellen Sie die beladene Aufzugskabine in eine beleibige Etage, an der Sie den Test durchführen

wollen (ausgenommen der untersten Etage).

Während des Tests fährt der Aufzug in AB-Richtung bis zum Ende der Türzone; an diesem Punkt gibt ELGO eine Störung (Fault ELGO Cod. 24) und stoppt die Aufzugskabine (OC-Kontakt offen) und auf dem Display wird der Weg und die Zeit des Systemeingriffs angezeigt (zu vergleichen mit EN81 Punkt 9.11.5).

WICHTIG: Der Gesamtweg muss vorher als Summe der Eingriffszeiten berechnet werden (Steuerung + Anhaltevorrichtung)

Nach dem Test ist ein Fehler-Reset notwendig(Menü Fehlerspeicher, Reset), um den ELGO LIMAX33-CP in den normalen Betriebsmodus zurückzuversetzen.

### Test 12: Geschwindigkeitsbegrenzer und Fangvorrichtungen (nur in Verbindung mit ELGO-LIMAX33-CP + eSGC)

Vor dem Start des Test, stellen Sie die Aufzugskabine in die unterste oder oberste Etage (je nachdem, welche Richtung getestet werden soll).

Während des Tests startet der Aufzug mit hoher Geschwindigkeit, bei Erreichen der Nenngeschwindigkeit wird die Auslösespule des OSG deaktiviert und stoppt den Aufzug mit der Fangvorrichtung (Fault ELGO Cod. 9). Nach dem Test ist ein Fehler-Reset(Menu Fehlerspeicher, Reset) notwendig, um den ELGO LIMAX33-CP in den normalen Betriebsmodus zurückzuversetzen.

## Test 13: Geschwindigkeitsvorabschaltung des ETSL-Systems in AUF-Richtung (nur in Verbindung mit ELGO-LIMAX33-CP)

Optionale Funktion! Im Normalzustand öffnet ELGO den OC-Kontakt, wenn die Geschwindigkeit der Kabine während der Aufwärtsfahrt am Ende des Schachtes zu hoch ist (Gefahr für das Gegengewicht auf den Puffern). Für den Test, wird die Mitte des Schachtes als Referenz für die oberste Etage betrachtet.

Vor Beginn des Tests stellen Sie die leere Kabine in die unterste Etage, (um die schlechtesten Bedingungen zu simulieren). Während des Tests wird die Kabine in Aufwärtsrichtung starten und vor der Schachtmitte wird ELGO den OC-Sicherheitskontakt öffnen (Fault ELGO Cod. 16). Die Kabine wird gestoppt, bevor sie die simulierte Pufferposition erreicht hat.

Die Eingriffszeit (ab dem Öffnen des OC-Kontakts) und der Abstand vom Mittelpunkt des Aufzugsschacht (Sicherheitsabstand mit den Puffern) werden angezeigt, sobald die Kabine zum Stillstand gekommen ist.

### Test 13: Geschwindigkeitsvorabschaltung des ETSL-Systems in AB-Richtung (nur in Verbindung mit ELGO-LIMAX33-CP)

Optionale Funktion! Im Normalzustand öffnet ELGO den OC-Kontakt, wenn die Geschwindigkeit der Kabine während der Abwärtsfahrt am Ende des Schachtes zu hoch ist (Gefahr für die Kabine auf den Puffern). Für den Test, wird die Mitte des Schachtes als Referenz für die unterste Etage betrachtet. Vor Beginn des Tests stellen Sie die voll beladene Kabine in die oberste Etage, (um die schlechtesten Bedingungen zu simulieren). Während des Tests wird die Kabine in Abwärtsrichtung starten und vor der Schachtmitte wird ELGO den OC-Sicherheitskontakt öffnen (Fault ELGO Cod. 16). Die Kabine wird gestoppt, bevor sie die simulierte Pufferposition erreicht hat.

Pitagora 4.0 (v1.4)

158/181

Die Eingriffszeit (ab dem Offnen des OC-Kontakts) und der Abstand vom Mittelpunkt des Aufzugsschacht (Sicherheitsabstand mit den Puffern) werden angezeigt, sobald die Kabine zum Stillstand gekommen ist.

### Test 15: reduzierter Schutzraum im Schachtkopf (EN 81-21 - ELGO-LIMAX33-CP + eSGC)

Der Test für das Schutzsystem bei reduziertem Kopf basiert auf ELGO+eSGC. Im Normalfall greift die Schutzfunktion ein, wenn der Schacht betreten wurde und die Kabine über den Referenzwert TRIPS bewegt wird (der Wert wird im Menü KOPIERUNG - Monitor Encoder \_ Seite 8 angezeigt ...der Wert kann nicht verändert werden).

Während des Tests erfolgt der Eingriff der Schutzfunktion im Normalbetrieb des Aufzuges (der Schacht muss nicht betreten werden). Vor dem Test stellen Sie den Aufzug unterhalb des Eingriffspunktes TRIPS. Während des Tests fährt die Aufzugskabine in Richtung AUF (zur obersten Etage). Wenn die Aufzugskabine den Eingriffspunkt erreicht, öffnet ELGO den OC-Kontakt und schaltet den eSGC-Ausgang ab, wodurch die Aufzugskabine angehalten und der Geschwindigkeitsbegrenzer blockiert wird (Fehler ELGO Cod. 4). Nach dem Test ist ein Fehler-Reset erforderlich (Menü Fehlerspeicher, Reset), um das ELGO LIMAX33-CP in den normalen Betriebsmodus zurückzuversetzen.

### Test 16: reduzierter Schutzraum in Schachtgrube (EN 81-21 - ELGO-LIMAX33-CP + eSGC)

Der Test für das Schutzsystem bei reduzierter Grube basiert auf ELGO+eSGC.

Im Normalfall greift die Schutzfunktion ein, wenn der Schacht betreten wurde und die Kabine über den Referenzwert TRIPD bewegt wird (der Wert wird im Menü KOPIERUNG - Monitor Encoder \_ Seite 8 angezeigt ...der Wert kann nicht verändert werden).

Während des Tests erfolgt der Eingriff der Schutzfunktion im Normalbetrieb des Aufzuges (der Schacht muss nicht betreten werden). Vor dem Test stellen Sie den Aufzug oberhalb des Eingriffspunktes TRIPD.

Während des Tests fährt die Aufzugskabine in Richtung AB (zur untersten Etage). Wenn die Aufzugskabine den Eingriffspunkt erreicht, öffnet ELGO den OC-Kontakt und schaltet den eSGC-Ausgang ab, wodurch die

Aufzugskabine angehalten und der Geschwindigkeitsbegrenzer blockiert wird (Fehler ELGO Cod. 5). Nach dem Test ist ein Fehler-Reset erforderlich (Menü Fehlerspeicher, Reset), um das ELGO LIMAX33-CP in den normalen Betriebsmodus zurückzuversetzen.

### Test 17: OC Sicherheitskontakt (nur in Verbindung mit ELGO-LIMAX33-CP)

Nur für die Installation mit ELGO-CP.

Der Test prüft, ob der Sicherheitskontakt OC im ELGO einwandfrei funktioniert: der Kontakt öffnet für 0,5 Sekunden. (Sie können die Sicherheitskette am Playpad am Punkt SE3 überprüfen). Der Test wird automatisch einmal am Tag durchgeführt. Nach dem Test ist keine weitere Bedienung erforderlich (der Aufzug ist im normalen Betrieb).

#### Test 18: Tursperre aktivieren

Test zur vorübergehenden Deaktivierung von Türantrieben.

Der Test ist nützlich, wenn ein Techniker einige Tests mit dem Aufzug im Normalmodus durchführen muss, ohne

dass ein Benutzer in die Aufzugskabine eindringen kann.

Es ist möglich, eine Zeit von 1/5/10/30/60 Minuten zu programmieren.

Die Zeit ist auch gültig, wenn der Aufzug wieder in den Inspektions- oder Normalmodus versetzt wird.

Nach Ablauf des Timers kehrt der Aufzug automatisch in den Normalmodus zurück.

### **Test 19: Simulation eines Stromausfalls**

Nur für Installationen mit vollständiger Notfalloption. Das Verhalten des Aufzugs ist dasselbe wie bei einem Stromausfall, d.h. er fährt die Kabine automatisch zur nächsten Etage und öffnet die Tür.

### Test 20: Telefongespräch zur Simulation eines niedrigen Batteriestands

Die Steuerung sendet einen Befehl an DMCPIT (Ausgang ALARM Enable), als ob der Batteriestand zu gering wäre. Dieses Signal muss mit dem Eingang des Notruftelefons verbunden werden.

### Test 21: Simulation der Überwachung der Systemabschaltung (nur ELGOund/oder VVVF-System)

Wird der Test das 1. Mal ausgeführt, simuliert das System eine Einschaltdauer von mehr als 9 Monaten, als Auswirkung erscheint nur ein Informationsfehler "1 = Reset Cod 9". Im Fehlermenü wird DAY COUNTER = 270 angezeigt. Der Aufzug fährt regulär weiter.

Wird der Test im Anschluss ein 2. Mal ausgeführt, simuliert das System eine Einschaltdauer von mehr als 12 Monaten, als Auswirkung erscheint der Blockierfehler "1 = Reset Cod 12". Der Aufzug stoppt bei der Etage ohne weitere Rufe annehmen zu können. Im Fehlermenü wird DAY COUNTER = 365 angezeigt. Um in den Normalbetrieb zurückzukehren, muss der Hauptschalter aus- und wieder eingeschaltet werden.

### Test 22: Kalibrierung des integrierten Lastemessverfahren (nur für VVVFgearless-Systeme)

Der Test muss zweimal durchgeführt werden, das erste Mal für die Volllast (100%), das zweite Mal für die Überlastmessung (110%).

Bevor Sie die Messung beginnen, stellen Sie die Kabine in die unterste oder oberste Etage.

Wählen Sie aus der Reihenfolge:

- Test 22 - 100%: Beladen Sie die Kabine mit VOLLLAST. Wenn Sie den Test bestätigen, wird der Aufzug

160/181

automatisch einen Start von jeder Etage in beide Richtungen durchführen. Während des Tests werden die Türen nicht geöffent. Der Test ist beendet, wenn die Kabine zur Startetage zurückkehrt ist und sich die Türen öffnen. Auf dem Playpad wird "End reg." angezeigt.

- Test 22 - 110%: Beladen Sie die Kabine mit weiteren 10% der Traglast, mit einem Minimum von 75 kg. Wenn Sie

den Test bestätigen bestätigen, schließen sich die Tür und die Überlast wird aktiviert (ohne sich von der Etage zu bewegen). Im Anschluss wird die Tür geöffnet. Auf dem Playpad wird "End reg." angezeigt.

Überprüfen Sie nach dem Kalibriervorgang, ob der Parameter "Integrierte Lastwägung" aktiviert ist .

### Achtung:

Kalibrierungsvorgang muss bei jeder Änderung in der Kabine (Paneele, Bodenbelag, COP-Wechsel usw.) oder am Gegengewicht wiederholt werden.

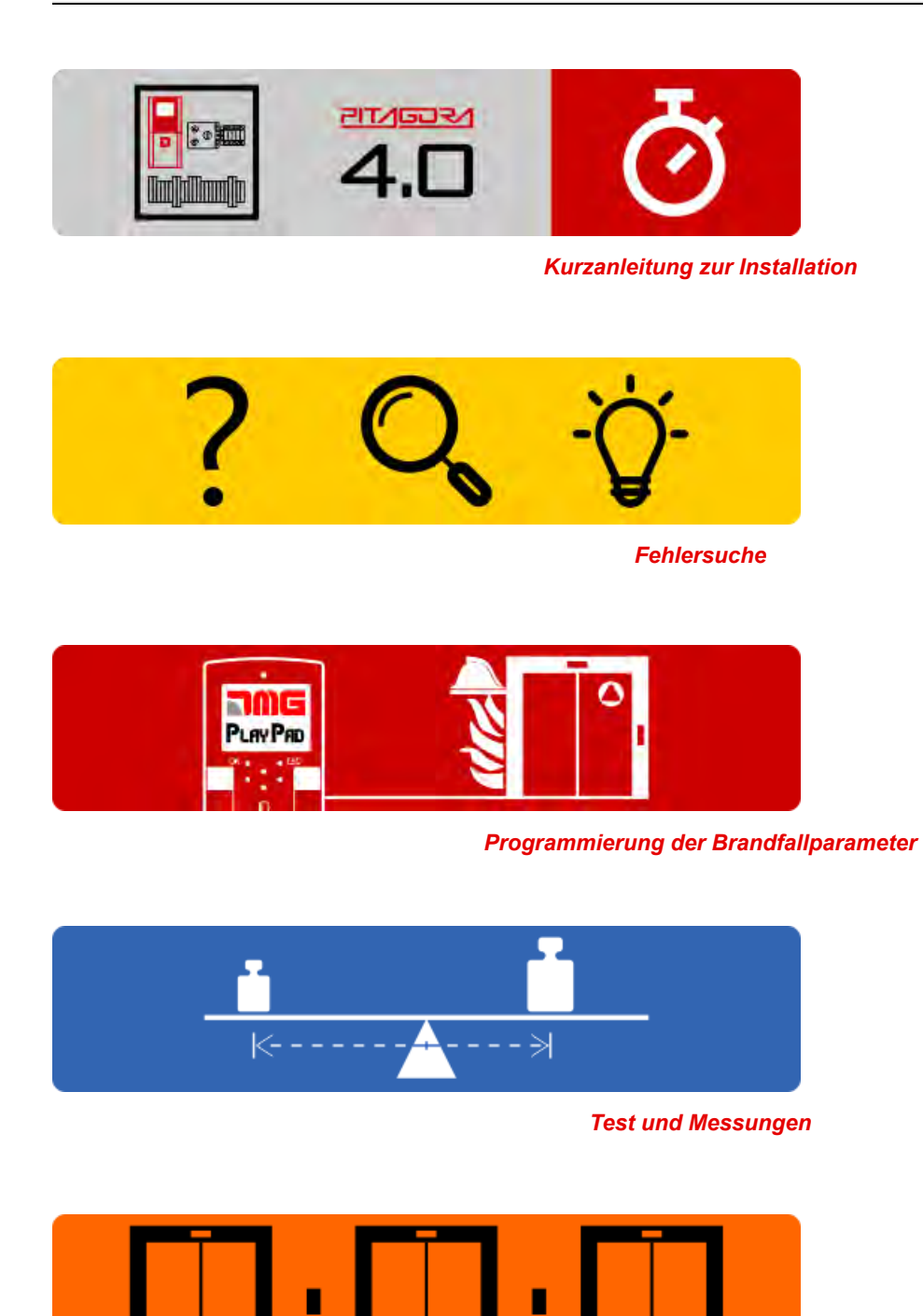

#### Einstellung der Multiplex-Parameter

|                                       | <u>I</u> | <u> </u> |
|---------------------------------------|----------|----------|
| x ·                                   |          |          |
| · · · · · · · · · · · · · · · · · · · |          |          |
| т.<br>—                               |          |          |
| z ·                                   |          |          |
| к·                                    |          |          |
|                                       | START    | STOP     |

Timing-Diagramme

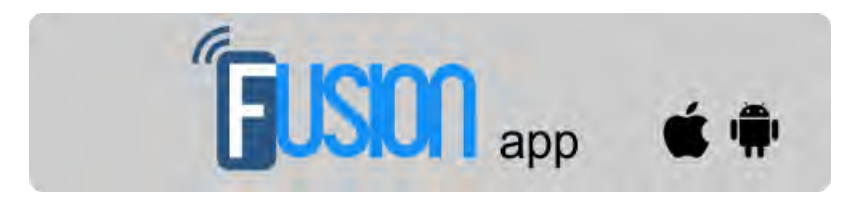

Fusion App (in Arbeit)

Aktualisiert am 17 Febbraio 2022

### dido.dmg.it

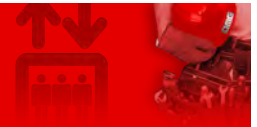

Home > Steuerungssysteme > PITAGORA 4.0 > Pitagora 4.0 - Multiplex-Lösungen

# Pitagora 4.0 - Multiplex-Lösungen

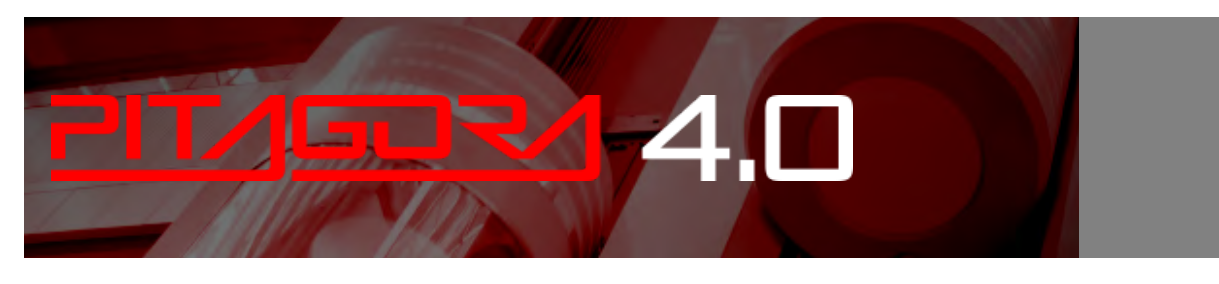

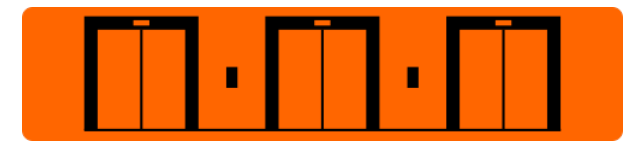

Pitagora 4.0 kann Multiplexsysteme mit bis zu 6 Aufzügen verwalten.

Es wird, in jder einzelnen Steuerung, eine Q40.MULX Elektronikplatine benötigt. Jede Q40.MULX Multiplex-Platine ist mit zwei Anschlüssen (PREV / NEXT) und einem Ethernet-Kabel für den Anschluss an die Multiplex-Platinen der vorherigen und nächsten Steuerung ausgestattet.

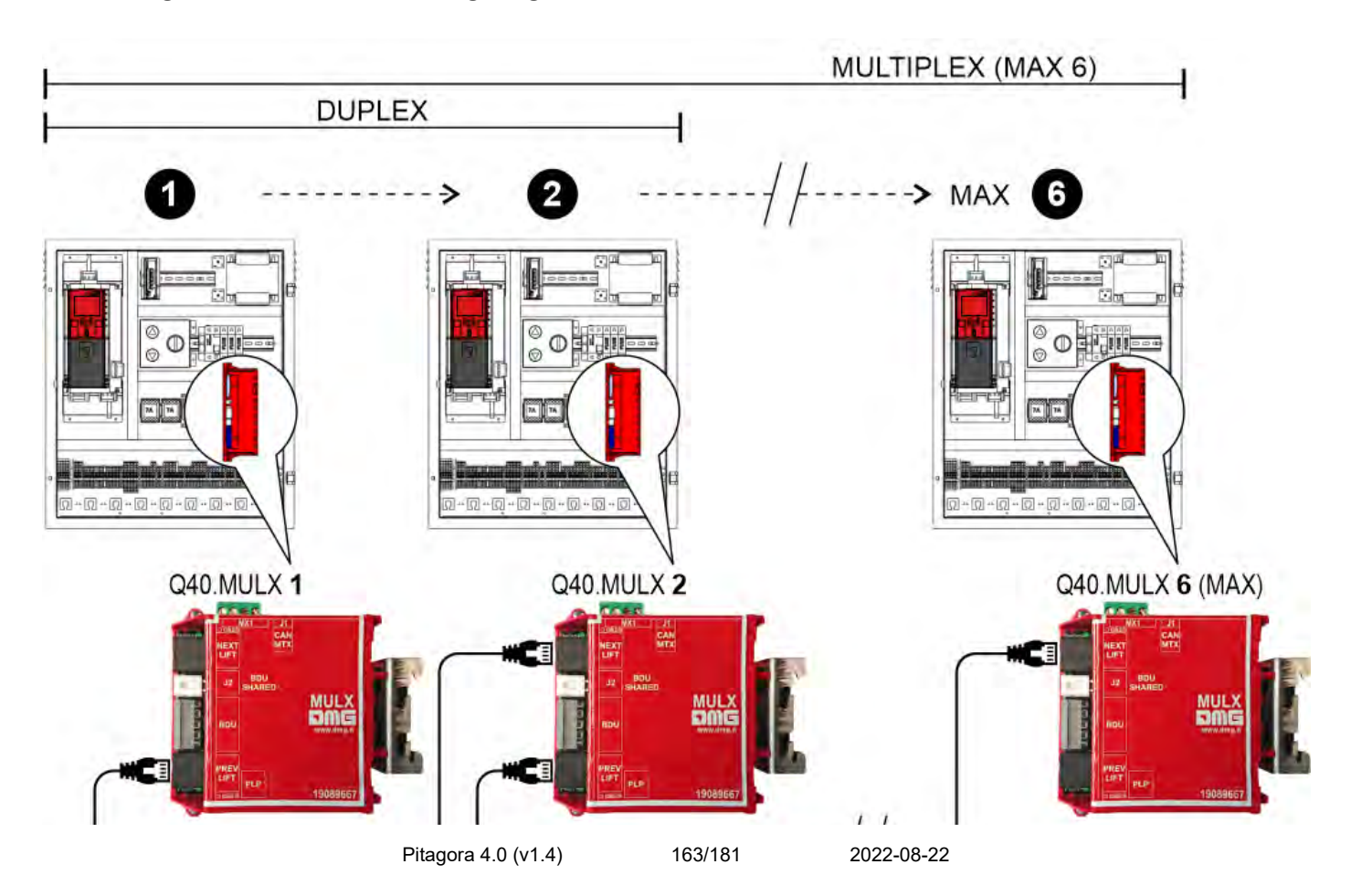

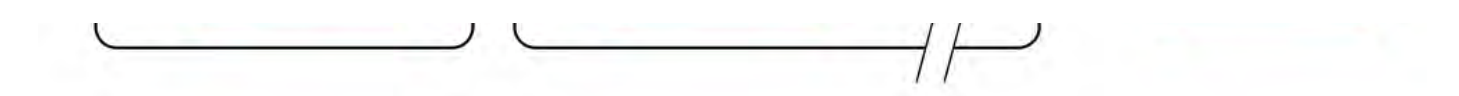

Jede Pitagora 4.0 muss über ein spezielles Kabel (A) mit der nächstgelegenen BDU verbunden werden. Es wird auch empfohlen, die BDUs auf derselben Etage mit einem 5-poligen JST-Kabel (B) zu verbinden; auf diese Weise werden im Falle einer Abschaltung von einer Steuerung die Tasten weiterhin funktionieren und einen der anderen, noch in Betrieb befindlichen Aufzüge anrufen.

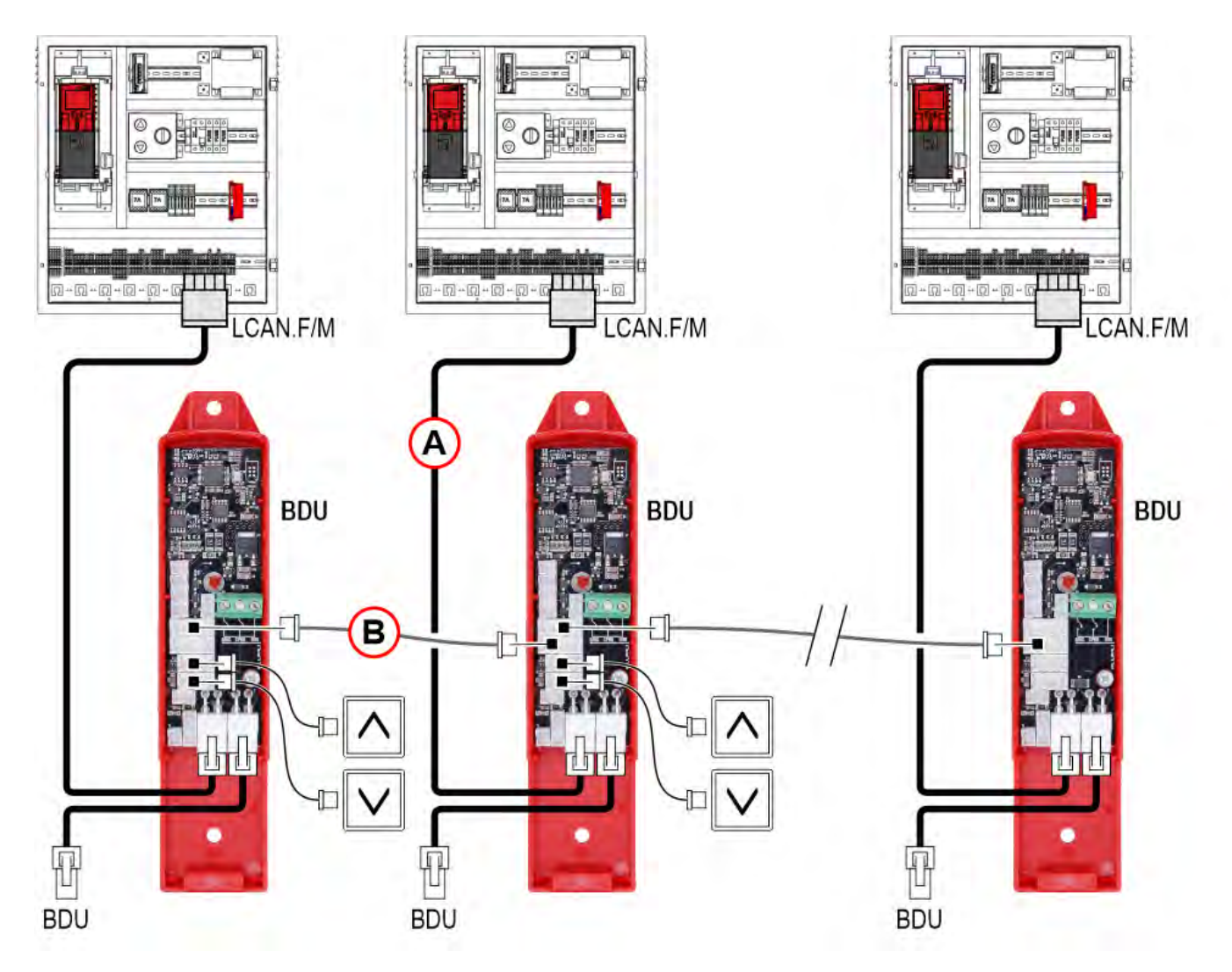

Nachfolgend finden Sie einige spezifische Beispiele für Duplex-Konfigurationen.

### Duplex "Standard"

### - Beispiel 1 -

| Etagen im<br>Multiplex | Etagen der Steuerung A | Etagen der Steuerung B |
|------------------------|------------------------|------------------------|
| 7                      | 7                      | 7                      |
| 6                      | 6                      | 6                      |
| 5                      | 5                      | 5                      |
| 4                      | 4                      | 4                      |
| 3                      | 3                      | 3                      |
| 2                      | 2                      | 2                      |
|                        | Pitagora 4.0 (v1.4)    | 164/181 2022-08-22     |

| 2 | 2 | ۷ |
|---|---|---|
| 1 | 1 | 1 |
| 0 | 0 | 0 |

|                         | Steuerung<br>A | Steuerung<br>B |
|-------------------------|----------------|----------------|
| Anzahl von Etagen       | 8              | 8              |
|                         |                |                |
| Multiplex-Konfiguration |                |                |
| Lift-Nummer             | 1.X            | 2.X            |
| Etagen im Multiplex     | 8              | 8              |
| OFFSET                  | 0              | 0              |

HINWEIS : Die Konfiguration der mit X gekennzeichneten Tastenverdrahtung entnehmen Sie bitte den Beispielen 5 und 6

### Duplex "mit unterschiedlichen Haltestellen"

### - Beispiel 2 -

| Etagen im<br>Multiplex | Etagen der Steuerung A | Etagen der Steuerung B |
|------------------------|------------------------|------------------------|
| 7                      | 7                      | 5                      |
| 6                      | 6                      | 4                      |
| 5                      | 5                      | 3                      |
| 4                      | 4                      | 2                      |
| 3                      | 3                      | 1                      |
| 2                      | 2                      | 0                      |
| 1                      | 1                      |                        |
| 0                      | 0                      |                        |

|                         | Steuerung<br>A  | Steuerung<br>B |
|-------------------------|-----------------|----------------|
| Anzahl von Etagen       | 8               | 6              |
|                         |                 |                |
| Multiplex-Konfiguration |                 |                |
| Lift-Nummer             | 1.X             | 2.X            |
| Etagen im Multiplex     | 8               | 8              |
|                         | Pitagora 4.0 (v | v1.4) 16       |

| OFFSET | 0 | 2 |
|--------|---|---|

HINWEIS : Die Konfiguration der mit X gekennzeichneten Tastenverdrahtung entnehmen Sie bitte den Beispielen 5 und 6

### - Beispiel 3 -

| Etagen im<br>Multiplex | Etagen der Steuerung A | Etagen der Steuerung B |
|------------------------|------------------------|------------------------|
| 7                      | 7                      |                        |
| 6                      | 6                      |                        |
| 5                      | 5                      |                        |
| 4                      | 4                      | 4                      |
| 3                      | 3                      | 3                      |
| 2                      | 2                      | 2                      |
| 1                      | 1                      | 1                      |
| 0                      | 0                      | 0                      |

|                         | Steuerung<br>A | Steuerung<br>B |
|-------------------------|----------------|----------------|
| Anzahl von Etagen       | 8              | 5              |
|                         |                |                |
| Multiplex-Konfiguration |                |                |
| Lift-Nummer             | 1.X            | 2.X            |
| Etagen im Multiplex     | 8              | 8              |
| OFFSET                  | 0              | 0              |

HINWEIS : Die Konfiguration der mit X gekennzeichneten Tastenverdrahtung entnehmen Sie bitte den Beispielen 5 und 6

### - Beispiel 4 -

| Etagen im<br>Multiplex | Etagen der Steuerung A | Etagen der Steuerung B |
|------------------------|------------------------|------------------------|
| 7                      |                        | 5                      |
| 6                      |                        | 4                      |
| 5                      | 5                      | 3                      |
| 4                      | 4                      | 2                      |
| 3                      | 3                      | 1                      |
|                        | Pitagora 4.0 (v1.4)    | 166/181 2022-08-22     |

| 2 | 2 | 0 |
|---|---|---|
| 1 | 1 |   |
| 0 | 0 |   |

|                         | Steuerung<br>A | Steuerung<br>B |
|-------------------------|----------------|----------------|
| Anzahl von Etagen       | 6              | 6              |
|                         |                |                |
| Multiplex-Konfiguration |                |                |
| Lift-Nummer             | 1.X            | 2.X            |
| Etagen im Multiplex     | 8              | 8              |
| OFFSET                  | 0              | 2              |

HINWEIS : Die Konfiguration der mit X gekennzeichneten Tastenverdrahtung entnehmen Sie bitte den Beispielen 5 und 6

### Verdrahtung von gemeinsamen Aussentableaus

### - Beispiel 5 -

| Steuerung<br>A | taster     | Steuerung<br>B |
|----------------|------------|----------------|
| 7              | $\bigcirc$ | 7              |
| 6              | $\bigcirc$ | 6              |
| 5              |            | 5              |
| 4              | $\bigcirc$ | 4              |
| 3              | $\bigcirc$ | 3              |
| 2              |            | 2              |
|                |            |                |

| 1 | $\bigcirc$ | 1 |
|---|------------|---|
|   |            |   |

| 0 | 0 |
|---|---|
|---|---|

|                         | Steuerung<br>A | Steuerung<br>B |
|-------------------------|----------------|----------------|
| Anzahl von Etagen       | 8              | 8              |
|                         |                |                |
| Multiplex-Konfiguration |                |                |
| Lift-Nummer             | 1.0            | 2.0            |
| Etagen im Multiplex     | 8              | 8              |
| OFFSET                  | 0              | 0              |

HINWEIS : jede Taste muss mit allen steuerungen

### Verdrahtung von getrennten Aussentableaus

### - Beispiel 6 -

| Steuerung<br>A | taster     | taster     | Steuerung<br>B |
|----------------|------------|------------|----------------|
| 7              |            |            | 7              |
| 6              |            |            | 6              |
| 5              |            | $\bigcirc$ | 5              |
| 4              | $\bigcirc$ | $\bigcirc$ | 4              |
| 3              |            | $\bigcirc$ | 3              |
|                |            | 1          |                |
|                |            | Pitag      | ora 4.0 (v1.4) |

| 2 2 |  |
|-----|--|
|-----|--|

| 1 | $\bigcirc$ | $\bigcirc$ | 1 |
|---|------------|------------|---|
| 0 | $\bigcirc$ | $\bigcirc$ | 0 |

|                         | Steuerung<br>A | Steuerung<br>B |
|-------------------------|----------------|----------------|
| Anzahl von Etagen       | 8              | 6              |
|                         |                |                |
| Multiplex-Konfiguration |                |                |
| Lift-Nummer             | 1.0            | 2.1            |
| Etagen im Multiplex     | 8              | 8              |
| OFFSET                  | 0              | 0              |

HINWEIS : jede Taste ist nur mit ihrer steuerung verbunden und darf NICHT parallel geschaltet werden

### Multiplex - Direktanruf

### - Beispiel 7 -

| Etagen der Steuerung<br>A | Etagen der Steuerung B |
|---------------------------|------------------------|
| 7                         | 7                      |
| 6                         | 6                      |
| 5                         | 5                      |
| 4                         | 4                      |
| 3                         | 3                      |
| 2                         | 2                      |
| 1                         | 1                      |
| 0                         | 0                      |

Wenn diese Funktion aktiviert ist, sind zwei Arten von Rufen möglich:

a) normale Tastenbetätigung (der Ruf wird dem nächstgelegenen Aufzug zugewiesen);

*b)* lange Tastenbetätigung (mehr als 3 Sekunden); dieser Ruf wird dem Aufzug mit der niedrigsten "Aufzugsnummer" (MASTER) zugewiesen; verwenden Sie diese Funktion, wenn Sie zwei Aufzugskabinen unterschiedlicher Größe haben (z.B. eine für behinderte Fahrgäste und eine Standardkabine) und der Ruf an die größere Aufzugskabine gehen muss.

### - Beispiel 8 -

| Etagen der Steuerung<br>A | Etagen der Steuerung B |
|---------------------------|------------------------|
|                           | 5                      |
|                           | 4                      |
| 5                         | 3                      |
| 4                         | 2                      |
| 3                         | 1                      |
| 2                         | 0                      |
| 1                         |                        |
| 0                         |                        |

Wenn diese Funktion aktiviert ist, sind zwei Arten von Rufen möglich:

a) normale Tastennetätigung (der Ruf wird dem nächstgelegenen Aufzug zugewiesen);

*b)* lange Tastenbetätigung (mehr als 3 Sekunden Druck); dieser Ruf wird dem Aufzug zugewiesen, der die höchsten Etage (AUF-Ruf) oder die niedrigsten Etagen (AB-Ruf) erreichen kann. Das Beispiel zeigt, dass eine lange Betätigung das AB Taster immer Steuerung A zugewiesen wird, während ein langerAuf-Ruf immer Steuerung B zugewiesen wird.

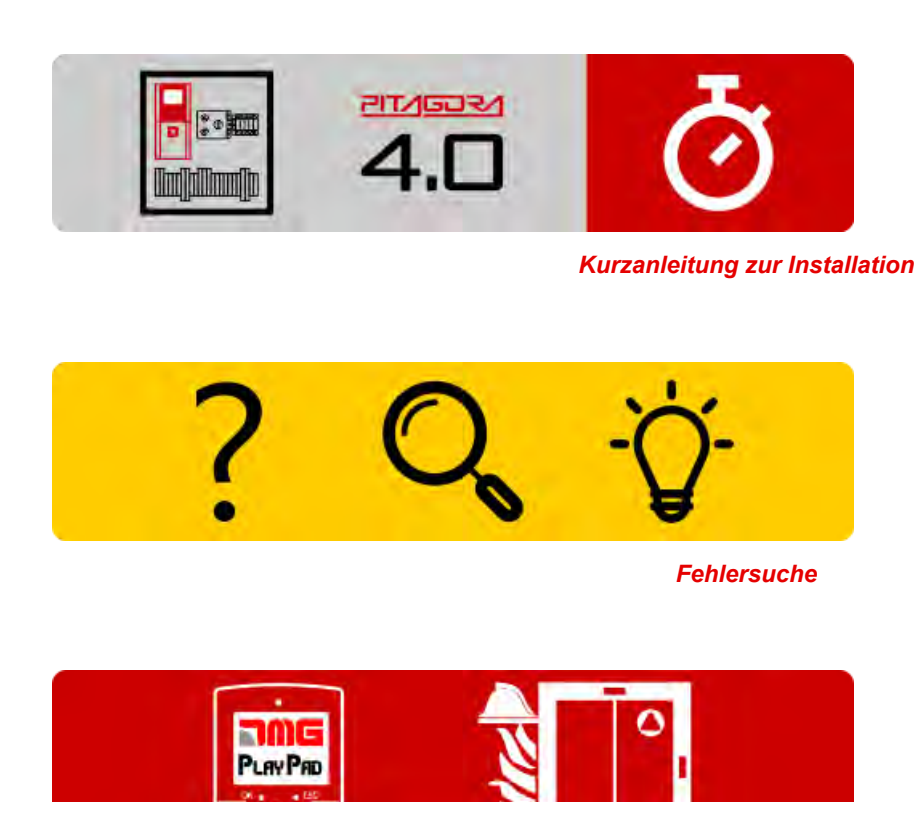

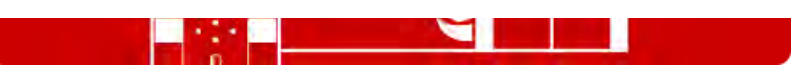

Programmierung der Brandfallparameter

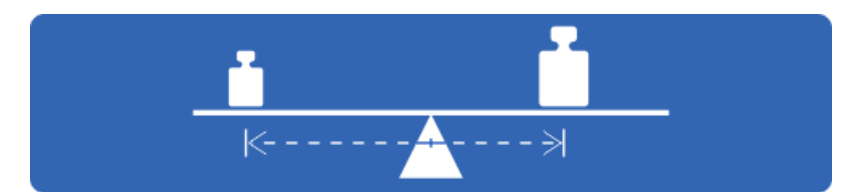

Test und Messungen

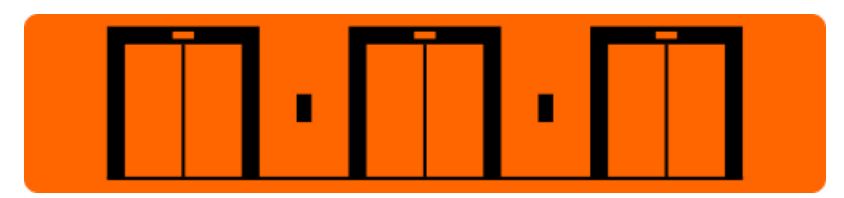

Einstellung der Multiplex-Parameter

| x    |             |      |
|------|-------------|------|
| к —— | I<br>ISTART | STOP |

Timing-Diagramme

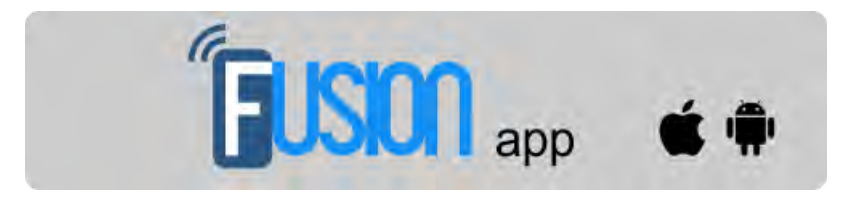

Fusion App (in Arbeit)

Aktualisiert am 2. März 2022

### dido.dmg.it

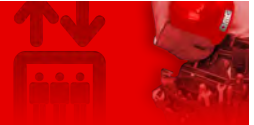

Home > Steuerungssysteme > PITAGORA 4.0 > Pitagora 4.0 - Zeitdiagramme

# Pitagora 4.0 - Zeitdiagramme

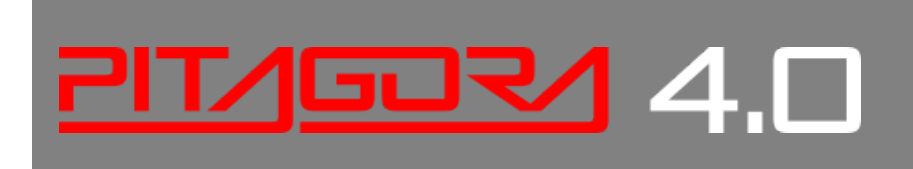

|   | 1     | <u> </u> |
|---|-------|----------|
| x |       |          |
|   |       |          |
|   |       |          |
|   |       |          |
|   |       |          |
|   | START | STOP     |

Zeitdiagramme der Laufbefehle je nach Art des Systems.

### Installationen mit Wechselrichter FUJI LM2

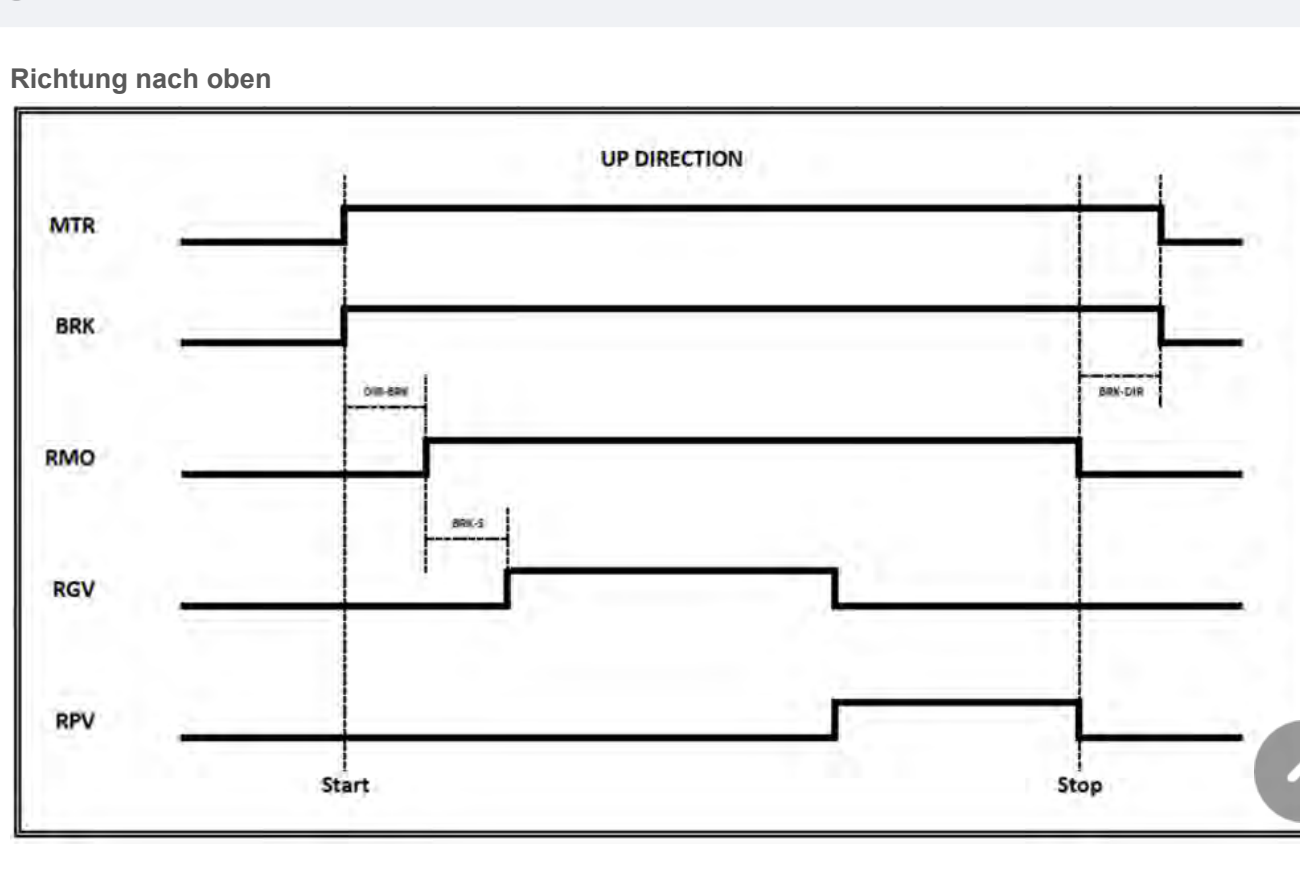

Abwärtsrichtung

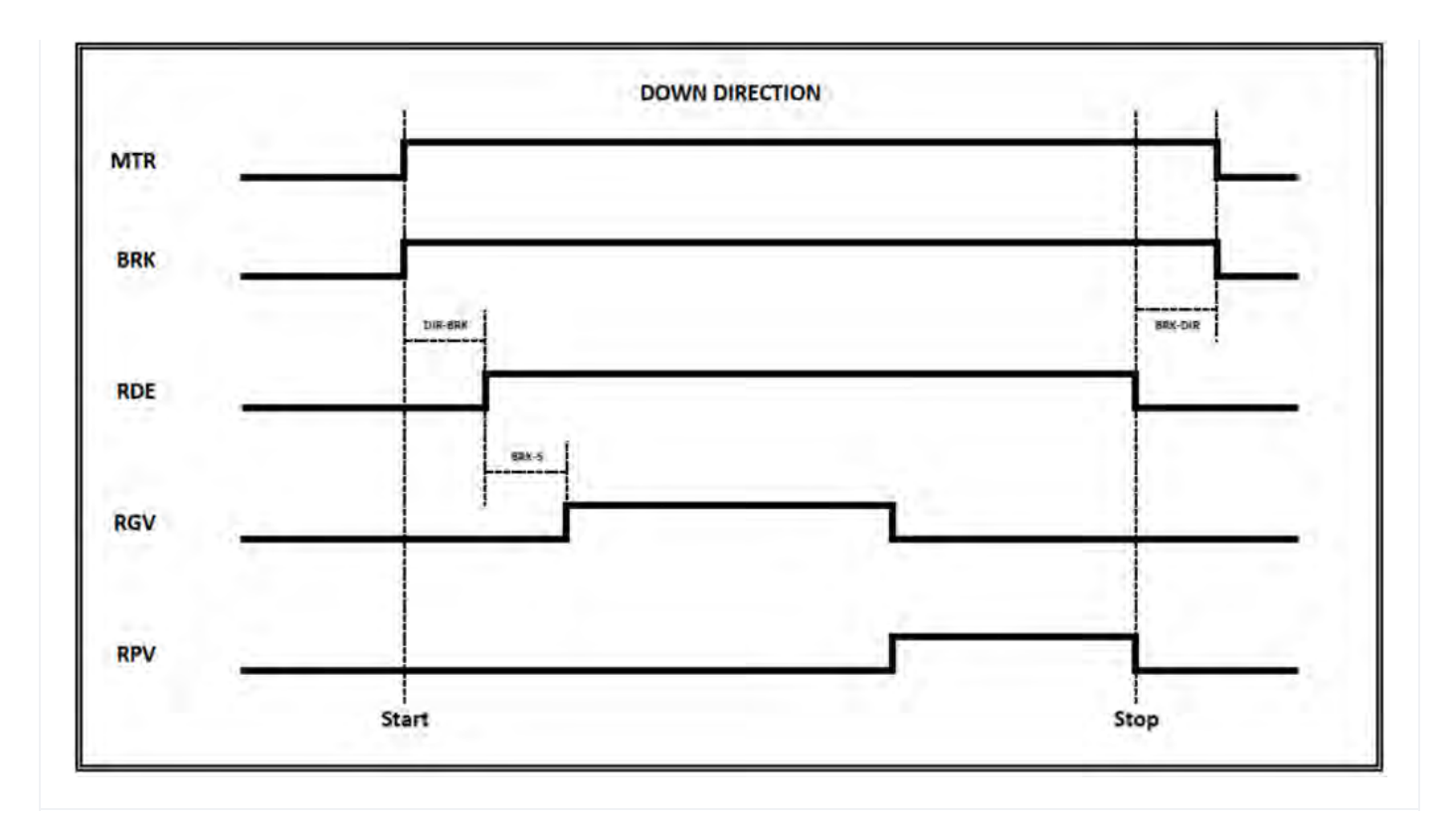

### Hydraulische Aufzüge - Motorsteuerungen

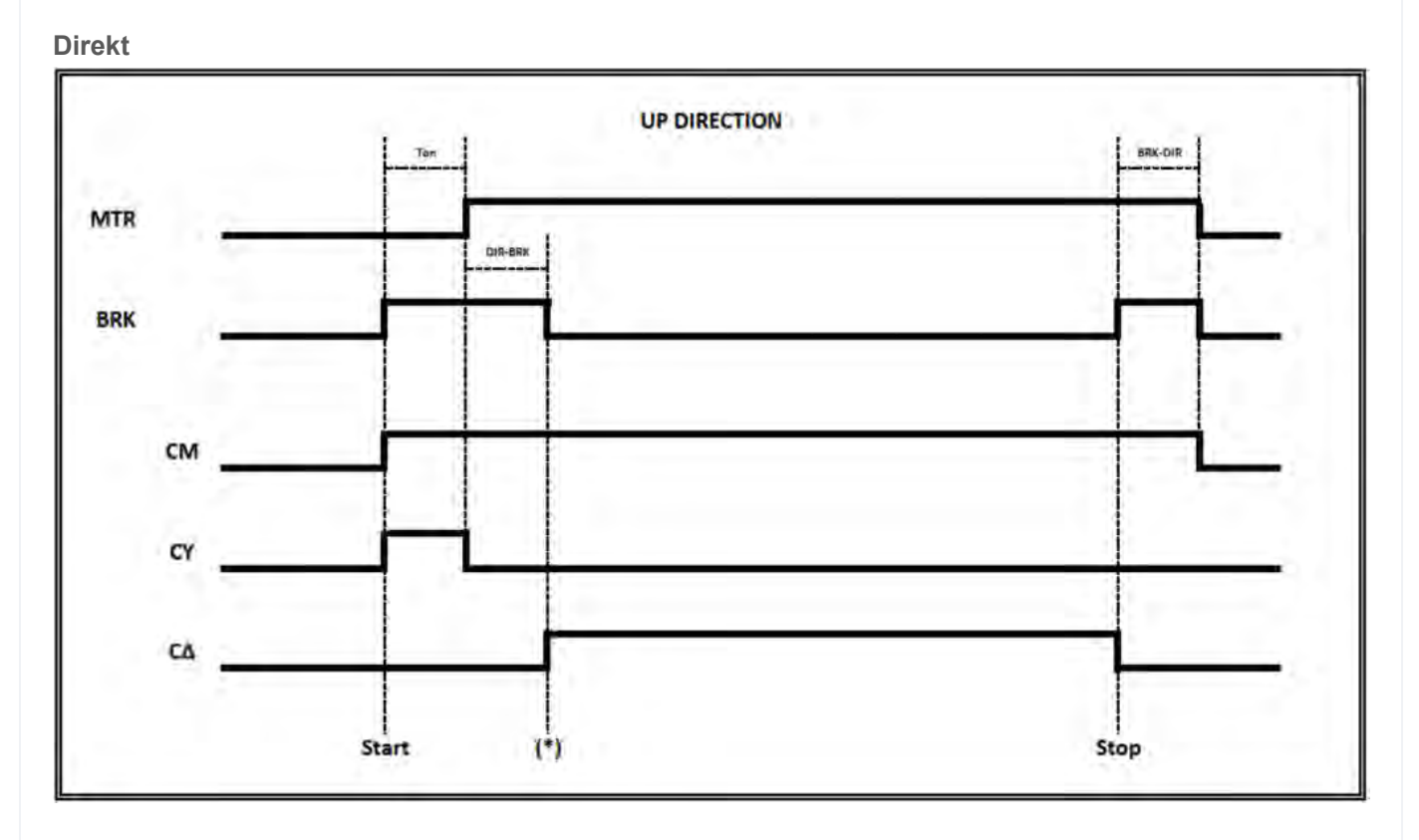

(*T* on) = Zeitaktivierung des Schützes, Kontrolle der cco-Rückmeldungen (\*) Anzeige Rückmeldung für Start Ventil AUF-Befehl

Sanftanlasser

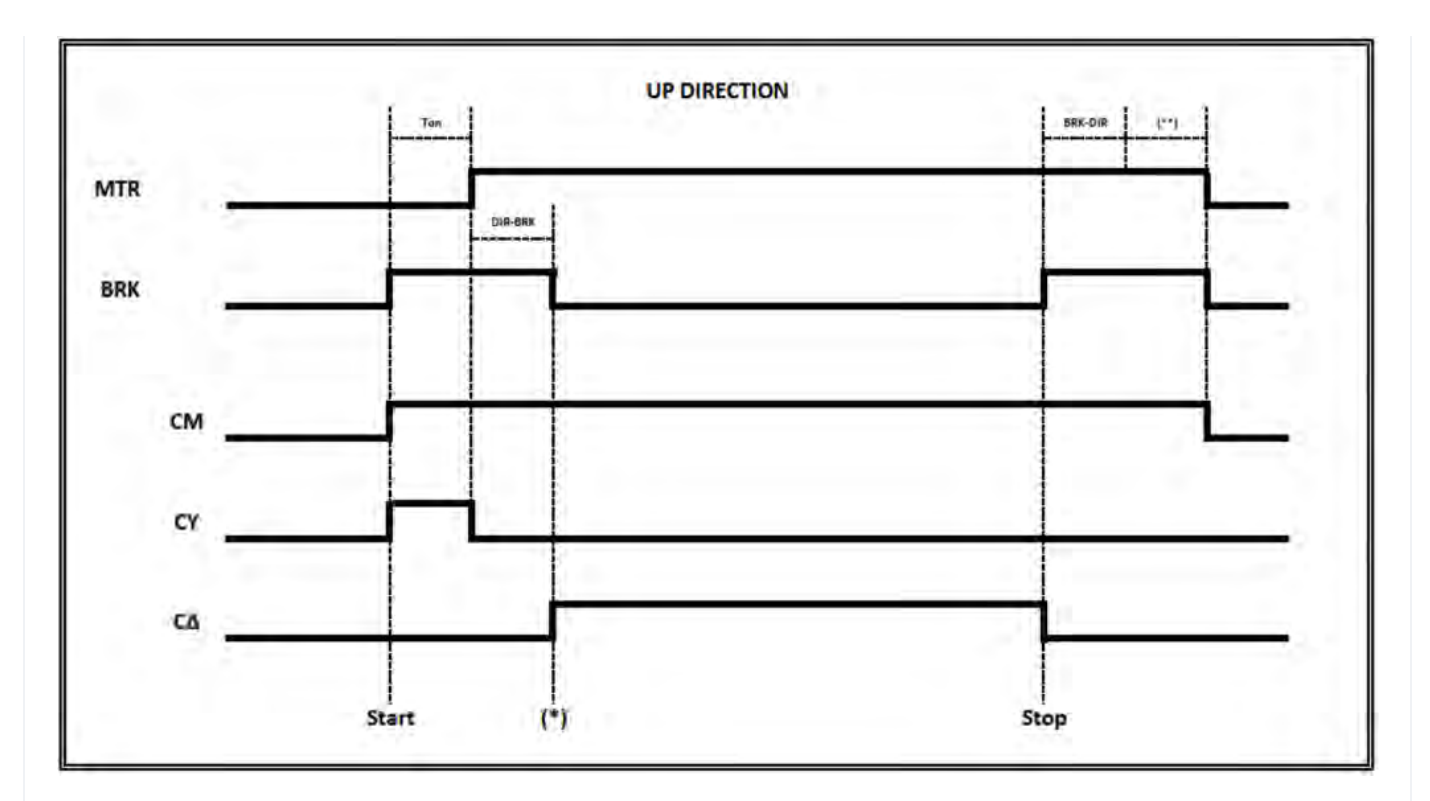

(T on) = Zeitaktivierung des Schützes, Kontrolle der cco-Rückmeldungen

(\*) Anzeige Rückmeldung für Start Ventil AUF-Befehl

(\*\*) Anzeige Rückmeldung von Softstarter-Verzögerung (Soft Stop)

Stern-Delta

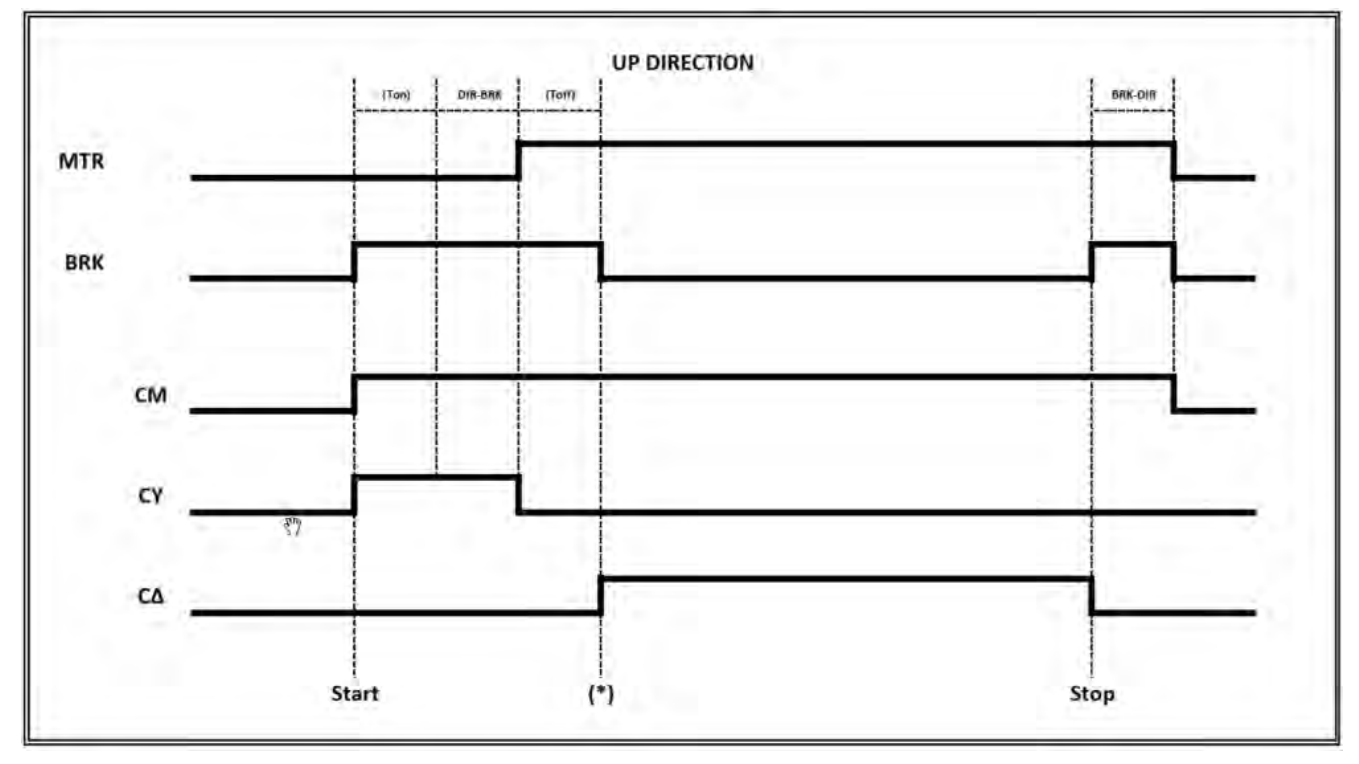

(T on) = Zeitaktivierung des Schützes, Kontrolle der cco-Rückmeldungen

(T on) = Zeitabschaltung des Schützes, Kontrolle der cco-Rückmeldungen

(\*) Anzeige Rückmeldung für Start Ventil AUF-Befehl

Hydraulische Aufzüge - Ventilsteuerungen

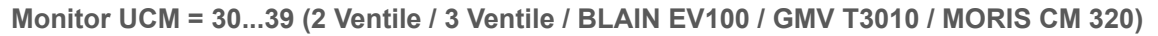

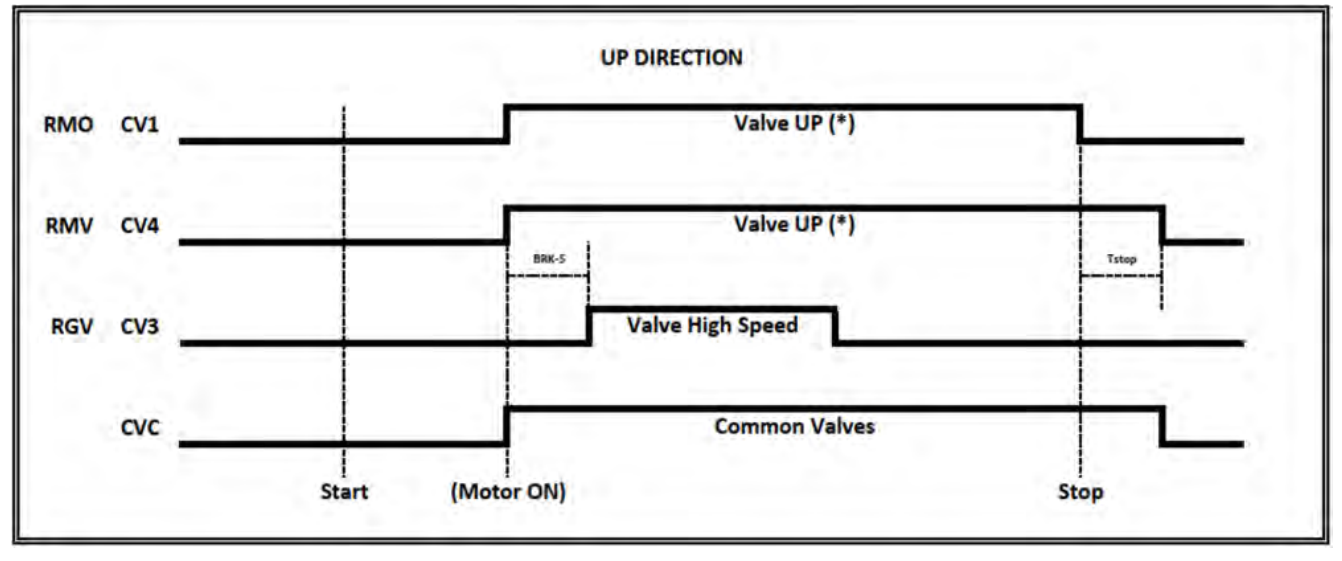

(\*) Im Falle von Soft Stop verwenden Sie CV1 für den Schütz des UP-Ventils

(\*) falls kein Soft-Stop vorhanden ist, CV4 für das Schütz des UP-Ventils verwenden - Tstop = BRK-DIR + 1,5s

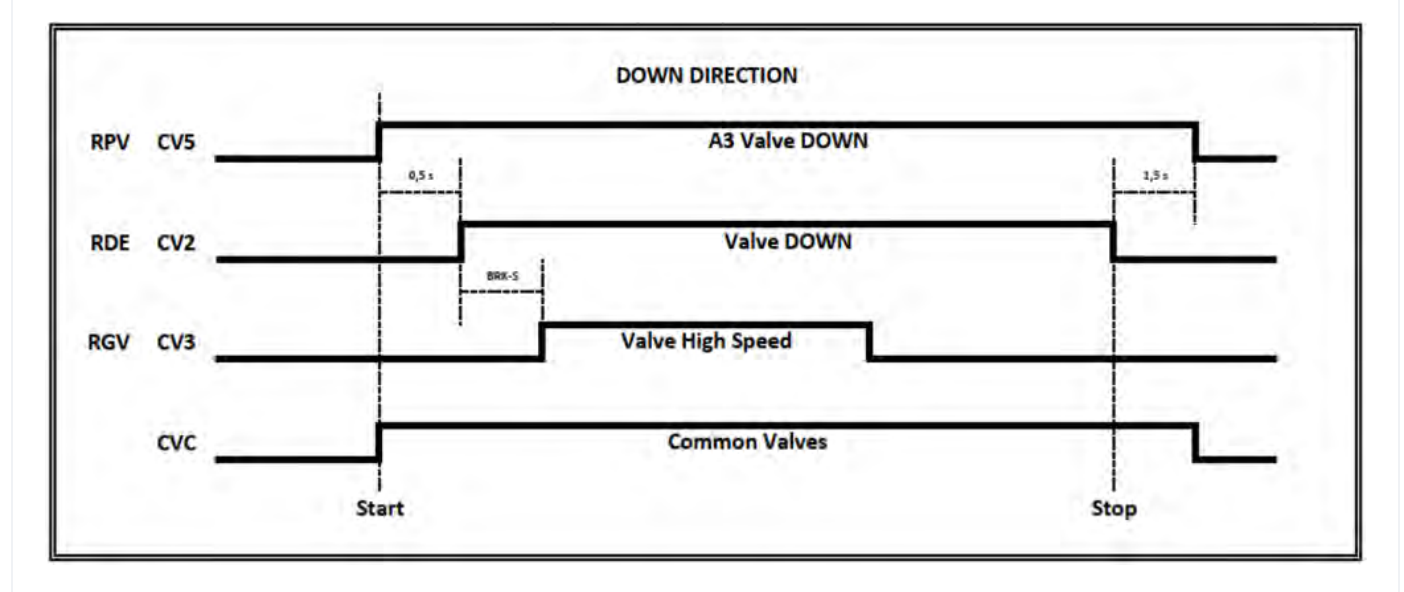

3 Ventil => kein Double Valve Down Test (A3 Valve Down konnte nicht vorhanden sein) 3 Ventile + A3 => Doppelter Ventiltest nach unten

Monitor UCM = 40...44 (GMV NGV)

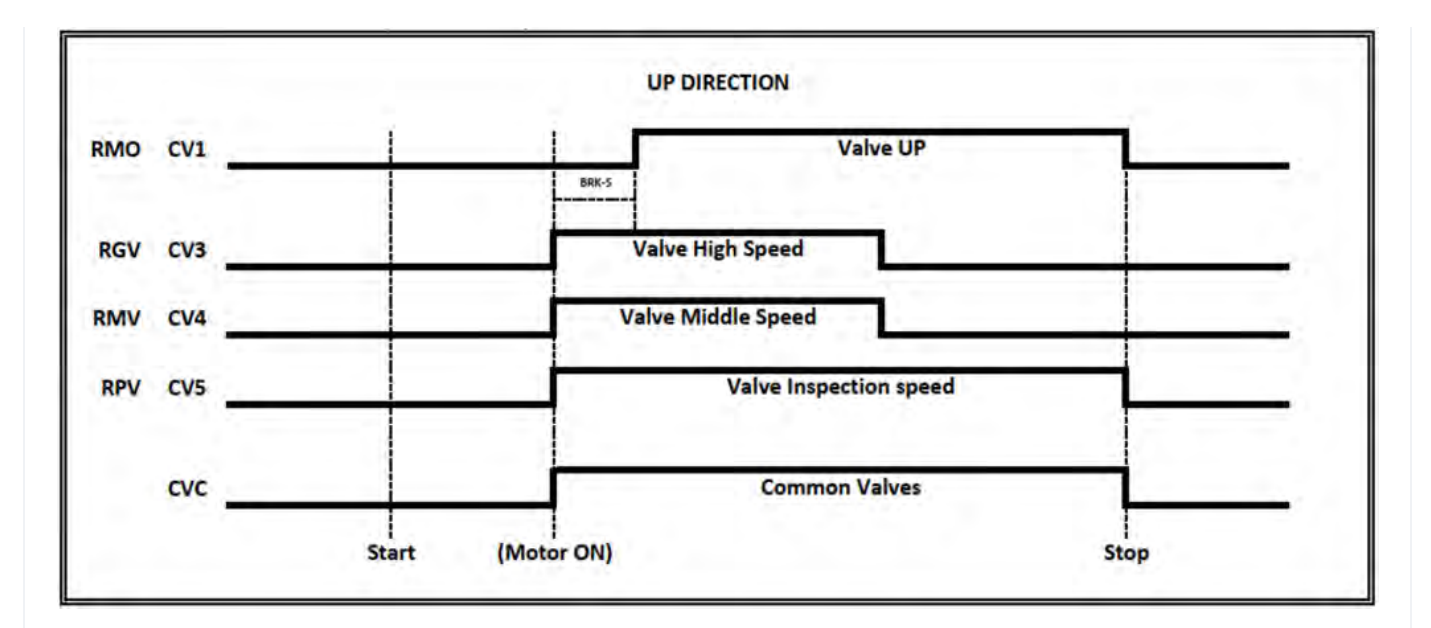

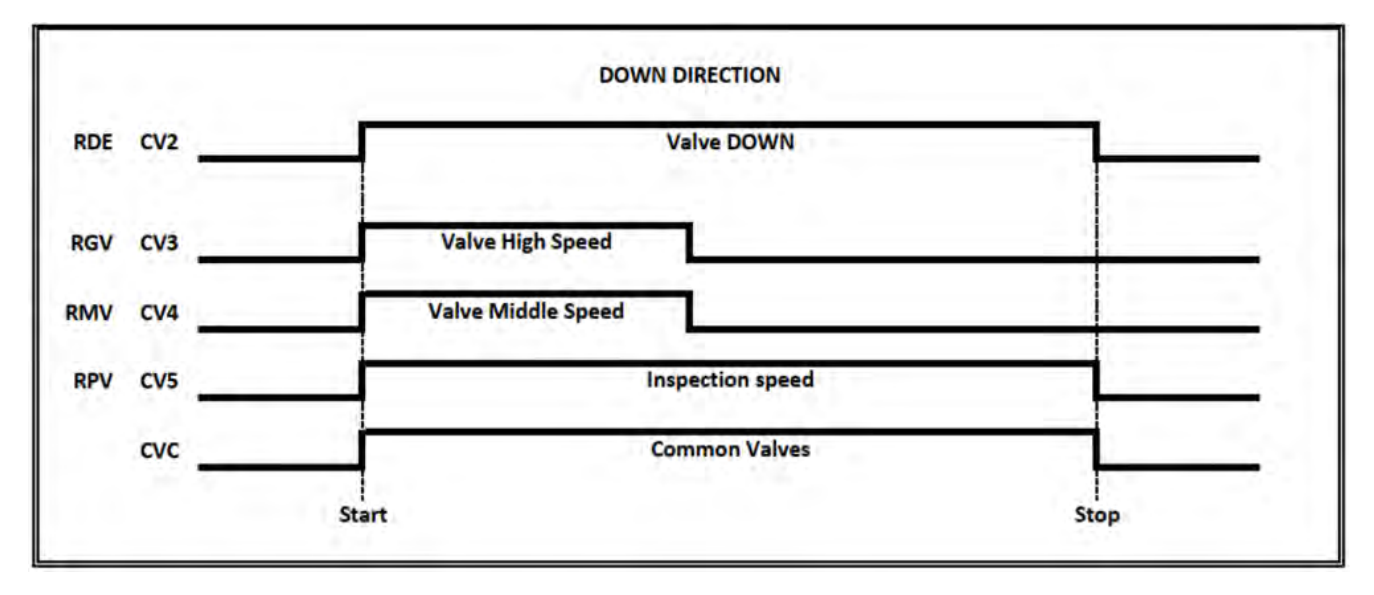

Kein Double Valve Down Test

Monitor UCM = 45...49 (GMV NGV A3)

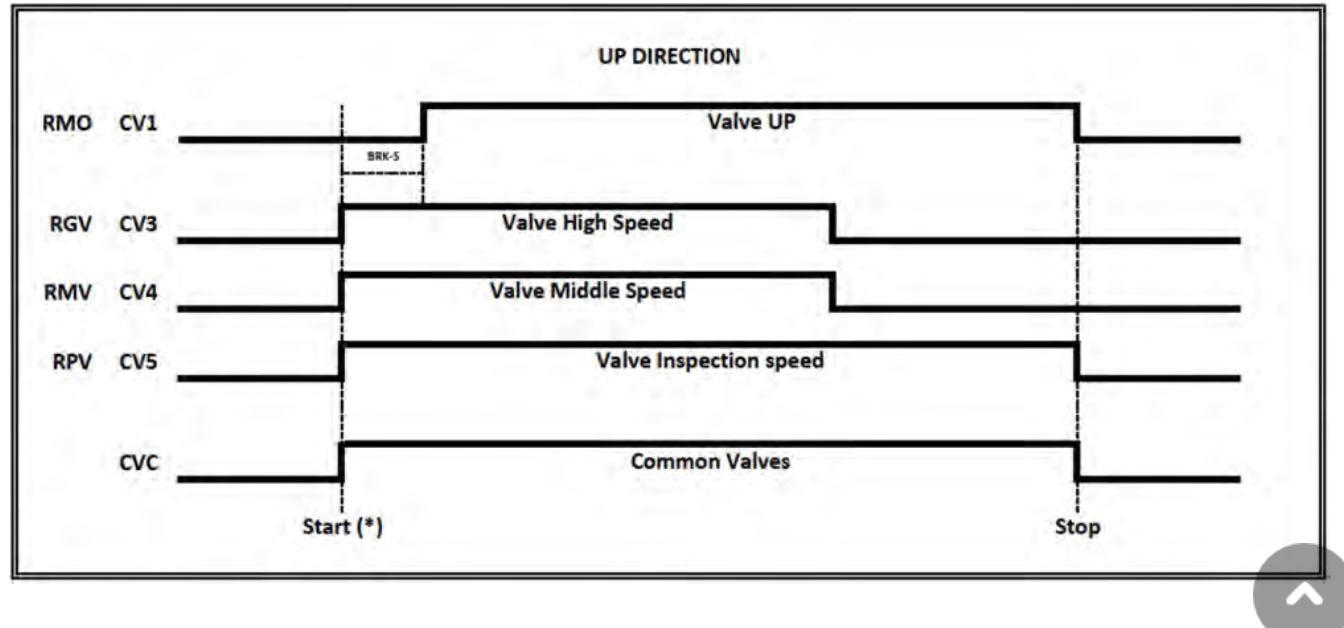

(\*) Ventilbefehle starten nur, wenn RDY anzeige aktiv ist

Hinweis: Motorschütze starten nur mit RUN-Rückmeldung Anzeige

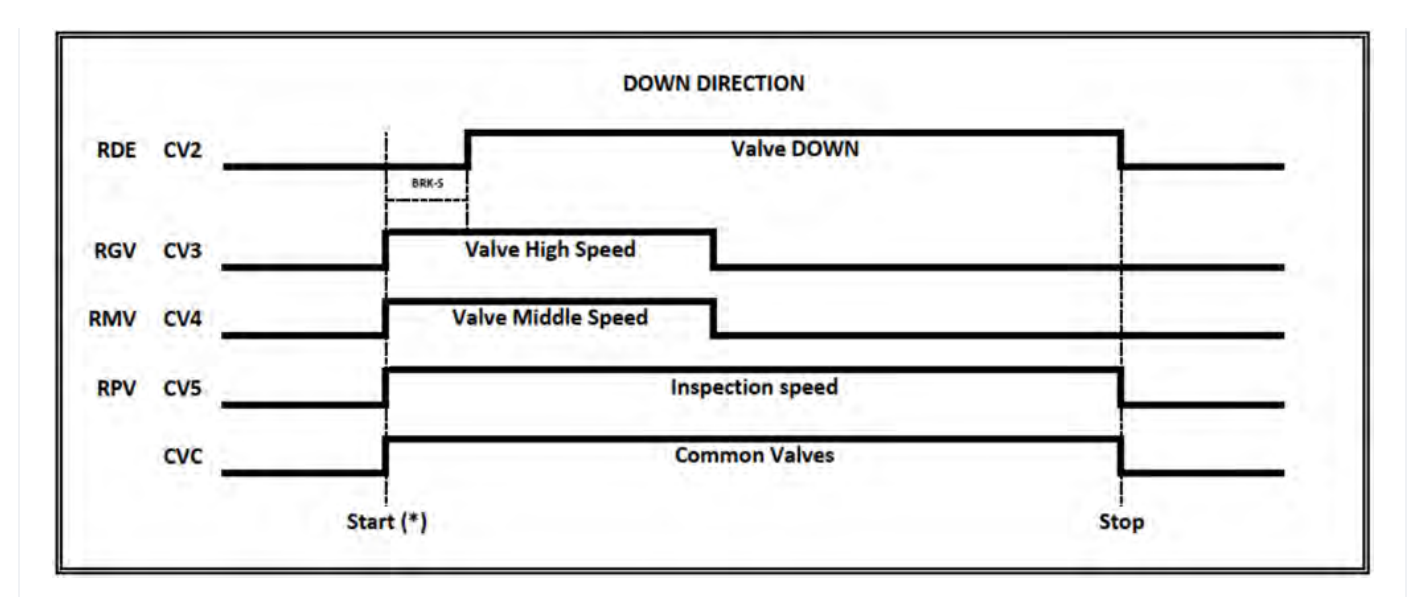

(\*) Ventilbefehle starten nur, wenn RDY anzeige aktiv ist

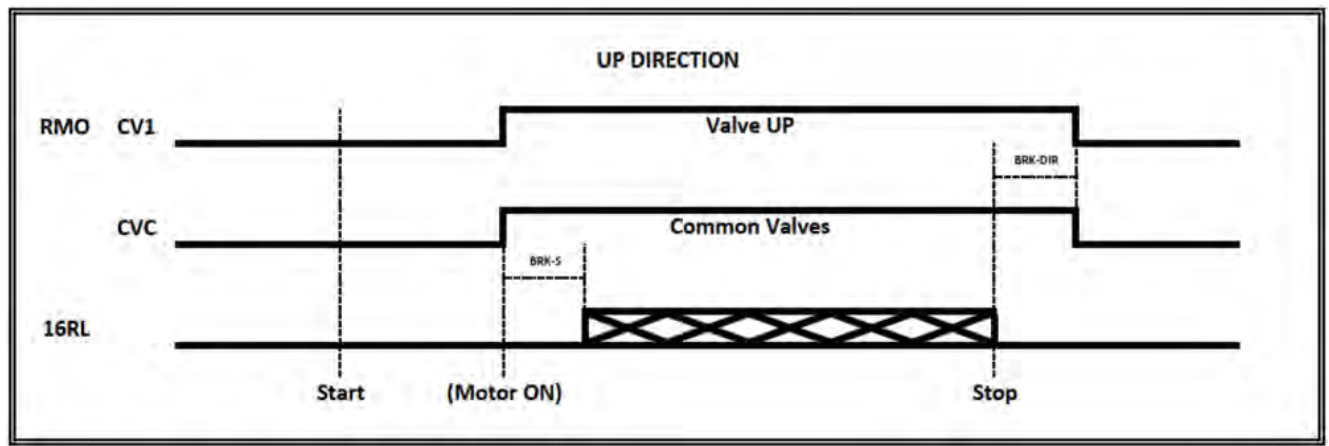

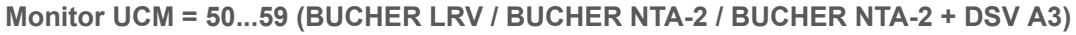

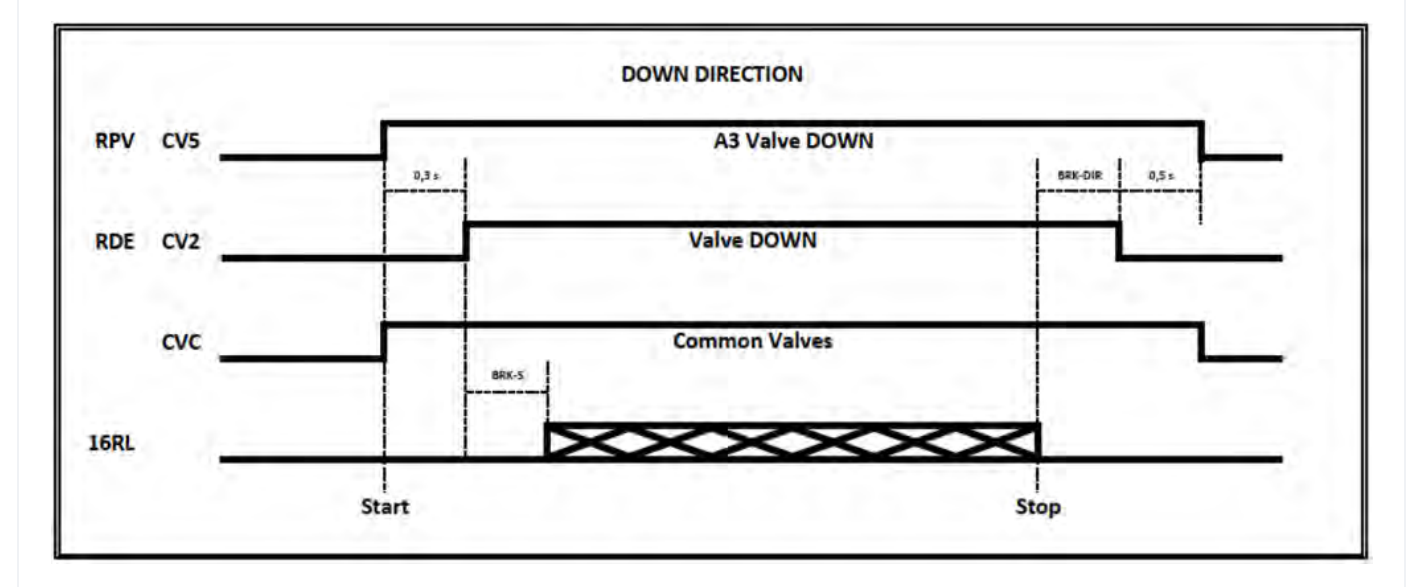

LRV1 + NTA-2 ► No Double Valve Down test (A3 Valve Down konnte nicht vorhanden sein) LRV1 + NTA-2 + A3 ► Double Valve Down Test

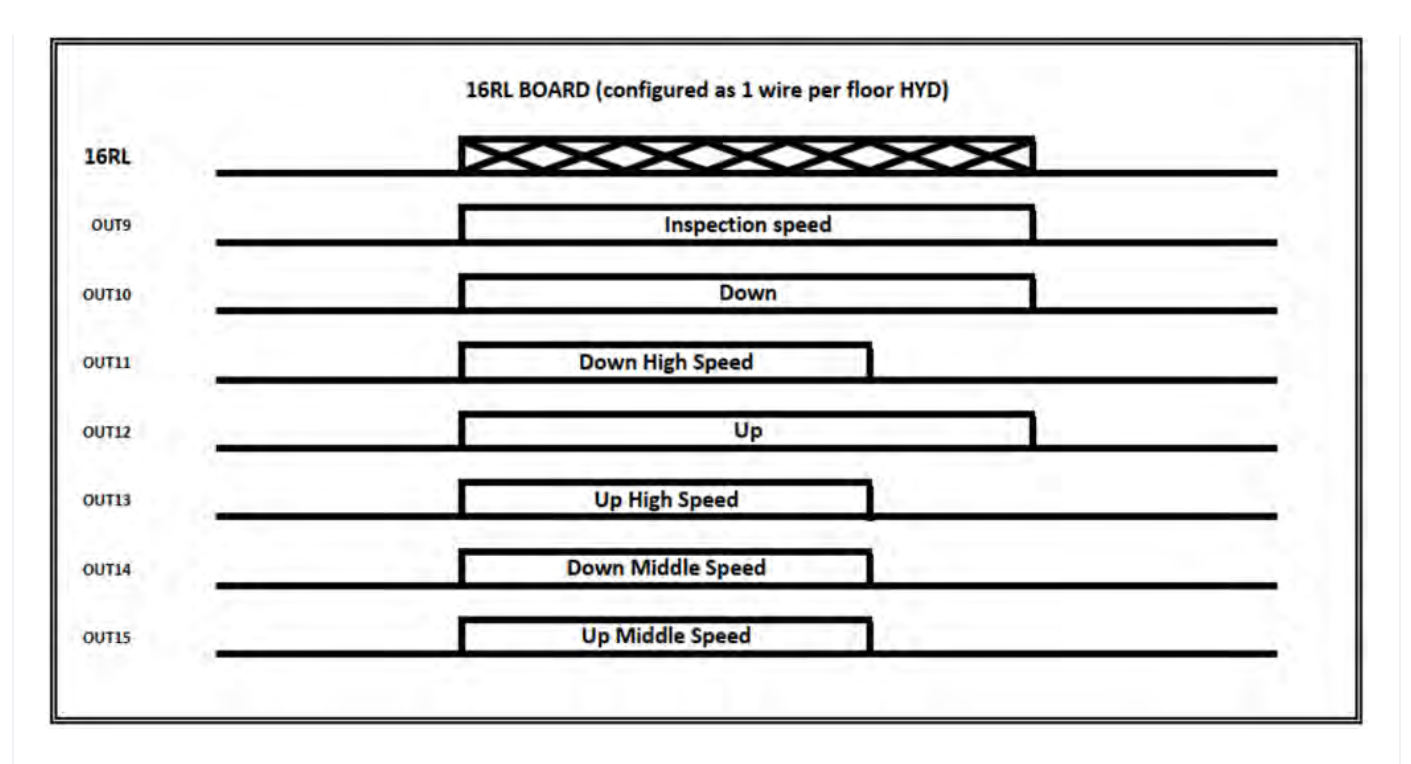

### Monitor UCM = 60...64 (BUCHER i-VALVE / BUCHER iCON-2)

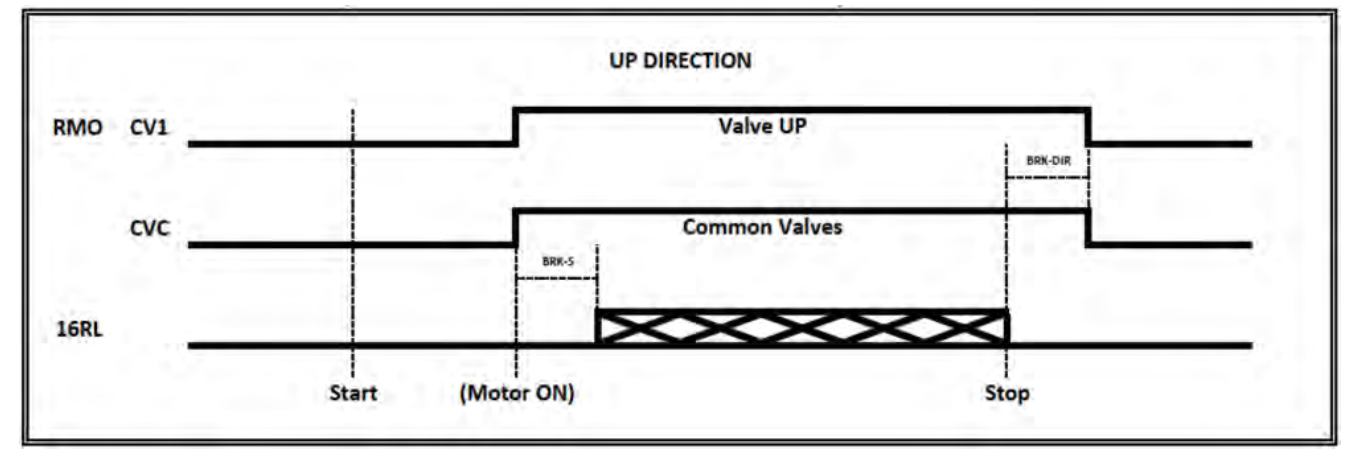

Monitor von Anzeige + SMA

×

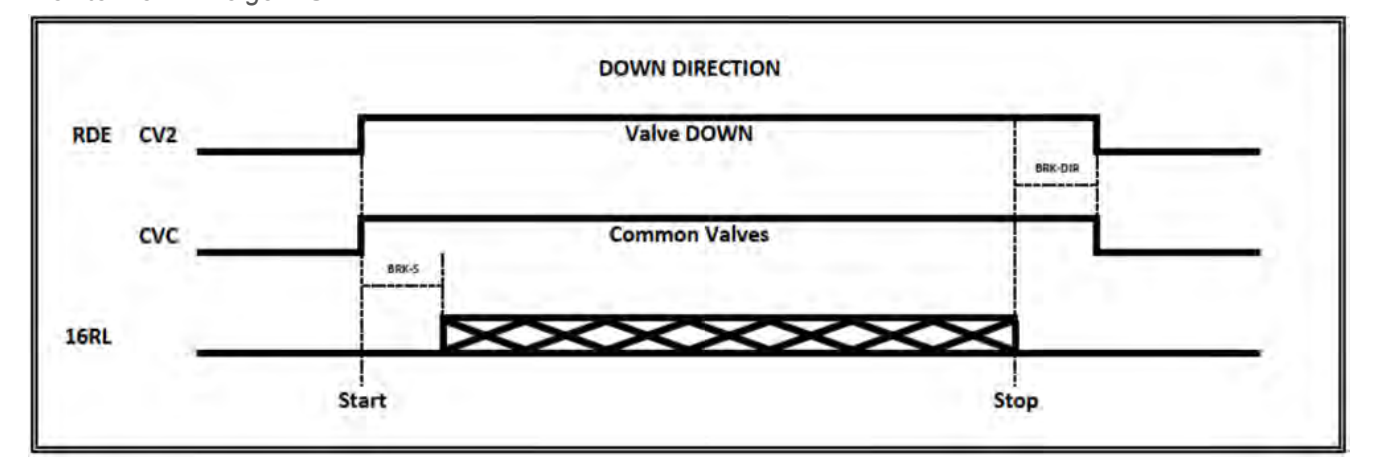

Monitor von Anzeige + SMA

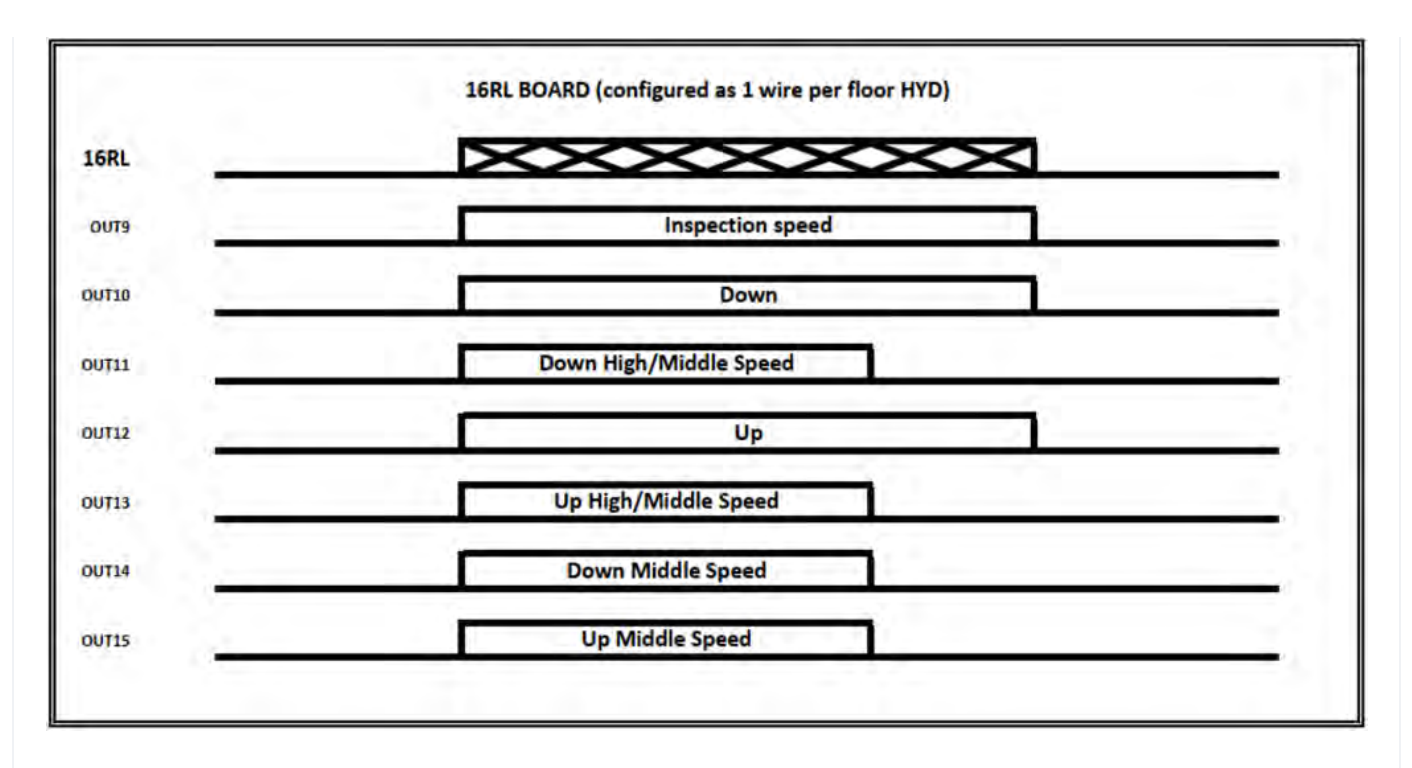

### Monitor UCM = 65...74 (START ELEVATOR 93/E-2DS)

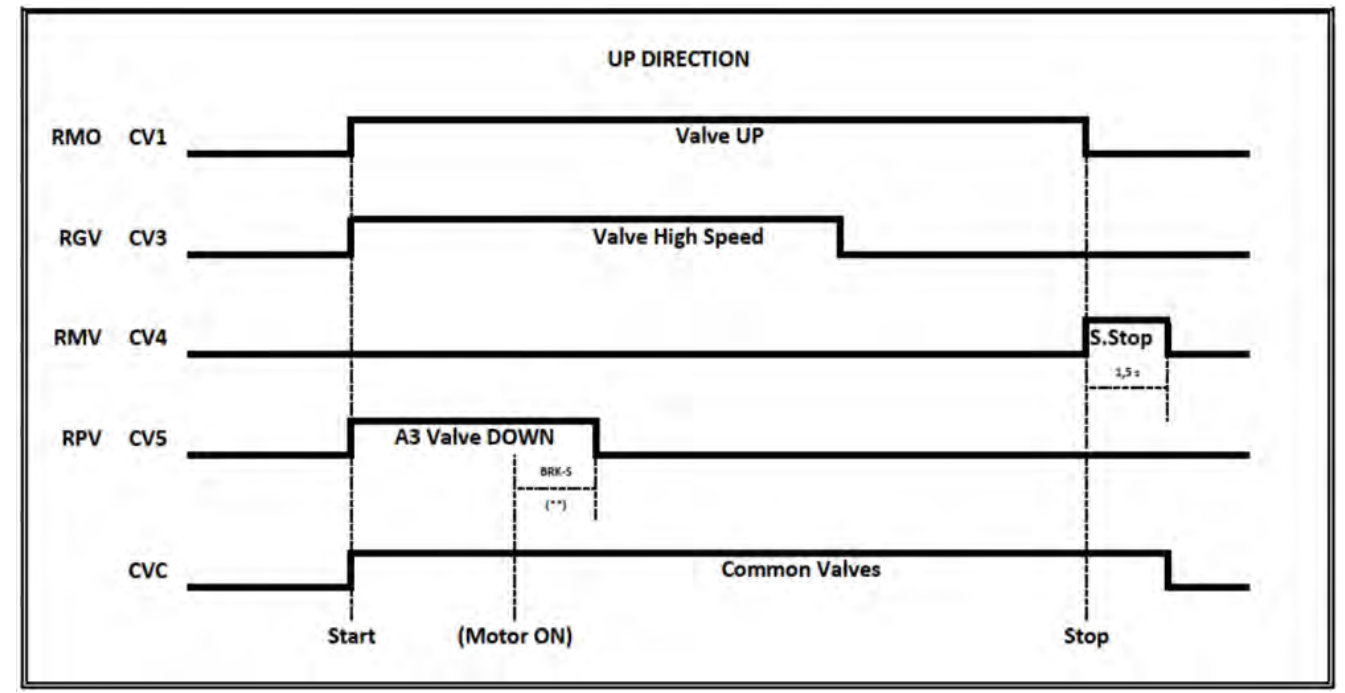

(\*\*) Anzeige Rückmeldung vom Softstarter Beschleunigung (Y-BRKS)

CV1 = Wird nur mit 93/E-SL-Ventilen verwendet (Soft Stop mit Verzögerung BRK-DIR)

CV4 = Wird nur mit 93/E-2DS-Ventilen verwendet (Soft Stop)

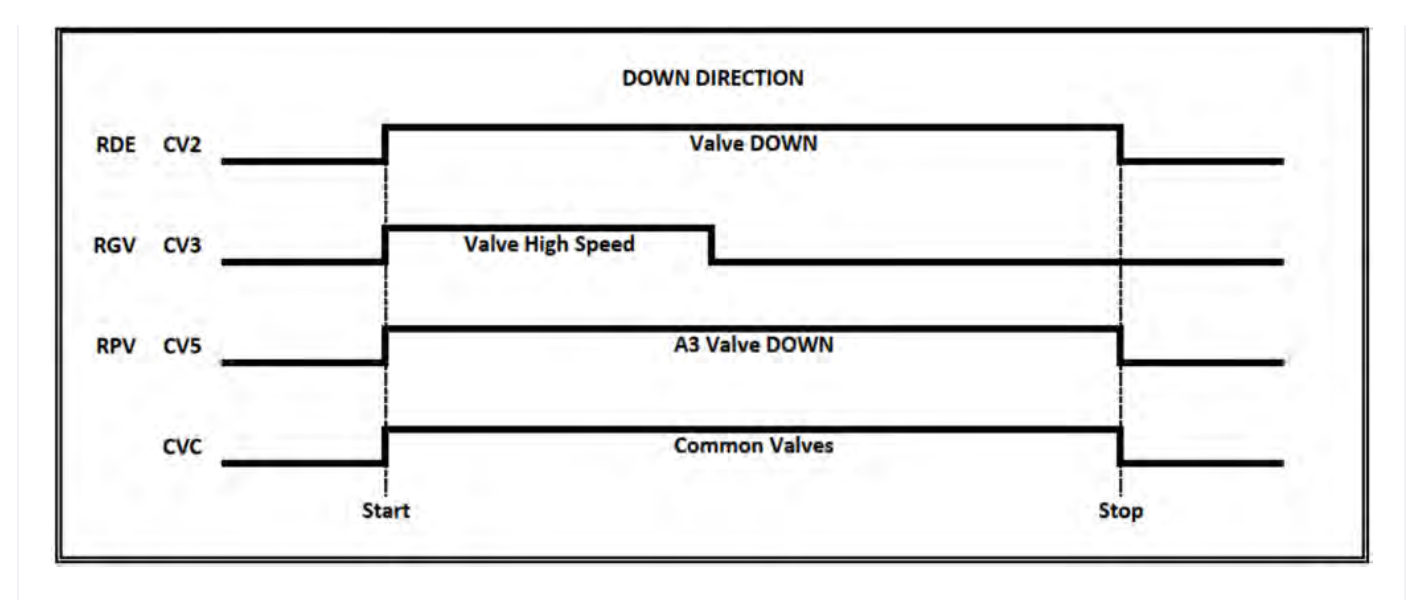

3 Ventile => Kein Doppelventilabzugstest (A3 Ventilabzug konnte nicht vorhanden sein)

3 Ventile + A3 => Doppelter Ventiltest nach unten

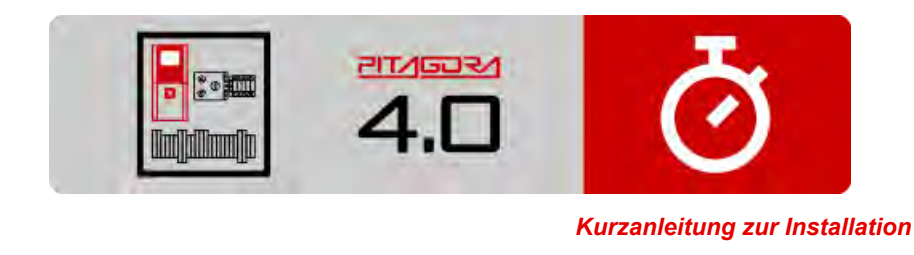

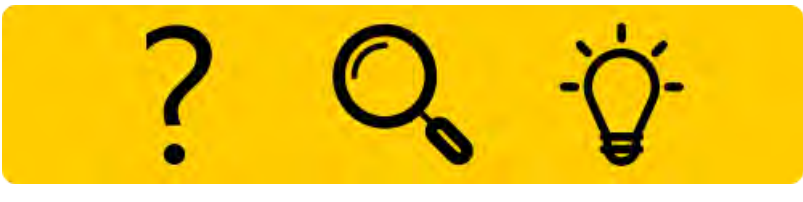

Fehlersuche

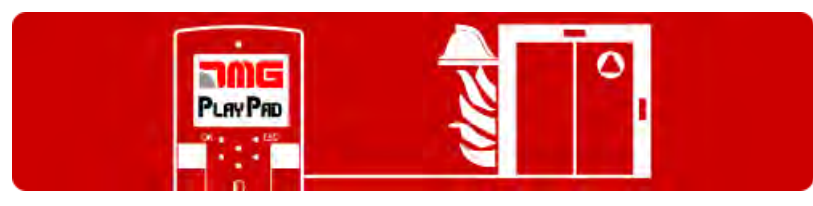

Programmierung der Brandfallparameter

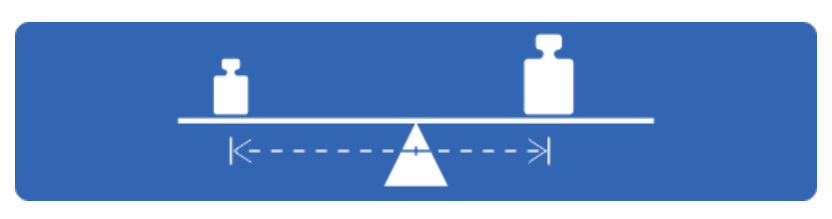

Test und Messungen

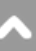
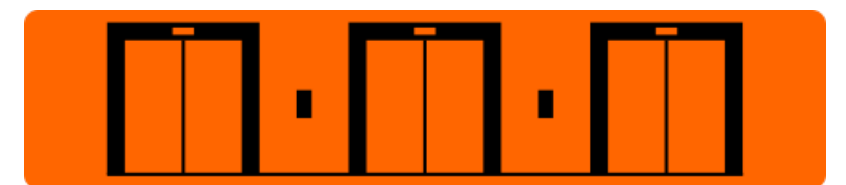

Einstellung der Multiplex-Parameter

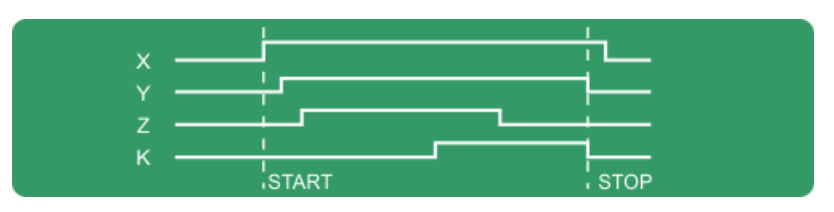

Timing-Diagramme

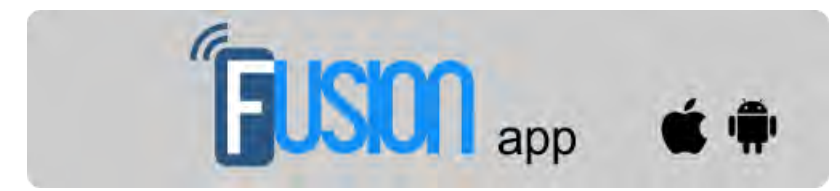

Fusion App (in Arbeit)

Aktualisiert am 16 Febbraio 2022